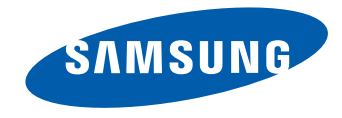

# Wyświetlacz LFD Instrukcja obsługi

#### MD65C

Kolor i wygląd mogą się różnić w zależności od produktu. Jego specyfikacja może bez wcześniejszego powiadomienia ulec zmianie mającej na celu poprawę jakości pracy.

BN46-00350C-00

## Przed rozpoczęciem używania produktu

| Copyright                         | 7  |
|-----------------------------------|----|
| Zasady bezpieczeństwa             | 8  |
| Symbole                           | 8  |
| Czyszczenie                       | 8  |
| Przechowywanie                    | 9  |
| Prąd elektryczny i bezpieczeństwo | 9  |
| Instalacja                        | 10 |
| Działanie                         | 12 |

#### Przygotowania

| Sprawdzanie zawartości                 | 15   |
|----------------------------------------|------|
| Rozpakowywanie                         | 15   |
| Sprawdzanie zawartości                 | 16   |
| Elementy monitora                      | 19   |
| Panel sterowania                       | 19   |
| Widok z tyłu                           | 21   |
| Montaż podstawy z uchwytem na kable    | 22   |
| Pilot                                  | 23   |
| Podłączanie za pomocą kabla stereo IR  |      |
| (sprzedawanego oddzielnie)             | 26   |
| Przed zainstalowaniem produktu (podręc | znik |
| instalacji)                            | 27   |
| Kąt odchylenia i obrotu                | 27   |
| Wentylacja                             | 27   |

| Wymiary                                   | 28  |
|-------------------------------------------|-----|
| Montaż mocowania ściennego                | 29  |
| Przygotowanie do montażu mocowania        |     |
| ściennego                                 | 29  |
| Montaż zestawu do montażu ściennego       | 29  |
| Dane techniczne zestawu do montażu ścienn | ego |
| (VESA)                                    | 30  |
| Pilot (RS232C)                            | 31  |
| Połączenie kablowe                        | 31  |
| Podłączanie                               | 34  |
| Kody sterujące                            | 35  |

### Podłączanie i korzystanie z urządzenia źródłowego

| Czynności wstępne                             | 44    |
|-----------------------------------------------|-------|
| Czynności sprawdzające                        | 44    |
| Łączenie z komputerem PC                      | 45    |
| Podłączanie za pomocą kabla D-SUB (typ        |       |
| analogowy)                                    | 45    |
| Połączenie za pomocą kabla DVI (typ cyfrowy)  | 46    |
| Połączenie za pomocą kabla HDMI-DVI           | 46    |
| Podłączanie za pomocą kabla HDMI              | 47    |
| Podłączanie za pomocą kabla DP                | 47    |
| Zmiana rozdzielczości                         | 48    |
| Zmiana rozdzielczości w systemie Windows XP   | 48    |
| Zmiana rozdzielczości w systemie Windows Vist | ta 48 |
| Zmiana rozdzielczości w systemie Windows 7    | 49    |
| Zmiana rozdzielczości w systemie Windows 8    | 49    |

| Podłączanie do monitora zewnętrznego     | 50  |
|------------------------------------------|-----|
| Łączenie z urządzeniem wideo             | 51  |
| Podłączanie za pomocą kabla AV           | 51  |
| Podłączanie za pomocą kabla              |     |
| komponentowego                           | 52  |
| Połączenie za pomocą kabla HDMI-DVI      | 52  |
| Podłączanie za pomocą kabla HDMI         | 53  |
| Podłączanie do systemu audio             | 54  |
| Podłączanie skrzynki sieciowej (sprzedaw | ane |
| oddzielnie)                              | 55  |
| MagicInfo                                | 55  |
| Plug In Module                           | 58  |
| Zmiana źródła sygnału                    | 59  |
| Źródło                                   | 59  |

### Korzystanie z programu MDC

| Konfigurowanie ustawień trybu Sterowanie<br>wieloma |    |
|-----------------------------------------------------|----|
| Konfigurowanie ustawień trybu Sterowanie<br>wieloma | 61 |
| Instalacja/dezinstalacja programu MDC               | 63 |
| Instalacja                                          | 63 |
| Dezinstalacja                                       | 63 |
| Czym jest MDC?                                      | 64 |
| Ustanawianie połączenia z aplikacją MDC             | 64 |
| Zarządzanie połączeniami                            | 67 |
| User Login                                          | 68 |
|                                                     | _  |

| Auto Set ID                         | 69 |
|-------------------------------------|----|
| Klonowanie                          | 70 |
| Powtarzanie polecenia               | 71 |
| Rozpoczynanie pracy z aplikacją MDC | 72 |
| Układ ekranu głównego               | 73 |
| Menu                                | 73 |
| Regulacja ekranu                    | 75 |
| Funkcje zaawansowane                | 78 |
| Ustawienia dźwięku                  | 80 |
| Ustawienia ogólne                   | 80 |
| Ustawienia narzędzi                 | 89 |
| Inne funkcje                        | 92 |
| Zarządzanie grupami                 | 93 |
| Zarządzanie harmonogramami          | 95 |
| Instrukcja rozwiązywania problemów  | 97 |

### Regulacja ekranu

| Tryb obrazu                                                                                                    | 99                                                      |
|----------------------------------------------------------------------------------------------------|---------------------------------------------------------|
| Jeśli źródłem sygnału jest PC, DVI lu                                                                                               | b                                                       |
| DisplayPort                                                                                                    | 99                                                      |
| Jeśli źródłem sygnału jest AV, Comp                                                                                                 | onent, HDMI1,                                           |
| HDMI2                                                                                                    | 99                                                      |
|                                                                                                    |                                                         |
| Podświetlenie / Kontrast / Jasność                                                                                                  | ć / Ostrość /                                           |
| Podświetlenie / Kontrast / Jasność<br>Kolor / Odcień (Z/C)                                                                          | ć / Ostrość /<br>100                                    |
| Podświetlenie / Kontrast / Jasność<br>Kolor / Odcień (Z/C)<br>Regulacja ekranu                                                      | ć / Ostrość /<br>100<br>101                             |
| Podświetlenie / Kontrast / Jasność<br>Kolor / Odcień (Z/C)<br>Regulacja ekranu<br>Rozmiar obrazu                                    | <b>ć / Ostrość /</b><br>100<br>101<br>101               |
| Podświetlenie / Kontrast / Jasność<br>Kolor / Odcień (Z/C)<br>Regulacja ekranu<br>Rozmiar obrazu<br>Pozycja                         | <b>ć / Ostrość /</b><br>100<br>101<br>101<br>103        |
| Podświetlenie / Kontrast / Jasność<br>Kolor / Odcień (Z/C)<br>Regulacja ekranu<br>Rozmiar obrazu<br>Pozycja<br>Powiększenie/Pozycja | <b>ć / Ostrość /</b><br>100<br>101<br>101<br>103<br>103 |

| Regul. ekranu komputera  | 104 |
|--------------------------|-----|
| Wybór rozdzielczości     | 105 |
| Autodopasowanie          | 105 |
| Obrót                    | 106 |
| Proporcje obrazu         | 106 |
| Ustawienia zaawansowane  | 107 |
| Kontrast dyn.            | 108 |
| Tonacja czerni           | 108 |
| Odcień skóry             | 108 |
| Tylko tryb RGB           | 108 |
| Przestrzeń kolorów       | 108 |
| Balans bieli             | 109 |
| Balans bieli — 10p       | 109 |
| Gamma                    | 109 |
| Wzorce zaawansow.        | 110 |
| Oświetl. dynamiczne      | 110 |
| Opcje obrazu             | 111 |
| Tonacja kolorów          | 112 |
| Temp. kolorów            | 112 |
| Filtr zakłóceń cyfr.     | 112 |
| Red. zakłóceń MPEG       | 112 |
| Poziom czerni HDMI       | 113 |
| Tryb Film                | 113 |
| Motion Plus              | 113 |
| Dynamiczne podświetlenie | 114 |
| Resetowanie obrazu       | 114 |

### Ustawienia dźwięku

| Tryb dźwięku        | 115 |
|---------------------|-----|
| Efekt dźwiękowy     | 116 |
| Ustawienia głośnika | 117 |
| Zeruj dźwięk        | 118 |

#### Sieć

| Ustawienia sieci                                                 | 119                         |
|------------------------------------------------------------------|-----------------------------|
| Podłączanie do sieci przewodowej<br>Ustawienia sieci przewodowej | 119                         |
|                                                                  | stawienia sieci przewodowej |
| Podłączanie do sieci bezprzewodowej                              | 123                         |
| Ustawienia sieci bezprzewodowej                                  | 124                         |
| WPS(PBC)                                                         | 127                         |
| Stan sieci                                                       | 128                         |
| Sieć Wi-Fi Direct                                                | 129                         |
| Soft AP                                                          | 130                         |
| Ustawienia fun. AllShare                                         | 131                         |
| Nazwa urz.                                                       | 131                         |

### System

| Sterowanie wieloma                       | 132 |
|------------------------------------------|-----|
| Konfigurowanie ustawień trybu Sterowanie |     |
| wieloma                                  | 132 |
| Czas                                     | 133 |
| Ustawienie zegara                        | 133 |
| Auto. wyłączanie                         | 133 |
| Włącznik czasowy                         | 134 |
| Wyłącznik czasowy                        | 135 |
| Zarządzanie świętami                     | 135 |
| Język menu                               | 136 |
| Obróć menu                               | 137 |
| Rozwiązanie Eco                          | 138 |
| Oszczędz. Energii                        | 138 |
| Czujnik Eco                              | 138 |
| Tr. got. br. sygn.                       | 138 |
| Aut. wył. zasil.                         | 138 |
| Zabezpieczenia                           | 139 |
| Blokada bezpieczeństwa                   | 139 |
| Blokada przycisków                       | 139 |
| Zmień kod PIN                            | 139 |
| PIP                                      | 140 |
| Czas autom. ochrony                      | 141 |
| Ochr. przed wypalan.                     | 142 |
| Przesunięcie pikselowe                   | 142 |
| Wył. czasowy                             | 143 |
| Wyświetl natychmiast                     | 144 |

| Wyszarzenie boków                        | 144   |
|------------------------------------------|-------|
| Pasek informacyjny                       | 145   |
| Ściana wideo                             | 146   |
| Ściana wideo                             | 146   |
| Format                                   | 146   |
| Poziomy                                  | 146   |
| Pionowo                                  | 147   |
| Położenie obrazu                         | 147   |
| Ustawienia autoprzełącz. źródła          | 148   |
| Autoprzeł. źródła                        | 148   |
| Przywracanie źródła gł.                  | 148   |
| Źródło główne                            | 148   |
| Źródło pomocnicze                        | 148   |
| Ogólne                                   | 149   |
| Maks. oszcz. en.                         | 149   |
| Tryb gry                                 | 149   |
| BD Wise                                  | 149   |
| Przezroczystość menu                     | 149   |
| Reagowanie dźwiękiem                     | 150   |
| Autozasilanie                            | 150   |
| Ster. trybem gotowości                   | 150   |
| Harmonogram lampy                        | 151   |
| Wyświetlacz OSD                          | 151   |
| Regulacja po włączeniu                   | 151   |
| Sterowanie temperaturą                   | 151   |
| Anynet+ (HDMI-CEC)                       | 152   |
| Anynet+ (HDMI-CEC)                       | 152   |
| Wył. automatycznie                       | 153   |
| Rozwiązywanie problemów z funkcją Anynet | + 154 |

| Wideo DivX® na żąd.  | 156 |
|----------------------|-----|
| Tryb odtwarzania     | 156 |
| Magic Clone          | 157 |
| Resetuj system       | 157 |
| Zeruj wszystko       | 158 |
| Zasilanie modułu PC  | 158 |
| Zsynchr. wł. zasil.  | 158 |
| Zsynchr. wył. zasil. | 158 |

### Pomoc techn.

| Aktualizacja oprogramowania | 159 |
|-----------------------------|-----|
| Przez USB                   | 159 |
| Kontakt z firmą Samsung     | 160 |
| Treść — str. główna         | 161 |
| MagicInfo Lite              | 161 |
| MagicInfo Premium S         | 161 |
| MagicInfo Videowall S       | 161 |
| AllShare Play               | 162 |
| Źródło                      | 162 |

### AllShare Play

| Co to jest AllShare Play?                                                                      | 163       |
|------------------------------------------------------------------------------------------------|-----------|
| Przed użyciem funkcji AllShare Play w odniesie<br>do urządzenia USB należy przeczytać poniższe | eniu<br>e |
| informacje                                                                                     | 163       |
| Korzystanie z urządzenia USB                                                                   | 165       |
| Połączenie z komputerem PC poprzez sieć                                                        | 166       |
| Korzystanie z funkcji programu AllShare Play                                                   | 167       |
| Korzystanie z podstawowych funkcji AllSha                                                      | re        |
| Play                                                                                           | 168       |
| Sortowanie list plików                                                                         | 168       |
| Odtwarzanie wybranych plików                                                                   | 169       |
| Kopiowanie plików                                                                              | 169       |
| Tworzenie listy odtwarzania Lista odt.                                                         | 169       |
| Moja I.                                                                                        | 170       |
| Opcje Moja I.                                                                                  | 170       |
| Wideo                                                                                          | 171       |
| Odtwarzanie wideo                                                                              | 171       |
| Zdjęcia                                                                                        | 172       |
| Wyświetlanie zdjęć lub pokazu slajdów                                                          | 172       |
| Muzyka                                                                                         | 173       |
| Odtwarzanie muzyki Muzyka                                                                      | 173       |
| Opcje menu odtwarzania Wideo/Zdjęcia/                                                          |           |
| Muzyka                                                                                         | 174       |

| Obsługiwane formaty napisów i plików  |     |
|---------------------------------------|-----|
| odtwarzanych w trybie AllShare        | 176 |
| Napisy                                | 176 |
| Obsługiwane rozdzielczości obrazu     | 176 |
| Obsługiwane formaty plików muzycznych | 177 |
| Obsługiwane formaty wideo             | 177 |

### MagicInfo Lite

| Formaty plików obsługiwane przez program<br>Odtwarzacz MagicInfo Lite | 179 |
|-----------------------------------------------------------------------|-----|
| Przed użyciem programu Odtwarzacz MagicInfo                           | c   |
| Lite należy zapoznać się z treścią poniższych                         |     |
| informacji                                                            | 179 |
| Zatwierdzanie podłączanego urządzenia prz                             | ez  |
| serwer                                                                | 184 |
| MagicInfo Lite                                                        | 186 |
| Odtwarzacz MagicInfo Lite                                             | 186 |
| Menedżer harmonogramu lokalnego                                       | 189 |
| Menedżer zawartości                                                   | 196 |
| Ustawienia                                                            | 198 |
| Gdy zawartość jest odtwarzana                                         | 200 |

### MagicInfo Premium S

| Formaty plików obsługiwane przez program        |     |
|-------------------------------------------------|-----|
| Odtwarzacz MagicInfo Premium S                  | 202 |
| Przed użyciem programu Odtwarzacz MagicInfo     | )   |
| Premium S należy zapoznać się z treścią poniższ | ych |
| informacji                                      | 202 |

### Zatwierdzanie podłączanego urządzenia przez serwer 208

| MagicInfo Premium S             | 210 |
|---------------------------------|-----|
| Odtwarzacz MagicInfo Premium S  | 210 |
| Menedżer harmonogramu lokalnego | 213 |
| Menedżer szablonów              | 220 |
| Menedżer zawartości             | 223 |
| Ustawienia                      | 225 |
| Gdy zawartość jest odtwarzana   | 227 |

### MagicInfo Videowall S

| Formaty plików obsługiwane przez program  |            |
|-------------------------------------------|------------|
| Odtwarz. MagicInfo Videowall S            | 229        |
| Przed użyciem programu Odtwarz. Magi      | cInfo      |
| Videowall S należy zapoznać się z treścią | poniższych |
| informacji                                | 229        |
| MagicInfo Videowall S                     | 232        |
| Ustawienia                                | 232        |
| Gdy zawartość jest odtwarzana             | 233        |

### Instrukcja rozwiązywania problemów

| Wymagania, które należy spełnić przed<br>kontaktem z Centrum Obsługi Klienta firmy |     |
|------------------------------------------------------------------------------------|-----|
| Samsung                                                                            | 234 |
| Testowanie produktu                                                                | 234 |
| Sprawdzanie rozdzielczości i częstotliwości                                        | 234 |
| Sprawdź, co następuje.                                                             | 235 |
| Pytania & odpowiedzi                                                               | 245 |

#### Dane techniczne

| Ogólne                              | 247 |
|-------------------------------------|-----|
| Oszczędzanie energii                | 250 |
| Zaprogramowane tryby synchronizacji | 251 |

### Dodatek

| Kontakt do SAMSUNG                           | 253 |
|----------------------------------------------|-----|
| Odpowiedzialność za odpłatne usługi          |     |
| (koszty ponoszone przez klienta)             | 262 |
| Okoliczności inne niż defekt produktu        | 262 |
| Uszkodzenie produktu powstałe z winy klienta | 262 |
| Pozostałe okoliczności                       | 262 |

| WEEE                                                                        | 263 |
|-----------------------------------------------------------------------------|-----|
| Prawidłowe usuwanie produktu (zużyty sprzęt<br>elektryczny i elektroniczny) | 263 |
| Sposób poprawnego usuwania baterii, w które                                 |     |
| wyposażony jest niniejszy produkt                                           | 263 |
| Optymalna jakość obrazu i zapobieganie                                      |     |
| wypalaniu powidoków                                                         | 264 |
| Optymalna jakość obrazu                                                     | 264 |
| Zapobieganie wypalaniu powidoków                                            | 265 |
| Licencja                                                                    | 267 |
| Terminologia                                                                | 268 |

## Rozdział 01 Przed rozpoczęciem używania produktu

### Copyright

Zawartość niniejszego podręcznika może bez powiadomienia ulec zmianie mającej na celu poprawę jego jakości.

© 2013 Samsung Electronics

Właścicielem praw autorskich do niniejszego podręcznika jest firma Samsung Electronics.

Wykorzystywanie bądź kopiowanie tego podręcznika w części lub w całości bez zgody firmy Samsung Electronics jest zabronione.

Znaki Microsoft, Windows są zastrzeżonymi znakami towarowymi firmy Microsoft Corporation.

Znaki VESA, DPM i DDC są zastrzeżonymi znakami towarowymi zrzeszenia Video Electronics Standards Association.

Wszystkie pozostałe znaki towarowe należą do ich prawowitych właścicieli.

- Opłata administracyjna może zostać nałożona w przypadku gdy.
  - (a) po zgłoszeniu żądania technik przybyły na miejsce nie stwierdzi defektu produktu.
     (tzn. gdy usterka wystąpi na skutek nieprzeczytania przez użytkownika instrukcji obsługi).
  - (b) użytkownik przekaże urządzenie do centrum napraw i nie zostanie stwierdzony defekt urządzenia.
     (tzn. gdy usterka wystąpi na skutek nieprzeczytania przez użytkownika instrukcji obsługi).
- Kwota opłaty administracyjnej zostanie zakomunikowana użytkownikowi przed wykonaniem pracy lub przed wizytą technika.

### Zasady bezpieczeństwa

#### Uwaga

ZAGROŻENIE PORAŻENIEM PRĄDEM, NIE OTWIERAĆ!

Uwaga : ABY ZMNIEJSZYĆ RYZYKO PORAŻENIA PRĄDEM, NIE ZDEJMOWAĆ POKRYWY. (TAKŻE TYLNEJ) WEWNĄTRZ NIE MA ELEMENTÓW PRZEZNACZONYCH DO OBSŁUGI PRZEZ UŻYTKOWNIKA. WSZELKIE NAPRAWY MOGĄ BYĆ WYKONYWANE WYŁĄCZNIE PRZEZ OSOBĘ WYKWALIFIKOWANĄ.

### 

Ten symbol oznacza, że wewnątrz znajduje się wysokie napięcie.

Każdy rodzaj kontaktu z wewnętrznymi częściami tego produktu wiąże się z niebezpieczeństwem.

## Â

Ten symbol informuje, że do tego produktu dołączono ważne materiały drukowane dotyczące obsługi i konserwacji.

### Symbole

#### Ostrzeżenie

Nieprzestrzeganie instrukcji może skutkować poważnymi lub śmiertelnymi obrażeniami ciała.

### Uwaga

Nieprzestrzeganie instrukcji może skutkować obrażeniami ciała albo uszkodzeniami mienia.

Czynności oznaczone tym symbolem są zabronione.

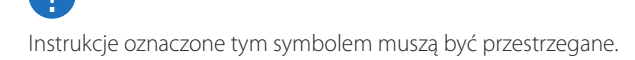

### Czyszczenie

- Podczas czyszczenia należy zachować ostrożność, ponieważ panel i części zewnętrzne zaawansowanych monitorów LCD łatwo ulegają zadrapaniom.
- Przy czyszczeniu należy stosować się do następujących zaleceń.
- Poniższe obrazy mają jedynie charakter poglądowy. Rzeczywiste sytuacje mogą różnić się od tych na obrazach.

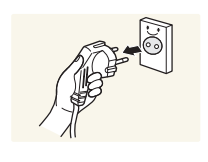

Wyłączyć produkt i komputer.

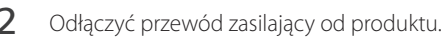

Trzymać przewód zasilający za wtyczkę i nie dotykać go mokrymi rękami. W przeciwnym razie może dojść do porażenia prądem.

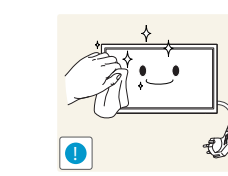

Do wycierania produktu należy używać czystej, miękkiej i suchej szmatki.

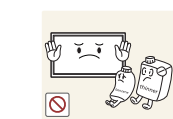

3

 Nie używać detergentów zawierających alkohole, rozpuszczalniki albo środki powierzchniowo czynne.

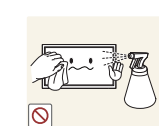

 Nie spryskiwać produktu bezpośrednio wodą ani detergentem.

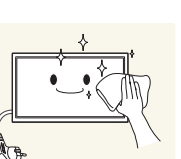

4 Przed czyszczeniem produktu zmoczyć miękką i suchą szmatkę, a następnie starannie ją wycisnąć.

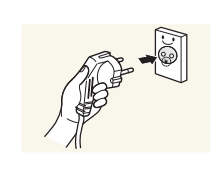

- 5 Przewód zasilający podłączyć do produktu po zakończeniu czyszczenia.
- 6 Włączyć produkt i komputer.

### Przechowywanie

Ze względu na charakterystykę produktów o wysokim połysku, używanie ultradźwiękowych nawilżaczy UV może spowodować powstanie białych plam na produkcie.

Jeśli wnętrze produktu wymaga czyszczenia, należy się skontaktować z Centrum Obsługi Klienta firmy Samsung (usługa płatna).

### Prąd elektryczny i bezpieczeństwo

 Poniższe obrazy mają jedynie charakter poglądowy. Rzeczywiste sytuacje mogą różnić się od tych na obrazach.

#### Ostrzeżenie

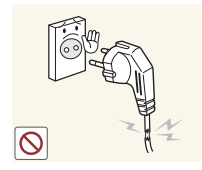

- Nie używać uszkodzonego przewodu zasilającego, uszkodzonej wtyczki ani obluzowanego gniazda elektrycznego.
  - Może dojść do porażenia prądem lub pożaru.

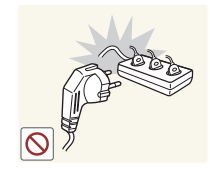

Nie podłączać wielu produktów do jednego gniazda elektrycznego.Przegrzanie gniazda elektrycznego może wywołać pożar.

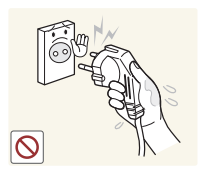

### Nie dotykać wtyczki elektrycznej mokrymi rękami. W przeciwnym razie może dojść do porażenia prądem.

Wkładać wtyczkę do oporu, aby się nie ruszała.

• Niezabezpieczone podłączenie może wywołać pożar.

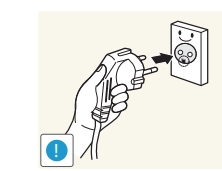

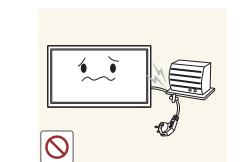

Podłączać wtyczkę do gniazda elektrycznego z uziemieniem (tylko izolowane urządzenia typu 1).

• Może dojść do porażenia prądem lub obrażeń ciała.

Nie zginać i nie ciągnąć przewodu zasilającego na siłę. Nie przygniatać przewodu zasilającego ciężkimi przedmiotami.

• Uszkodzenie przewodu może skutkować pożarem lub porażeniem prądem.

Nie umieszczać przewodu zasilającego ani produktu w pobliżu źródeł ciepła

• Może dojść do pożaru lub porażenia prądem.

Usuwać ewentualny kurz z bolców wtyczki i gniazda elektrycznego za pomocą suchej szmatki.

• Mogłoby dojść do pożaru.

#### Uwaga

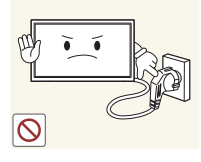

Nie odłączać przewodu zasilającego podczas korzystania z produktu.

• Może dojść do uszkodzenia produktu w wyniku porażenia prądem.

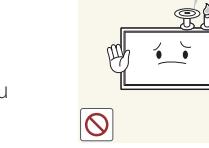

Nie kłaść na produkcie świec, środków odstraszających owady ani papierosów. Nie ustawiać produktu w pobliżu źródeł ciepła. • Mogłoby dojść do pożaru.

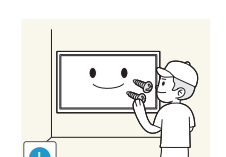

Instalacja

Ostrzeżenie

Wieszak do montażu na ścianie powinien zainstalować specjalista.

- Instalowanie przez osobę bez kwalifikacji może skutkować obrażeniami ciała.
- Można stosować tylko zatwierdzone szafki.

Nie stawiać produktu w miejscach słabo wentylowanych, na przykład na półkach na książki czy ciasnych szafkach.

Podwyższona temperatura wewnętrzna może wywołać pożar.

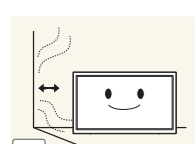

Stawiać produkt w odległości co najmniej 10 cm od ściany, aby zapewnić wentylację.

Podwyższona temperatura wewnętrzna może wywołać pożar.

Przechowywać plastikowe opakowanie produktu poza zasięgiem dzieci.

• Mogłoby dojść do uduszenia dziecka.

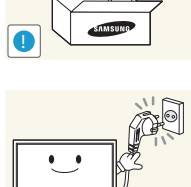

Używać tylko tego przewodu zasilającego, który był dołączony do produktu przez firmę Samsung. Nie stosować przewodu zasilającego do innych produktów.

• Może dojść do pożaru lub porażenia prądem.

Usunąć wszelkie przeszkody z okolicy gniazda elektrycznego, do którego podłączony jest przewód zasilający.

- W przypadku wystąpienia problemu należy odłączyć przewód zasilający, aby odciąć zasilanie produktu.
- Należy pamiętać, że za pomocą przycisku zasilania na pilocie nie można całkowicie odciąć zasilania produktu.

Odłączając przewód zasilający od gniazda elektrycznego, trzymać za wtyczkę,

• Może dojść do porażenia prądem lub pożaru.

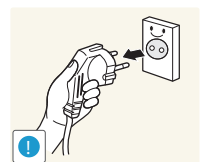

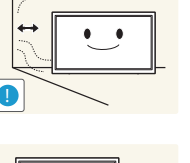

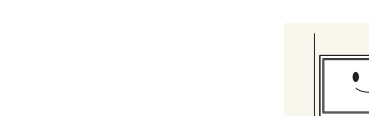

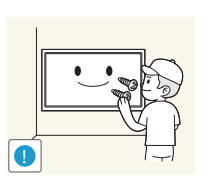

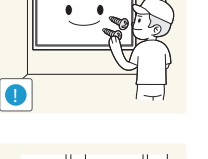

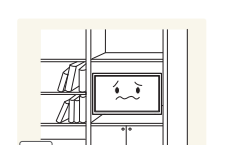

Nie stawiać produktu na niestabilnych lub drgających powierzchniach (niepewna półka, nachylona powierzchnia itd.).

- Produkt mógłby spaść i ulec uszkodzeniu i/lub spowodować obrażenia ciała.
- Używanie produktu w miejscu o dużych drganiach może spowodować jego uszkodzenie lub pożar.

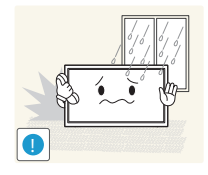

Nie umieszczać produktu w pojazdach ani w miejscach narażonych na kurz, wilgoć (kapiąca woda itd.), olej lub dym.

Może dojść do pożaru lub porażenia prądem.

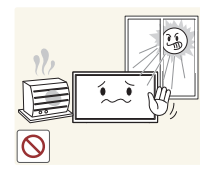

Nie wystawiać produktu na bezpośrednie działanie światła słonecznego, wysokiej temperatury ani na wpływ gorących przedmiotów, na przykład pieców.

• Mogłoby dojść do skrócenia czasu eksploatacji produktu lub pożaru.

Nie ustawiać produktu w zasięgu małych dzieci.

- Produkt może spaść i spowodować obrażenia ciała dziecka.
- Ponieważ część przednia produktu jest ciężka, stawiać go na płaskiej i • stabilnej powierzchni.

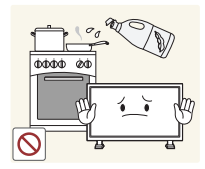

Olej jadalny, taki jak olej sojowy, może uszkodzić lub zdeformować produkt. Nie montować produktu w kuchni ani w pobliżu blatu kuchennego.

### Uwaga

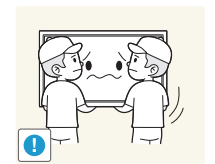

- Uważać, by nie upuścić produktu podczas przenoszenia.
  - Może dojść do awarii produktu lub obrażeń ciała.

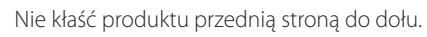

• Może dojść do uszkodzenia ekranu.

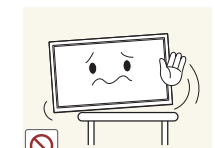

Ustawiając produkt na szafce lub na półce, upewnić się, że dolna krawędź przedniej części produktu nie wystaje.

- Produkt mógłby spaść i ulec uszkodzeniu i/lub spowodować obrażenia ciała.
- Produkt można ustawiać tylko na szafkach lub półkach odpowiednich rozmiarów.

Produkt należy ustawiać starannie.

Może dojść do awarii produktu lub obrażeń ciała.

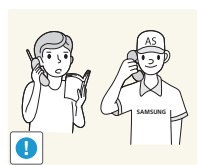

Umieszczenie produktu w nietypowym miejscu (narażonym na wpływ wielu drobnych cząsteczek, substancji chemicznych lub ekstremalnych temperatur albo na terenie lotniska czy dworca kolejowego, gdzie produkt powinien działać ciągle i przez dłuższy okres) może poważnie wpłynąć na jego wydajność.

 Przed umieszczeniem produktu w takim miejscu należy się koniecznie skonsultować z Centrum Obsługi Klienta firmy Samsung.

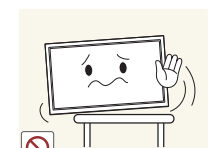

### Działanie

#### Ostrzeżenie

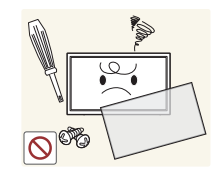

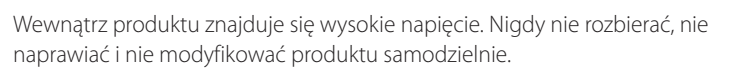

- Może dojść do pożaru lub porażenia prądem.
- W sprawach napraw kontaktować się z Centrum Obsługi Klienta firmy Samsung.

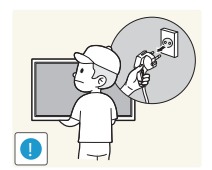

- Przed przeniesieniem produktu wyłączyć przełącznik zasilania i odłączyć przewód zasilający oraz wszystkie inne podłączone kable.
  - Uszkodzenie przewodu może skutkować pożarem lub porażeniem prądem.

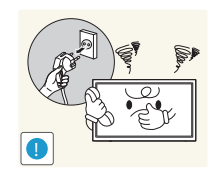

Jeśli z produktu wydobywają się nietypowe dźwięki, zapach spalenizny albo dym, natychmiast odłączyć przewód zasilający i skontaktować się z Centrum Obsługi Klienta firmy Samsung.

• Może dojść do porażenia prądem lub pożaru.

Nie pozwalać dzieciom na wieszanie się na produkcie ani wchodzenie na niego.

• Mogłoby dojść do obrażeń bądź poważnych uszkodzeń ciała u dzieci.

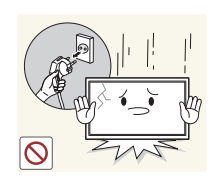

W przypadku upuszczenia produktu albo uszkodzenia jego obudowy wyłączyć przełącznik zasilania i odłączyć przewód zasilający. Następnie skontaktować się z Centrum Obsługi Klienta firmy Samsung.

• Dalsze użytkowanie mogłoby skutkować pożarem lub porażeniem prądem.

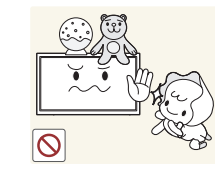

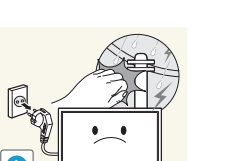

Nie zostawiać na produkcie ciężkich przedmiotów ani takich, jakimi interesują się dzieci (zabawek, słodyczy itd.).

 Gdyby dzieci próbowały sięgnąć po zabawki lub słodycze, mogłoby dojść do upadku ciężkich przedmiotów albo produktu, a w konsekwencji do poważnych obrażeń ciała.

Podczas wyładowań atmosferycznych lub burzy z piorunami wyłączyć produkt i odłączyć przewód zasilający.

• Może dojść do pożaru lub porażenia prądem.

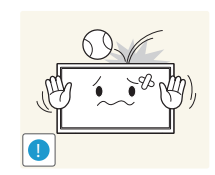

- Nie upuszczać przedmiotów na produkt i nie uderzać w niego.
  - Może dojść do pożaru lub porażenia prądem.

Nie przesuwać produktu, ciągnąć za przewód zasilający albo inny kabel.

• W wyniku uszkodzenia przewodu może dojść do awarii produktu, porażenia prądem lub pożaru.

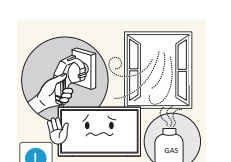

W przypadku wycieku gazu nie dotykać produktu ani gniazda elektrycznego. Ponadto niezwłocznie przewietrzyć pomieszczenie.

• Iskry mogą spowodować wybuch lub pożar.

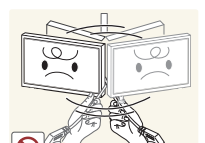

Nie podnosić i nie przesuwać produktu, ciągnąc za przewód zasilający albo inny kabel.

• W wyniku uszkodzenia przewodu może dojść do awarii produktu, porażenia prądem lub pożaru.

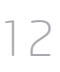

Nie używać i nie przechowywać palnych rozpylaczy ani łatwopalnych substancji w pobliżu produktu.

Nie zakrywać otworów wentylacyjnych, np. obrusami czy firankami.

Podwyższona temperatura wewnętrzna może wywołać pożar.

• Może dojść do wybuchu lub pożaru.

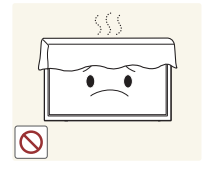

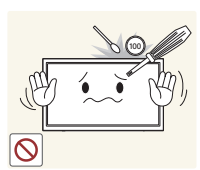

Nie wkładać do produktu (przez otwór wentylacyjny, porty wejściowe/ wyjściowe itd.) metalowych przedmiotów (pałeczek, monet, spinek do włosów itd.) ani przedmiotów łatwopalnych (papieru, zapałek itd.).

- W przypadku wniknięcia wody albo innych obcych substancji do produktu koniecznie wyłączyć produkt i odłączyć przewód zasilający. Następnie skontaktować się z Centrum Obsługi Klienta firmy Samsung.
- Może dojść do awarii produktu, porażenia prądem lub pożaru.

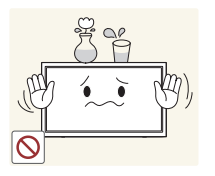

Nie stawiać na produkcie przedmiotów zawierających płyny (waz, garnków, butelek itd.) ani przedmiotów metalowych.

- W przypadku wniknięcia wody albo innych obcych substancji do produktu koniecznie wyłączyć produkt i odłączyć przewód zasilający. Następnie skontaktować się z Centrum Obsługi Klienta firmy Samsung.
- Może dojść do awarii produktu, porażenia prądem lub pożaru.

#### Uwaga

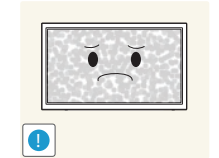

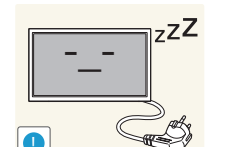

Pozostawienie na ekranie nieruchomego obrazu przez dłuższy czas może spowodować wypalenie powidoku lub uszkodzenie pikseli.

 Jeśli produkt nie będzie używany przez dłuższy czas, należy aktywować tryb oszczędzania energii lub wygaszacz ekranu z ruchomymi obrazami.

Jeśli produkt nie będzie używany przez dłuży czas (wakacje itd.), odłączyć przewód zasilający z gniazda elektrycznego.

• Nagromadzony kurz i wysoka temperatura mogą skutkować pożarem, porażeniem prądem lub upływem prądu.

Używać produktu z zalecanymi ustawieniami rozdzielczości i częstotliwości.

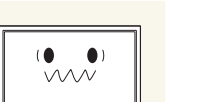

• Może dojść do pogorszenia wzroku.

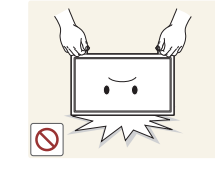

0

Nie trzymać produktu dołem do góry i nie przenosić go, trzymając za stojak.

• Produkt mógłby spaść i ulec uszkodzeniu lub spowodować obrażenia ciała.

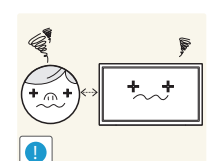

Patrzenie na ekran ze zbyt małej odległości przez dłuższy czas może spowodować pogorszenie wzroku.

Nie korzystać z nawilżaczy ani pieców w pobliżu produktu.

• Może dojść do pożaru lub porażenia prądem.

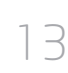

Korzystając z produktu, pamiętać o odpoczynku dla oczu, który powinien trwać przynajmniej 5 minut w każdej godzinie.

• Przyniesie to ulgę zmęczonym oczom.

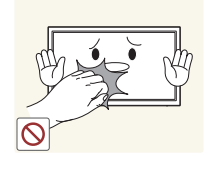

Nie dotykać ekranu, jeśli produkt jest włączony od dłuższego czasu, ponieważ może być gorący.

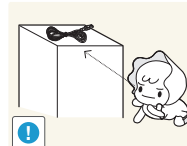

Przechowywać małe akcesoria poza zasięgiem dzieci.

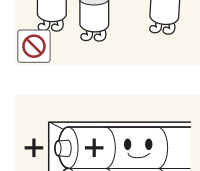

Należy korzystać wyłącznie z zalecanych baterii, zwracając uwagę na to, aby nie stosować nowych i używanych baterii jednocześnie.

 Niezastosowanie się do tego zalecenia grozi uszkodzeniem baterii, a także pożarem, uszkodzeniem ciała lub zdrowia w wyniku wycieku elektrolitu.

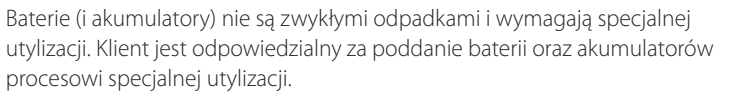

• Można je oddać do najbliższego publicznego punktu utylizacji lub do sklepu sprzedającego baterie lub akumulatory tego samego typu.

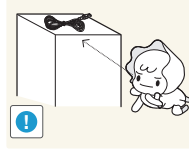

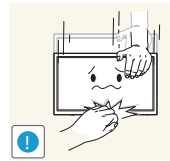

- Zachować ostrożność, dopasowując kąt produktu czy wysokość stojaka.
- Mogłoby dojść do uwięzienia i uszkodzenia dłoni lub palców.
- Nadmierne przechylanie produktu może spowodować jego upadek i obrażenia ciała.

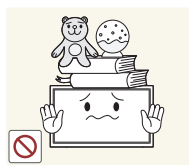

#### Nie stawiać na produkcie ciężkich przedmiotów.

• Może dojść do awarii produktu lub obrażeń ciała.

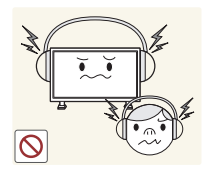

Korzystając ze słuchawek zwykłych lub dousznych, nie należy ustawiać zbyt wysokiego poziomu głośności.

• Zbyt duże natężenie dźwięku może spowodować uszkodzenie słuchu.

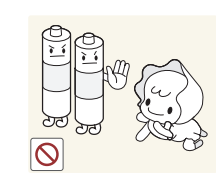

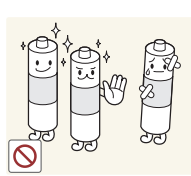

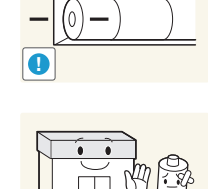

Należy uważać, aby dziecko nie włożyło do buzi baterii wyjętych z pilota zdalnego sterowania. Baterie należy przechowywać w miejscu niedostepnym dla dzieci.

• Jeśli mimo to dziecko włoży baterię do buzi, należy niezwłocznie skonsultować sie z lekarzem.

Baterie należy wkładać zgodnie z oznaczeniami biegunów (+, -).

 Niezastosowanie się do tego zalecenia grozi uszkodzeniem baterii, a także pożarem, uszkodzeniem ciała lub zdrowia w wyniku wycieku elektrolitu.

## Rozdział 02 Przygotowania

### Sprawdzanie zawartości

### Rozpakowywanie

- Poniższe obrazy mają jedynie charakter poglądowy. Rzeczywiste sytuacje mogą różnić się od tych na obrazach.

1

2 Usuń czarne urządzenie blokujące, które znajduje się na dole pudełka.

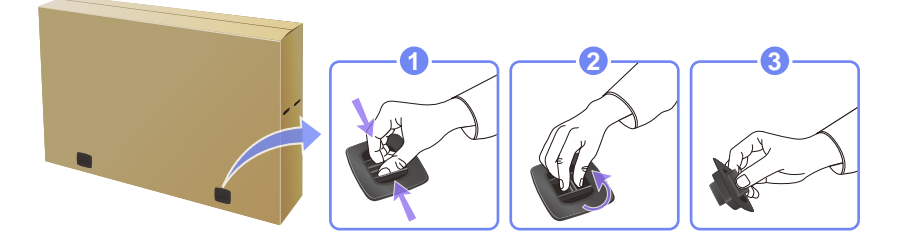

3 Chwyć za rowki, aby podnieść i zdjąć górną część opakowania.

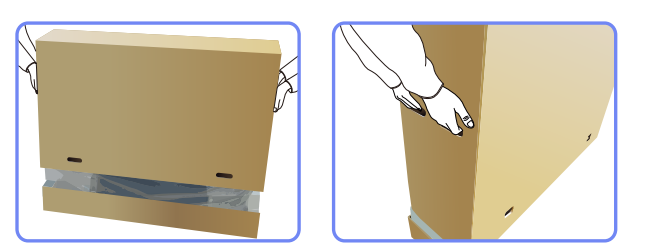

- 4 Sprawdź zawartość pudełka i zdejmij elementy styropianowe oraz worek foliowy.
  - Wygląd elementów znajdujących się w pudełku może się różnić od elementów pokazanych na ilustracji.

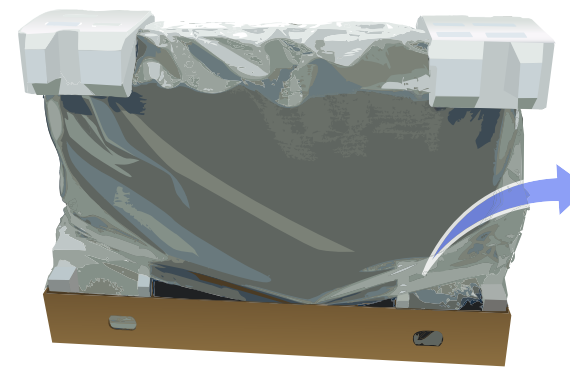

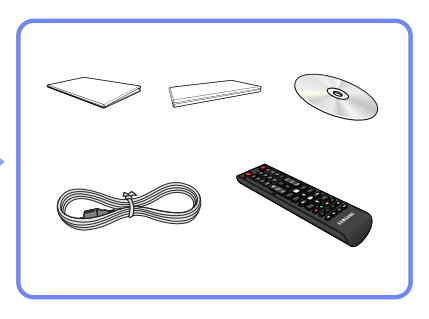

**5** Przechowuj pudełko w suchym miejscu, aby można było z niego korzystać przy przenoszeniu produktu w przyszłości.

### Sprawdzanie zawartości

**Elementy** 

#### Jeżeli brakuje jakichkolwiek elementów, skontaktuj się ze sprzedawcą produktu.

- Wygląd elementów znajdujących się w opakowaniu oraz akcesoriów sprzedawanych oddzielnie może się różnić od elementów pokazanych na ilustracji.
- Podstawa nie jest dołączona do produktu. Aby zamontować stojak, można go zakupić osobno.

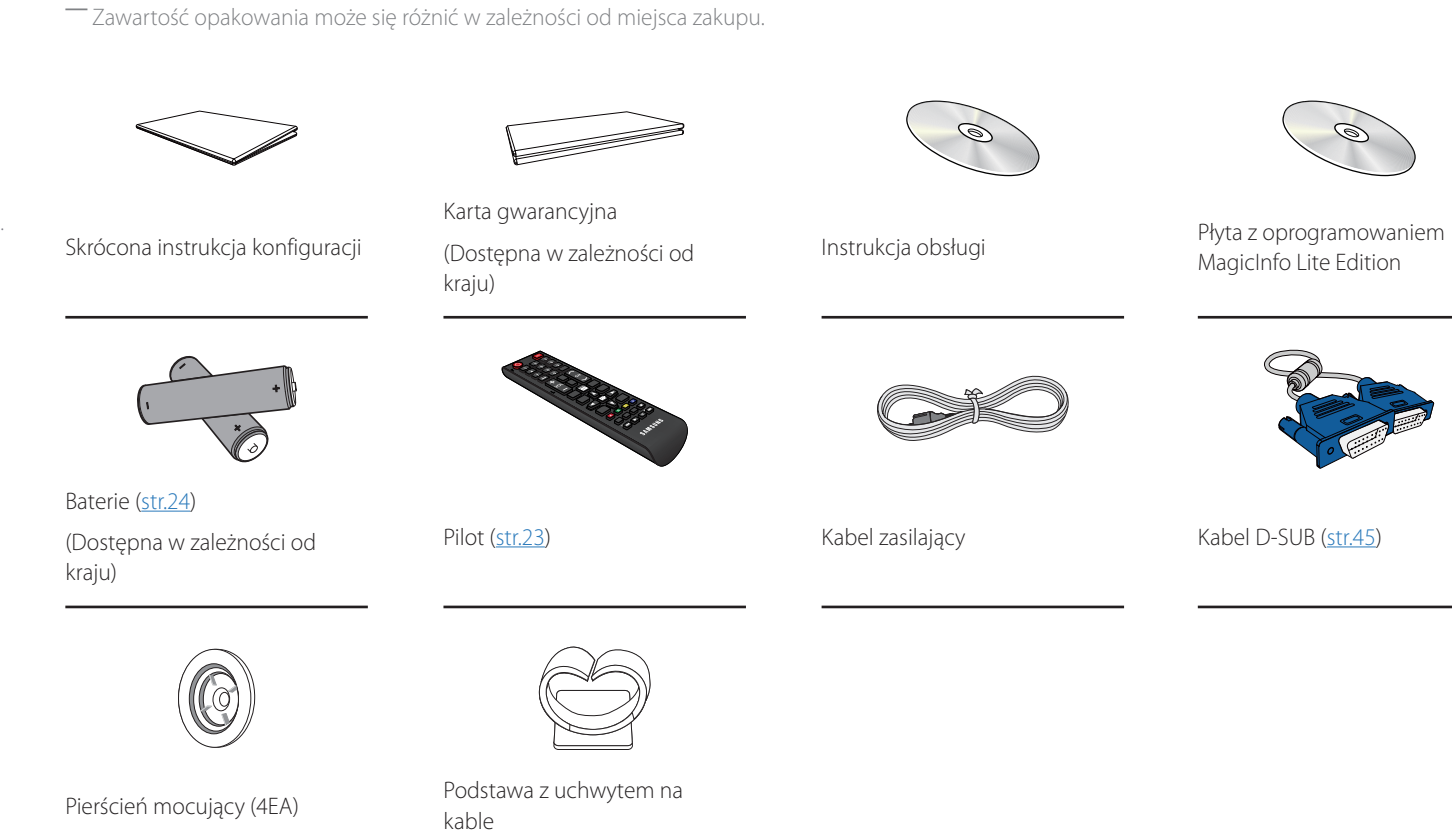

#### Elementy sprzedawane osobno

- Poniższe elementy można zakupić w najbliższym punkcie sprzedaży detalicznej.

D-SUB typu RS232C.

lub OUT produktu.

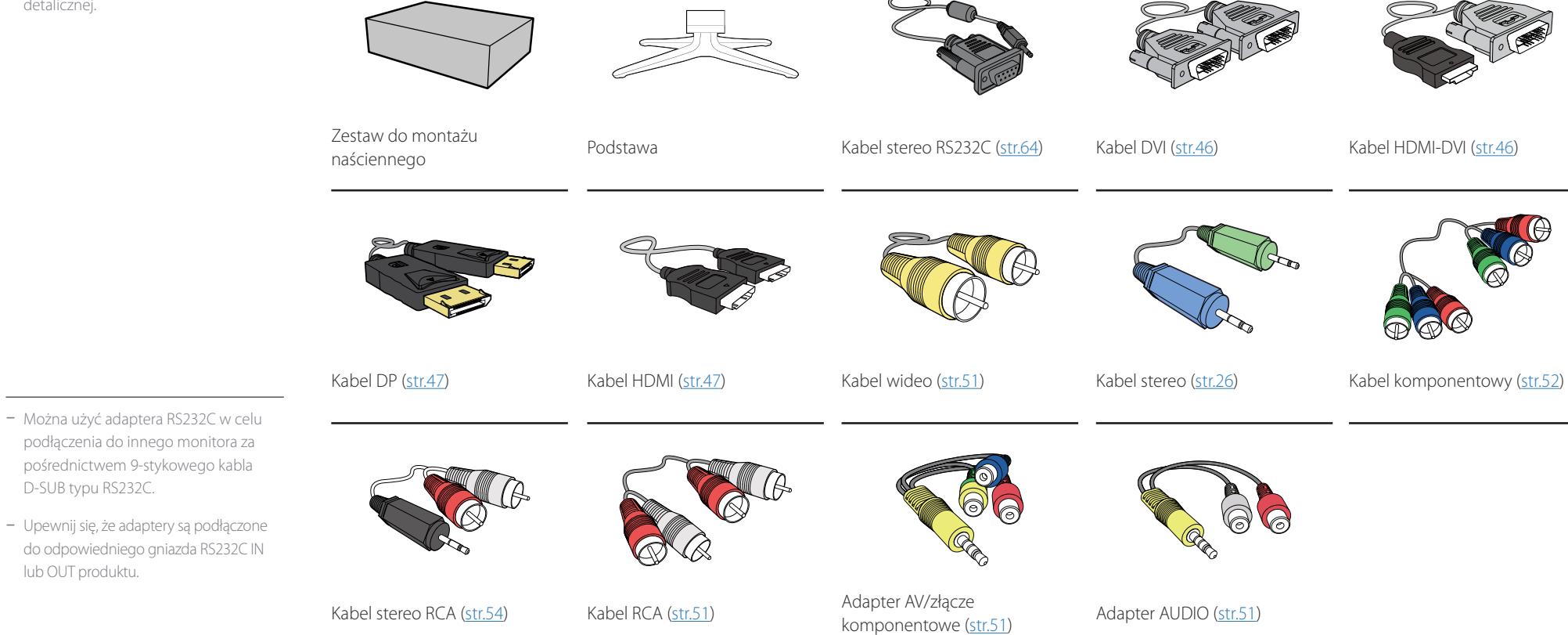

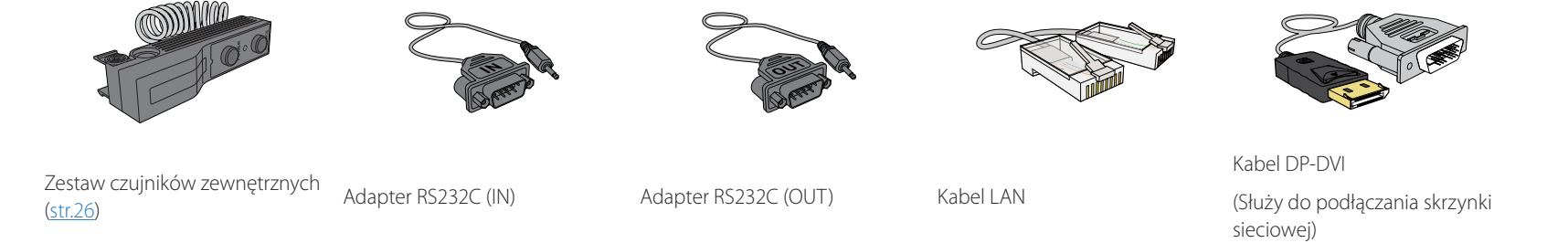

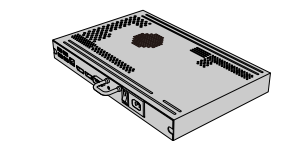

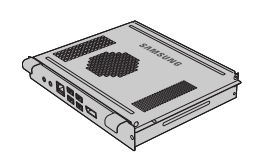

Modem sieciowy

PIM

### **Elementy monitora**

### Panel sterowania

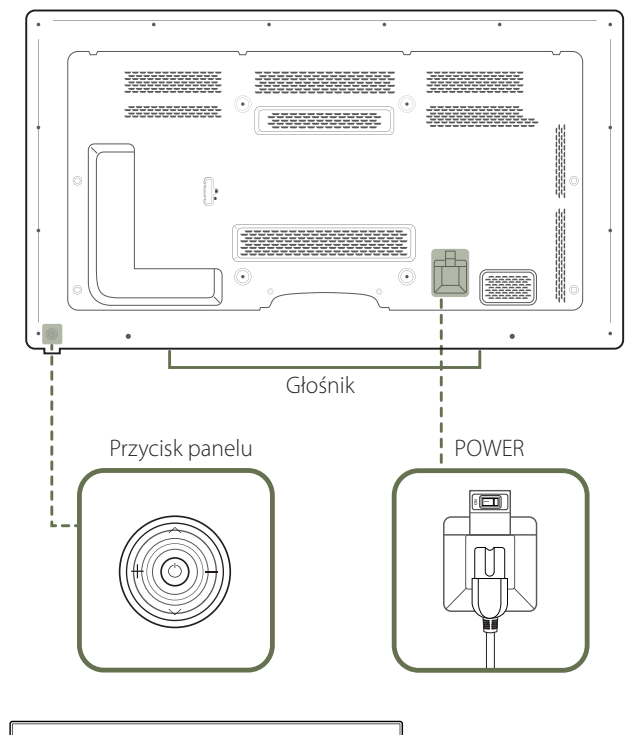

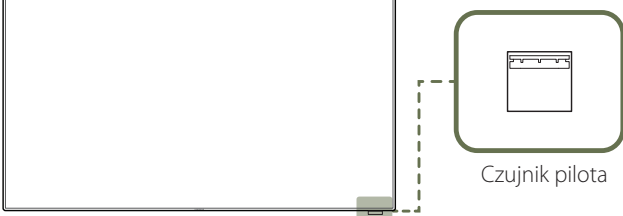

Kolor oraz kształt części mogą być inne niż na ilustracji. W celu polepszenia jakości producent zastrzega sobie prawo do zmiany specyfikacji bez wcześniejszego powiadomienia.

### Przycisk panelu

| Przyciski      | Opis                                                                                                    |
|----------------|----------------------------------------------------------------------------------------------------|
|                | Włączenie urządzenia.                                                                                                    |
|                | Naciśnięcie przycisku 🕝, gdy urządzenie jest włączone spowoduje wyświetlenie<br>menu sterowania.                                                            |
|                | Aby wyjść z menu ekranowego, należy nacisnąć przycisk panelu i przytrzymać go przez przynajmniej jedną sekundę.                                             |
|                | Wybór wyższej lub niższej opcji menu. Te przyciski umożliwiają również zmianę<br>wartości opcji.                                                            |
|                | Wybór opcji menu po lewej lub prawej stronie.                                                                                                    |
|                | Gdy menu sterowania nie jest wyświetlane, naciśnięcie prawego lub lewego przycisku panelu umożliwia dostosowanie głośności.                                 |
|                | Odbiera sygnał z pilota.                                                                                                    |
| Czujnik pilota | Korzystanie z innych urządzeń do wyświetlania w przestrzeni wykorzystywanej do korzystania z pilota może spowodować nieumyślne kontrolowanie tych urządzeń. |
|                |                                                                                                    |

Naciśnięcie przycisku w bloku przycisków panelu, gdy urządzenie jest włączone spowoduje wyświetlenie menu sterowania (<u>str.19</u>).

### Menu sterowania

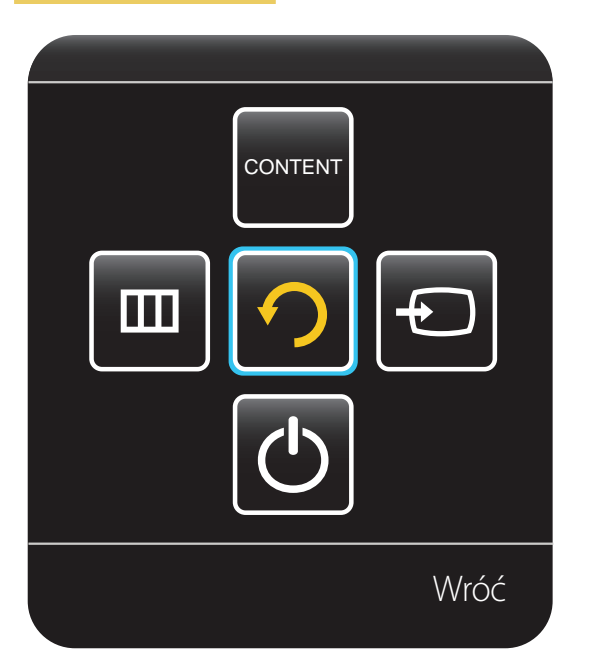

| Przyciski  |           | Opis                                                                                                    |
|------------|-----------|----------------------------------------------------------------------------------------------------|
|            |           | Wybór podłączonego źródła sygnału.                                                                                                    |
| Ð          | Źródło    | Nacisnąć prawy przycisk panelu, aby wybrać opcję <b>Źródło </b> z menu sterowania.<br>Po wyświetleniu listy źródeł sygnału nacisnąć górny lub dolny przycisk panelu, aby<br>wybrać odpowiednie źródło sygnału. Następnie nacisnąć przycisk panelu.                                                                                                    |
|            |           | Wyświetlenie menu ekranowego.                                                                                                    |
|            | MENU      | Nacisnąć lewy przycisk panelu, aby wybrać opcję Menu 📼 z menu sterowania.<br>Wyświetli się ekranowe menu sterowania. Nacisnąć prawy przycisk panelu, aby<br>wybrać odpowiednie menu. Naciśnięcie górnego, dolnego, lewego lub prawego<br>przycisku panelu umożliwia wybór opcji menu podrzędnego. Aby zmienić<br>ustawienia, należy wybrać odpowiednie menu, a następnie nacisnąć przycisk panelu. |
|            | Troćć str | Wybór trybu <b>Treść — str. główna</b> .                                                                                                    |
| CONTENT    | główna    | Nacisnąć górny przycisk panelu, aby wybrać opcję <b>Treść — str. główna 📰</b> z menu<br>sterowania.                                                                                                    |
|            |           | Wyłączanie urządzenia.                                                                                                    |
| $\bigcirc$ | Wyłącz    | Nacisnąć dolny przycisk panelu, aby wybrać opcję <b>Wyłącz  z menu sterowania.</b><br>Następnie nacisnąć przycisk panelu.                                                                                                    |
| っ          | Wróć      | Wychodzenie z menu sterowania.                                                                                                    |

### Widok z tyłu

 Kolor oraz kształt części mogą być inne niż na ilustracji. W celu polepszenia jakości producent zastrzega sobie prawo do zmiany specyfikacji bez wcześniejszego powiadomienia.

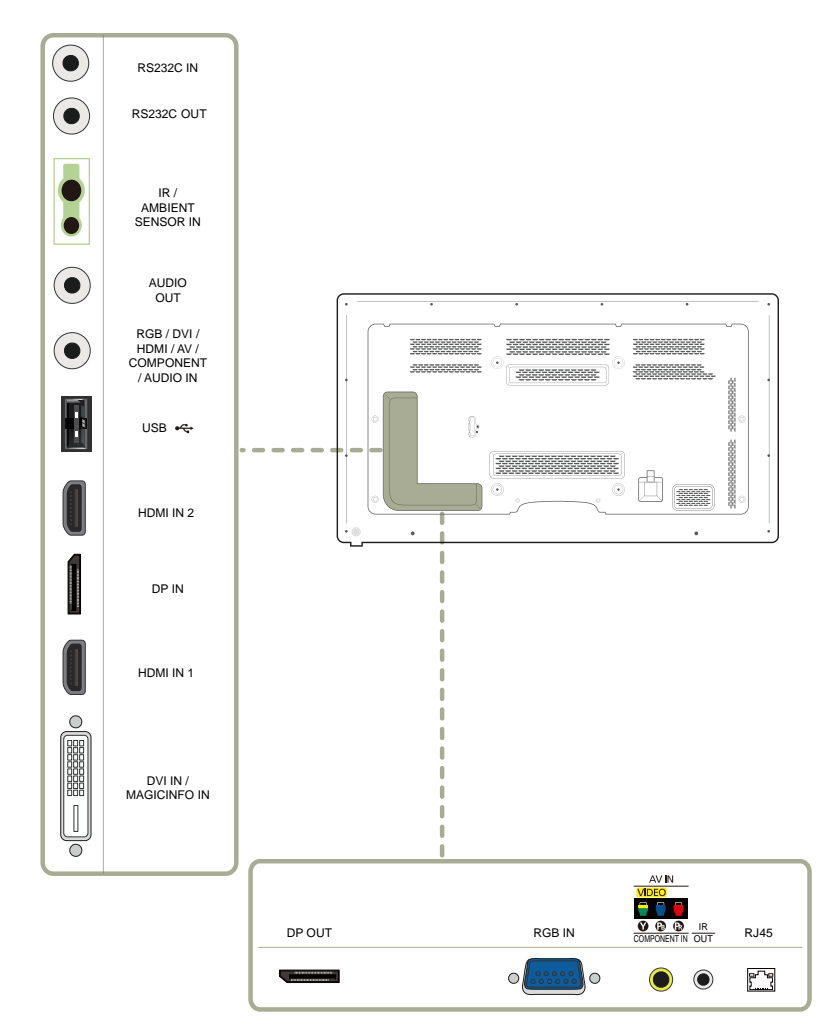

| Gniazdo                                         | Opis                                                                                                    |
|-------------------------------------------------|----------------------------------------------------------------------------------------------------|
| RS232C IN                                       | Do podłączenia do aplikacji MDC za pomocą adaptera stereo RS232C.                                                     |
| RS232C OUT                                      |                                                                                                    |
| IR / AMBIENT SENSOR IN                          | Do zasilania zewnętrznej płyty czujnika lub odbioru sygnału czujnika światła.                                         |
| AUDIO OUT                                       | Do łączenia monitora z wyjściem audio urządzenia źródłowego.                                                          |
| RGB / DVI / HDMI / AV / COMPONENT /<br>AUDIO IN | Do odbioru dźwięku z komputera przez przewód audio.                                                                   |
| USB •                                           | Do podłączenia urządzenia pamięci USB.                                                                                |
| DP IN                                           | Do podłączenia do komputera poprzez kabel DP.                                                                         |
| HDMI IN 1, HDMI IN 2                            | Podłączenie do urządzenia źródłowego za pomocą kabla HDMI.                                                            |
| DVI IN / MAGICINFO IN                           | DVI IN: Do podłączania urządzenia źródłowego za pomocą kabla DVI lub kabla<br>HDMI/DVI.                               |
|                                                 | MAGICINFO IN: Aby móc używać funkcji MagicInfo, należy podłączyć kabel DP-DVI.                                        |
| DP OUT                                          | Do podłączenia do innego produktu za pomocą kabla DP.                                                                 |
| RGB IN                                          | Do podłączenia do urządzenia źródłowego za pomocą kabla D-SUB.                                                        |
| AV IN / COMPONENT IN                            | Do podłączenia urządzenia źródłowego za pomocą adaptera AV/złącze<br>komponentowe.                                    |
| IROUT                                           | Do odbioru sygnału zdalnego sterowania przez zewnętrzną płytę czujnika i<br>wysyłania sygnału przez gniazdo LOOP OUT. |
| RJ45                                            | Do podłączenia do MDC za pomocą kabla LAN.                                                                            |
|                                                 |                                                                                                    |

### Montaż podstawy z uchwytem na kable

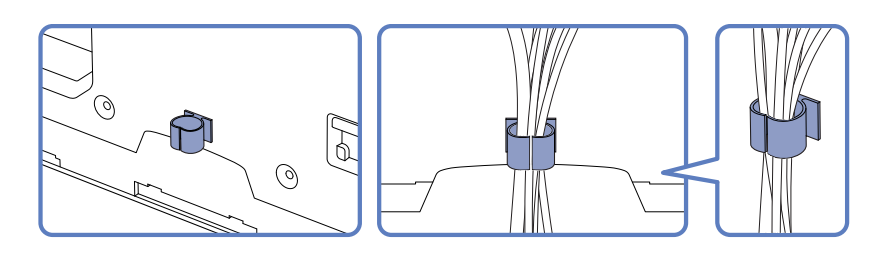

### Pilot

Korzystanie z innych urządzeń do wyświetlania w przestrzeni wykorzystywanej do korzystania z pilota może spowodować nieumyślne kontrolowanie tych urządzeń.
 Przyciski bez opisu na poniższym rysunku nie są obsługiwane przez urządzenie.

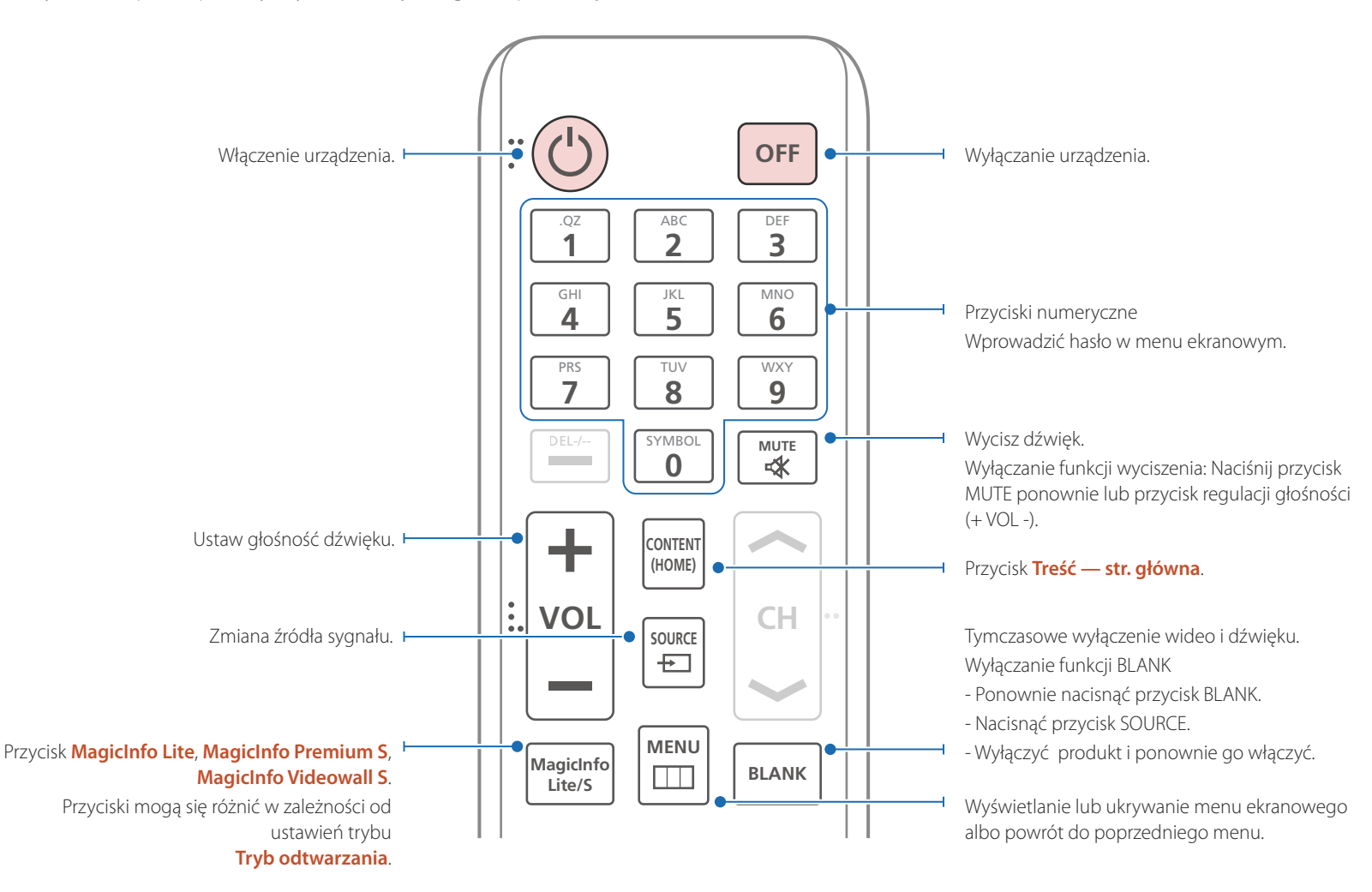

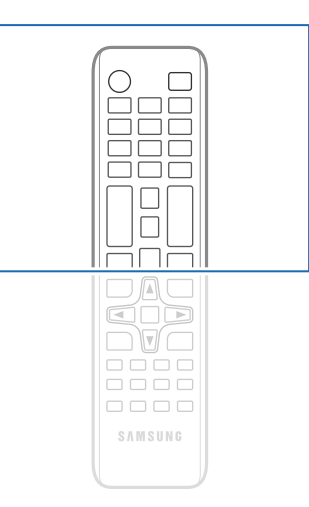

 Funkcje przycisków pilota mogą się również różnić w zależności od produktu.

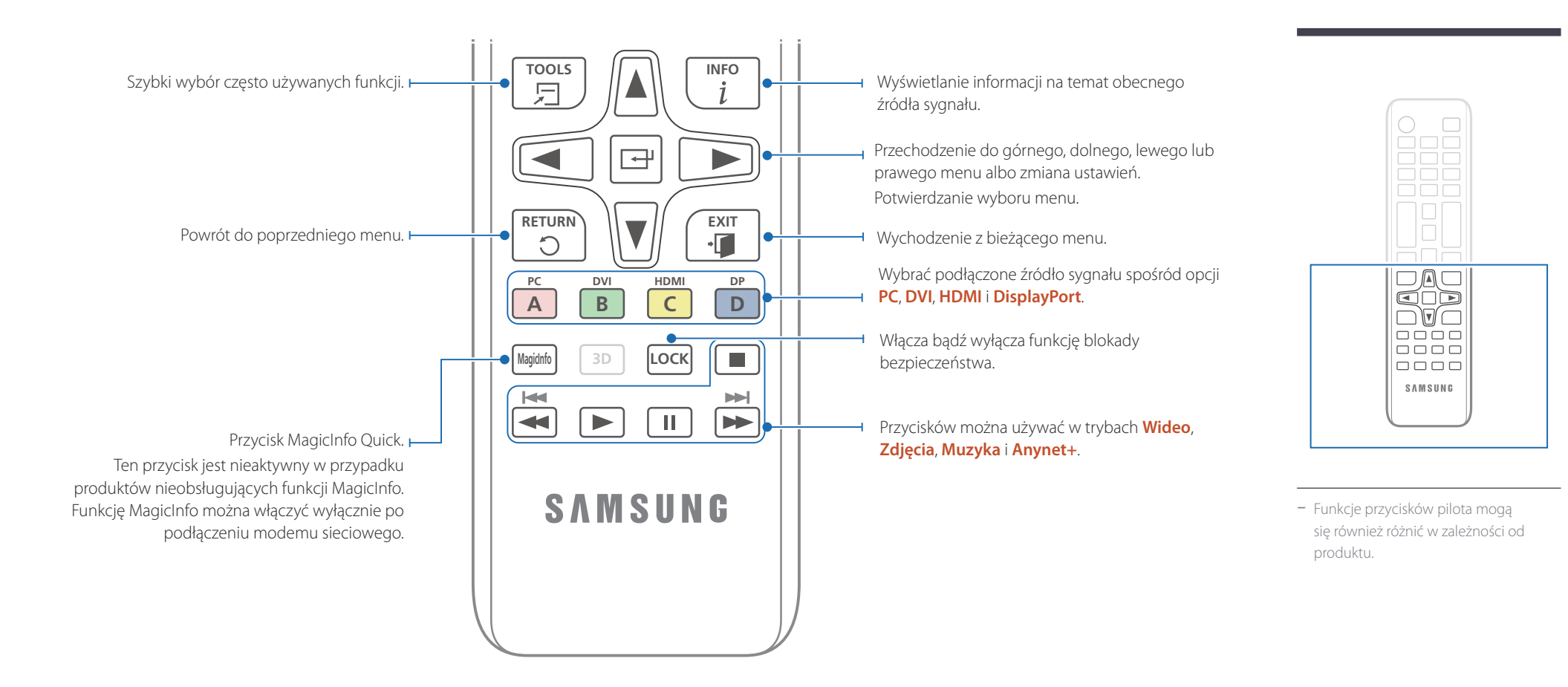

#### Aby włożyć baterie do pilota

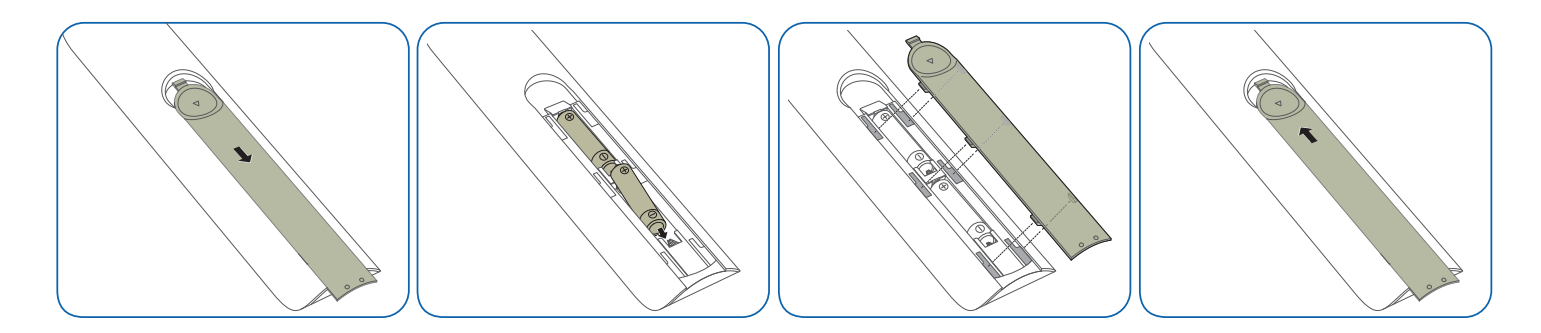

### Dostosowywanie menu ekranowego za pomocą pilota

| 7 | 'as | ie  | a | ni | lo | ta |
|---|-----|-----|---|----|----|----|
| ~ | .us | 'nς | y | P  | 10 | La |

| Przyciski | Opis | i                                                                                                    |
|-----------|------|----------------------------------------------------------------------------------------------------|
| MENU      | 1    | Wyświetl menu ekranowe (OSD).                                                                            |
|           | 2    | Wybór opcji <b>Obraz, Dźwięk, Sieć, System</b> lub <b>Pomoc</b><br><b>techn.</b> w menu ekranowym (OSD). |
|           | 3    | Zmień ustawienia.                                                                                        |
|           | 4    | Zatwierdź zmiany.                                                                                        |
| EXIT      | 5    | Zamknij wyświetlone menu ekranowe (OSD).                                                                 |

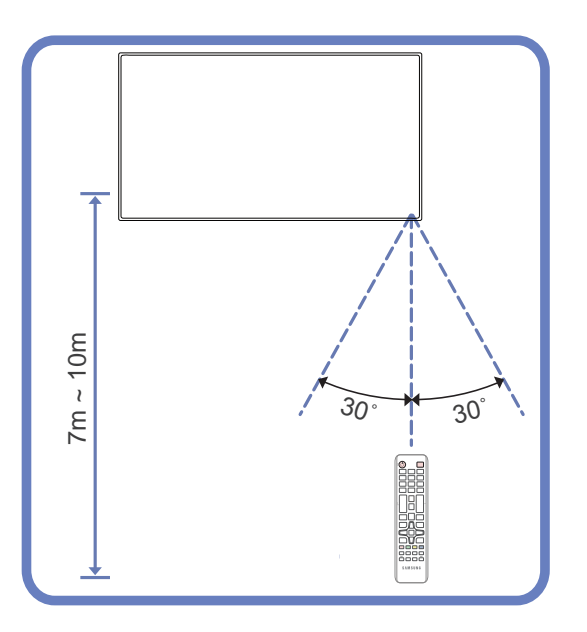

Z pilota należy korzystać z odległości od 7 do 10 metrów od czujnika, pod kątem 30° od lewej lub prawej strony.

- Zużyte baterie należy przechowywać z dala od dzieci i poddawać utylizacji.
- <sup>—</sup>Nie używać nowych i używanych baterii jednocześnie. Wymieniać jednocześnie obie baterie.
- W przypadku dłuższej przerwy w używaniu pilota należy wyjąć z niego baterie.

### Podłączanie za pomocą kabla stereo IR (sprzedawanego oddzielnie)

Przed podłączeniem zestawu czujnika zewnętrznego należy wyłączyć urządzenie. Po jego podłączeniu włączyć urządzenie.

#### Sterowanie więcej niż jednym produktem za pomocą pilota

- Za pomocą odpowiedniego kabla stereo podłączyć port **IR OUT** w
  produkcie do portu **IR / AMBIENT SENSOR IN** na drugim produkcie.
- Polecenie przesłane za pomocą pilota skierowanego w stronę produktu 1
   zostanie odebrane przez produkty 1 oraz 2.

Wygląd urządzenia może się różnić, w zależności od modelu.

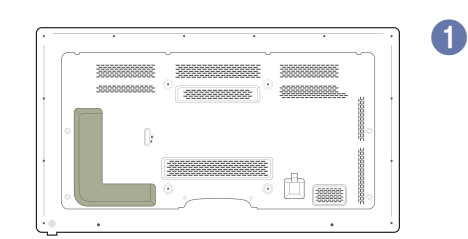

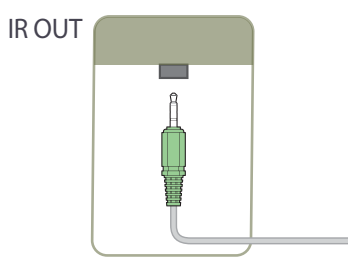

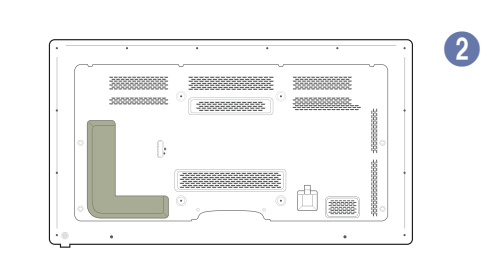

IR/AMBIENT SENSOR IN

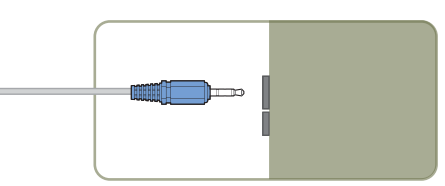

0

#### Sterowanie więcej niż jednym produktem za pomocą zestawu czujników zewnętrznych (sprzedawanego oddzielnie)

Polecenie przesłane za pomocą pilota skierowanego w stronę produktu 1, do którego podłączono zestaw czujników zewnętrznych, zostanie odebrane przez produkty 1 oraz 2.

Wygląd urządzenia może się różnić, w zależności od modelu.

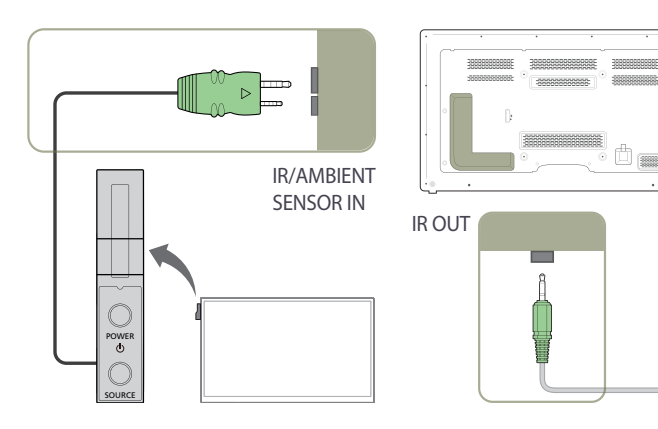

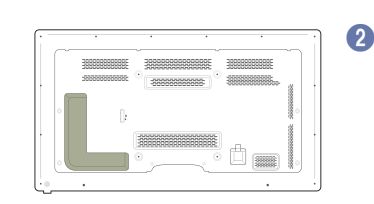

IR/AMBIENT SENSOR IN

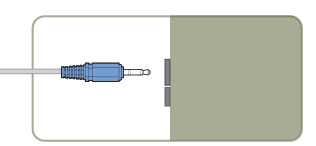

# Przed zainstalowaniem produktu (podręcznik instalacji)

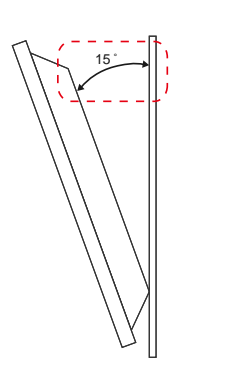

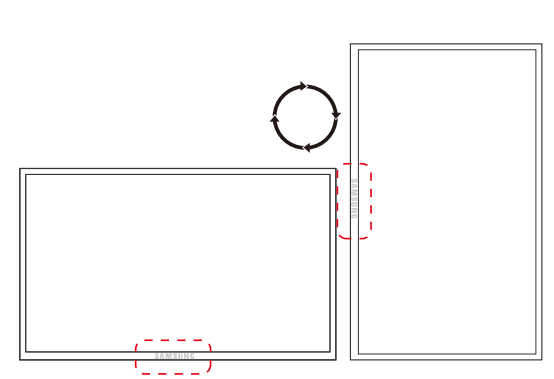

Aby uniknąć obrażeń ciała, urządzenie należy w sposób bezpieczny przymocować do podłogi lub ściany, zgodnie z instrukcją instalacji.

- Montaż na ścianie powinna przeprowadzić autoryzowana firma instalacyjna.
- W przeciwnym wypadku urządzenie może spaść i spowodować obrażenia ciała.
- W przypadku montażu naściennego należy użyć zestawu do instalacji naściennej opisanego w specyfikacji.

### Kąt odchylenia i obrotu

Szczegółowe informacje na ten temat można uzyskać, kontaktując się z Centrum Obsługi Klienta firmy Samsung.

- Produkt można odchylić maksymalnie o 15° od pionowej powierzchni ściany.
- Aby korzystać z urządzenia w pozycji pionowej (portretowej), należy obrócić je w prawo, tak aby dioda LED była zwrócona w dół.

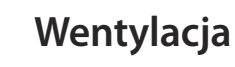

#### Mocowanie produktu na prostopadłej ścianie

A Minimalnie 40 mm

B Temperatura otoczenia: poniżej 35°C

• W przypadku mocowania produktu na prostopadłej ścianie należy pozostawić co najmniej 40 mm przestrzeni między produktem a powierzchnią ściany, aby umożliwić wentylację i zapewnić utrzymanie temperatury otoczenia na poziomie poniżej 35°C.

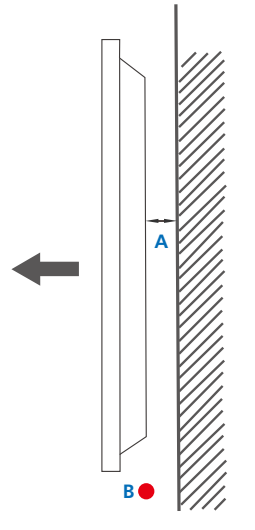

Rysunek 1.1 Widok z boku

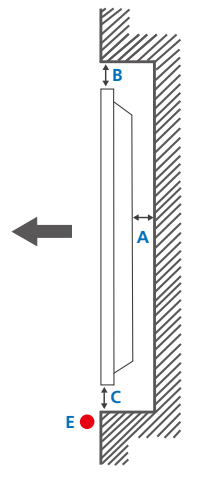

Rysunek 1.2 Widok z boku

### Wymiary

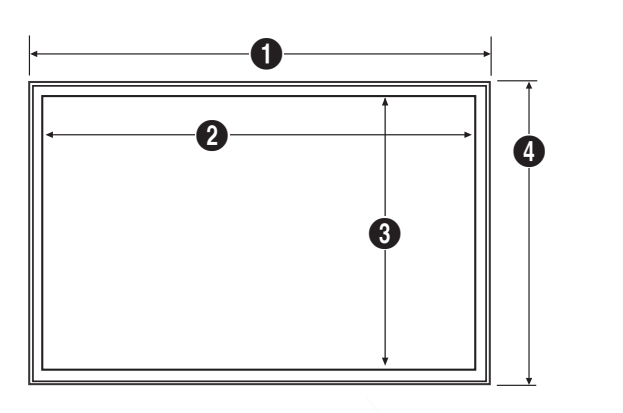

Rysunek 1.3 Widok z boku

#### Mocowanie produktu na ścianie z wgłębieniem

- Szczegółowe informacje na ten temat można uzyskać, kontaktując się z Centrum Obsługi Klienta firmy Samsung.

#### Widok z góry

A Minimalnie 40 mm

B Minimalnie 70 mm

C Minimalnie 50 mm

D Minimalnie 50 mm

6

#### E Temperatura otoczenia: poniżej 35°C

W przypadku mocowania produktu na ścianie z wgłębieniem należy pozostawić co najmniej wskazaną wyżej ilość przestrzeni między produktem a powierzchnią ściany, aby umożliwić wentylację i zapewnić utrzymanie temperatury otoczenia na poziomie poniżej 35 °C.

## Nazwa modelu 1 2 3 4 5 MD65C 1467,4 1431,4 806,5 848,0 56,2

Rysunki mogą nie być przedstawione w odpowiedniej skali. Niektóre wymiary mogą ulec zmianie bez wcześniejszego powiadomienia.

Przed instalacją elementu należy się zapoznać z jego wymiarami. Nasza firma nie ponosi odpowiedzialności za błędy drukarskie.

### Montaż mocowania ściennego

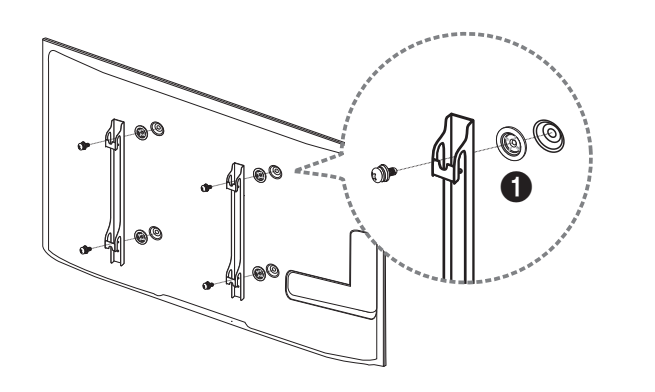

### Przygotowanie do montażu mocowania ściennego

W celu przeprowadzenia montażu mocowania ściennego innego producenta należy zastosować pierścień mocujący (1).

### Montaż zestawu do montażu ściennego

Zestaw do montażu ściennego (sprzedawany oddzielnie) pozwala na montaż elementu na ścianie.

Szczegółowe informacje na temat montażu mocowania ściennego zawiera dołączona do niego instrukcja.

Zaleca się skorzystanie z pomocy technicznej podczas montażu wspornika zestawu ściennego.

Firma Samsung Electronics nie ponosi odpowiedzialności za wszelkie uszkodzenia urządzenia lub obrażenia ciała użytkownika bądź osób postronnych w przypadku samodzielnego montażu mocowania ściennego.

## Dane techniczne zestawu do montażu ściennego (VESA)

Zestaw ścienny należy zamontować prostopadle do podłogi na ścianie o jednolitej i mocnej konstrukcji. Przed przystąpieniem do montażu mocowania ściennego na powierzchniach wykonanych z takich materiałów, jak płyta gipsowo-kartonowa należy skontaktować się z najbliższym punktem sprzedaży w celu uzyskania dodatkowych informacji.

Urządzenie zamontowane na pochyłej ścianie może się oderwać, powodując poważne obrażenia ciała.

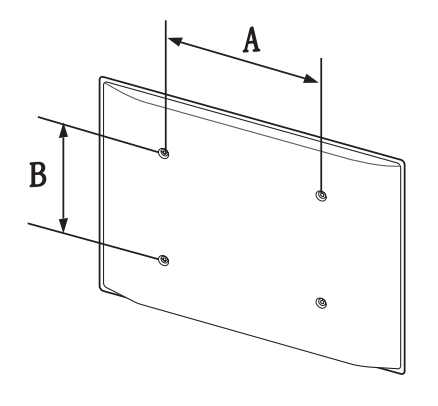

- Zestawy do montażu ściennego firmy Samsung są dostarczane ze szczegółową instrukcją montażu oraz wszystkimi niezbędnymi elementami.
- Nie należy stosować śrub dłuższych od standardowych lub niespełniających standardów VESA dotyczących śrub. Dłuższe śruby mogą przyczynić się do uszkodzenia części znajdujących się wewnątrz urządzenia.
- W przypadku mocowań ściennych, które nie spełniają standardów VESA dotyczących śrub, długość śrub może się różnić w zależności od parametrów technicznych mocowania ściennego.
- Nie należy dokręcać śrub z nadmierną siłą, ponieważ może to skutkować uszkodzeniem elementu lub oderwaniem się urządzenia i spowodować obrażenia ciała. Firma Samsung nie ponosi odpowiedzialności za takie wypadki.
- Firma Samsung nie ponosi odpowiedzialności za uszkodzenia urządzenia lub obrażenia ciała spowodowane używaniem zestawu ściennego niezgodnego ze standardem VESA lub specyfikacją bądź niestosowania się użytkownika do instrukcji montażu elementu.
- Nie należy montować urządzenia pod kątem nachylenia większym niż 15 stopni.
- Montaż urządzenia na ścianie wymaga udziału dwóch osób.
- Poniższa tabela zawiera standardowe wymiary zestawów do montażu ściennego.

Jednostka: mm

| Nazwa modelu | Rozstaw otworów<br>na śruby zgodne ze<br>standardem VESA (A<br>* B) w milimetrach | Śruby standardowe | Liczba szt. |
|--------------|-----------------------------------------------------------------------------------|-------------------|-------------|
| MD65C        | 400 × 400                                                                         | M8                | 4           |

Nie wolno montować zestawu do montażu ściennego, gdy urządzenie jest włączone. Może to spowodować obrażenia ciała w wyniku porażenia prądem.

### Pilot (RS232C)

### Połączenie kablowe

### Kabel RS232C

| Interfeis             | RS232C (9-stykowy)                        |
|-----------------------|-------------------------------------------|
| interiejs             | 13232C (7 Stylowy)                        |
| Styk                  | TxD (Nr 2), RxD (Nr 3), uziemienie (Nr 5) |
| Szybkość przesyłania  | 9600 b/s                                  |
| danych                |                                           |
| Bity danych           | 8 bitów                                   |
| Parzystość            | Brak                                      |
| Bity stopu            | 1 bitów                                   |
| Sterowanie przepływem | Brak                                      |
| Długość maksymalna    | 15 m (wyłącznie typ ekranowany)           |
|                       |                                           |

• Przypisanie styków

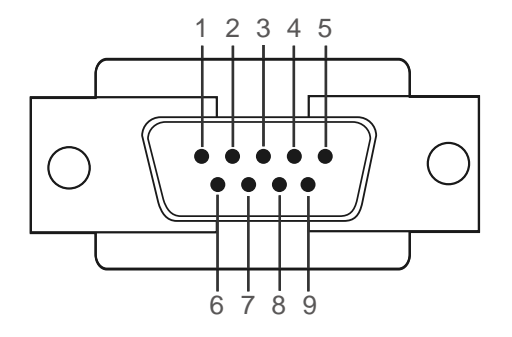

| Styk | Sygnał                         |
|------|--------------------------------|
| 1    | Sygnał wykrycia nośnej         |
| 2    | Odebrane dane                  |
| 3    | Przesłane dane                 |
| 4    | Przygotowanie terminalu danych |
| 5    | Masa sygnału                   |
| 6    | Przygotowanie zbioru danych    |
| 7    | Wysyłanie żądania              |
| 8    | Sygnał pozwolenia na wysłanie  |
| 9    | Sygnał RI                      |

Kabel RS232C
Złącze: 9-stykowe D-Sub do kabla stereo

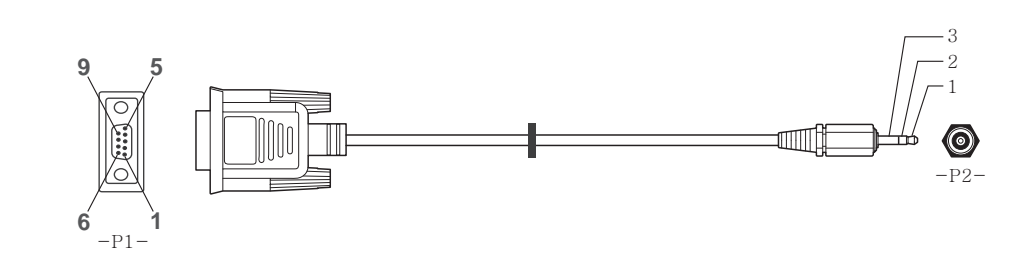

| -P1-   |      | -P1- |   | -P2- |      | -P2-    |  |
|--------|------|------|---|------|------|---------|--|
| Żeński | Rx   | 2    | > | 3    | Тх   | STEREO  |  |
|        | Tx   | 3    | < | 2    | Rx   | WTYK    |  |
|        | Masa | 5    |   | 5    | Masa | (ø 3,5) |  |

### Kabel LAN

• Przypisanie styków

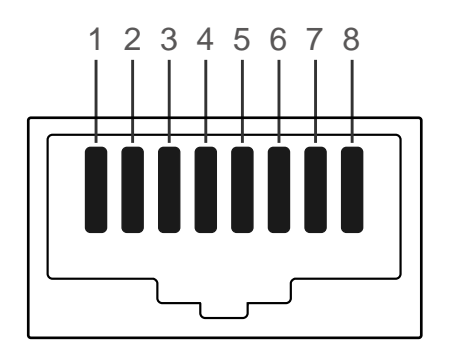

| Numer styku | Standardowy kolor    | Sygnał |  |
|-------------|----------------------|--------|--|
| 1           | Biały i pomarańczowy | TX+    |  |
| 2           | Pomarańczowy         | TX-    |  |
| 3           | Biały i zielony      | RX+    |  |
| 4           | Niebieski            | NC     |  |
| 5           | Biały i niebieski    | NC     |  |
| 6           | Zielony              | RX-    |  |
| 7           | Biały i brązowy      | NC     |  |
| 8           | Brązowy              | NC     |  |

• Złącze: RJ45

### Kabel krosowy (PC do PC)

#### Kabel LAN (PC do HUB)

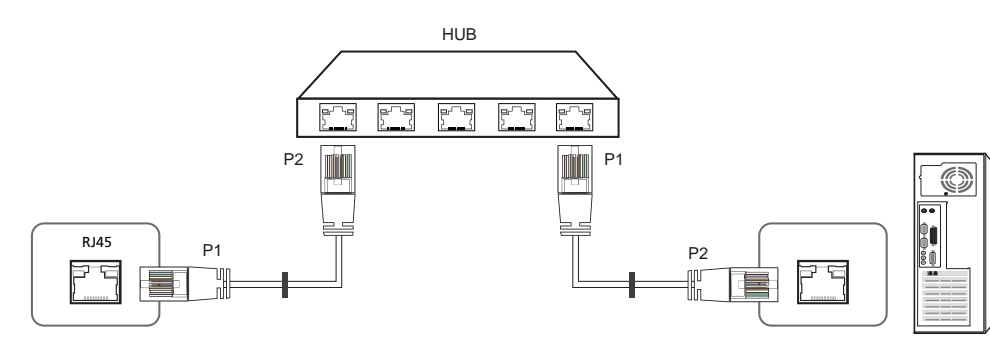

| Sygnał | P1 |    | P2 | Sygnał |
|--------|----|----|----|--------|
| TX+    | 1  | <> | 1  | TX+    |
| TX-    | 2  | <> | 2  | TX-    |
| RX+    | 3  | <> | 3  | RX+    |
| RX-    | 6  | <> | 6  | RX-    |

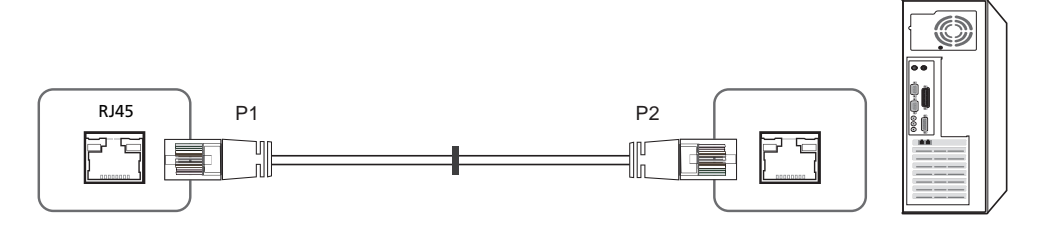

| Sygnał | P1 |    | P2 | Sygnał |
|--------|----|----|----|--------|
| TX+    | 1  | <> | 3  | RX+    |
| TX-    | 2  | <> | 6  | RX-    |
| RX+    | 3  | <> | 1  | TX+    |
| RX-    | 6  | <> | 2  | TX-    |

### Podłączanie

• Sposób połączenia 1

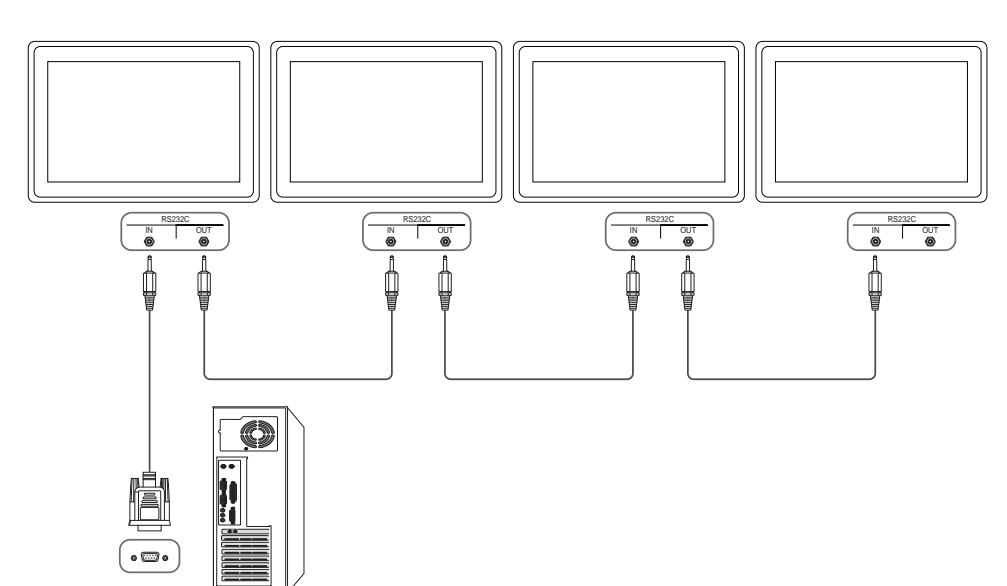

• Sposób połączenia 2

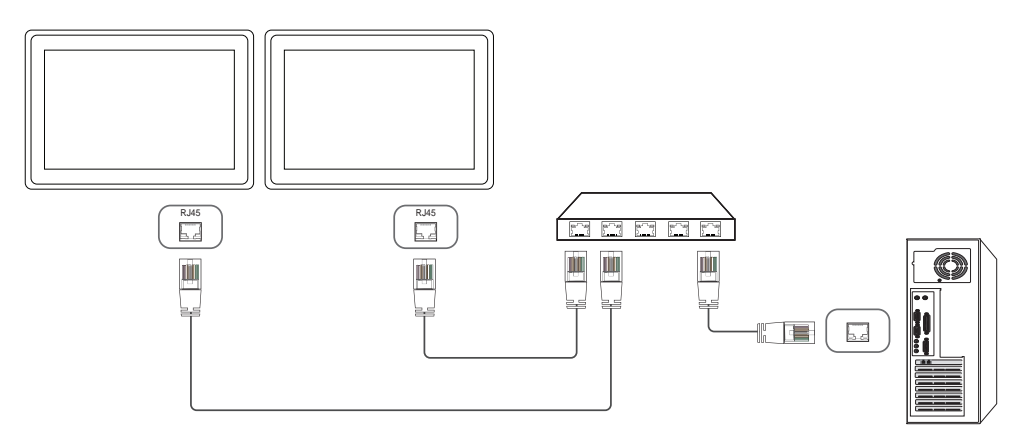

• Sposób połączenia 3

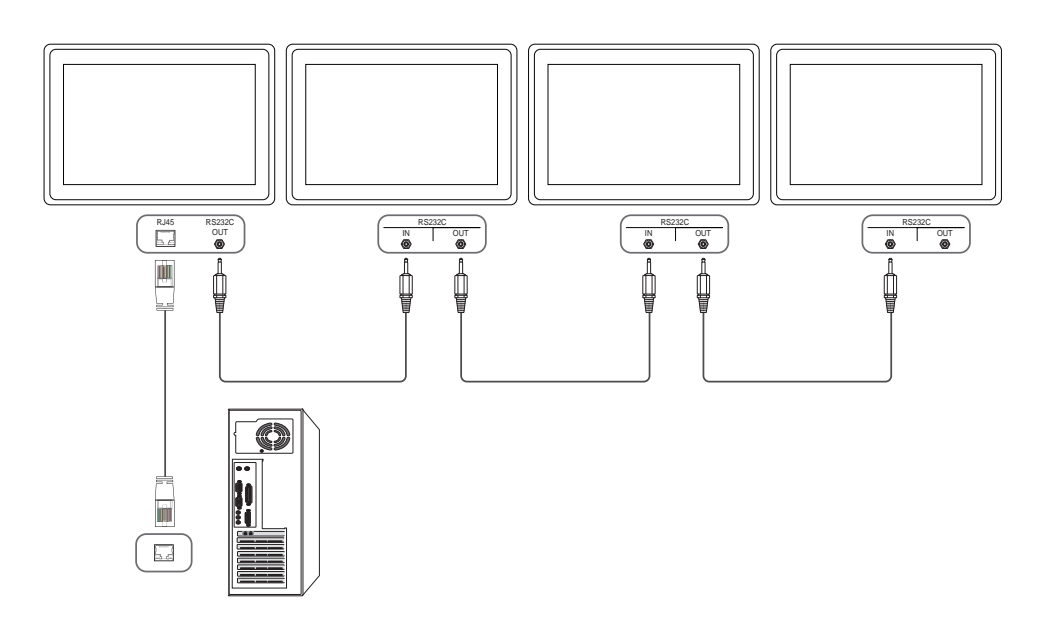

### Kody sterujące

### Sprawdzanie stanu funkcji sterowania (polecenie "pokaż")

| Nagłówek | Polecenie     | ldentyfikator | Długość danych | Suma<br>kontrolna |
|----------|---------------|---------------|----------------|-------------------|
| 0xAA     | Typ polecenia |               | 0              |                   |

#### Sterowanie (polecenie "ustaw")

| Nagłówek | Polecenie     | Identyfikator | Długość danych | Dane    | Suma<br>kontrolna |
|----------|---------------|---------------|----------------|---------|-------------------|
| 0xAA     | Typ polecenia |               | 1              | Wartość |                   |

#### Polecenie

| Nr | Typ polecenia                                                   | Polecenie | Zakres wartości |
|----|-----------------------------------------------------------------|-----------|-----------------|
| 1  | Sterowanie zasilaniem                                           | 0x11      | 0~1             |
| 2  | Kontrola głośności                                              | 0x12      | 0~100           |
| 3  | Wybór źródła sygnału                                            | 0x14      | -               |
| 4  | Wybór trybu ekranu                                              | 0x18      | -               |
| 5  | Wybór rozmiaru ekranu                                           | 0x19      | 0~255           |
| 6  | Wł./wył. funkcji PIP                                            | 0x3C      | 0~1             |
| 7  | Sterowanie dopasowywaniem<br>automatycznym (wyłącznie PC i BNC) | 0x3D      | 0               |
| 8  | Sterowanie trybem ściany wideo                                  | 0x5C      | 0~1             |
| 9  | Blokada bezpieczeństwa                                          | 0x5D      | 0~1             |

| Nr | Typ polecenia                   | Polecenie | Zakres wartości |
|----|---------------------------------|-----------|-----------------|
| 10 | Włączanie funkcji ściany wideo  | 0x84      | 0~1             |
| 11 | Sterowanie funkcją ściany wideo | 0x89      | -               |

 Wszelka komunikacja musi się odbywać w wartościach szesnastkowych. Sumę kontrolną oblicza się, sumując wszystkie wartości oprócz nagłówka. Jeżeli suma kontrolna składa się z więcej niż dwóch cyfr, jak pokazano poniżej (11 + FF + 01 + 01 = 112), pierwszą cyfrę należy usunąć.

Przykład: włączenie zasilania & ID = 0

| Nagłówek | Polecenie | ldentyfikator | Długość danych | Dane 1  | Suma<br>kontrolna |
|----------|-----------|---------------|----------------|---------|-------------------|
| 0xAA     | 0x11      |               | 1              | "Power" |                   |
| Nagłówek | Polecenie | ldentyfikator | Długość danych | Dane 1  | 12                |
| 0xAA     | 0x11      | -             | 1              | 1       | -                 |

• Aby sterować równocześnie wszystkimi urządzeniami połączonymi kablem szeregowym, bez względu na identyfikatory, należy ustawić identyfikator jako "0xFE" i przesłać polecenia. Polecenia będą wykonywane przez każde urządzenie, jednak nie będzie odpowiedzi ACK.

| Sterowa                                                                                                    | nie zasila               | aniem             |                   |                           |           |           |                                                             | Kontrola                              | a głośnoś                         | ci                            |                   |                           |          |          |                   |
|----------------------------------------------------------------------------------------------------|--------------------------|-------------------|-------------------|---------------------------|-----------|-----------|-------------------------------------------------------------|---------------------------------------|-----------------------------------|-------------------------------|-------------------|---------------------------|----------|----------|-------------------|
| <ul> <li>Funkcja<br/>Urządzenie można włączać i wyłączać za pomocą komputera osobistego.</li> <li>Sprawdzanie stanu zasilania (pokaż stan zasilania: WŁACZONE/WYŁACZONE)</li> </ul> |                          |                   |                   |                           |           |           | <ul> <li>Funkcja</li> <li>Głośno</li> <li>Sprawc</li> </ul> | a<br>ść urządzenia<br>Izanie stanu oł | można ustawić                     | ć przy użyciu<br>z poziom ało | i komputera.      |                           |          |          |                   |
| Nagłówek                                                                                                    | Polecenie                | Identyfikato      | - Długo           | ość danych                | Suma      |           |                                                             | Nagłówek                              | Polecenie                         | Identyfikato                  | r Dług            | jość danych               | Suma     |          |                   |
| OxAA                                                                                                    | 0x11                     |                   | 0                 |                           | kontrolna |           |                                                             | 0xAA 0x12                             | _                                 | 0                             |                   | kontrolna                 |          |          |                   |
| • Ustawia                                                                                                    | anie trybu zas           | ilania (ustaw zas | ilanie na W       | ŁĄCZONE/WYŁ               | ączone)   |           |                                                             | • Ustawia                             | anie głośności                    | (ustaw poziom                 | n głośności)      |                           |          |          |                   |
| Nagłówek                                                                                                    | Polecenie                | ldentyfikato      | r Dług            | ość danych                | Dane      | Suma      |                                                             | Nagłówek                              | Polecenie                         | ldentyfikato                  | r Dług            | jość danych               | Dane     | Suma     |                   |
| 0xAA                                                                                                    | 0x11                     |                   | 1                 |                           | "Power"   | Kontroina |                                                             | 0xAA                                  | 0x12                              | _                             | 1                 |                           | "Volume" |          |                   |
| " <b>Power</b> ": koc                                                                                                    | l zasilania, któ         | ry można ustaw    | ć dla urząd       | zenia.                    |           |           |                                                             | " <b>Volume</b> ": ko                 | od głośności, k                   | tóry można ust                | awić dla pro      | oduktu. (0-100)           |          |          |                   |
| 1: zasilanie W                                                                                                    | <sup>/</sup> ŁĄCZONE     |                   |                   |                           |           |           |                                                             | <ul> <li>ACK (p)</li> </ul>           | otwierdzenie p                    | oozytywne)                    |                   |                           |          |          |                   |
| 0: zasilanie W<br>• ACK (po                                                                                                    | YŁĄCZONE<br>otwierdzenie | pozytywne)        |                   |                           |           |           |                                                             | Nagłówek                              | Polecenie                         | ldentyfikator                 | Długość<br>danych | ACK/NAK<br>(potwierdzenie | r-CMD    | Wartość1 | Suma<br>kontrolna |
| Nagłówek                                                                                                    | Polecenie                | Identyfikator     | Długość<br>danych | ACK/NAK<br>(potwierdzenie | r-CMD     | Wartość1  | Suma<br>kontrolna                                           |                                       |                                   |                               |                   | negatywne)                |          |          |                   |
|                                                                                                    |                          |                   |                   | pozytywne/<br>negatywne)  |           |           |                                                             | 0xAA                                  | 0xFF                              |                               | 3                 | "A"                       | 0x12     | "Volume" | -                 |
| 0xAA                                                                                                    | 0xFF                     |                   | 3                 | "A"                       | 0x11      | "Power"   | _                                                           | " <b>Volume</b> ": ko<br>• NAK (p     | od głośności, k<br>otwierdzenie r | tóry można ust<br>negatywne)  | awić dla pro      | oduktu. (0-100)           |          |          |                   |
| "Power": koc                                                                                                    | l zasilania, któ         | ry można ustaw    | ć dla urząd       | zenia.                    |           |           |                                                             | Nagłówek                              | Polecenie                         | Identyfikator                 | Długość           | ACK/NAK                   | r-CMD    | Wartość1 | Suma              |
| • NAK (p                                                                                                    | otwierdzenie             | negatywne)        |                   |                           |           |           |                                                             | J                                     |                                   | ,                             | danych            | (potwierdzer              | nie      |          | kontrolna         |
| Nagłówek                                                                                                    | Polecenie                | Identyfikator     | Długość<br>danych | ACK/NAK<br>(potwierdzeni  | r-CMD     | Wartość1  | Suma<br>kontrolna                                           |                                       |                                   | _                             |                   | pozytywne/<br>negatywne)  |          |          |                   |
|                                                                                                    |                          |                   |                   | pozytywne/<br>negatywne)  |           |           |                                                             | 0xAA                                  | 0xFF                              |                               | 3                 | "N"                       | 0x12     | "ERR"    |                   |
| OxAA                                                                                                    | 0xFF                     |                   | 3                 | "N"                       | 0x11      | "ERR"     | _                                                           | " <b>ERR</b> " : kod v                | vskazujący na o                   | charakter błędu               | J.                |                           |          |          |                   |

"ERR" : kod wskazujący na charakter błędu.
## Wybór źródła sygnału

#### • Funkcja

Źródło sygnału wejściowego dla produktu można zmienić przy użyciu komputera.

• Sprawdzanie stanu źródła sygnału (pokaż stan źródła sygnału)

| Nagłówek | Polecenie | ldentyfikator | Długość danych | Suma<br>kontrolna |
|----------|-----------|---------------|----------------|-------------------|
| 0xAA     | 0x14      |               | 0              |                   |

• Ustawianie źródła sygnału (ustaw źródło sygnału)

| Nagłówek | Polecenie | ldentyfikator | Długość danych | Dane           | Suma<br>kontrolna |
|----------|-----------|---------------|----------------|----------------|-------------------|
| 0xAA     | 0x14      |               | 1              | "Input Source" |                   |

#### "Input Source": kod źródła sygnału wejściowego, który można ustawić dla produktu.

| 0x14 | PC             |
|------|----------------|
| 0x18 | DVI            |
| 0x0C | Źródło sygnału |
| 0x08 | Komponentowe   |
| 0x20 | MagicInfo      |
| 0x1F | DVI_video      |
| 0x30 | RF (TV)        |
| 0x40 | DTV            |
| 0x21 | HDMI1          |
| 0x22 | HDMI1_PC       |
| 0x23 | HDMI2          |

### 0x24 HDMI2\_PC

#### 0x25 DisplayPort

- Opcji DVI\_video, HDMI1\_PC oraz HDMI2\_PC nie można używać za pomocą polecenia Set. Należy użyć poleceń "Pokaż".
- Ten model nie obsługuje portów HDMI1, HDMI1\_PC, HDMI2 oraz HDMI2\_PC.
- Tryb MagicInfo jest dostępny jedynie w przypadku modeli obsługujących funkcję MagicInfo.
- Opcje RF(TV) i DTV są dostępne jedynie w przypadku modeli obsługujących tryb TV.
- ACK (potwierdzenie pozytywne)

| Nagłówek | Polecenie | ldentyfikator | Długość<br>danych | ACK/NAK<br>(potwierdzenie<br>pozytywne/<br>negatywne) | r-CMD | Wartość1          | Suma<br>kontrolna |
|----------|-----------|---------------|-------------------|-------------------------------------------------------|-------|-------------------|-------------------|
| 0xAA     | OxFF      | _             | 3                 | "A"                                                   | 0x14  | "Input<br>Source" | -                 |

#### "Input Source": kod źródła sygnału wejściowego, który można ustawić dla produktu.

• NAK (potwierdzenie negatywne)

| Nagłówek | Polecenie | ldentyfikator | Długość<br>danych | ACK/NAK<br>(potwierdzenie<br>pozytywne/<br>negatywne) | r-CMD | Wartość1 | Suma<br>kontrolna |
|----------|-----------|---------------|-------------------|-------------------------------------------------------|-------|----------|-------------------|
| 0xAA     | 0xFF      |               | 3                 | "N"                                                   | 0x14  | "ERR"    |                   |

#### "ERR" : kod wskazujący na charakter błędu.

### Wybór trybu ekranu

### • Funkcja

Tryb ekranu dla produktu można zmienić przy użyciu komputera.

Sterowanie trybem ekranu nie jest możliwe, kiedy jest włączona funkcja Ściana wideo.

Umożliwiają to jedynie modele obsługujące tryb TV.

• Sprawdzanie stanu ekranu (pokaż stan trybu ekranu)

| Nagłówek   | Polecenie              | e Ident         | yfikator          | Długość<br>danych                               | Suma<br>kontroli          | าล              |         |
|------------|------------------------|-----------------|-------------------|-------------------------------------------------|---------------------------|-----------------|---------|
| 0xAA       | 0x18                   |                 | -                 | 0                                               |                           |                 |         |
| • Ustawi   | anie rozmiari          | u obrazu (ustaw | rozmiar oł        | orazu)                                          |                           |                 |         |
| Nagłówek   | Polecenie              | e Ident         | yfikator          | Długość<br>danych                               | Dane                      | Suma<br>kontrol | na      |
| 0xAA       | 0x18                   |                 | -                 | 1                                               | "Screen<br>Mode"          | _               |         |
| "Screen Mo | <b>de</b> ": Kod, któi | y ustawia stan  | produktu          |                                                 |                           |                 |         |
| 0x01       | 16:9                   |                 |                   |                                                 |                           |                 |         |
| 0x04       | Powiększ               | renie           |                   |                                                 |                           |                 |         |
| 0x31       | Szerokie               | powiększenie    |                   |                                                 |                           |                 |         |
| 0x0B       | 4:3                    |                 |                   |                                                 |                           |                 |         |
| • ACK (p   | otwierdzenie           | pozytywne)      |                   |                                                 |                           |                 |         |
| Nagłówek   | Polecenie              | ldentyfikator   | Długość<br>danych | ACK/NAK<br>(potwierdz<br>pozytywne<br>negatywne | r-CN<br>renie<br>e/<br>e) | ЛD Wa           | rtość 1 |
| 0xAA       | 0xFF                   | _               | 3                 | A″                                              | 0x1                       | 8 <b>"Sc</b>    | reen    |

• NAK (potwierdzenie negatywne)

| Nagłówek | Polecenie | ldentyfikator | Długość<br>danych | ACK/NAK<br>(potwierdzenie<br>pozytywne/<br>negatywne) | r-CMD | Wartość1 | Suma<br>kontrolna |
|----------|-----------|---------------|-------------------|-------------------------------------------------------|-------|----------|-------------------|
| 0xAA     | 0xFF      | -             | 3                 | "N"                                                   | 0x18  | "ERR"    | _                 |

"ERR" : kod wskazujący na charakter błędu.

### Wybór rozmiaru ekranu

- Funkcja
   Rozmiar ekranu dla produktu można zmienić przy użyciu komputera.
- Sprawdzanie rozmiaru ekranu (pokaż stan rozmiaru ekranu)

| Nagłówek  | Polecenie   | Identy        | /fikator          | Długość danych                                                                    | Suma<br>kontrolna |                  |                   |
|-----------|-------------|---------------|-------------------|-----------------------------------------------------------------------------------|-------------------|------------------|-------------------|
| 0xAA      | 0x19        |               |                   | 0                                                                                 |                   |                  |                   |
| • ACK (po | twierdzenie | pozytywne)    |                   |                                                                                   |                   |                  |                   |
| Nagłówek  | Polecenie   | ldentyfikator | Długość<br>danych | <ul> <li>ACK/NAK</li> <li>(potwierdzenie<br/>pozytywne/<br/>negatywne)</li> </ul> | r-CMD             | Wartość1         | Suma<br>kontrolna |
| 0xAA      | 0xFF        | -             | 3                 | "A"                                                                               | 0x19              | "Screen<br>Size" | _                 |

"Screen Size": rozmiar ekranu produktu (zakres: od 0 do 255, jednostka: cale)

• NAK (potwierdzenie negatywne)

Suma kontrolna

Mode"

| Nagłówek | Polecenie | ldentyfikator | Długość<br>danych | ACK/NAK<br>(potwierdzenie<br>pozytywne/<br>negatywne) | r-CMD | Wartość1 | Suma<br>kontrolna |
|----------|-----------|---------------|-------------------|-------------------------------------------------------|-------|----------|-------------------|
| 0xAA     | 0xFF      | _             | 3                 | "N"                                                   | 0x19  | "ERR"    | _                 |

# Wł./wył. funkcji PIPFunkcja

Tryb PIP dla produktu można zmienić przy użyciu komputera.

Dostępne jedynie w przypadku modeli wyposażonych w funkcję PIP.

Tryb nie może być obsługiwany, jeśli funkcja **Ściana wideo** jest ustawiona jako **Włączone**. Funkcja ta nie jest dostępna w trybie **MagicInfo**.

• Sprawdzanie, czy funkcja PIP jest włączona czy też wyłączona (pokaż stan funkcji PIP)

| Nagłówek                                                             | Polecenie                                   | ldentyf                                         | ikator                           | Długość danych                                        | Suma kontrolna |          |                   | d                |
|----------------------------------------------------------------------|---------------------------------------------|-------------------------------------------------|----------------------------------|-------------------------------------------------------|----------------|----------|-------------------|------------------|
| 0xAA                                                                 | 0x3C                                        |                                                 | _                                | 0                                                     |                |          |                   | Nagłć            |
| • Ustawia                                                            | anie funkcji Pl                             | P (WŁĄCZ/WYŁA                                   | ĄCZ funkcj                       | ię PIP)                                               |                |          |                   | 0xAA             |
| Nagłówek                                                             | Polecenie                                   | ldentyfi                                        | kator (                          | Długość danych                                        | Dane           | Suma     | a<br>rolna        |                  |
| 0xAA                                                                 | 0x3C                                        |                                                 |                                  | 1                                                     | "PIP"          |          |                   |                  |
| " <b>PIP</b> ": Kod uż:<br>1: PIP WŁĄCZ<br>0: PIP WYŁĄC<br>• ACK (po | ywany do wła<br>ONY<br>ZONY<br>otwierdzenie | ączania i wyłącza<br>pozytywne)                 | inia funkcj                      | i PIP w produkcie                                     |                |          |                   | • A<br>Nagłó     |
| Nagłówek                                                             | Polecenie                                   | ldentyfikator                                   | Długość<br>danych                | ACK/NAK<br>(potwierdzenie<br>pozytywne/<br>negatywne) | r-CMD          | Wartość1 | Suma<br>kontrolna |                  |
| 0xAA                                                                 | 0xFF                                        | -                                               | 3                                | "A"                                                   | 0x3C           | "PIP"    | _                 | Nagłó            |
| "PIP": Kod uży<br>• NAK (po<br>Nagłówek                              | vwany do włą<br>otwierdzenie<br>Polecenie   | czania i wyłącza<br>negatywne)<br>Identyfikator | nia funkcji<br>Długość<br>danych | PIP w produkcie<br>ACK/NAK<br>(potwierdzenie          | r-CMD          | Wartość1 | Suma<br>kontrolna | -<br>            |
|                                                                      |                                             |                                                 |                                  | pozytywne/<br>negatywne)                              |                |          |                   | " <b>ERR</b> " : |
|                                                                      |                                             | -                                               |                                  |                                                       |                |          |                   |                  |

0xAA 0xFF 3 "A" 0x3C "**PIP**"

## Sterowanie dopasowywaniem automatycznym (wyłącznie PC i BNC)

• Funkcja

Automatyczna regulacja parametrów ekranu systemowego za pomocą komputera.

- Sprawdzanie stanu sterowania dopasowywaniem automatycznym (pokaż stan funkcji sterowania dopasowywaniem automatycznym)
   Brak
- Ustawianie funkcji sterowania dopasowywaniem automatycznym (ustaw funkcję sterowania dopasowywaniem automatycznym)

| 0.010.000          |                        |               |                   |                                                       |                      |                      |                   |
|--------------------|------------------------|---------------|-------------------|-------------------------------------------------------|----------------------|----------------------|-------------------|
| Nagłówek Polecenie |                        | ldentyf       | ikator            | Długość<br>danych                                     | Dane                 | Suma<br>kontrolna    |                   |
| 0xAA               | AA 0x3D                |               | 1                 |                                                       | "Auto<br>Adjustment' |                      |                   |
| Auto Adjust        | t <b>ment</b> " : 0x00 | (zawsze)      |                   |                                                       |                      |                      |                   |
| • ACK (pc          | otwierdzenie p         | ozytywne)     |                   |                                                       |                      |                      |                   |
| Nagłówek           | Polecenie              | ldentyfikator | Długość<br>danych | ACK/NAK<br>(potwierdzenie<br>pozytywne/<br>negatywne) | r-CMD                | Wartość1             | Suma<br>kontrolna |
| 0xAA               | 0xFF                   | _             | 3                 | "A"                                                   | 0x3D                 | "Auto<br>Adjustment" |                   |
| • NAK (po          | otwierdzenie r         | negatywne)    |                   |                                                       |                      |                      |                   |
| Nagłówek           | Polecenie              | ldentyfikator | Długość           | ACK/NAK                                               | r-CMD                | Wartość1             | Suma              |

| Nagłówek | Polecenie | ldentyfikator | Długość<br>danych | ACK/NAK<br>(potwierdzenie<br>pozytywne/<br>negatywne) | r-CMD | Wartość1 | Suma<br>kontrolna |
|----------|-----------|---------------|-------------------|-------------------------------------------------------|-------|----------|-------------------|
| 0xAA     | 0xFF      | -             | 3                 | "A"                                                   | 0x3D  | "ERR"    |                   |

'**ERR**" : kod wskazujący na charakter błędu.

"ERR" : kod wskazujący na charakter błędu.

### Sterowanie trybem ściany wideo

• Funkcja

Tryb **Ściana wideo** można aktywować w produkcie za pomocą komputera. Jest to możliwe tylko w przypadku produktów z włączoną funkcją **Ściana wideo**.

• Sprawdzanie trybu ściany wideo (pokaż tryb ściany wideo)

| Nagłówek | Polecenie | ldentyfikator | Długość danych | Suma      |
|----------|-----------|---------------|----------------|-----------|
|          |           |               |                | kontrolna |
| 0xAA     | 0x5C      |               | 0              |           |

• Ustawianie trybu ściany wideo (Ustaw tryb ściany wideo)

| Nagłówek | Polecenie | ldentyfikator | Długość danych | Dane              | Suma<br>kontrolna |
|----------|-----------|---------------|----------------|-------------------|-------------------|
| 0xAA     | 0x5C      |               | 1              | "Video Wall Mode" | _                 |

"Video Wall Mode": Kod używany do aktywowania trybu ściany wideo w produkcie

#### 1: Pełny

#### 0: Naturalny

ACK (potwierdzenie pozytywne)

| Nagłówek | Polecenie | ldentyfikator | Długość<br>danych | ACK/NAK<br>(potwierdzenie<br>pozytywne/<br>negatywne) | r-CMD | Wartość1                | Suma<br>kontrolna |
|----------|-----------|---------------|-------------------|-------------------------------------------------------|-------|-------------------------|-------------------|
| 0xAA     | 0xFF      | _             | 3                 | "A"                                                   | 0x5C  | "Video<br>Wall<br>Mode" | _                 |

"Video Wall Mode": Kod używany do aktywowania trybu ściany wideo w produkcie

• NAK (potwierdzenie negatywne)

| Nagłówek | Polecenie | ldentyfikator | Długość<br>danych | ACK/NAK<br>(potwierdzenie<br>pozytywne/<br>negatywne) | r-CMD | Wartość1 | Suma<br>kontrolna |
|----------|-----------|---------------|-------------------|-------------------------------------------------------|-------|----------|-------------------|
| 0xAA     | 0xFF      | _             | 3                 | "A"                                                   | 0x5C  | "ERR"    | _                 |

"ERR" : kod wskazujący na charakter błędu.

### Blokada bezpieczeństwa

• Funkcja

Do włączania lub wyłączania funkcji **Blokada bezpieczeństwa** w produkcie można używać komputera. Jest to możliwe bez względu na to, czy zasilanie jest włączone czy nie.

• Sprawdzanie stanu blokady bezpieczeństwa (pokaż stan blokady bezpieczeństwa)

| Nagłówek | Polecenie | Identyfikator | Długość danych | Suma      |
|----------|-----------|---------------|----------------|-----------|
|          |           |               |                | kontrolna |
| 0xAA     | 0x5D      |               | 0              |           |

• Włączanie i wyłączanie blokady bezpieczeństwa (włącz/wyłącz blokadę bezpieczeństwa)

| Nagłówek | Polecenie | ldentyfikator | Długość<br>danych | Dane          | Suma<br>kontrolna |
|----------|-----------|---------------|-------------------|---------------|-------------------|
| 0xAA     | 0x5D      |               | 1                 | "Safety Lock" |                   |

#### "Safety Lock": Kod blokady bezpieczeństwa, który można ustawić dla produktu

1: WŁĄCZONY

0: WYŁĄCZONY

#### • ACK (potwierdzenie pozytywne)

| Nagłówek | Polecenie | ldentyfikator | Długość<br>danych | ACK/NAK<br>(potwierdzenie<br>pozytywne/<br>negatywne) | r-CMD | Wartość1         | Suma<br>kontrolna |
|----------|-----------|---------------|-------------------|-------------------------------------------------------|-------|------------------|-------------------|
| 0xAA     | 0xFF      |               | 3                 | "A"                                                   | 0x5D  | "Safety<br>Lock" |                   |

### "Safety Lock": Kod blokady bezpieczeństwa, który można ustawić dla produktu

• NAK (potwierdzenie negatywne)

| Nagłówek | Polecenie | ldentyfikator | Długość<br>danych | ACK/NAK<br>(potwierdzenie<br>pozytywne/<br>negatywne) | r-CMD | Wartość1 | Suma<br>kontrolna |
|----------|-----------|---------------|-------------------|-------------------------------------------------------|-------|----------|-------------------|
| 0xAA     | 0xFF      |               | 3                 | "N"                                                   | 0x5D  | "ERR"    | -                 |

"ERR" : kod wskazujący na charakter błędu.

### Włączanie funkcji ściany wideo

• Funkcja

Funkcję ściany wideo produktu można włączyć lub wyłączyć za pomocą komputera.

• Wyświetlanie stanu funkcji ściany wideo (włączona/wyłączona) Nagłówek Polecenie Identyfikator Długość Suma danych kontrolna 0xAA 0x84 0 • Włączanie lub wyłączanie funkcji ściany wideo Długość Nagłówek Polecenie Identyfikator Dane Suma danych kontrolna 0x84 V.Wall\_On 0xAA 1 • V.Wall\_On : Kod funkcji ściany wideo ustawiony dla produktu 1: Włączanie ściany wideo 0: Wyłączanie ściany wideo • ACK (potwierdzenie pozytywne) Identyfikator Nagłówek Polecenie Długość ACK/NAK r-CMD Wartość1 Suma danych (potwierdzenie kontrolna pozytywne/ negatywne)

# 0xFF 3 "A" 0x84 V.Wall\_ On

NAK (potwierdzenie negatywne)

| Nagłówek | Polecenie | ldentyfikator | Długość<br>danych | ACK/NAK<br>(potwierdzenie<br>pozytywne/<br>negatywne) | r-CMD | Wartość1 | Suma<br>kontrolna |
|----------|-----------|---------------|-------------------|-------------------------------------------------------|-------|----------|-------------------|
| 0xAA     | 0xFF      | _             | 3                 | "N"                                                   | 0x84  | ERR      | -                 |

"ERR" : kod wskazujący na charakter błędu.

### Sterowanie funkcją ściany wideo

- Funkcja
   Funkcję ściany wideo produktu można włączyć lub wyłączyć za pomocą komputera.
- Wyświetlanie stanu funkcji ściany wideo

| Nagłówek    | Polecenie      | ldentyfika    | tor               | Dłu | ugość danych | Suma kontro | olna              |
|-------------|----------------|---------------|-------------------|-----|--------------|-------------|-------------------|
| 0xAA        | 0x89           |               | -                 | 0   |              |             |                   |
| • Ustawiani | funkcji ściany | wideo         |                   |     |              |             |                   |
| Nagłówek    | Polecenie      | ldentyfikator | Długość<br>danych | -   | Wartość1     | Wartość2    | Suma<br>kontrolna |
| 0xAA        | 0x89           | -             | 2                 |     | Wall_Div     | Wall_SNo    |                   |

Wall\_Div: Kod sterownika ściany wideo ustawiony dla produktu

V.Wall\_On : Jak powyżej

0xAA

# Ściana wideo — opcja 10x10

|      | 1    | 2    | 3    | 4    | 5    | 6    | 7    | 8    | 9    | 10   | 11   | 12   | 13   | 14   | 15   |
|------|------|------|------|------|------|------|------|------|------|------|------|------|------|------|------|
| Wył. | 0x00 | 0x00 | 0x00 | 0x00 | 0x00 | 0x00 | 0x00 | 0x00 | 0x00 | 0x00 | 0x00 | 0x00 | 0x00 | 0x00 | 0x00 |
| 1    | 0x11 | 0x12 | 0x13 | 0x14 | 0x15 | 0x16 | 0x17 | 0x18 | 0x19 | 0x1A | 0x1B | 0x1C | 0x1D | 0x1E | 0x1F |
| 2    | 0x21 | 0x22 | 0x23 | 0x24 | 0x25 | 0x26 | 0x27 | 0x28 | 0x29 | 0x2A | 0x2B | 0x2C | 0x2D | 0x2E | 0x2F |
| 3    | 0x31 | 0x32 | 0x33 | 0x34 | 0x35 | 0x36 | 0x37 | 0x38 | 0x39 | 0x3A | 0x3B | 0x3C | 0x3D | 0x3E | 0x3F |
| 4    | 0x41 | 0x42 | 0x43 | 0x44 | 0x45 | 0x46 | 0x47 | 0x48 | 0x49 | 0x4A | 0x4B | 0x4C | 0x4D | 0x4E | 0x4F |
| 5    | 0x51 | 0x52 | 0x53 | 0x54 | 0x55 | 0x56 | 0x57 | 0x58 | 0x59 | 0x5A | 0x5B | 0x5C | 0x5D | 0x5E | 0x5F |
| 6    | 0x61 | 0x62 | 0x63 | 0x64 | 0x65 | 0x66 | 0x67 | 0x68 | 0x69 | 0x6A | 0x6B | 0x6C | 0x6D | 0x6E | 0x6F |
| 7    | 0x71 | 0x72 | 0x73 | 0x74 | 0x75 | 0x76 | 0x77 | 0x78 | 0x79 | 0x7A | 0x7B | 0x7C | 0x7D | 0x7E | N/A  |
| 8    | 0x81 | 0x82 | 0x83 | 0x84 | 0x85 | 0x86 | 0x87 | 0x88 | 0x89 | 0x8A | 0x8B | 0x8C | N/A  | N/A  | N/A  |
| 9    | 0x91 | 0x92 | 0x93 | 0x94 | 0x95 | 0x96 | 0x97 | 0x98 | 0x99 | 0x9A | 0x9B | N/A  | N/A  | N/A  | N/A  |
| 10   | 0xA1 | 0xA2 | 0xA3 | 0xA4 | 0xA5 | 0xA6 | 0xA7 | 0xA8 | 0xA9 | 0xAA | N/A  | N/A  | N/A  | N/A  | N/A  |
| 11   | 0xB1 | 0xB2 | 0xB3 | 0xB4 | 0xB5 | 0xB6 | 0xB7 | 0xB8 | 0xB9 | N/A  | N/A  | N/A  | N/A  | N/A  | N/A  |
| 12   | 0xC1 | 0xC2 | 0xC3 | 0xC4 | 0xC5 | 0xC6 | 0xC7 | 0xC8 | N/A  | N/A  | N/A  | N/A  | N/A  | N/A  | N/A  |
| 13   | 0xD1 | 0xD2 | 0xD3 | 0xD4 | 0xD5 | 0xD6 | 0xD7 | N/A  | N/A  | N/A  | N/A  | N/A  | N/A  | N/A  | N/A  |
| 14   | 0xE1 | 0xE2 | 0xE3 | 0xE4 | 0xE5 | 0xE6 | 0xE7 | N/A  | N/A  | N/A  | N/A  | N/A  | N/A  | N/A  | N/A  |
| 15   | 0xF1 | 0xF2 | 0xF3 | 0xF4 | 0xF5 | 0xF6 | N/A  | N/A  | N/A  | N/A  | N/A  | N/A  | N/A  | N/A  | N/A  |

Wall\_SNo : Kod numeru produktu ustawiony dla produktu

## Ściana wideo — opcja 10x10: (1 ~ 100)

| Ustawiony n | umer             | Dan           | e            |                   |                                                       |                    |       |      |        |            |                   |
|-------------|------------------|---------------|--------------|-------------------|-------------------------------------------------------|--------------------|-------|------|--------|------------|-------------------|
| 1           |                  | 0x01          |              |                   |                                                       |                    |       |      |        |            |                   |
| 2           |                  | 0x02          |              |                   |                                                       |                    |       |      |        |            |                   |
|             |                  |               |              |                   |                                                       |                    |       |      |        |            |                   |
| 99          |                  | 0x63          |              |                   |                                                       |                    |       |      |        |            |                   |
| 00          |                  | 0x64          |              |                   |                                                       |                    |       |      |        |            |                   |
| • ACK (pc   | otwierdzenie poz | zytywne)      |              |                   |                                                       |                    |       |      |        |            |                   |
| Nagłówek    | Polecenie        | ldentyfikator | Dług<br>dany | ość<br>ch         | ACK/NAK<br>(potwierdzenie<br>pozytywne/<br>negatywne) | r-CMD              | Wart  | ość1 | Wartos | ść2        | Suma<br>kontrolna |
| 0xAA        | 0xFF             |               | 4            |                   | "A"                                                   | 0x89               | Wall  | _Div | Wall_S | No         | -                 |
| • NAK (po   | otwierdzenie neg | gatywne)      |              |                   |                                                       |                    |       |      |        |            |                   |
| Nagłówek    | Polecenie        | ldentyfikat   | or           | Długość<br>danych | ACK/NAK<br>(potwierdz<br>pozytywn<br>negatywn         | zenie<br>e/<br>ie) | r-CMD | War  | tość1  | Sui<br>kor | ma<br>ntrolna     |
| OxAA        | 0xFF             |               |              | 3                 | "N"                                                   |                    | 0x89  | ERR  |        | -          |                   |

"ERR" : kod wskazujący na charakter błędu.

# Rozdział 03 Podłączanie i korzystanie z urządzenia źródłowego

# Czynności wstępne

Przeczytaj poniższe informacje, zanim podłączysz inne urządzenia do tego produktu. Urządzenia, które można podłączyć do tego projektu to komputery, kamery wideo, głośniki, dekodery telewizji cyfrowej oraz odtwarzacze płyt DVD/Blu-Ray.

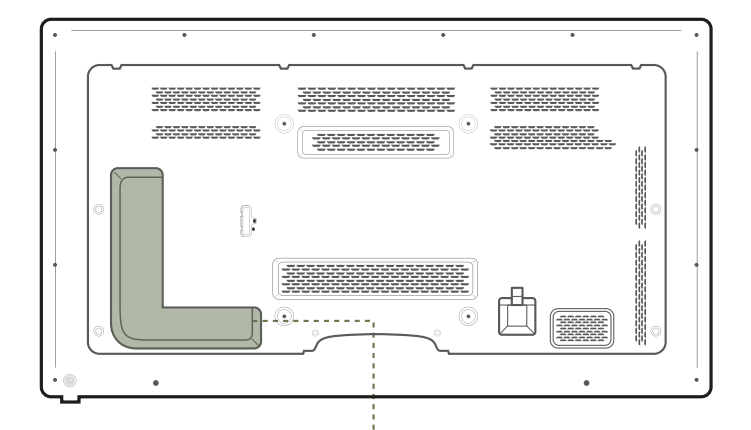

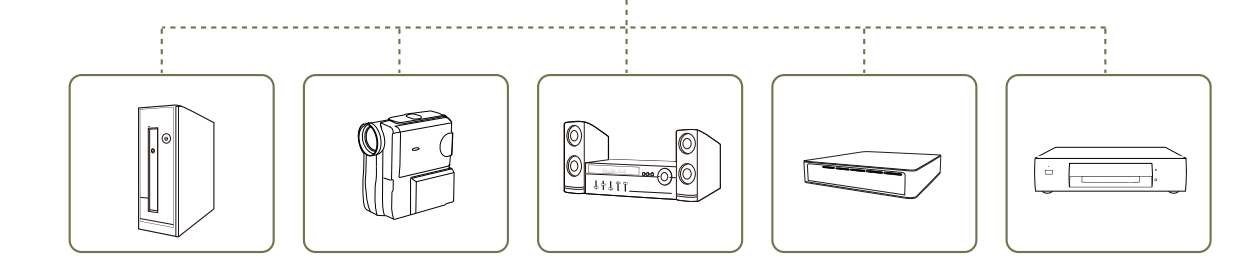

# Czynności sprawdzające

- Przed podłączeniem urządzenia źródłowego należy przeczytać dołączoną do niego instrukcję obsługi.
- Liczba i umiejscowienie gniazd w urządzeniach źródłowych może się różnić w zależności od produktu.
- Nie podłączaj kabla zasilania, dopóki nie podłączysz wszystkich innych urządzeń.
- Podłączenie kabla zasilania podczas podłączania innego urządzenia może spowodować uszkodzenie produktu.
- Podłącz kable do gniazd dźwiękowych w odpowiedni sposób: lewy = biały, prawy = czerwony.
- Sprawdź rodzaje gniazd znajdujących się z tyłu produktu, który chcesz podłączyć.

# Łączenie z komputerem PC

- Nie podłączać przewodu zasilającego przed podłączeniem wszystkich innych przewodów.
   Przed podłączeniem przewodu zasilającego należy sprawdzić, czy urządzenie źródłowe zostało podłączone.
- Komputer może zostać podłączony to produktu na kilka różnych sposobów. Wybierz sposób podłączenia odpowiedni dla Twojego komputera.
- Akcesoria używane do podłączenia mogą się różnić w zależności od produktu.

# Podłączanie za pomocą kabla D-SUB (typ analogowy)

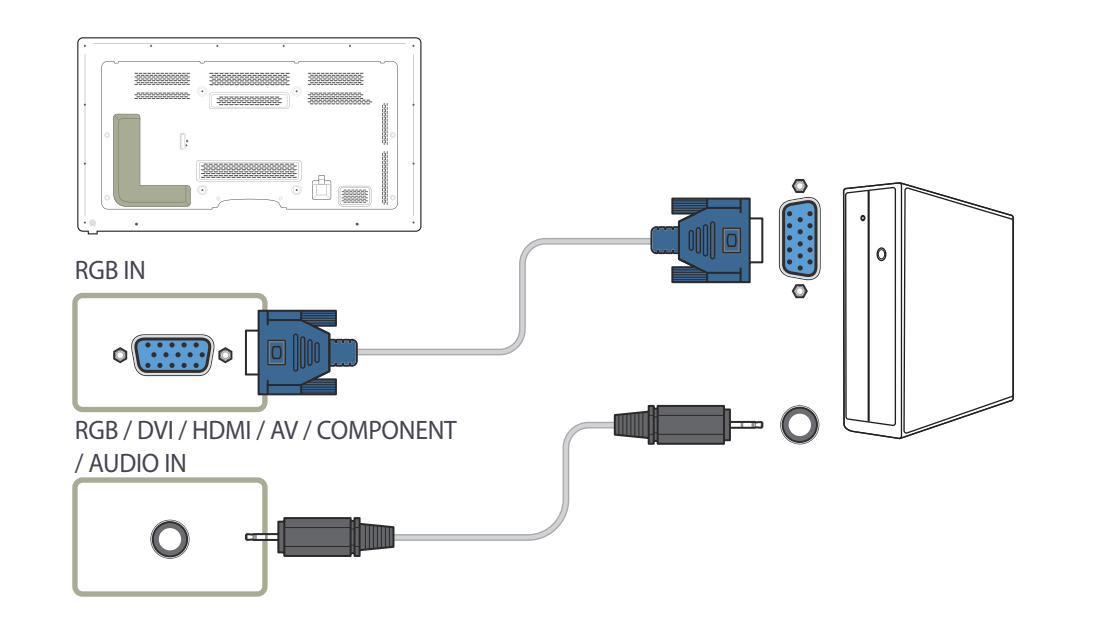

Połączenie za pomocą kabla DVI (typ cyfrowy)

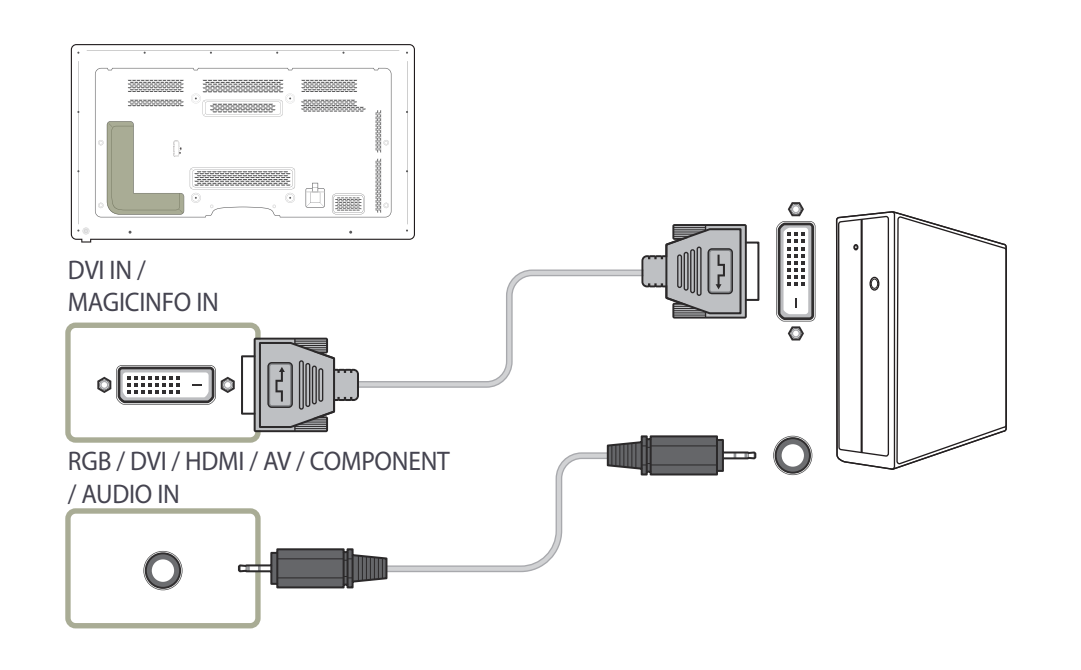

# Połączenie za pomocą kabla HDMI-DVI

W przypadku podłączania komputera do produktu za pomocą kabla HDMI-DVI należy w polu **Edytuj nazwę** ustawić tryb **DVI PC**, aby uzyskać dostęp do treści audio i wideo przechowywanych na komputerze.

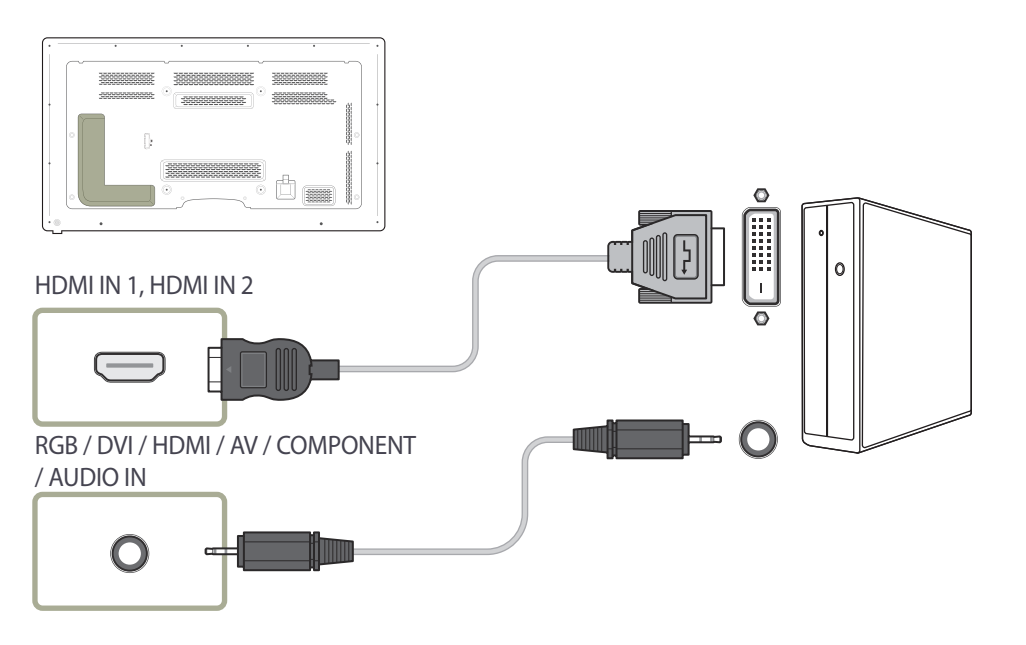

# Podłączanie za pomocą kabla HDMI

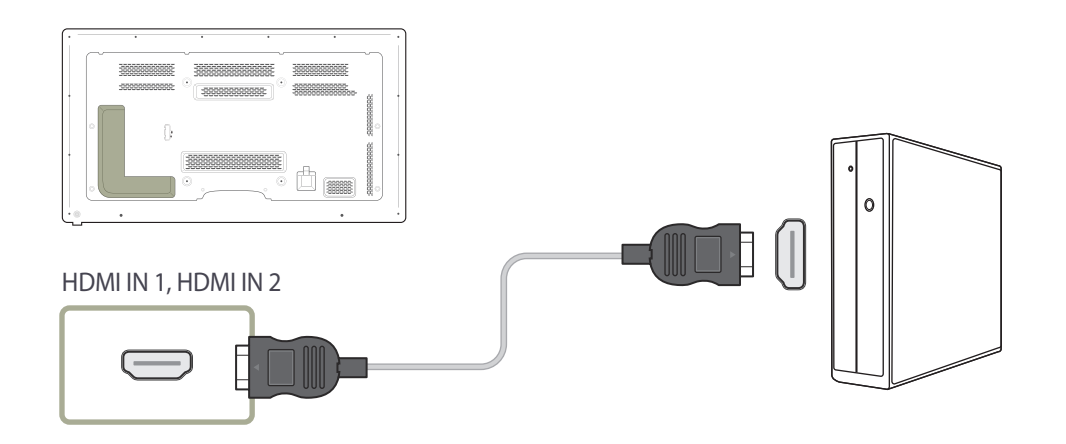

# Podłączanie za pomocą kabla DP

- Środki ostrożności dotyczące korzystania ze standardu DP
  - Aby zwiększyć moc w trybie czuwania, produkt zatrzymuje komunikację DP w przypadku wyłączenia lub przejścia w tryb oszczędzania energii. Jeżeli produkt w trybie dwóch monitorów wyłącza się lub przechodzi w tryb oszczędzania energii, może to oznaczać, że ustawienia monitora się nie zaktualizowały. W związku z tym obraz może nie być wyświetlany poprawnie. Jeśli ten problem wystąpi, należy przed rozpoczęciem korzystania z produktu dla opcji **Maks. oszcz. en.** wybrać ustawienie **Wyłączone**.
  - Karty graficzne niezgodne ze standardem DP mogą uniemożliwiać wyświetlanie ekranu rozruchu systemu BIOS, gdy urządzenie znajduje się w trybie oszczędzania energii. W takim przypadku należy pamiętać, aby przed włączeniem komputera najpierw włączyć produkt.

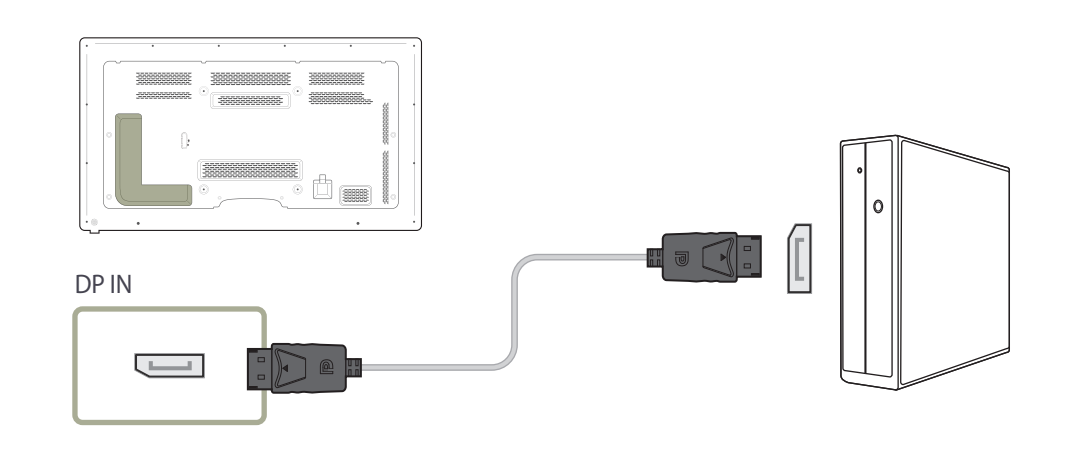

# Zmiana rozdzielczości

— Dostosuj rozdzielczość i częstotliwość odświeżania w Panelu sterowania swojego komputera, aby uzyskać optymalną jakość obrazu.

– Jakość obrazu ekranów TFT-LCD może się pogorszyć, jeśli nie zostanie wybrana optymalna rozdzielczość.

# Zmiana rozdzielczości w systemie Windows XP

Przejść do opcji menu **Panel sterowania** → **Ekran** → **Ustawienia** i zmienić rozdzielczość.

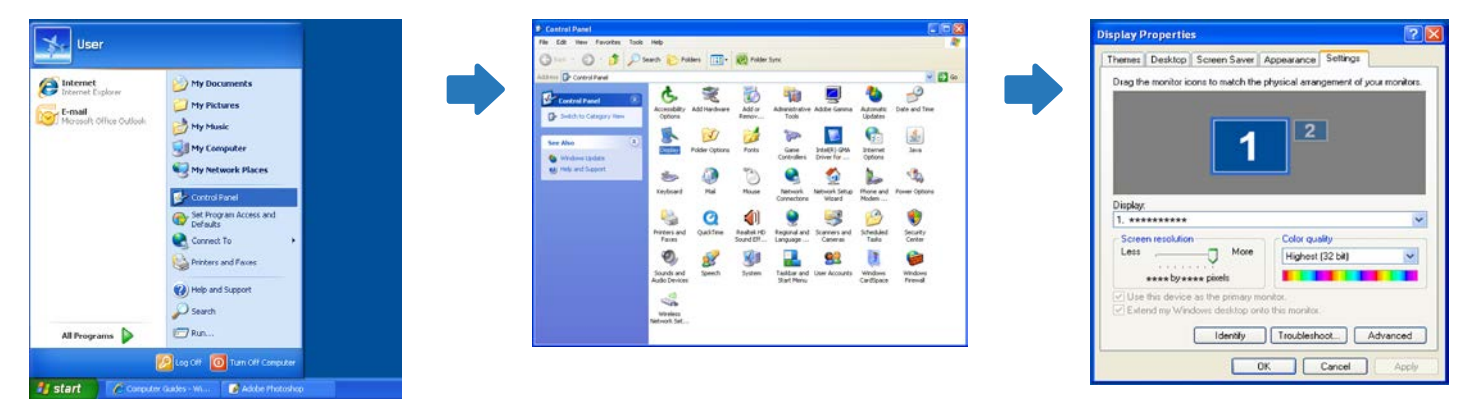

# Zmiana rozdzielczości w systemie Windows Vista

Przejść do opcji menu Panel sterowania – Personalizacja – Ustawienia ekranu i zmienić rozdzielczość.

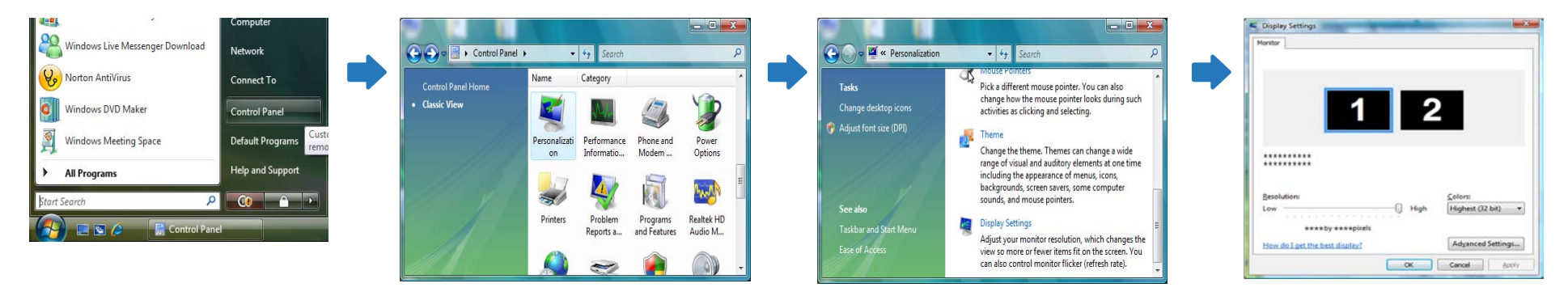

# Zmiana rozdzielczości w systemie Windows 7

Przejść do opcji menu **Panel sterowania** — **Ekran** — **Rozdzielczość ekranu** i zmienić rozdzielczość.

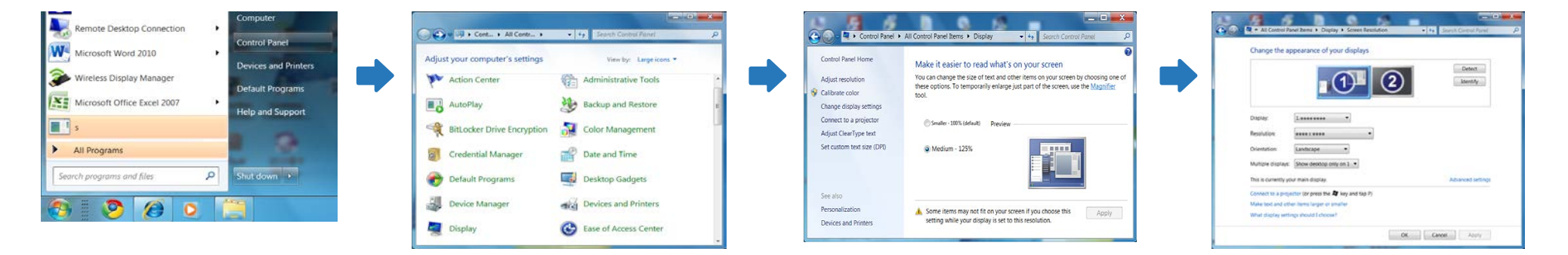

# Zmiana rozdzielczości w systemie Windows 8

Przejść do opcji menu Ustawienia – Panel sterowania – Ekran – Rozdzielczość ekranu i zmienić rozdzielczość.

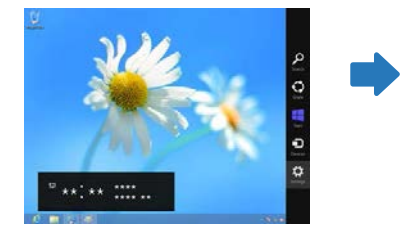

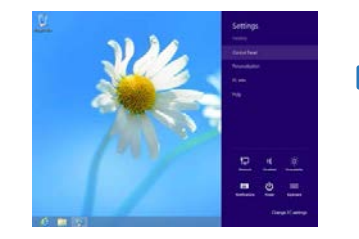

|                              | 44 Corners Panel Inc.                                                                                                    |                         | - 80 |
|------------------------------|----------------------------------------------------------------------------------------------------|-------------------------|------|
| t II - Sensted -             | At Caninal Panel Service 1                                                                                                    | + A interface           |      |
| light part trapper t setting |                                                                                                    |                         |      |
| P Admiliant                  | · interest manual                                                                                                    | B townson but           |      |
| 42 marine                    | Ø                                                                                                    | B Colomationan          |      |
| of Second Long               | R2 Palast Property                                                                                                    | di hutur Theory         |      |
| Charlos antiferenti          | Wines.                                                                                                    | Chan a more lares       |      |
| E land Mar                   | B. Parities                                                                                                    | To fast Pare (Cas)      |      |
| E manage types on            | in here                                                                                                    | -                       |      |
| La management                | Conservation of the local diversion of the local diversion of the lo | BI SAMAN                |      |
| Pinnet                       | III paratus latings                                                                                                    | J Marco                 |      |
| Stream and During Larke      | Distance and the                                                                                                    | Strength Contractions   |      |
| E fatures therein and test   | · Inconstruction                                                                                                    | D free and the law      |      |
| The International States     | C Topercontinues                                                                                                    | C town                  |      |
| Street.                      | Strength and Instead Constraints                                                                                                    | 4 hand                  |      |
| B land fair grant            | E bring have                                                                                                    | 1 Line Tarlier          |      |
| *                            | in the second second se | (a local data and       |      |
| R. ber brook                 | Witness The Second                                                                                                    | Mill Municer, Subartise |      |
| P Waters David               | B Hoter labor                                                                                                    |                         |      |

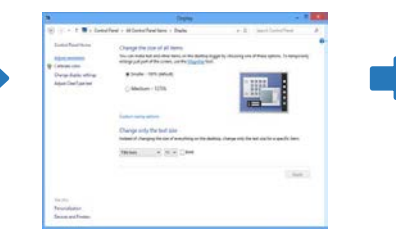

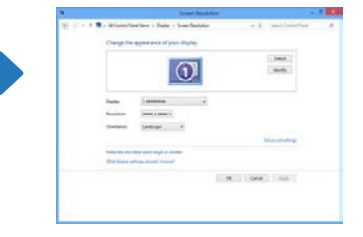

# Podłączanie do monitora zewnętrznego

Akcesoria używane do podłączenia mogą się różnić w zależności od produktu.

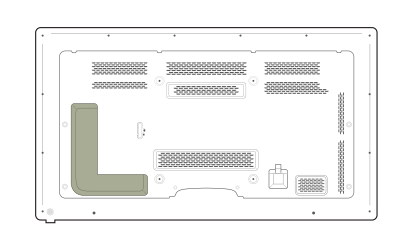

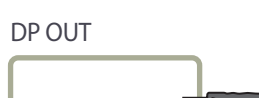

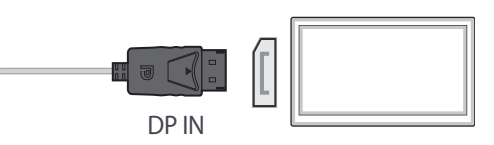

# Łączenie z urządzeniem wideo

- Nie podłączać przewodu zasilającego przed podłączeniem wszystkich innych przewodów.
   Przed podłączeniem przewodu zasilającego należy sprawdzić, czy urządzenie źródłowe zostało podłączone.
- Urządzenie wideo można podłączyć za pomocą kabla.
  - Akcesoria używane do podłączenia mogą się różnić w zależności od produktu.
  - Aby zmienić źródło, należy nacisnąć na pilocie przycisk SOURCE.

# Podłączanie za pomocą kabla AV

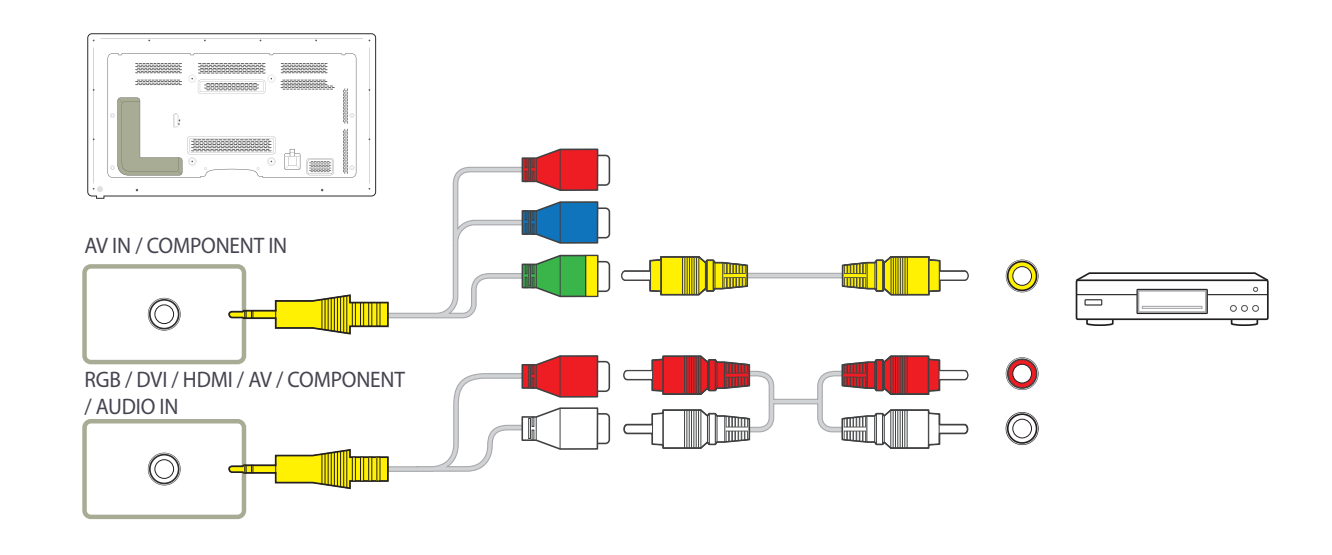

# Podłączanie za pomocą kabla komponentowego

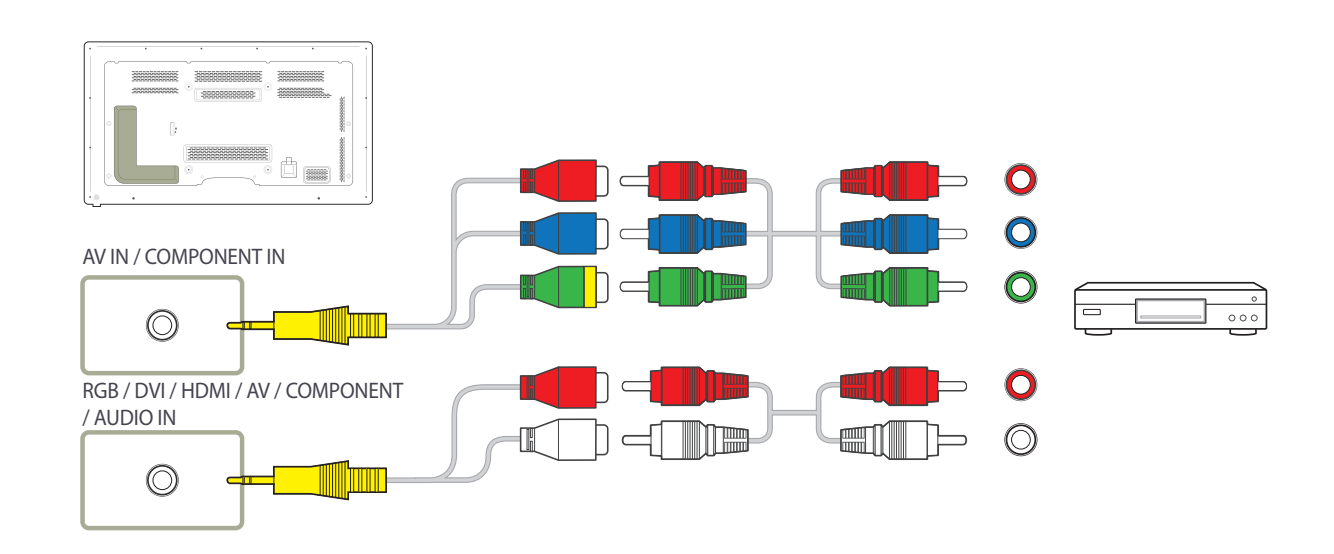

# Połączenie za pomocą kabla HDMI-DVI

- Odtwarzanie dźwięku nie będzie możliwe w przypadku podłączenia urządzenia wideo za pomocą kabla HDMI-DVI. Aby rozwiązać ten problem, należy dodatkowo podłączyć kabel audio do gniazd audio produktu oraz urządzenia wideo. W przypadku podłączania urządzenia wideo do produktu za pomocą kabla HDMI-DVI należy w polu **Edytuj nazwę** ustawić tryb **Urządzenia DVI**, aby uzyskać dostęp do treści audio i wideo przechowywanych na urządzeniu wideo.
- Obsługiwane rozdzielczości obejmują 1080p (50/60Hz), 720p (50/60Hz), 480p i 576p.

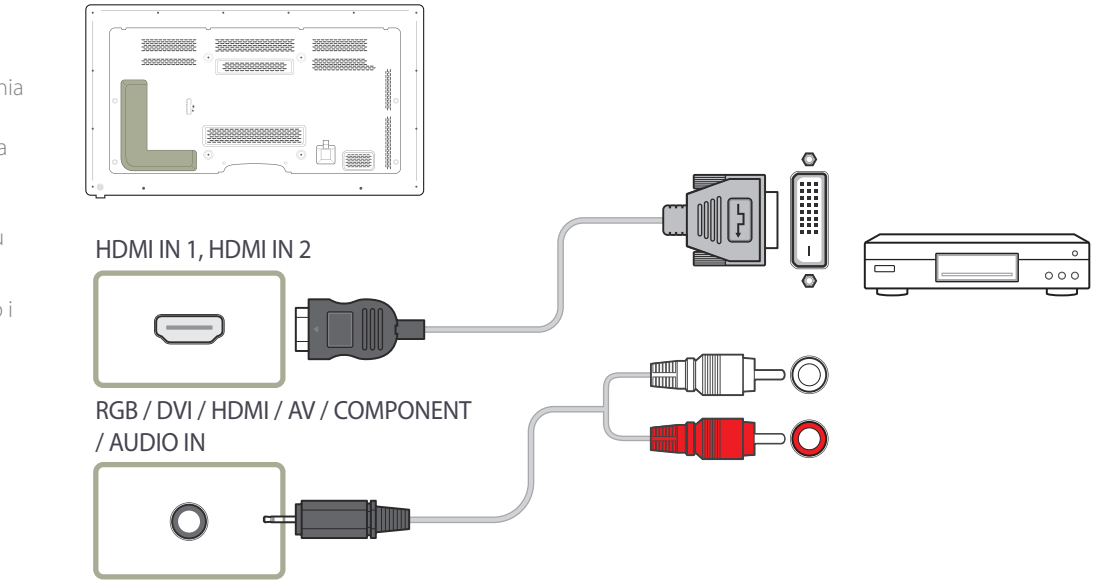

# Podłączanie za pomocą kabla HDMI

### Korzystanie z kabla HDMI lub HDMI-DVI (do 1080p)

- Aby uzyskać obraz i dźwięk o wyższej jakości, należy podłączyć produkt do urządzenia cyfrowego za pomocą kabla HDMI.
- Kabel HDMI obsługuje sygnały cyfrowe wideo i audio; nie wymaga zastosowania kabla audio.
  - Aby podłączyć produkt do urządzenia cyfrowego, które nie obsługuje sygnału wyjściowego HDMI, należy użyć kabli HDMI-DVI i audio.
- Jeżeli do produktu podłączono urządzenie zewnętrzne korzystające ze starszej wersji trybu HDMI, obraz może nie wyświetlać się poprawnie (albo wcale), może też nie działać dźwięk. Jeśli taki problem wystąpi, należy skierować do producenta urządzenia zewnętrznego zapytanie o wersję HDMI i — jeśli jest przestarzała — poprosić o aktualizację.
- Używać kabla HDMI o grubości 14 mm lub mniejszej.
- Zakupić certyfikowany kabel HDMI. W przeciwnym wypadku może wystąpić problem z wyświetlaniem obrazu lub błąd w połączeniu.
- Zaleca się stosowanie podstawowego kabla HDMI typu High Speed lub kabla z przewodem Ethernet.

To urządzenie nie obsługuje funkcji Ethernet przez HDMI.

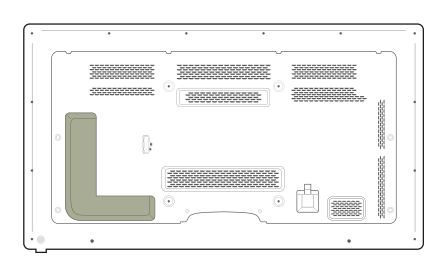

### HDMI IN 1, HDMI IN 2

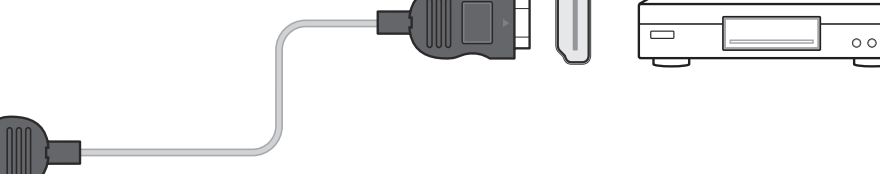

# Podłączanie do systemu audio

Akcesoria używane do podłączenia mogą się różnić w zależności od produktu.

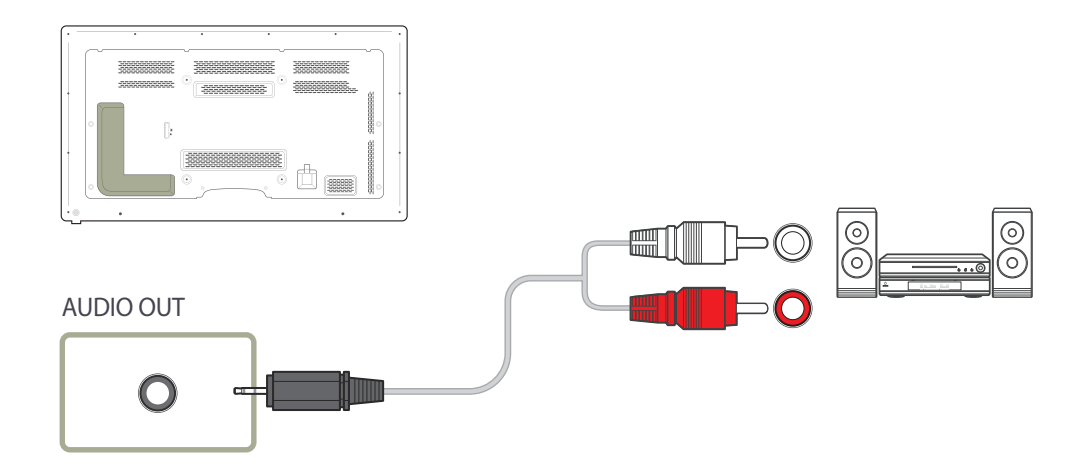

# Podłączanie skrzynki sieciowej (sprzedawane oddzielnie)

Szczegóły dotyczące podłączania skrzynki sieciowej do urządzeń zawiera instrukcja obsługi dostarczana ze skrzynką sieciową.

# MagicInfo

Aby możliwe było używanie funkcji MagicInfo, należy najpierw podłączyć do produktu skrzynkę sieciową (sprzedawana oddzielnie).

- Aby zmienić ustawienia funkcji MagicInfo, należy uruchomić z poziomu pulpitu aplikację "MagicinfoSetupWizard".
- Szczegółowe informacje dotyczące korzystania z funkcji MagicInfo znajdują się na płycie DVD dostarczanej ze skrzynką sieciową.
- Informacje zawarte w niniejszej sekcji mogą ulec zmianie bez wcześniejszego powiadomienia celem poprawy jakości produktu.
- W przypadku pojawienia się problemu wynikającego z zainstalowania systemu operacyjnego innego niż dostarczony ze skrzynką sieciową, przywrócenia poprzedniej wersji systemu operacyjnego bądź zainstalowania oprogramowania niezgodnego z dostarczonym systemem operacyjnym, użytkownik nie będzie mógł skorzystać ze wsparcia technicznego, a wizyta technika serwisowego będzie odpłatna. Nie będzie również możliwa wymiana produktu ani otrzymanie zwrotu kosztów zakupu.

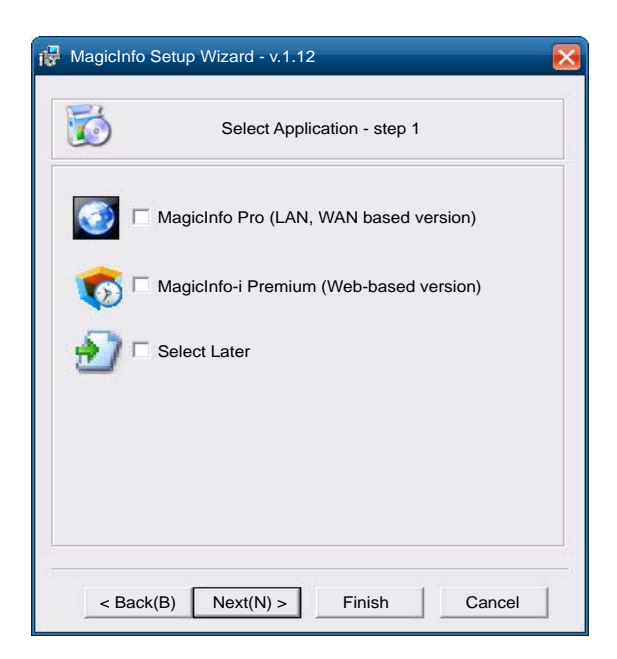

### Wybieranie trybu MagicInfo

- 1 Po zainstalowaniu i podłączeniu skrzynki sieciowej (sprzedawana osobno) do produktu, włącz produkt.
- 2 Nacisnąć przycisk SOURCE na pilocie, a następnie wybrać tryb MagicInfo.
- Podłączenie skrzynki sieciowej do portu DVI IN / MAGICINFO IN w produkcie zmieni ustawienie opcji Źródło z DVI na MagicInfo.
- 3 Wybierz domyślną aplikację, która będzie się uruchamiać wraz funkcją MagicInfo.

| 🙀 MagicInfo Setup Wizard - v.1                                | .12                             |
|---------------------------------------------------------------|---------------------------------|
| Select T                                                      | TCP/IP - step 2                 |
| Obtain an IP address autom                                    | natically                       |
| Use the following IP address                                  | s:                              |
| IP address:                                                   | 192.168.0.102                   |
| Subnet mask:                                                  | 255.255.255.0                   |
| Default gateway:                                              | 192.168.0.1                     |
| ☐ Obtain DNS server address<br>↓ Use the following DNS server | s automatically<br>/er address: |
| Preferred DNS server:                                         | 10.44.33.22                     |
| Alternate DNS server:                                         | 10.33.22.11                     |
| < Back(B) Next(N) >                                           | Finish Cancel                   |

| Select Language -ste                              | o 3             |
|---------------------------------------------------|-----------------|
| ct the language you want to install on the system | n for menus and |
| yo.                                               |                 |
| ent Language : English                            |                 |
| Chinese [Traditional]                             | ~               |
| German                                            |                 |
| English                                           |                 |
| French                                            |                 |
| Italian                                           |                 |
| Japanese                                          |                 |
| Korean                                            |                 |
| Russian                                           |                 |
| Swedish                                           |                 |
| Turkish                                           |                 |
| Chinese [Simplified]                              |                 |
| Portuguese                                        | ×               |
| / 111                                             | >               |

### 4 Wprowadź dane adresu IP.

5 Wybierz język. (Ustawieniem domyślnym języka jest opcja **English**).

| 😽 MagicInfo S | Setup Wizard - v.1.12        |  |
|---------------|------------------------------|--|
|               | Select Screen Type - step 4  |  |
|               | Landscape                    |  |
|               | Portrait                     |  |
|               |                              |  |
|               |                              |  |
|               |                              |  |
| < Back(       | (B) [Next(N)>] Finish Cancel |  |

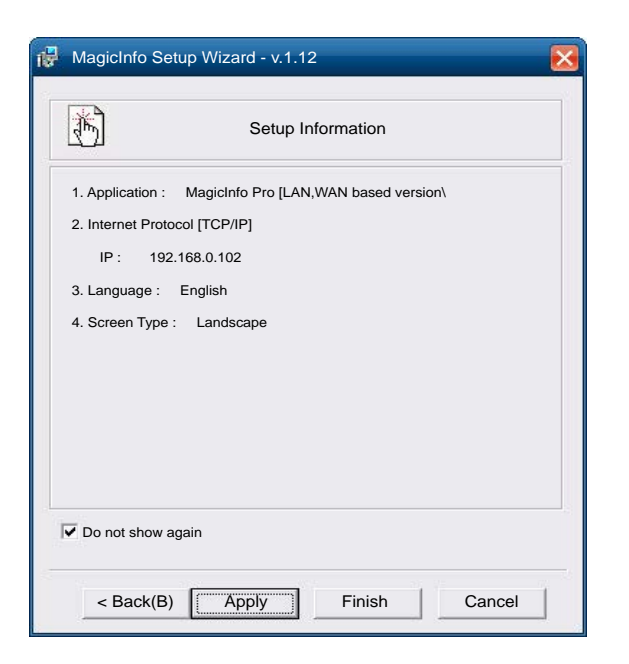

### 6 Wybierz tryb wyświetlania.

### 7 Sprawdź skonfigurowane ustawienia.

Jeżeli ikona pliku wykonywalnego się nie pojawiła, należy dwukrotnie kliknąć ikonę funkcji MagicInfo na pulpicie. Ikona pojawi się w prawej dolnej części ekranu.

# Plug In Module

Aby móc korzystać z funkcji Plug In Module, należy podłączyć moduł PIM firmy Samsung (sprzedawany oddzielnie).

Podłączane urządzenia innych producentów muszą być zgodne ze standardami Open Pluggable Specification (OPS).

Szczegółowe informacje dotyczące podłączania urządzeń zawiera podręcznik użytkownika dostarczany z modułem PIM.

Szczegółowe informacje dotyczące korzystania z funkcji MagicInfo dostępnej w module PIM można znaleźć na stronie55.

Aby uzyskać optymalną jakość dźwięku, należy skonfigurować ustawienia sygnału audio HDMI w Panelu sterowania systemu Windows urządzenia OPS. W przypadku urządzeń innych producentów dotyczy to wyłącznie urządzeń zgodnych ze standardem HDMI.

Aby produkt mógł odtwarzać dźwięk z urządzenia OPS nieobsługującego standardu HDMI, należy skonfigurować ustawienia analogowego sygnału audio w Panelu sterowania systemu Windows, klikając kolejno Plug In Module > Edytuj nazwę i ustawiając opcję PC, DVI PC lub DVI jako źródło dźwięku.

# Zmiana źródła sygnału

# Źródło

 $\mathsf{MENU} \boxplus \to \mathsf{Pomoc} \ \mathsf{techn}. \to \mathsf{Treść} \blue{--} \mathsf{str.} \ \mathsf{główna} \to \mathsf{\acute{Z}ródlo} \to \mathsf{ENTER} \ \blacksquare$ 

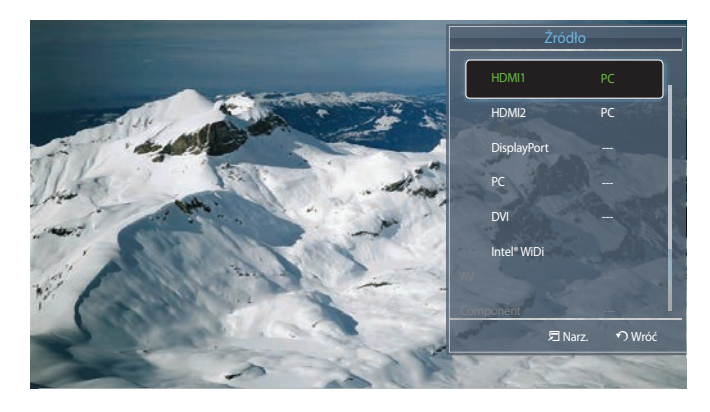

- W zależności od modelu mogą występować różnice w wyświetlanym obrazie.

Menu Źródło umożliwia wybór źródła oraz zmianę nazwy urządzenia źródłowego.

Można wyświetlić ekran urządzenia źródłowego podłączonego do produktu. Wybierz źródło z menu Source List, aby wyświetlić ekran wybranego urządzenia.

- Źródło wejściowe można również zmienić za pomocą przycisku **SOURCE** na pilocie.
- Jeśli zostanie wybrane nieodpowiednie urządzenie źródłowe, ekran może być wyświetlany nieprawidłowo.

### Co to jest Intel<sup>®</sup> WiDi?

Technologia wyświetlania WiDi pozwala bezprzewodowo sparować produkt z laptopem. Działa ona w oparciu o sieć LAN N, która umożliwia przesyłanie wysokiej jakości sygnału w rozdzielczości 720p lub 1080p między urządzeniami bezprzewodowymi.

Funkcja ta przydaje się zwłaszcza przy podłączaniu komputera stacjonarnego lub laptopa do większego ekranu, takiego jak omawiany produkt.

• Aby można było korzystać z funkcji WiDi, laptop musi spełniać wymagania opisane poniżej. (Informacje o zgodności laptopa można uzyskać od jego producenta).

### Wymagania systemowe

- Procesor: Intel Core serii i3
- Grafika: Intel HD Graphics
- Adapter sieci bezprzewodowej
  - Intel® Centrino® Wireless-N 1000, 1030
  - Intel® Centrino® Advanced-N 6200 lub 6230, 6205
  - Intel® Centrino® Wireless-N + WiMAX 6150
  - Intel® Centrino® Advanced-N + WiMAX 6250
  - Intel® Centrino® Ultimate-N 6300
- Oprogramowanie: wymagane jest zainstalowanie oprogramowania Intel® My WiFi Technology (Intel® MWT) 2, Intel® Wireless Display
- System operacyjny: Windows 7, wersja 32- lub 64-bitowa

### **Połączenie WiDi**

| 1 | Na ekranie | Źródło | wybrać | opcję | Intel® | WiDi. |
|---|------------|--------|--------|-------|--------|-------|
|---|------------|--------|--------|-------|--------|-------|

Na pulpicie komputera uruchomić program Intel® WiDi ( 2

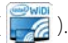

- Bezpośrednio po uruchomieniu program zaczyna wyszukiwać dostępne adaptery.
- 3 Wybrać adapter odpowiedni dla programu i nacisnąć przycisk "Connect" (Połącz).
- Jeżeli wybrany adapter nie zostanie znaleziony, nacisnąć przycisk "Wyszukaj dostępne adaptery".
- Jeżeli wyniki wyszukiwania zawierają więcej niż 2 pozycje, sprawdzić identyfikator podłączanego produktu.
- 4 Wprowadzić kod bezpieczeństwa w programie WiDi na laptopie. Uwaga: kod bezpieczeństwa jest wyświetlany na ekranie wyłącznie przy pierwszym uruchomieniu.
- 5 Nastąpi nawiązanie połączenia z laptopem. Można teraz bezprzewodowo przesyłać dane, korzystając z funkcji WiDi.

### Warunki robocze

- Częstotliwość: 2,4 G / 5 G
- Skuteczny zasięg: 0,5-3 m (maks. 10 m) wymagany w celu minimalizacji poziomu zakłóceń elektrycznych
- Działanie: Technologia WiDi wykorzystuje w komunikacji system kodeków kompresji, co może powodować opóźnienia w transmisji lub nieprawidłowe wyświetlanie obrazu na ekranie. Z tego względu zalecane jest korzystanie z portu łączności przewodowej

(np. HDMI lub PC), która zapewnia stabilną, optymalną wydajność.

# Rozdział 04 Korzystanie z programu MDC

# Konfigurowanie ustawień trybu Sterowanie wieloma

#### Wake On LAN(WOL):

Ta funkcja umożliwia włączenie produktu przez wysłanie do niego uprzednio ustalonego polecenia z zewnętrznego systemu za pośrednictwem sieci. Należy się upewnić, że sieć umożliwia wymianę danych z komputerem, za pomocą którego polecenie jest wysyłane do produktu. Należy się upewnić, że zainstalowano program umożliwiający generowanie sygnałów Wake on LAN.

### $\mathsf{MENU} \longrightarrow \mathsf{System} \to \mathsf{Sterowanie} \text{ wieloma} \to \mathsf{ENTER} \blacksquare$

Przypisywanie indywidualnego identyfikatora do produktu.

### Konfigurowanie ustawień trybu Sterowanie wieloma

#### Konfiguracja ID

Przypisywanie identyfikatora. (Zakres: 0~99) Nacisnąć przycisk ▲/▼, aby wybrać numer, a następnie przycisk 🖼

#### Wprowadzenie ID

Wpisz numer identyfikatora produktu podłączonego kablem wejściowym, aby uzyskać odbiór sygnału wejściowego. Wpisz wybrany numer za pomocą przycisków numerycznych na pilocie.

#### • Połączenie MDC

Ta opcja pozwala na wybór metody połączenia ze sterownikiem MDC w celu odbierania sygnału MDC.

- RS232C MDC

Łączy się z programem MDC za pomocą kabla RS232C MDC.

- RJ45 MDC

Łączy się z programem MDC za pomocą kabla RJ45 MDC.

Jeżeli dla opcji Połączenie MDC wybrano ustawienie RJ45 MDC i wyłączono urządzenie, włączona zostanie wyłącznie funkcja WOL. Komunikacja MDC nie będzie dostępna.

Funkcja WOL jest aktywna tylko wtedy, gdy dla opcji Połączenie MDC wybrano ustawienie RJ45 MDC.

### Połączenie łańcuchowe interfejsu DisplayPort

Aby wyświetlić wejściowy sygnał wideo **DP IN** na urządzeniu podłączonym do portu wyjściowego **DP OUT**, należy wybrać jeden z dwóch sposobów łączenia: Single Stream Transport (SST) lub Multi Stream Transport (MST).

Klonowanie: w trybie Single Stream Transport (SST) na obydwu podłączonych wyświetlaczach wyświetlany jest ten sam obraz wyjściowy.

W przypadku wybrania trybu **Klonowanie** komputer rozpoznaje obydwa wyświetlacze jako jeden monitor.

Tryb Klonowanie jest aktywny, jeśli źródłem sygnału jest wejście cyfrowe inne niż **DisplayPort**, np. **DVI**, **HDMI1**, **HDMI2** lub **MagicInfo**. **Rozszerzenie**: w tym Multi Stream Transport (MST) na obydwu podłączonych wyświetlaczach wyświetlane są różne obrazy wyjściowe.

W przypadku wybrania trybu **Rozszerzenie** komputer rozpoznaje obydwa wyświetlacze jako odrębne monitory.

Tryb ten działa tylko na komputerach obsługujących złącze DisplayPort 1.2 MST.

W przypadku wyświetlaczy o rozdzielczości Full HD (1920 × 1080) można podłączyć maksymalnie cztery takie wyświetlacze.

# Instalacja/dezinstalacja programu MDC

## Instalacja

Na instalację programu MDC może mieć wpływ karta graficzna, płyta główna, a także warunki sieciowe.

Jeśli na ekranie głównym nie wyświetli się ekran instalacji oprogramowania, należy skorzystać z pliku wykonywalnego **MDC Unified** w folderze **MDC** na płycie CD.

Jeśli ścieżka docelowa nie zostanie określona, program zostanie zainstalowany w lokalizacji domyślnej.

Wybrać opcję "**Launch MDC Unified**", a następnie kliknąć przycisk "**Finish**", aby od razu uruchomić program MDC.

- Ikona pliku wykonywalnego MDC może nie być widoczna w zależności od systemu komputerowego lub specyfikacji produktu.
- Naciśnij klawisz F5, jeśli ikona pliku wykonywalnego nie jest widoczna.

- Włóż instalacyjny dysk CD do napędu CD-ROM.
- 2 Kliknij ikonę programu instalacyjnego MDC Unified.
- 3 Wybierz język instalacji. Następnie należy kliknąć przycisk "OK".
- 4 Gdy pojawi się ekran "Welcome to the InstallShield Wizard for MDC\_Unified", należy kliknąć przycisk "Next".
- 5 W wyświetlonym oknie "License Agreement" wybrać opcję "I accept the terms in the license agreement" oraz kliknąć przycisk "Next".
- 6 W wyświetlonym oknie "Customer Information" wypełnić wszystkie pola, a następnie kliknąć przycisk "Next".
- Woknie "Destination Folder" należy wybrać miejsce docelowe instalacji programu, a następnie kliknąć przycisk "Next".
- 8 W oknie "Ready to Install the Program" sprawdzić miejsce docelowe instalacji programu, a następnie kliknąć przycisk "Install".
- **9** Pojawi się informacja o postępie instalacji.
- 10 Kliknąć przycisk "Finish" w wyświetlonym oknie "InstallShield Wizard Complete".
- **11** Po instalacji na pulpicie zostanie utworzona ikona skrótu **MDC Unified**.

# Dezinstalacja

- Wybrać opcję Ustawienia > Panel Sterowania w menu Start i dwukrotnie kliknąć opcję Dodaj/Usuń Programy.
- 2 Wybierz program MDC Unified z listy i kliknij opcję Zmień/Usuń.

# Czym jest MDC?

Multiple Display Control (MDC) to aplikacja umożliwiająca łatwe sterowanie kilkoma wyświetlaczami równocześnie przy użyciu komputera.

# Ustanawianie połączenia z aplikacją MDC

### Połączenie RS-232C (szeregowa transmisja danych)

Kabel szeregowy RS-232C należy podłączyć do portów szeregowych komputera i wyświetlacza.

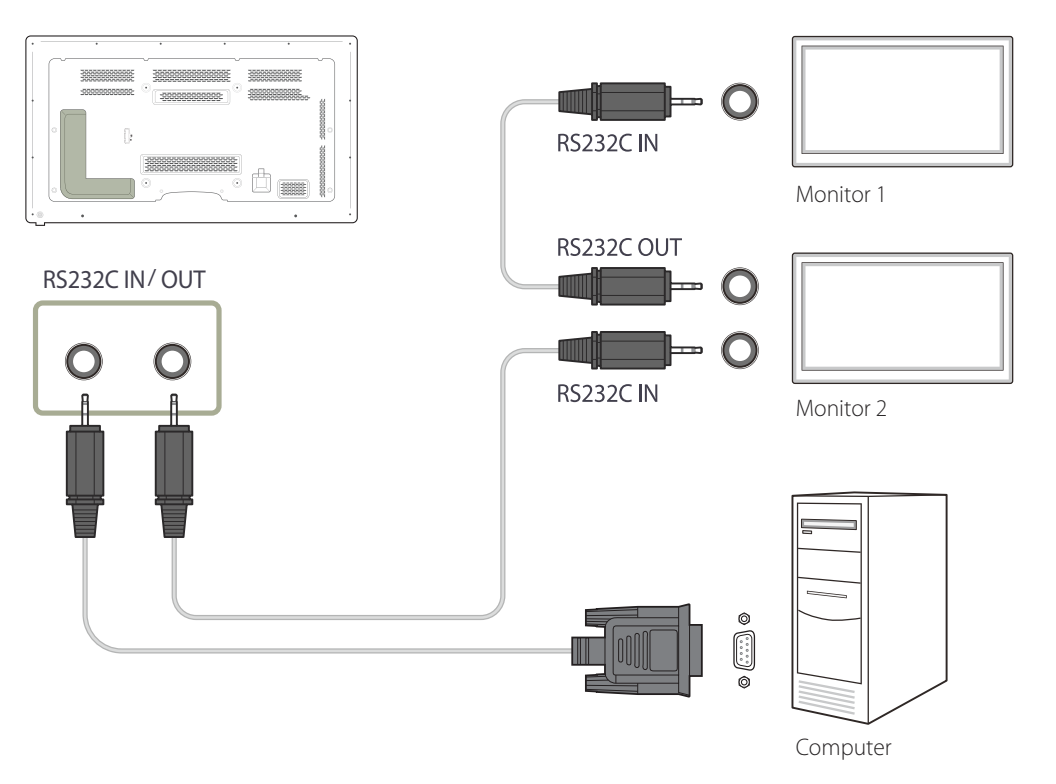

### **Połączenie Ethernet**

Wpisz adres IP głównego wyświetlacza i podłącz wyświetlacz do komputera. Pozostałe wyświetlacze można połączyć ze sobą za pomocą kabla szeregowego RS-232C.

### Połączenie z wykorzystaniem standardowego kabla LAN

<sup>—</sup> Przez port **RJ45** na produkcie oraz porty LAN na koncentratorze można do produktu podłączyć wiele urządzeń.

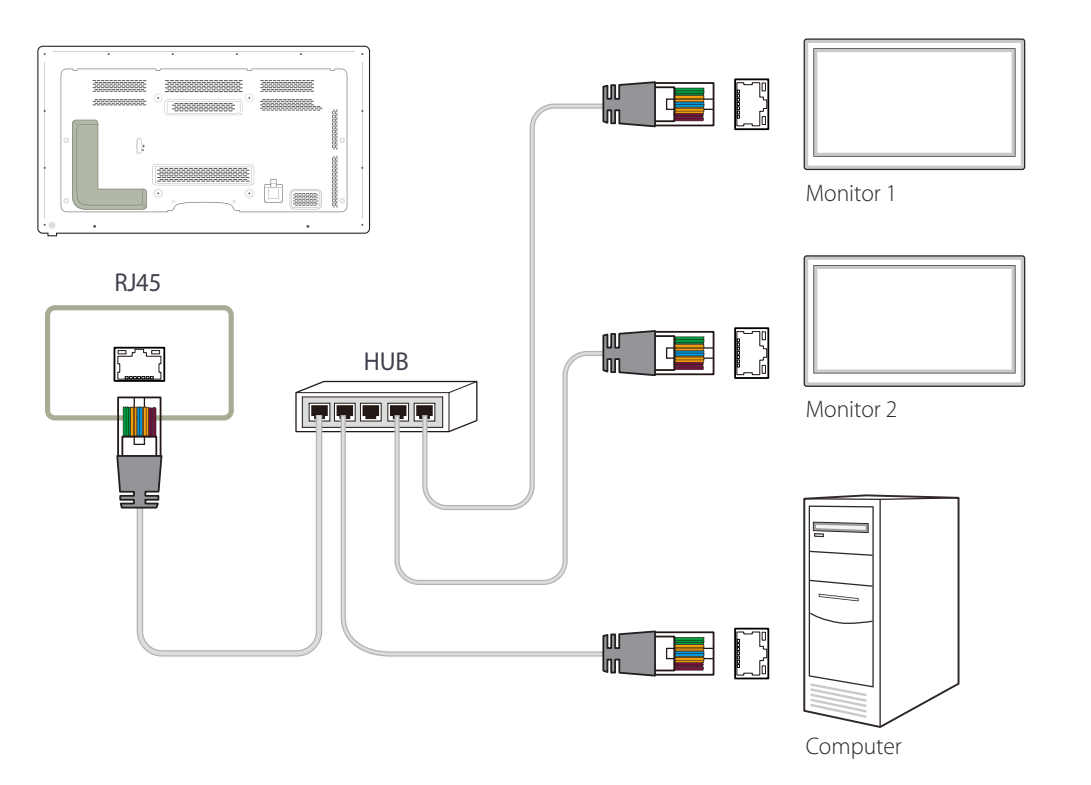

### Połączenie z wykorzystaniem krosowanego kabla LAN

Przez port **RS232C IN/OUT** na produkcie można podłączyć wiele urządzeń.

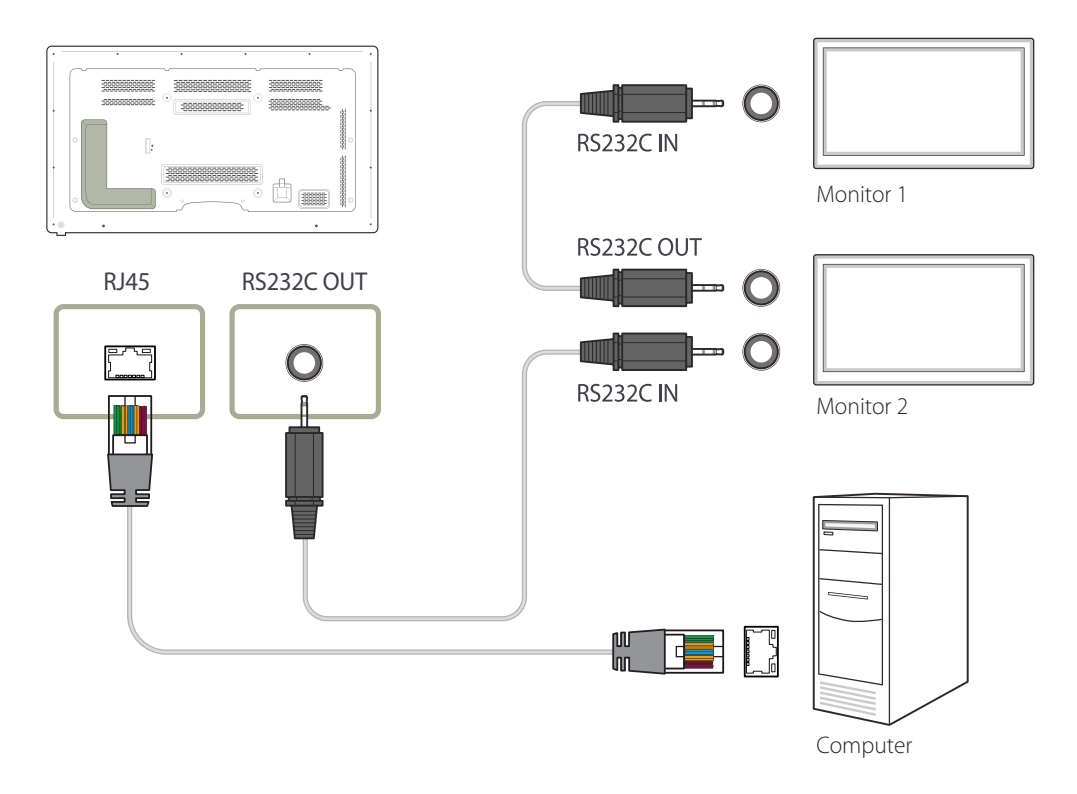

# Zarządzanie połączeniami

Do zarządzania połączeniami służy Lista połączeń oraz opcje modyfikacji Listy połączeń.

Lista połączeń — lista połączeń zawiera szczegółowe informacje na temat połączeń, np. ustawienia połączenia (IP/COM, numer portu, adres MAC i typ połączenia), jego stan, ustawienia opcji Set ID Range oraz informacje o wykrytych urządzeniach.

Każde połączenie może obejmować maksymalnie 100 urządzeń połączonych szeregowo w łańcuch. Wszystkie wyświetlacze LFD wykryte w połączeniu są wyświetlane na liście urządzeń. Użytkownik może łączyć je w grupy i wysyłać polecenia do wykrytych urządzeń.

Connection list modification options - dostępne są następujące opcje modyfikacji połączeń: Add, Edit, Delete i Refresh.

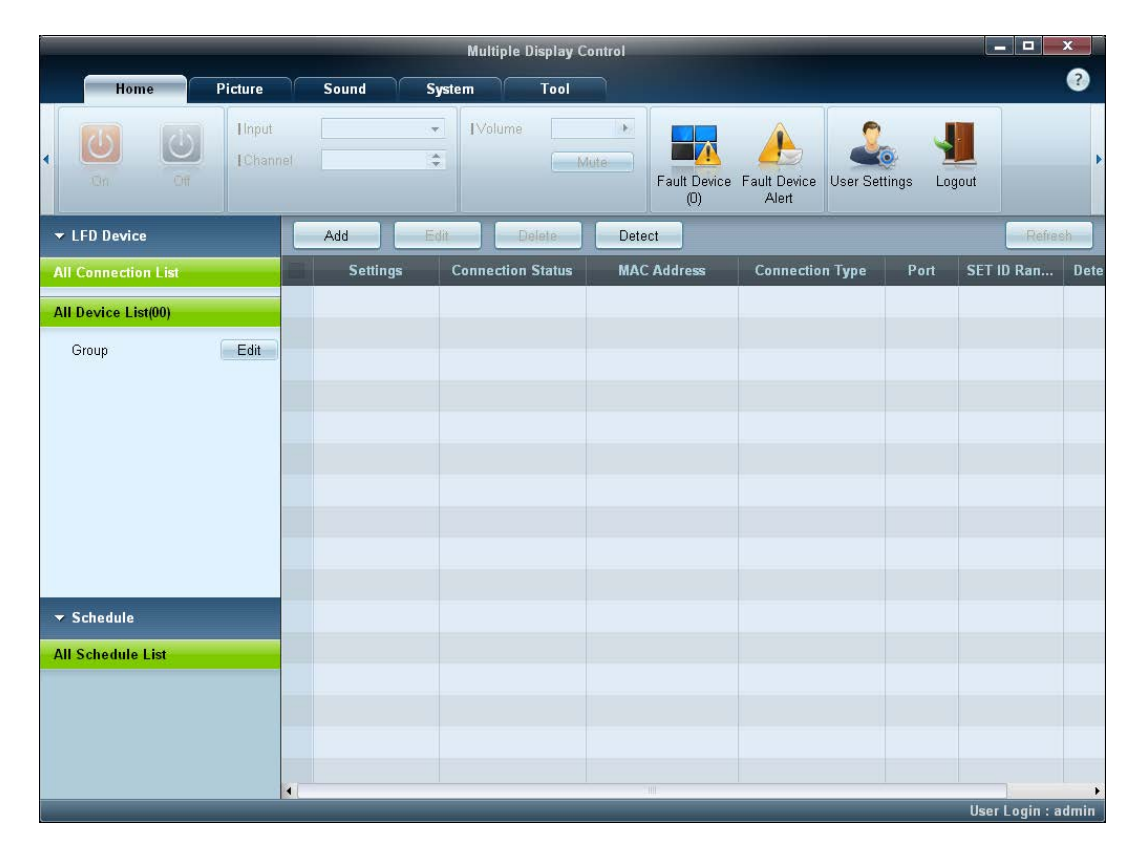

# **User Login**

Po uruchomieniu programu wyświetli się okno logowania użytkownika.

Początkowy identyfikator (password: admin) i hasło (Auto Login: admin) mają wartość admin.

- Po pierwszym logowaniu należy zmienić hasło, aby zachować odpowiedni poziom bezpieczeństwa.
- Aby zmienić hasło, przejść do menu Home > User Settings.

Po zalogowaniu powiadomienie [User Login : admin] wyświetla się w prawym dolnym rogu okna programu.

Aby logować się automatycznie po ponownym uruchomieniu programu, zaznaczyć pole wyboru Auto Login w oknie User Login.

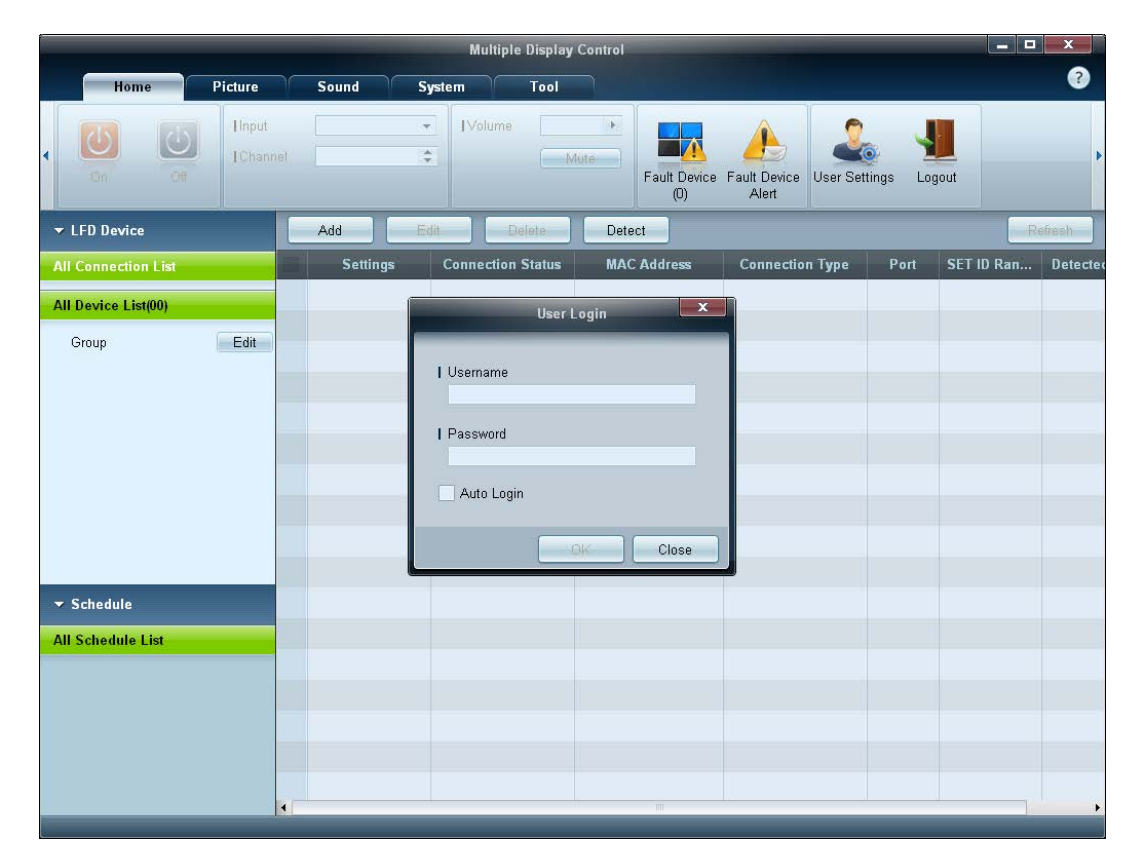

# Auto Set ID

Funkcja **Auto Set ID** przypisuje identyfikatory wszystkim wyświetlaczom LFD połączonym w łańcuch w ramach wybranego połączenia. Połączenie może obejmować maksymalnie 100 wyświetlaczy LFD.

Identyfikatory urządzeń w łańcuchu są przypisywane sekwencyjnie od 1 do 99. Ostatni identyfikator ma wartość 0.

Identyfikator ostatniego, 100., wyświetlacza LFD ma wartość 0.

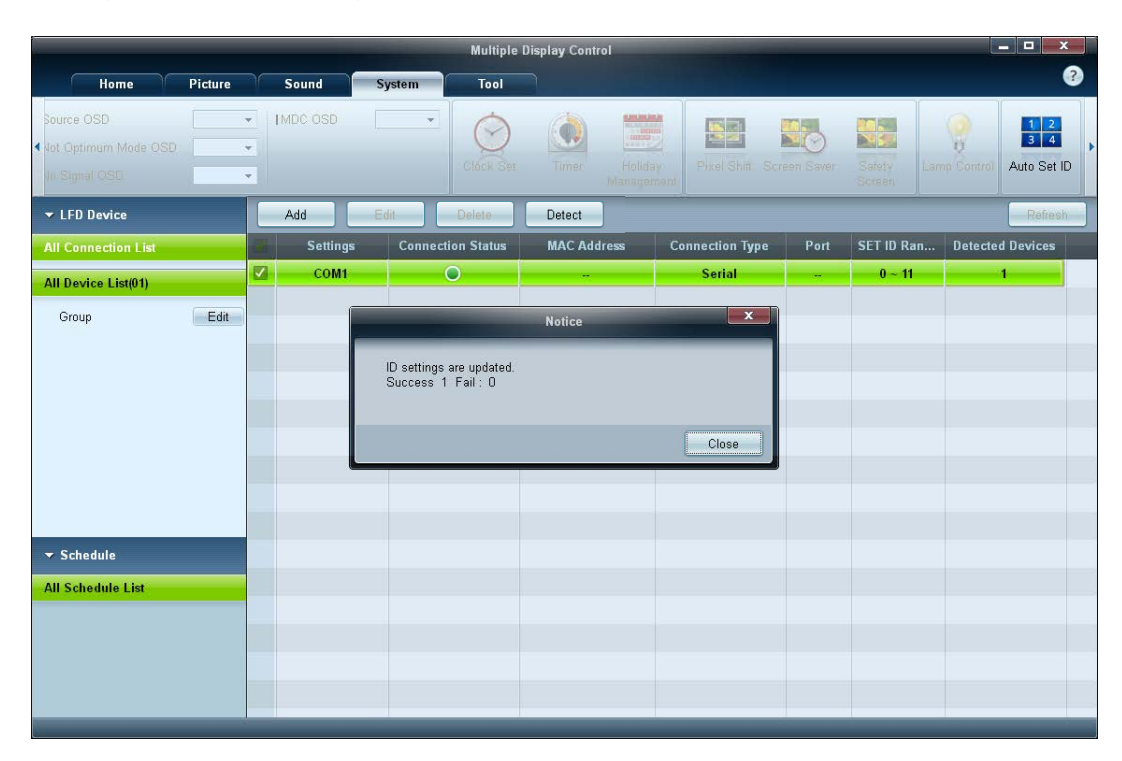

# Klonowanie

Za pomocą funkcji **Klonowanie** można skopiować ustawienia pojedynczego wyświetlacza LFD i przypisać je do wielu wyświetlaczy LFD. Użytkownik może wybrać, czy klonowaniu mają podlegać wybrane czy wszystkie zakładki — służy do tego okno ustawień kopiowania. — Aby usunąć skonfigurowane ustawienia, kliknąć przycisk **Paste Settings**.

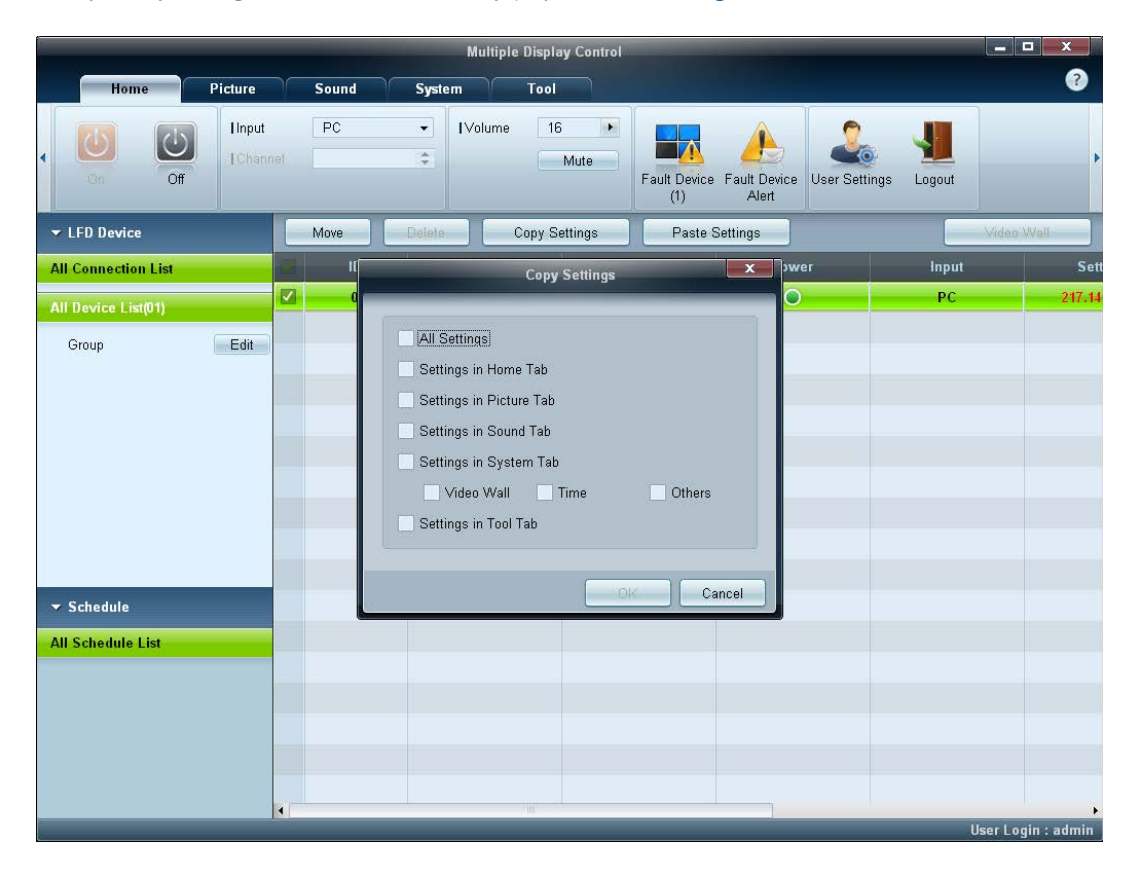

# Powtarzanie polecenia

Funkcja ta służy do ustalania maksymalnej liczby powtórzeń polecenia aplikacji MDC w przypadku braku odpowiedzi lub niepoprawnej odpowiedzi wyświetlacza LFD. Liczbę powtórzeń można ustawić za pomocą okna ustawień aplikacji MDC.

Wartość ta musi mieścić się w zakresie 1-10. Wartość domyślna to 1.

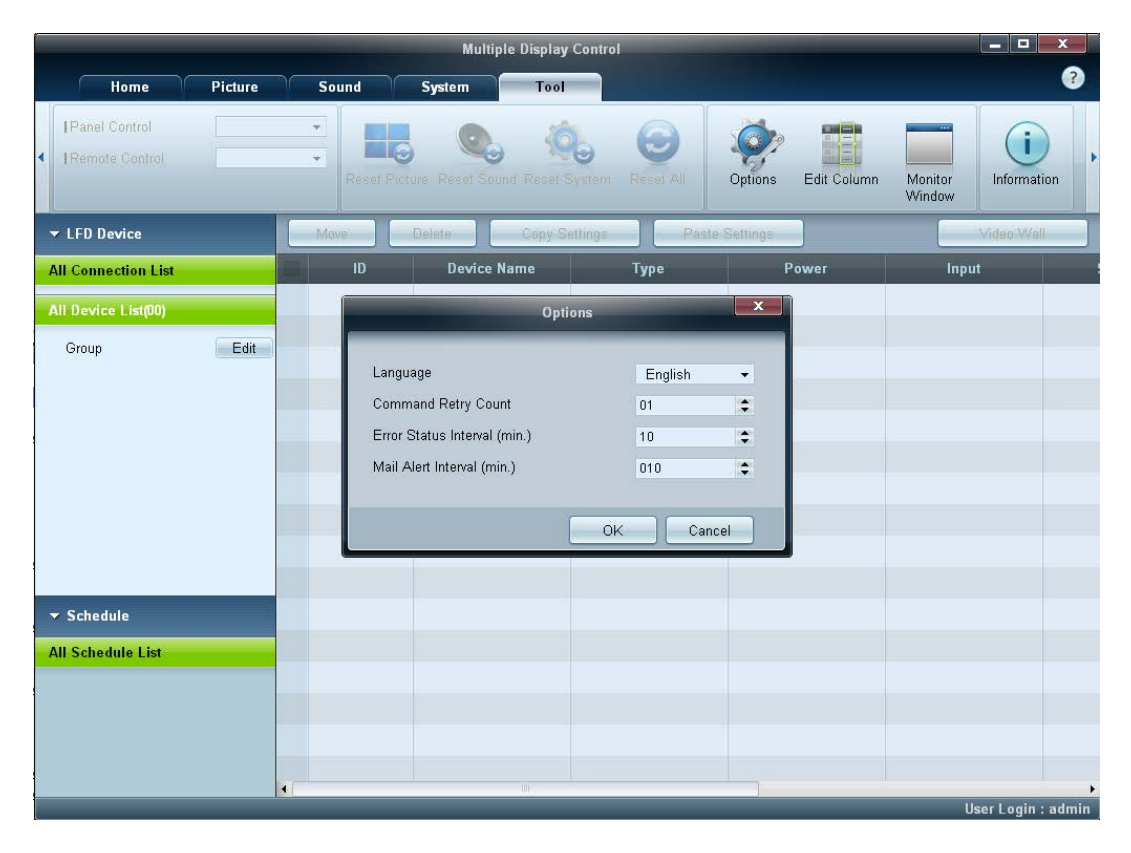

# Rozpoczynanie pracy z aplikacją MDC

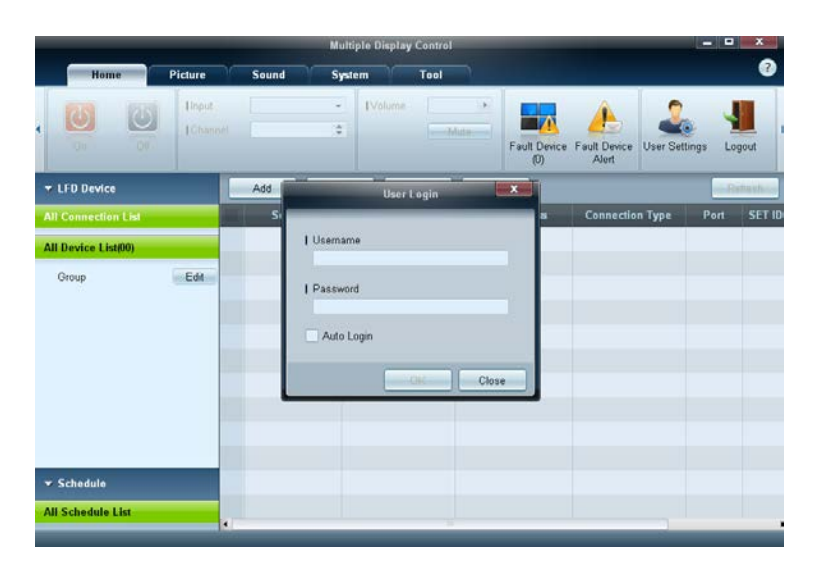

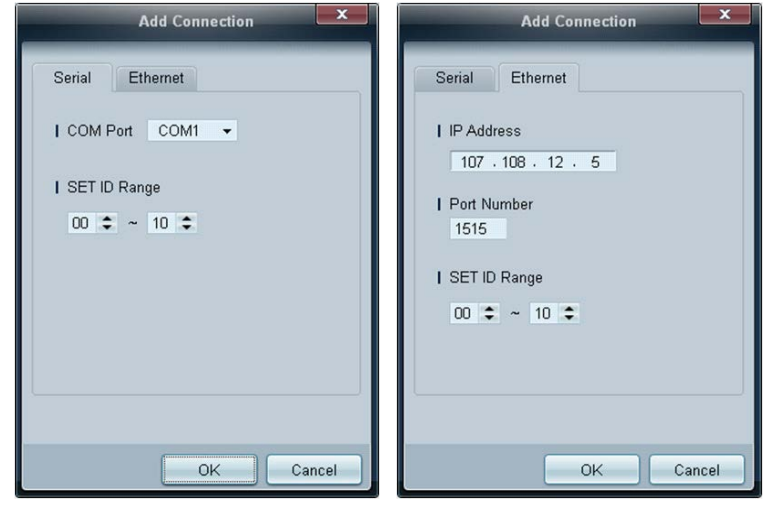

1 Aby uruchomić program, należy wybrać polecenie Start  $\rightarrow$  Programy  $\rightarrow$  Samsung  $\rightarrow$  MDC Unified.

Okno logowania wyświetli się po uruchomieniu programu MDC.

Wprowadzić identyfikator użytkownika i hasło.

- Domyślnie identyfikator użytkownika i hasło mają wartość admin.
- Po pierwszym zalogowaniu należy zmienić hasło.

### 2 Kliknij opcję Add, aby dodać wyświetlacz.

SET ID Range: wybór zakresu unikalnych identyfikatorów przypisanych do monitora.

- Jeśli ustanowiono połączenie w standardzie RS232C, przejdź do opcji Serial i ustaw COM Port.
- Jeśli ustanowiono połączenie w standardzie Ethernet, wprowadź adres IP wyświetlacza.
# Układ ekranu głównego

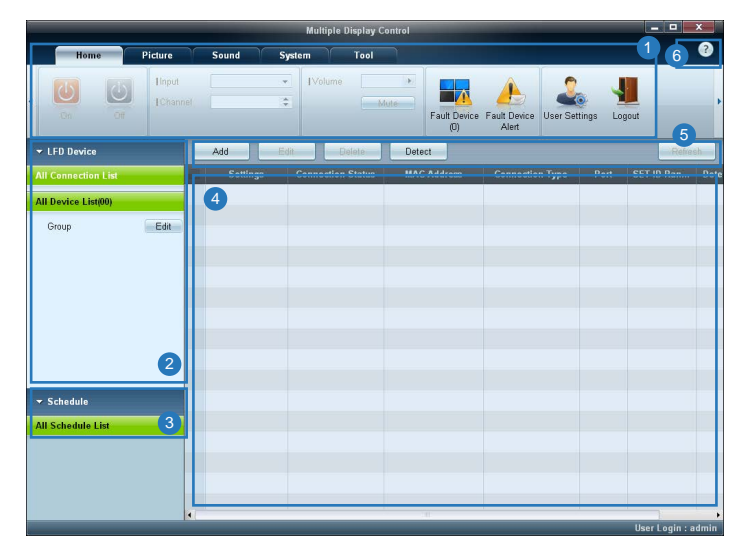

| 1 Pasek menu                 | Zmiana stanu wyświetlacza lub ustawień programu.                 |
|------------------------------|------------------------------------------------------------------|
| 2 Urządzenia                 | Wyświetlanie listy podłączonych urządzeń lub ich grup.           |
| 3 Harmonogramy               | Wyświetlanie listy ustawionych harmonogramów.                    |
| 4 Lista urządzeń             | Wybieranie urządzenia, którego ustawienia mają być wyregulowane. |
| 5 Modyfikacja listy urządzeń | Dodawanie, edycja, usuwanie urządzeń lub edycja grup.            |
| 6 Pomoc                      | Wyświetlanie tematów pomocy aplikacji.                           |

## Menu

## Home

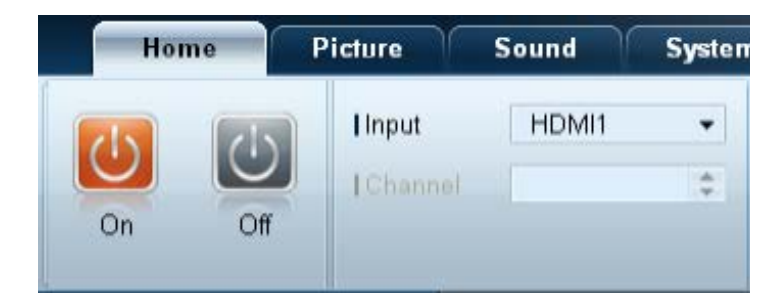

Wybrane urządzenia można włączać i wyłączać, regulować ich głośność lub zmieniać źródło sygnału wejściowego. Wybierz wyświetlacze z listy urządzeń, a następnie wybierz kartę **Home**.

Wybierz opcję i zmień odpowiadające jej ustawienie.

### Zasilanie

- On: włączanie wybranego wyświetlacza.
- Off: wyłączanie wybranego wyświetlacza.

## Input

- Sygnał wejściowy: Zmiana źródła sygnału.
  - Dostępne źródła sygnału różnią się w zależności od modelu podłączonego urządzenia.
  - Źródło sygnału można zmieniać jedynie w przypadku włączonych wyświetlaczy.
- Channel: zmiana kanału.
  - Kanał TV można zmienić za pomocą klawiszy strzałek w górę/w dół.
  - Kanał można zmieniać jedynie wtedy, gdy ustawiono źródło sygnału TV.
  - Wybrać można wyłącznie zarejestrowane programy.
  - Dotyczy wyłącznie modeli obsługujących telewizory.

## Volume

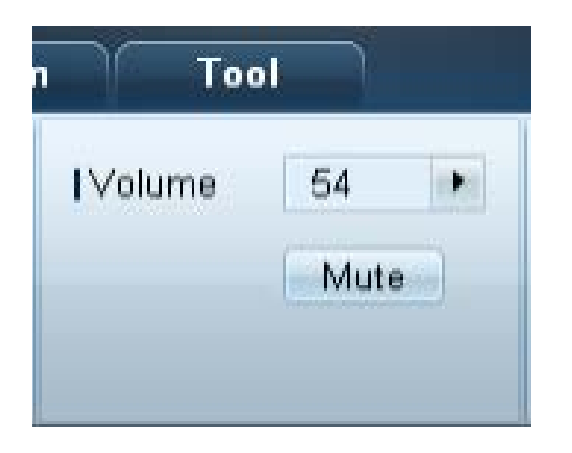

Regulacja głośności i wyłączenie dźwięku są możliwe jedynie w przypadku włączonych wyświetlaczy.

#### Volume

- Regulacja głośności wybranego wyświetlacza.
- Głośność można regulować za pomocą suwaka w zakresie od 0 do 100.

### Mute

• Włączanie i wyłączanie opcji Mute dla danego wyświetlacza.

Opcja **Mute** zostanie automatycznie wyłączona, jeśli ustawienie opcji **Volume** zostanie zmienione, gdy opcja **Mute** jest włączona.

## Alarm

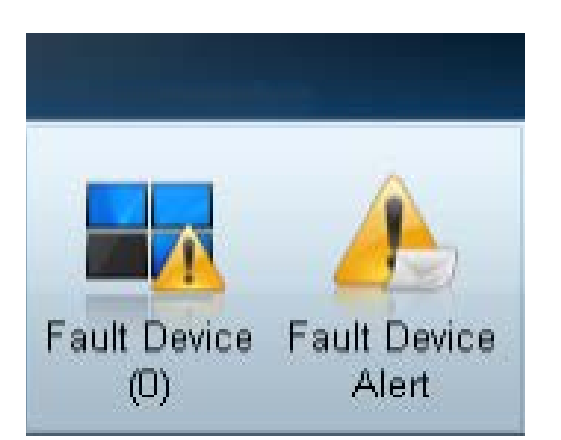

#### Fault Device

- To menu zawiera listę urządzeń, które wygenerowały następujące błędy: błąd wentylatora, temperatury, czujnika jasności lub lampy.
- Wybierz wyświetlacz z listy. Przycisk **Repair** stanie się aktywny.
- Kliknij przycisk **Refresh**, aby odświeżyć stan błędu wyświetlacza. Naprawiony wyświetlacz zniknie z listy **Fault Device** List.

#### Fault Device Alert

- Błąd wyświetlacza zostanie zgłoszony za pomocą wiadomości e-mail.
- Wypełnij wszystkie wymagane pola. Przyciski Test i OK staną się aktywne.
   Upewnij się, że wypełniono pole Sender, a w polu Recipient wprowadzono co najmniej jednego odbiorcę.

## **User Login**

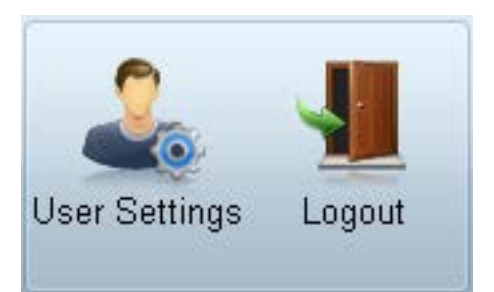

## **User Settings**

• Dodawanie, usuwanie lub edycja danych logowania.

#### Logout

- Wylogowanie bieżącego użytkownika zgodnie z poniższym opisem.
- Kliknij opcję Logout. Wyświetli się komunikat "Do you want to log admin out?".
- Kliknij opcję Yes. Wyświetli się okno logowania użytkownika.
- Jeśli logowanie nie jest konieczne, należy kliknąć opcję Close. Program zostanie zamknięty.
  - W przypadku zamykania programu z użyciem opcji **Logout** okno logowania zostanie wyświetlone, nawet jeśli zaznaczono pole wyboru **Auto Login**.

## Regulacja ekranu

## Własne ustawienia

| Picture Mode | Dyn | • |
|--------------|-----|---|
| Contrast     | 100 |   |
| Brightness   | 45  |   |

Ustawienia ekranu (kontrast, jasność itd.) można regulować.

Wybierz wyświetlacze z listy urządzeń, a następnie wybierz kartę Picture.

Wybierz opcję i zmień odpowiadające jej ustawienie.

### Picture Mode

• Regulacja ustawień opcji Tryb obrazu dla wybranego urządzenia.

#### Contrast

• Regulacja kontrastu wybranego urządzenia.

### Brightness

• Regulacja jasności wybranego urządzenia.

## Kolor

| Color      | 50 |   | Color Tone       | Off 🔻    |
|------------|----|---|------------------|----------|
| Tint (G/R) |    | • | Color Temp (K)   | 10000 🕨  |
|            |    |   | HDMI Black Level | Normal 👻 |

- Opcje Color i Tint (G/R) są niedostępne, jeśli jako źródło sygnału wybrano opcję PC.

 Opcje Color, Tint (G/R), Color Tone i Color Temp. nie są dostępne, jeśli wybrano zarówno opcję PC Source, jak i opcję Video Source.

## Opcje

| Auto Motion Plus  | Off 🝷  |
|-------------------|--------|
|                   | Detail |
| Brightness Sensor | Off 🔻  |

## Color

• Regulacja kolorów wybranego urządzenia.

## Tint (G/R)

• Regulacja odcienia wybranego urządzenia.

## **Color Tone**

• Regulacja tonacji kolorystycznej tła wybranego urządzenia.

#### Color Temp.

- Regulacja temperatury barwowej wybranego urządzenia.
- Opcja ta jest włączona, jeśli dla opcji Color Tone wybrano ustawienie Off.

#### HDMI Black Level

• Regulacja ustawień opcji HDMI Black Level dla wybranego urządzenia.

#### **Auto Motion Plus**

Opcja ta służy do wyświetlania dynamicznych obrazów.

- Off: wyłączanie funkcji Auto Motion Plus.
- Clear: ustawienie poziomu funkcji Auto Motion Plus na wyraźny. Tryb ten przystosowano do wyświetlania żywych obrazów.
- Standard: ustawienie poziomu funkcji Auto Motion Plus na standardowy.
- Smooth: ustawienie poziomu funkcji Auto Motion Plus na płynny. Tryb ten przystosowano do wyświetlania płynnych obrazów.
- Custom: regulacja poziomu wypalania lub migotania ekranu.
- **Demo**: funkcja ta demonstruje technologię **Auto Motion Plus**. Rezultat zmiany trybu można zobaczyć po lewej stronie okna.
- Auto Motion Plus może nie być dostępny w zależności od urządzenia.
- Detail: wyświetlanie szczegółowych informacji na temat wybranego wyświetlacza.

### **Brightness Sensor**

- Włączanie i wyłączanie opcji Brightness Sensor dla wybranego urządzenia.
- Brightness Sensor wykrywa natężenie światła otoczenia i automatycznie dostosowuje do niego jasność ekranu.
  - Brightness Sensor może nie być dostępny w zależności od urządzenia.

| IMPEG Noise Filter | Off | • |
|--------------------|-----|---|
| Smart LED          | Off | • |
| Cinema Black       | Off | • |

#### **MPEG Noise Filter**

Ta opcja pozwala na zredukowanie zakłóceń MPEG i zapewnienie lepszej jakości obrazu.

• Off / Low / Medium / High / Auto

## Smart LED

Optymalizacja podświetlenia LED w celu uzyskania maksymalnie wyraźnego obrazu.

#### **Cinema Black**

W trybie Movie funkcja ta powoduje przyciemnienie górnego i dolnego obszaru obrazu, zapewniając lepsze wrażenia wizualne.

- Off: wyłączenie funkcji Cinema Black.
- On: regulacja przyciemnienia górnego i dolnego obszaru ekranu w zależności od wyświetlanego obrazu.

## **Wymiary**

|              |        |   | ( |
|--------------|--------|---|---|
| Picture Size | 16 : 9 | - | 1 |
|              | Detail |   |   |
|              |        |   |   |
|              |        |   |   |

#### **Picture Size**

- Dostosowywanie wymiarów ekranu wybranego urządzenia.
- Opcja Detail zostanie wyłączona, jeśli dla opcji Picture Size wybrano ustawienie, które nie obsługuje szczegółowej konfiguracji.
- Przyciski -/+ służą do regulacji ustawienia opcji Zoom.
- Wyświetlany obszar można przesuwać, używając przycisków góra/dół/lewo/prawo.

#### Detail

• Umożliwia wyświetlenie szczegółowych ustawień wybranego rozmiaru ekranu.

#### **PC Screen Adjustment**

- Zgrubną lub dokładną regulację częstotliwości można przeprowadzić za pomocą przycisków -/+ opcji Coarse lub Fine.
- Aby przesunąć ekran, kliknij jeden z czterech obrazków poniżej opcji Position.
- Aby automatycznie ustawić lub dostroić częstotliwość lub przesunąć ekran, kliknij opcję Auto Adjustment.

## Funkcje zaawansowane

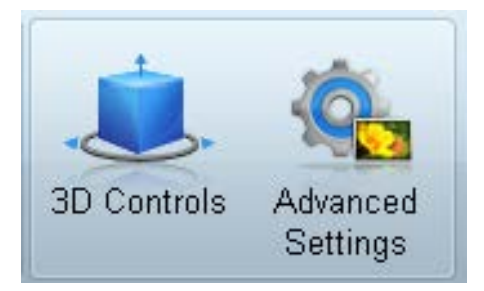

## **3D Control**

| 3D Controls                |             |  |  |  |  |  |  |
|----------------------------|-------------|--|--|--|--|--|--|
|                            |             |  |  |  |  |  |  |
| 3D Mode                    | Off 🗸       |  |  |  |  |  |  |
| 3D L/R Change              | L/R Image 🔹 |  |  |  |  |  |  |
| 3D -> 2D                   | Off 🔹       |  |  |  |  |  |  |
| 3D Auto View               | Off 🔹       |  |  |  |  |  |  |
| 3D Optimization            | 0           |  |  |  |  |  |  |
| I 3D Expert Pattern        | Off 🗸       |  |  |  |  |  |  |
| -3D Effect                 |             |  |  |  |  |  |  |
| <ul> <li>Auto</li> </ul>   |             |  |  |  |  |  |  |
| <ul> <li>Manual</li> </ul> |             |  |  |  |  |  |  |
| I 3D Perspective           | 0           |  |  |  |  |  |  |
| I 3D Depth                 | 5 🕨         |  |  |  |  |  |  |
|                            |             |  |  |  |  |  |  |
|                            | ······      |  |  |  |  |  |  |
|                            | OK Cancel   |  |  |  |  |  |  |

## 3D Mode

opcja ta pozwala na wybór formatu źródła obrazu 3D.

## 3D L/R Change

opcja pozwala na zamianę obrazu lewego z prawym.

## $3D\!\rightarrow\!2D$

opcja służy do włączania/wyłączania wyświetlania obrazu tylko dla lewego oka.

## **3D Auto View**

Gdy dla opcji **3D Auto View** zostanie wybrane ustawienie **Message Notice**, po wykryciu przez produkt sygnału 3D wyświetli się okno z komunikatem.

## **3D Optimization**

ta opcja pozwala na kompleksowe ustawienie efektu 3D.

## **3D Expert Pattern**

Wyświetlanie wzoru 3D.

## 3D Effect

ta opcja pozwala na ustawienie efektów 3D takich jak perspektywa lub głębia obrazu według preferencji użytkownika.

- Auto: opcja służy do automatycznego ustawienia perspektywy i głębi obrazu zgodnie ze źródłem obrazu 3D.
- Manual: opcja pozwala na ręczne ustawienie perspektywy i głębi obrazu.

## **Advanced Settings**

|                                                                   |                      |                           | Advanced             | l Settings                                   |                    |                        | x      |
|-------------------------------------------------------------------|----------------------|---------------------------|----------------------|----------------------------------------------|--------------------|------------------------|--------|
| I Dynamic Contr<br>I Gamma Contro<br>I RGB Only Mod               | ast<br>I             | Off<br>0 (Natural)<br>Off | •                    | Flesh Tone<br>  Motion Light<br>  LED Motion | ing<br>Plus        | 0<br>Off<br>Off        | •<br>• |
| Color Space<br>• Auto<br>• Native<br>• Custom<br>I Color<br>I Red | •                    | •                         |                      | •                                            | Blue               | Reset                  | •      |
| White Balance R(<br>IR-Offset<br>IR-Gain                          | 3B Offse<br>25<br>25 | ⊧<br>▶                    | IG-Offset<br>IG-Gain | 25 )<br>25 )                                 | B-Offs<br>  B-Gair | et 25<br>n 25<br>Reset | •      |
|                                                                   |                      |                           |                      |                                              | OK                 | Canc                   | el     |

## **Dynamic Contrast**

Ta opcja służy do ustawiania kontrastu ekranu.

## Gamma Control

Ta opcja służy do ustawiania intensywności barw podstawowych.

## **RGB Only Mode**

Wyświetlenie kolorów Red, Green oraz Blue w celu wykonania precyzyjnej regulacji odcienia i nasycenia.

## **Flesh Tone**

Ta opcja pozwala na podkreślenie różowego "Odcienia skóry".

## **Motion Lighting**

Ta opcja pozwala na zmniejszenie zużycia energii poprzez redukcję jasności ekranu, kiedy obraz na ekranie jest w ruchu.

## **LED Motion Plus**

Ta opcja pozwala na usunięcie zamazań i zakłóceń obrazu w celu uzyskania większej wyrazistości w scenach z dużą liczbą gwałtownych ruchów.

## **Color Space**

Ta opcja pozwala na dostosowanie zakresu i odmiany koloru (przestrzeni koloru) dostępnych podczas tworzenia obrazów.

- Auto / Native / Custom
  - Aby możliwa była regulacja parametrów Color, Red, Green, Blue oraz Reset, należy ustawić opcję Color Space na Custom.

## White Balance

Ta opcja pozwala na dostosowanie temperatury kolorów w celu uzyskania bardziej naturalnego obrazu.

R-Offset / G-Offset / B-Offset

ta opcja pozwala na dostosowanie ciemności każdego z kolorów (czerwonego, zielonego, niebieskiego).

• R-Gain / G-Gain / B-Gain

ta opcja pozwala na dostosowanie jasności każdego z kolorów (czerwonego, zielonego, niebieskiego).

• Reset

ta opcja służy do przywracania domyślnych ustawień opcji White Balance.

## Ustawienia dźwięku

| Home         | P     | icture | Sound      | Sy  | stem | Tool |
|--------------|-------|--------|------------|-----|------|------|
| Bass         | 50    |        | ISRS TS XT | Off |      |      |
| Treble       | 50    |        |            |     |      |      |
| Balance(L/R) | 50/50 | •      |            |     |      |      |

- Opcja **Bass** lub **Treble** będzie niedostępna, jeśli nie jest obsługiwana przez wybrane urządzenie.

Ustawienia dźwięku można wyregulować.

Wybierz wyświetlacze z listy urządzeń, a następnie wybierz kartę **Sound**.

## Bass

• Dostosowywanie niskich tonów wybranego wyświetlacza.

## Treble

• Dostosowywanie wysokich tonów wybranego wyświetlacza.

## Balance(L/R)

• Regulacja głośności lewego i prawego głośnika wybranego wyświetlacza.

## SRS TS XT

• Włączanie i wyłączanie opcji SRS TS XT dla wybranego urządzenia.

## Ustawienia ogólne

## **Video Wall**

| ſ     | Hom     | e  | Pic | ture | S  | ound  | System      | Tool    |
|-------|---------|----|-----|------|----|-------|-------------|---------|
| I∨ide | eo Wall |    |     | On   | •  | Scree | en Position | 1 🗸     |
| IFor  | mat     |    |     | Full | •  |       |             | Preview |
| ІН    | 01      | \$ | IV  | 01   | \$ |       |             |         |

## Wybierz wyświetlacze z listy urządzeń, a następnie wybierz kartę **System**.

Z funkcji Video Wall można korzystać w celu wyświetlania części obrazu lub powtórzenia tego samego obrazu na każdym z kilku podłączonych wyświetlaczy.

Opcja Video Wall jest aktywna wyłącznie, gdy urządzenia połączono w grupę.

## Video Wall

• Włączanie/wyłączanie funkcji Video Wall.

## Format

• Wybór formatu wyświetlania podzielonego ekranu.

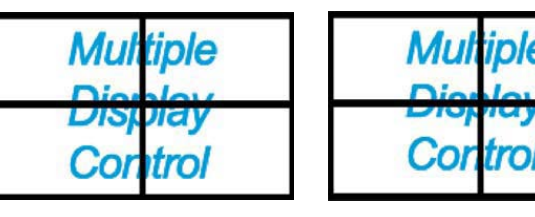

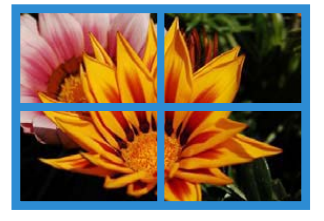

Full

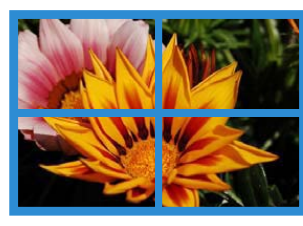

Natural

## н

- Wprowadź liczbę urządzeń w poziomie.
- Można ustawić do 15 wyświetlaczy w rzędzie.

Dla opcji **V** można ustawić maksymalnie wartość 6, jeśli dla opcji **H** ustawiono wartość 15.

## V

- Wprowadź liczbę urządzeń w pionie.
- Można ustawić do 15 wyświetlaczy w rzędzie.

— Dla opcji **H** można ustawić maksymalnie wartość 6, jeśli dla opcji **V** ustawiono wartość 15.

## **Screen Position**

- Podgląd rozmieszczenia wyświetlaczy (skonfigurowanych za pomocą funkcji dzielenia ekranu) lub zmiana tego rozmieszczenia w razie potrzeby.
- Opcje Screen Position i Preview zostaną aktywowane po włączeniu opcji Video Wall.
- Jeśli wybrano wiele urządzeń, opcja Preview będzie aktywna tylko wtedy, gdy ustawienia opcji H oraz V będą zgodne z rozmieszczeniem wybranych urządzeń.
- Aby zmienić ustawienie opcji Position, wybierz urządzenie i przesuń je do nowej pozycji.

Zakres ustawień podziału ekranu może się różnić w zależności od modelu.

## PIP

| Home         | Picture | ) | Sound   | System | Tool |
|--------------|---------|---|---------|--------|------|
| I PIP Size   | Large   | • | Channel |        | *    |
| PIP Source   | PC      | • |         |        |      |
| Sound Select | Sub     | • |         |        |      |

 Podstawowe informacje wymagane do regulacji ustawień funkcji PIP wyświetlane są na ekranie menu.

- Opcja PIP zostanie wyłączona, jeśli dla opcji Video Wall zostanie wybrane ustawienie On.
- Należy pamiętać, że opcja Picture Size zostanie wyłączona, jeśli dla funkcji PIP zostanie wybrane ustawienie On.

### PIP Size

• Wyświetlanie ustawień funkcji PIP Size dla wybranego wyświetlacza.

### **PIP Source**

• Wybieranie źródła obrazu PIP.

### Sound Select

• Wybieranie i włączanie dźwięku z ekranu głównego lub pomocniczego.

### Channel

• Kanał można zmienić, jeśli dla opcji PIP Source wybrano ustawienie TV.

## Ogólne

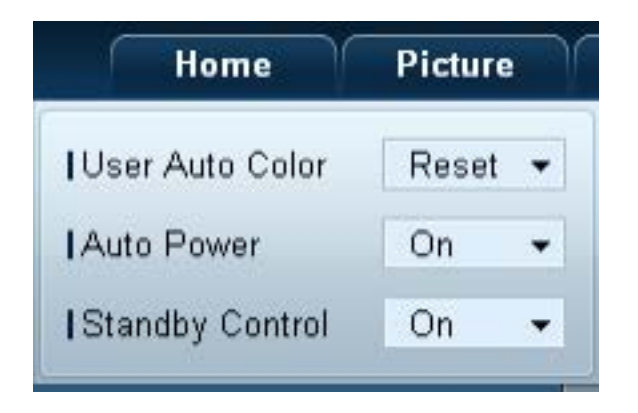

## **User Auto Color**

- Automatyczna regulacja kolorów ekranu.
  - Opcja dostępna tylko w trybie PC.

## Auto Power

• Ustawianie automatycznego włączenia urządzenia.

## **Standby Control**

• Ustawianie włączania trybu oczekiwania w przypadku niewykrycia źródła sygnału.

## Wentylator & temperatura

| Sound System       | Tool  |
|--------------------|-------|
| Fan Control        | Man 👻 |
| IFan Speed Setting | 0 🕨   |
| Temperature        | 77 🕨  |

Konfiguracja ustawień wymaganych od wykrywania prędkości wentylatora i temperatury wewnętrznej celem ochrony urządzenia.

## **Fan Control**

• Wybór metody konfiguracji prędkości wentylatora.

## Fan Speed Setting

• Konfiguracja prędkości wentylatora.

#### Temperature

• Określanie zakresu temperatur do pomiaru temperatury wewnętrznej.

# Bezpieczeństwo

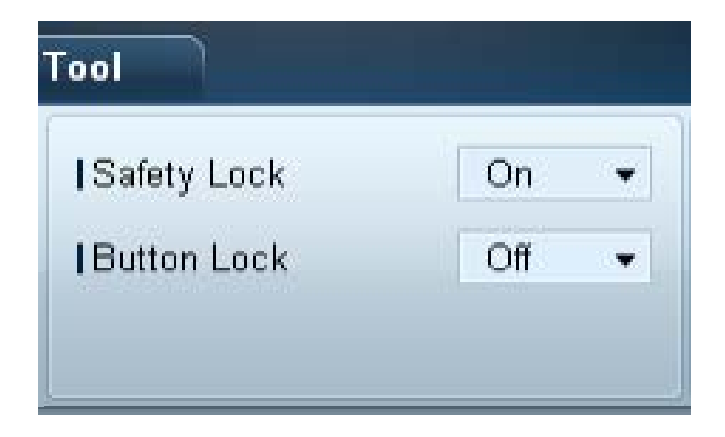

## Safety Lock

- Blokowanie menu ekranowych.
  - Aby odblokować menu, wybierz dla opcji **Safety Lock** ustawienie **Off**.

## **Button Lock**

- Blokowanie przycisków na urządzeniu.
  - Aby odblokować przyciski, wybierz dla opcji Button Lock ustawienie Off.

## Menu ekranowe

| Home        | Picture      | Sound |   | System   | Tool |   |
|-------------|--------------|-------|---|----------|------|---|
| Source O    | SD           | On    | Ŧ | IMDC OSD | On   | • |
| I Not Optin | num Mode OSD | On    | • |          |      |   |
| INo Signa   | IOSD         | On    | • |          |      |   |

#### Source OSD

• Wskazywanie, czy po zmianie ustawienia opcji Source ma być wyświetlany komunikat.

## Not Optimum Mode OSD

• Wskazywanie, czy po wybraniu niekompatybilnego trybu ma być wyświetlany komunikat.

## No Signal OSD

• Wskazywanie, czy w przypadku braku sygnału wejściowego ma być wyświetlany komunikat.

#### MDC OSD

• Wskazywanie, czy po zmianie ustawień z poziomu aplikacji MDC ma być wyświetlany komunikat.

## Czas

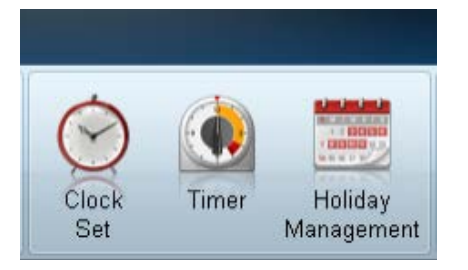

## Clock Set

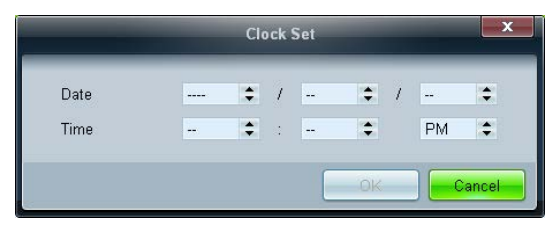

Zmiana bieżącej godziny urządzenia zgodnie z godziną ustawioną na komputerze. Jeśli dla urządzenia nie ustawiono godziny, wyświetlone zostaną wartości puste.

## Timer

| _          |        |                                   |
|------------|--------|-----------------------------------|
| Timer1     | Timer2 | Timer3 Timer4 Timer5 Timer6 Timer |
| On Timer   |        |                                   |
| Repeat     | Once   | <ul> <li>Holiday Apply</li> </ul> |
|            |        |                                   |
| I On Time  | Off    | • 12 ÷ 00 ÷ AM ÷                  |
| Volume     | 10 🕨   | I Sources PC -                    |
| Off Timer  |        |                                   |
| I Repeat   | Once   | <ul> <li>Holiday Apply</li> </ul> |
|            |        |                                   |
| I Off Time | Off    | • 12 \$ 00 \$ AM \$               |
|            |        |                                   |
|            |        |                                   |

## **On Timer**

- Repeat: określanie okresu, w którym mają być stosowane wybrane ustawienia opcji Timer.
   Once, EveryDay, Mon~Fri, Mon~Sat, Sat~Sun, Manual
- Holiday Apply: ustawienia funkcji Holiday Management można powiązać z opcją Timer.
- On Time: ustawianie godziny włączenia wybranego urządzenia.
- Volume: ustawianie głośności urządzenia po włączeniu zgodnie z ustawieniem opcji On Time.
- Source: ustawianie źródła sygnału ustawianego po włączeniu urządzenia zgodnie z ustawieniem opcji On Time.

## **Off Timer**

- Repeat: określanie okresu, w którym mają być stosowane wybrane ustawienia opcji Timer.
   Once, EveryDay, Mon~Fri, Mon~Sat, Sat~Sun, Manual
- Holiday Apply: ustawienia funkcji Holiday Management można powiązać z opcją Timer.
- Off Time: ustawianie godziny wyłączenia wybranego urządzenia.
  - Pola wyboru służące do wskazywania dni tygodnia, umieszczone poniżej opcji Repeat, będą aktywne wyłącznie po wybraniu ustawienia Manual.

## **Holiday Management**

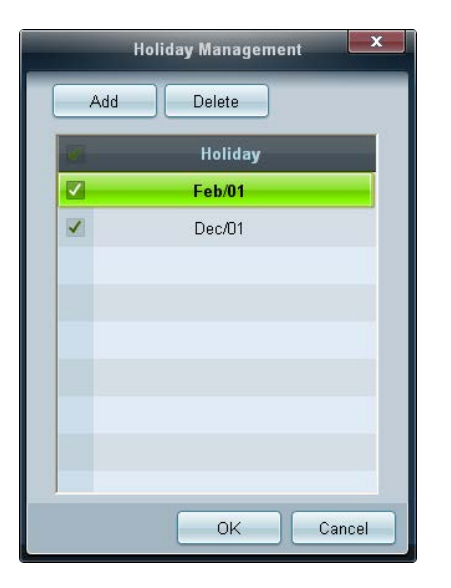

## Ochrona przed wypalaniem powidoków

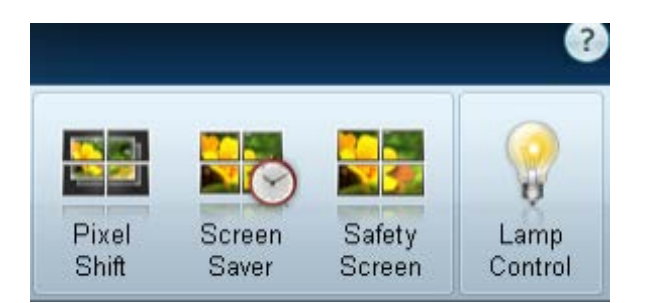

Funkcja Holiday Management zapobiega uruchamianiu urządzeń zgodnie z ustawieniami funkcji Timer w określonych dniach.

Funkcję Holiday Management można włączyć lub wyłączyć w ustawieniach funkcji Timer.

• Add: umożliwia określanie urlopów.

Kliknij przycisk Add w oknie Holiday Management.

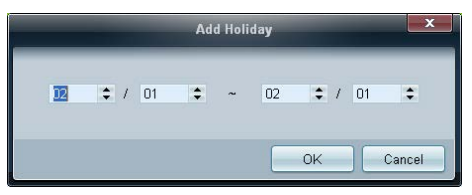

- Delete : usuwanie urlopów. zaznacz odpowiednie pola wyboru, a następnie kliknij ten przycisk.
- Lista urlopów: wyświetlanie listy ustawionych urlopów.

## **Pixel Shift**

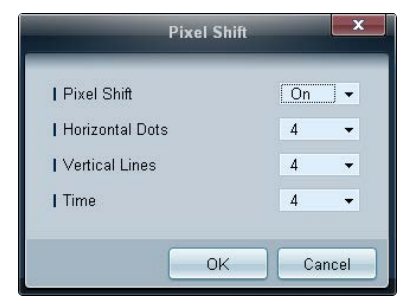

Nieznaczne przesuwanie ekranu w określonych odstępach czasu w celu zapobiegnięcia wypalaniu powidoków.

## **Screen Saver**

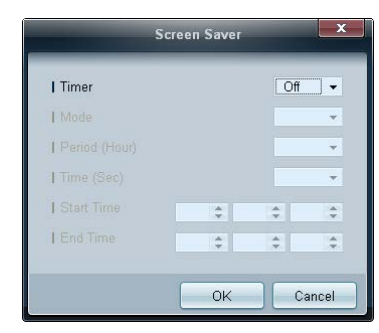

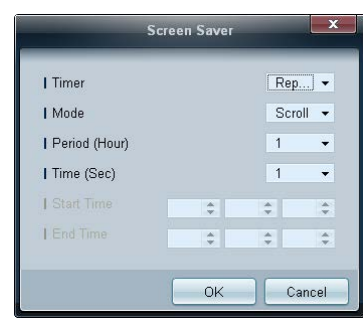

Opcje Period (Hour) i Time (Sec) można skonfigurować po wybraniu opcji Repeat.

|                 | Screen | Sav | er | -  |        | X   |
|-----------------|--------|-----|----|----|--------|-----|
| Timer           |        |     |    |    | nter   | ] 🗸 |
| I Mode          |        |     |    |    | Scroll | •   |
| I Period (Hour) |        |     |    |    |        | Ŧ   |
| Time (Sec)      |        |     |    |    |        | -   |
| I Start Time    | 12     | \$  | 00 | \$ | AM     | \$  |
| I End Time      | 12     | \$  | 00 | \$ | AM     | \$  |
|                 |        |     |    |    |        |     |
|                 |        | Ok  | <  |    | Can    | cel |

Opcje Start Time i End Time można skonfigurować po wybraniu opcji Interval.

Funkcja ta zapobiega wypalaniu powidoków, gdy na ekranie wybranego urządzenia przez dłuższy czas wyświetlany jest nieruchomy obraz.

Timer: Możliwe jest ustawienie programatora czasowego dla funkcji Screen Saver.

- Off
- **Repeat**: Wyświetla wzór zapobiegający zjawisku utrwalania obrazu, wybrany w **Mode**, w określonych odstępach czasu (**Period**).
- Interval: wyświetlanie wzoru zapobiegającego zjawisku retencji obrazu wybranego w opcji Mode w określonym okresie (od czasu Start Time do czasu End Time).
- Mode: wybór wyświetlanego wzoru zapobiegającego wypalaniu.
- Period (Hour): określanie przedziału czasowego potrzebnego do aktywacji funkcji Screen Saver.
  - Opcja jest aktywna, jeśli wybrano ustawienie **Repeat** dla funkcji **Timer**.
- **Time (Sec)**: określenie czasu aktywności funkcji **Screen Saver**.
  - Opcja jest aktywna, jeśli wybrano ustawienie **Repeat** dla funkcji **Timer**.
- Start Time: służy do ustawiania czasu rozpoczęcia wyświetlania wygaszacza ekranu.
  - Opcja jest aktywna, jeśli wybrano ustawienie **Interval** dla funkcji **Timer**.
- End Time: służy do ustawiania czasu zakończenia wyświetlania wygaszacza ekranu.
  - Opcja jest aktywna, jeśli wybrano ustawienie Interval dla funkcji Timer.

## Safety Screen

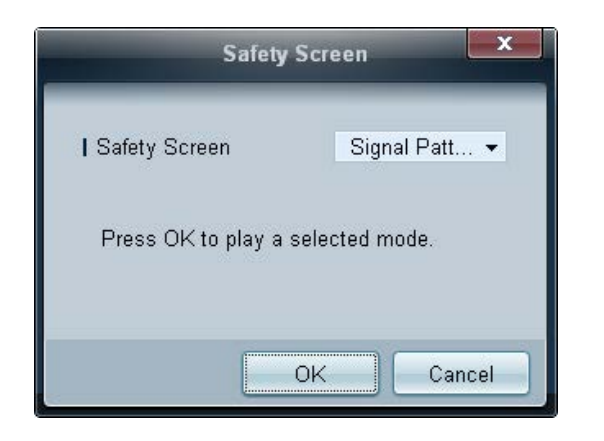

Funkcja **Safety Screen** chroni przed wypalaniem powidoków na ekranie wybranego urządzenia w przypadku wyświetlania nieruchomego obrazu przez długi czas.

## Lamp Control

|                                                  | La    | mp Contr | ol |    | x      |
|--------------------------------------------------|-------|----------|----|----|--------|
| <ul> <li>Manual Lamp</li> <li>I ∨alue</li> </ul> | 100 🔸 |          |    |    |        |
| C Lamp Schedule                                  |       |          |    |    |        |
| 1 Setting 1                                      | \$    | ÷        | \$ |    |        |
| Setting 2                                        | \$    | ÷        | \$ |    | •      |
| -O Ambient Light-                                |       |          |    |    |        |
| I Reference ID                                   | Ŧ     |          |    |    |        |
|                                                  |       |          |    |    |        |
|                                                  |       |          |    | OK | Cancel |

Funkcja Lamp Control służy do dostosowywania podświetlenia w celu ograniczenia zużycia energii.

Automatyczna regulacja podświetlenia wybranego urządzenia o określonej porze.

Po zmianie ustawień opcji **Manual Lamp Control**, dla opcji **Auto Lamp Control** automatycznie wybrane zostanie ustawienie **Off**.

Ręczne dostosowywanie podświetlenia dla wybranego wyświetlacza.

Po zmianie ustawień opcji Auto Lamp Control, dla opcji Manual Lamp Control automatycznie wybrane zostanie ustawienie Off.

• Ambient Light: funkcja Ambient Light wykrywa natężenie światła otoczenia i automatycznie dostosowuje do niego jasność ekranu wszystkich wyświetlaczy LFD połączonych szeregowo w łańcuch.

## Ticker

|                                                                     | -                          | Tic    | :ker                                | -            | _                       | ×      |
|---------------------------------------------------------------------|----------------------------|--------|-------------------------------------|--------------|-------------------------|--------|
| Ticker<br>Message<br>I Text                                         | Off 🔹                      |        |                                     |              |                         |        |
| Time<br>  Start Time                                                | 12 💠 00 🗘 A                | M 🗢    | I End Time                          | 12 🛟         | :00 💠 AM                | •      |
| Position<br>I Horizontal                                            | Left 👻                     |        | Vertical                            | Down         | T                       |        |
| Motion<br>On Oc                                                     | Dff                        |        | I Direction                         | Left<br>Slow | •                       |        |
| Font Options<br>  Size<br>  Foreground Color<br>  Foreground Opacit | Standard<br>White<br>Solid | *<br>* | Background Colo<br>  Background Opa | r<br>city    | Black<br>Solid<br>Reset | •      |
|                                                                     |                            |        |                                     |              | ж                       | Cancel |

Podczas wyświetlania filmu lub obrazu można wprowadzić i wyświetlić na ekranie tekst komunikatu.

#### Ticker

Włączanie/wyłączanie funkcji Ticker.

• Off / On

## Message

Wprowadź komunikat, który będzie wyświetlany na ekranie.

### Timer

wybór czasu rozpoczęcia (Start Time) i zakończenia (End Time) wyświetlania komunikatu (Message).

## Position

wybór orientacji wyświetlanego komunikatu (Message): pozioma (Horizontal) lub pionowa (Vertical).

#### Motion

wskazanie kierunku (Direction) i szybkości (Speed) wyświetlania komunikatu (Message).

## Font Options

wskazanie rozmiaru (**Size**), koloru pierwszego planu (**Foreground Color**), przezroczystości pierwszego planu (**Foreground Opacity**), koloru tła (**Background Color**) i przezroczystości tła (**Background Opacity**) komunikatu.

# Ustawienia narzędzi

## Bezpieczeństwo

| Home           | Picture | Sou |
|----------------|---------|-----|
| Panel Control  | On      | •   |
| Remote Control | Disable | •   |
|                |         |     |

Resetowanie

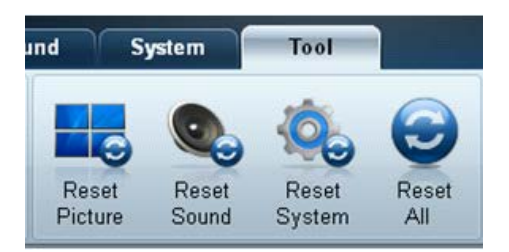

- Panel Control: włączanie lub wyłączanie ekranu wyświetlacza.
- Remote Control: włączanie lub wyłączanie zdalnego sterowania.

- **Reset Picture**: resetowanie ustawień ekranu.
- Reset Sound: resetowanie ustawień dźwięku.
- **Reset System**: resetowanie ustawień systemowych.
- Reset All: równoczesne resetowanie ustawień ekranu, dźwięku i ustawień systemowych.

## Edycja kolumny

Options

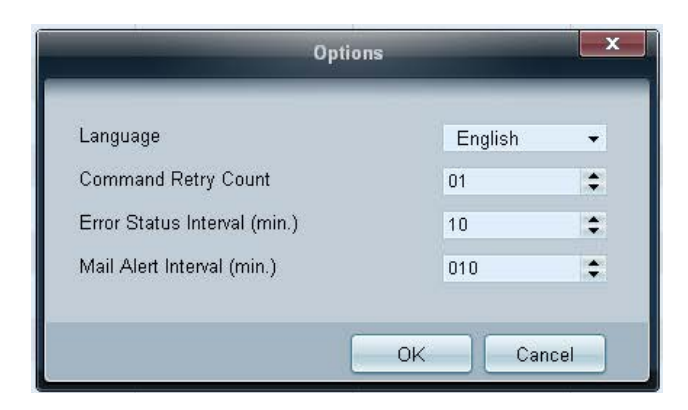

Konfigurowanie ustawień dla pozycji, które będą wyświetlane na liście wyświetlaczy.

- Language: wybór języka interfejsu programu MDC. Po wybraniu języka należy ponownie uruchomić program MDC, aby wprowadzić zmianę.
- Command Retry Count: określenie liczby ponownych prób w przypadku niepowodzenia wykonywania polecenia.
- Error Status Interval: określenie odstępu czasowego dla wysłania zapytania do wyświetlacza w celu sprawdzenia wystąpienia komunikatu "Fault Device".
- Mail Alert Interval: określenie odstępu czasowego dla powiadomień e-mail w przypadku wystąpienia komunikatu "Fault Device".

Wybieranie pozycji, które mają być wyświetlane na liście urządzeń.

## Edit Column

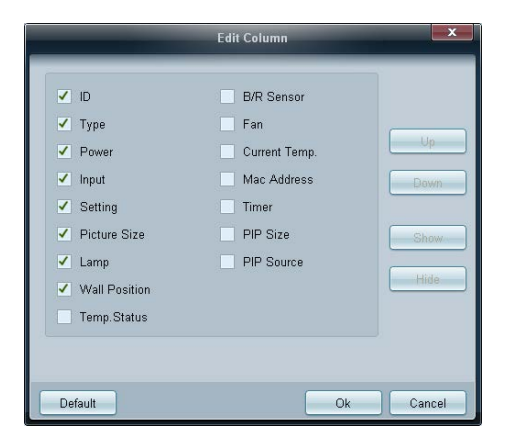

## **Monitor Window**

|                                   |               |                 |                          | Maritiple                           | Display Control               |                    |                  | O X                  |
|-----------------------------------|---------------|-----------------|--------------------------|-------------------------------------|-------------------------------|--------------------|------------------|----------------------|
| Home                              | Picture       | 5               | ound                     | System                              | Teol                          |                    |                  | 0                    |
| IPanel Control<br>IRemote Control | On<br>Disable | •               | Reset Pic                | Cture Reset Sound I                 | Reset System Reset Al         | Options Edit Color | m Monitor Inform | ation                |
| • LFD Device                      |               | - M             | OVE                      | Center                              | opy Settings                  | Paste Settings     |                  | 64.000               |
| All Connection List               | _             | -               | 10                       | Device Nam                          | е Туре                        | Power              | Input            | Set                  |
| All Device List(21)               |               | <b>6</b>        | 0                        | ILEDIFON                            | Ethernet                      | ۲                  | PC               | 217.4                |
| Group                             | Edd           |                 |                          |                                     |                               |                    |                  |                      |
| - Schedule                        |               |                 |                          |                                     |                               |                    |                  |                      |
| All Schedule List                 |               |                 |                          |                                     | -                             |                    |                  |                      |
|                                   |               | Mor             | dtse Windo               | w                                   |                               |                    |                  | *                    |
|                                   |               | Sent :<br>217,1 | : 00:51:58<br>141.3.58 : | (47 milli seconds<br>AA 36 00 00 36 | 9                             |                    |                  | Clear<br>Export      |
|                                   |               | 217.1           | red : 00:55              | AA FF 00 03 41 FT                   | onds)<br>00 3C AA FF 00 03 41 | 36 00 79           |                  | Filter               |
|                                   |               | -               |                          |                                     |                               |                    | 10.000           | Local Division lines |

Wyświetli się okno zawierające szczegółowe informacje na temat transferu danych między komputerem a wyświetlaczami.

• Filter

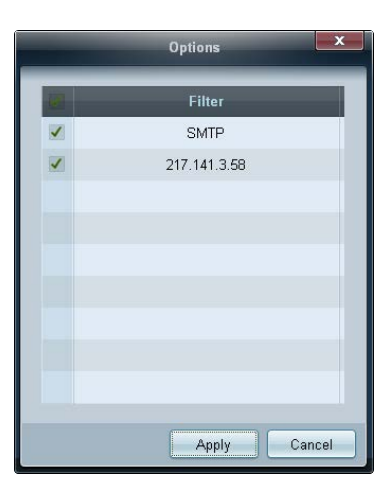

Wyświetlanie informacji o aplikacji.

## Information

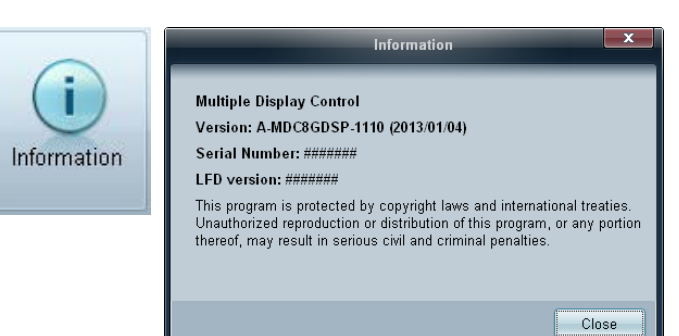

# Inne funkcje

# Zmiana wielkości okna

Umieść wskaźnik myszy w rogu okna programu. Wyświetli się strzałka. Przesuń strzałkę, aby dostosować wielkość okna aplikacji.

|                      | Multiple Display Control   |                                         |
|----------------------|----------------------------|-----------------------------------------|
| Home Picture         | Sound System Tool          | • • • • • • • • • • • • • • • • • • • • |
| Input<br>On Off      | I Volume Fault Device      | Fault Device Alert                      |
| - LFD Device         | Add Edit Move & Copy Delet | e Refresh Refresh                       |
| All Device List (00) | ID Type Por                | wer Input Setting F                     |
| Group Edit           |                            |                                         |
|                      |                            |                                         |
| ▼ Schedule           |                            |                                         |
| All Schedule List    |                            |                                         |
|                      |                            |                                         |

# Zarządzanie grupami

## Tworzenie grup

|                      | -             |       | Mul    | Itiple Display Control      | -                   |                       | _ 0   | X    |
|----------------------|---------------|-------|--------|-----------------------------|---------------------|-----------------------|-------|------|
| Home Pictur          | e             | Sound | System | Tool                        |                     |                       |       | ?    |
| In<br>On Off         | put<br>hannel | HDMI2 | •      | IVolume 100 •<br>Mute       | Fault Device<br>(0) | Fault Device<br>Alert |       | +    |
| ➡ LFD Device         |               | Add   |        | Edit Group                  | ×                   | te                    | Ref   | resh |
| All Device List (01) | 10            |       |        | _                           |                     | wer                   | Input |      |
| Group                | it 🔽          |       |        | Add on the same Level       |                     | •                     | HDMI2 | 21   |
|                      |               |       |        | Add on the sub level Delete |                     |                       |       |      |
|                      | _             |       |        | Rename                      |                     |                       |       |      |
| ▼ Schedule           |               | L     |        |                             |                     |                       |       |      |
|                      | _             |       |        |                             |                     |                       |       |      |
| All Schedule List    |               |       |        |                             |                     |                       |       |      |
|                      |               |       |        | 111                         |                     | _                     | _     | ,    |

Edit Group ×
Add on the same level
Add on the sub level
Delete
Rename

Tworzenie grup i zarządzanie listami urządzeń w oparciu o grupy.

— Nie można używać powtarzających się nazw grup.

1 Kliknąć prawym przyciskiem myszy i wybrać opcję **Group** → **Edit** w obszarze listy urządzeń po lewej stronie okna aplikacji.

- 2 W wyświetlonym oknie Edit Group kliknij opcję Add on the same level lub Add on the sub level.
- Add on the same level: tworzenie grupy na tym samym poziomie co wybrana grupa.

<sup>-</sup> Przycisk Add on the same level jest aktywny, gdy utworzono co najmniej jedną grupę.

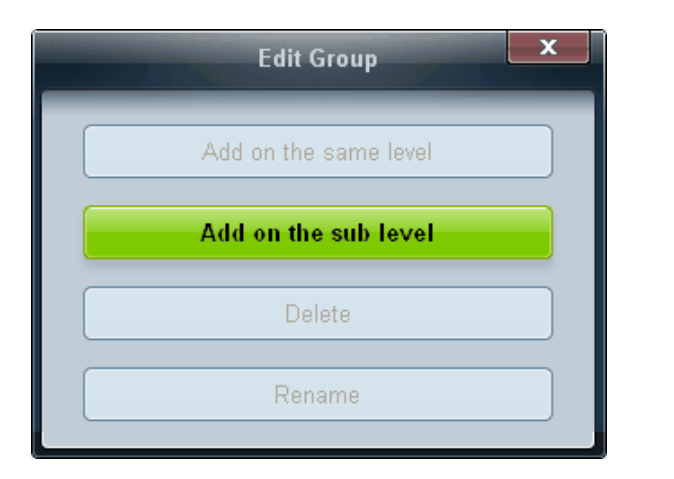

- Add on the sub level: tworzenie podgrupy w wybranej grupie.
- 3 Wprowadź nazwę grupy.

## Usuwanie grup

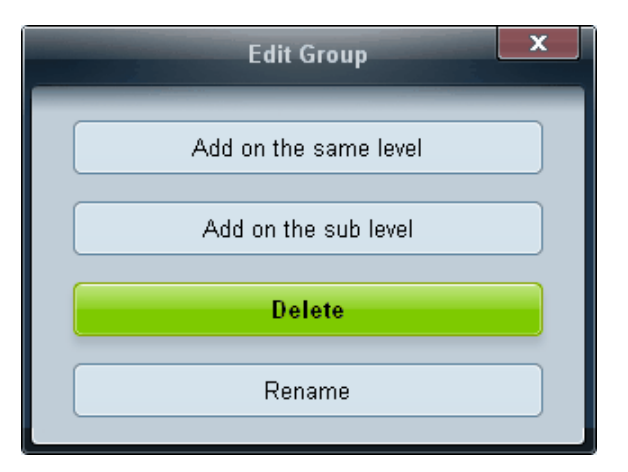

- 1 Wybierz nazwę grupy i kliknij przycisk Edit.
- 2 W wyświetlonym oknie Edit Group kliknij opcję Delete.
- 3 Kliknij opcję Yes. Grupa zostanie usunięta.

# Zmiana nazw grup

| Edit Group            |  |
|-----------------------|--|
| Add on the same Level |  |
| Add on the sub level  |  |
| Delete                |  |
| Rename                |  |

- 1 Wybierz nazwę grupy i kliknij przycisk Edit.
- 2 W wyświetlonym oknie Edit Group kliknij opcję Rename.
- 3 Gdy kursor wyświetli się na starej nazwie grupy, wprowadź nową nazwę.

# Zarządzanie harmonogramami

|                   |          | Multiple I        | Display Control |                       |                 | - 0 X            |
|-------------------|----------|-------------------|-----------------|-----------------------|-----------------|------------------|
| Home Picture      | Sound    | System Tool       | n               |                       |                 | 0                |
|                   |          | • Evidence in a   | Pault Device    | Fault Device<br>Alert |                 |                  |
| ✓ LFD Device      | Add      | -E44              |                 |                       |                 | and References   |
| - Schedule        | Settings | Connection Status | MAC Address     | Connection Type       | Port SET ID Ran | Detected Devices |
| All Schedule List |          |                   |                 |                       |                 |                  |
|                   |          |                   |                 |                       |                 |                  |
|                   |          |                   |                 |                       |                 |                  |
|                   |          |                   |                 |                       |                 |                  |
|                   |          |                   |                 |                       |                 |                  |
|                   | -        |                   |                 |                       |                 |                  |
|                   |          |                   |                 |                       |                 |                  |
|                   |          |                   |                 |                       |                 |                  |
|                   |          |                   |                 |                       |                 |                  |
|                   |          |                   |                 |                       |                 |                  |
|                   |          |                   |                 |                       |                 |                  |
|                   |          |                   |                 |                       |                 |                  |
|                   |          |                   |                 |                       |                 |                  |

## Tworzenie harmonogramów

Harmonogramy tworzy i rejestruje się w oparciu o grupy.

1 Kliknij opcję All Schedule List w obszarze harmonogramów po lewej stronie okna aplikacji. Przycisk Add w środkowej części okna stanie się aktywny.

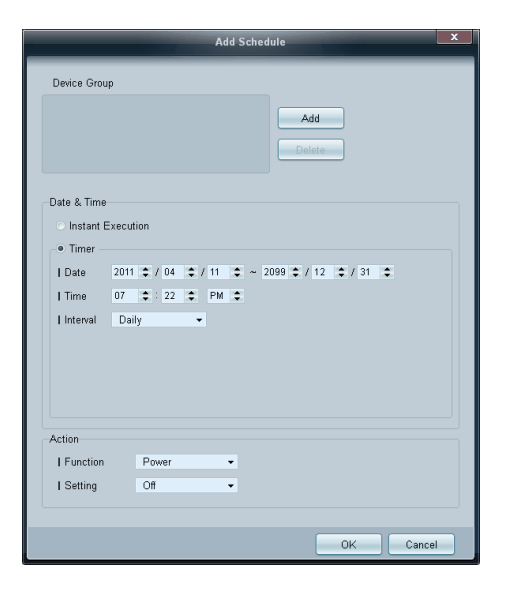

|         | Select Group | ×      |
|---------|--------------|--------|
| ▲ Group |              |        |
|         |              |        |
|         |              |        |
|         |              |        |
|         |              |        |
|         | OK           | Cancel |

- 2 Kliknij przycisk Add. Wyświetli się okno Add Schedule.
- 3 Kliknij przycisk Add poniżej opcji Device Group, a następnie wybierz grupę, dla której ma być dodany harmonogram.

- 4 Określić ustawienia w obszarach **Date&Time/Action** i kliknąć przycisk **OK**. Harmonogram zostanie dodany, a w oknie listy urządzeń pojawi się lista harmonogramów.
  - Device Group: wybór grupy.
  - Date&Time
    - **Instant Execution**: natychmiastowe wykonanie harmonogramu.
    - Timer: wskazanie daty, godziny i przedziału czasowego wykonania harmonogramu.
  - Action: wybór funkcji, która uruchomi się w wybranym czasie i w wybranym odstępie czasowym.

## Modyfikacja harmonogramu

Aby zmodyfikować harmonogram, wybierz harmonogram, a następnie kliknij opcję Edit.

## Usuwanie harmonogramu

Aby usunąć harmonogram, wybierz harmonogram, a następnie kliknij opcję Delete.

# Instrukcja rozwiązywania problemów

 Program może czasami działać nieprawidłowo w wyniku problemów z komunikacją między komputerem a wyświetlaczem lub z powodu fal elektromagnetycznych emitowanych przez pobliskie urządzenia elektroniczne.

| Problem Rozwiązanie                                                                                           |                                                                                                    |  |  |
|----------------------------------------------------------------------------------------------------|----------------------------------------------------------------------------------------------------|--|--|
| Wyświetlacz, który chcę ustawić,<br>nie pojawia się w informaciach                                            | 1 Sprawdź kabel RS232C (upewnij się, że kabel jest poprawnie podłączony do właściwego portu szeregowego).                                                                                                    |  |  |
| systemowych.                                                                                                  | 2 Sprawdzić, czy nie jest podłączony inny wyświetlacz o takim samym numerze ID. Po podłączeniu dwóch wyświetlaczy                                                                                                    |  |  |
|                                                                                                    | o tym samym numerze ID urządzenia mogą nie być rozpoznawane z powodu konfliktu danych.                                                                                                    |  |  |
|                                                                                                    | <b>3</b> Upewnić się, że identyfikator wyświetlacza to liczba od 0 do 99. (Zmienić identyfikator za pomocą menu Display).                                                                                                    |  |  |
|                                                                                                    | W przypadku wyświetlaczy obsługujących identyfikatory w przedziale liczbowym od 0 do 99 ID powinno być ustawione w tym przedziale liczbowym.                                                                                                    |  |  |
| Wyświetlacz, który chcę ustawić,<br>nie pojawia sie w innych tabelach                                         | Sprawdź, czy wyświetlacz jest włączony. (Sprawdź stan zasilania w informacjach systemowych).                                                                                                    |  |  |
| informacyjnych sterowania.                                                                                    | Upewnij się, że wybrane zostało to źródło sygnału, do którego wyświetlacz jest podłączony.                                                                                                    |  |  |
| Nieustannie pojawia się poniższy                                                                              | Sprawdź, czy wybrany został odpowiedni wyświetlacz.                                                                                                    |  |  |
| komunikat.                                                                                                    |                                                                                                    |  |  |
| Wyświetlacze włączają się lub wyłączają<br>o różnych porach mimo zdefiniowania<br>opcji On Time lub Off Time. | Dostosuj ustawienie godziny w komputerze, aby zsynchronizować godziny na podłączonych wyświetlaczach.                                                                                                    |  |  |
| Pilot nie działa.                                                                                             | Pilot może nie działać, jeśli zostanie odłączony kabel RS-232C lub program zostanie nieprawidłowo zamknięty w sytuacji,<br>gdy dla opcji <b>Remote Control</b> wybrano ustawienie <b>Disable</b> . Aby rozwiązać ten problem, należy ponownie uruchomić<br>program i wybrać dla opcji <b>Remote Control</b> ustawienie <b>Enable</b> . |  |  |
|                                                                                                    |                                                                                                    |  |  |

# Sposób wyświetlania właściwości wyświetlacza podczas używania kilku wyświetlaczy równocześnie

- 1 Jeżeli nie zostanie wybrany żaden wyświetlacz: zostaną wyświetlone dane domyślne.
- 2 Jeżeli zostanie wybrany jeden wyświetlacz: pojawią się ustawienia tego wyświetlacza.
- 3 Jeżeli wybrane zostaną dwa wyświetlacze (np. ID 1 i ID 3): ustawienia dla pozycji ID 1 pojawią się przed ustawieniami dla pozycji ID 3.
- 4 Jeżeli zostanie zaznaczona opcja All+Select i wybrane zostaną wszystkie wyświetlacze: zostaną wyświetlone ustawienia domyślne.

# Rozdział 05 Regulacja ekranu

Konfiguracja ustawień Obraz (Podświetlenie, Tonacja kolorów itp.)

Układ opcji menu Obraz może się różnić w zależności od produktu

# Tryb obrazu

### $\mathsf{MENU} \boxplus \to \mathsf{Obraz} \to \mathsf{Tryb} \ \mathsf{obrazu} \to \mathsf{ENTER} \boxdot$

Wybrać tryb obrazu (**Tryb obrazu**) odpowiedni dla środowiska, w którym produkt będzie używany.

W zależności od wybranego źródła sygnału w menu **Tryb obrazu** wyświetlane będą różne opcje.

| Obraz           |              |
|-----------------|--------------|
| Tryb obrazu     | Informacja   |
| · Podświetlenie | 60           |
| • Kontrast      |              |
| · Jasność       |              |
| · Ostrość       | <b>——</b> 50 |
| • Kolor         | 50           |
| · Odcień (Z/C)  | Z 50 — C 50  |
|                 | ▼            |

# Jeśli źródłem sygnału jest PC, DVI lub DisplayPort

- Informacja: ten tryb zmniejsza zmęczenie oczu i jest odpowiedni do wyświetlania informacji publicznie.
- Reklama: ten tryb jest odpowiedni do wyświetlania treści wideo oraz reklam zewnętrznych i wewnętrznych.

# Jeśli źródłem sygnału jest AV, Component, HDMI1, HDMI2

- Dynamiczny: ten tryb jest odpowiedni do stosowania w jasnym świetle otoczenia.
- Standardowy: ten tryb jest odpowiedni dla każdego środowiska.
- Naturalny: pozwala na zmniejszenie zmęczenia oczu.
- Film: ten tryb zmniejsza zmęczenie oczu.

<sup>-</sup> W zależności od modelu mogą występować różnice w wyświetlanym obrazie.

# Podświetlenie / Kontrast / Jasność / Ostrość / Kolor / Odcień (Z/C)

 $\mathsf{MENU} \boxplus \to \mathsf{Obraz} \to \mathsf{ENTER} \blacksquare$ 

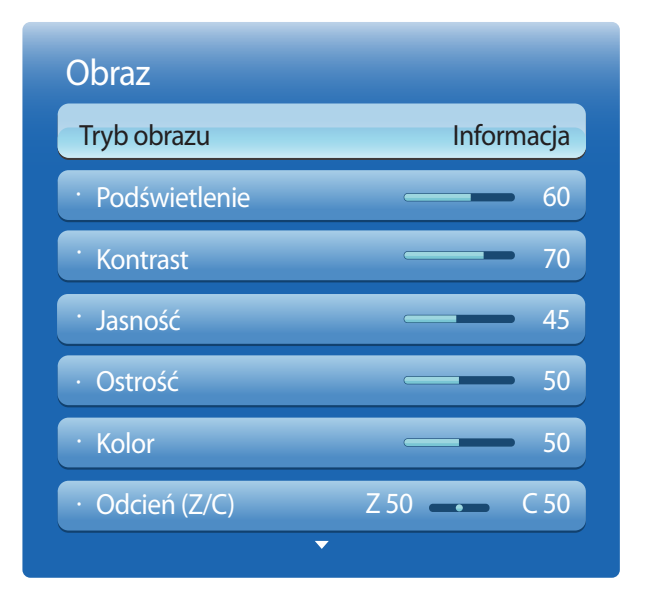

- W zależności od modelu mogą występować różnice w wyświetlanym obrazie.

Urządzenie wyposażono w kilka opcji regulacji jakości obrazu.

| Źródło sygnału                                                                                         | Tryb obrazu                                 | Opcje regulacji obrazu                                                 |
|----------------------------------------------------------------------------------------------------|---------------------------------------------|------------------------------------------------------------------------|
| PC, DVI, DisplayPort, HDMI1 (przy<br>połączeniu z komputerem), HDMI2<br>(przy połączeniu z komputerem) | Informacja                                  | Podświetlenie / Kontrast / Jasność /<br>Ostrość                        |
|                                                                                                    | Reklama                                     | Podświetlenie / Kontrast / Jasność /<br>Ostrość / Kolor                |
| AV, Component, HDMI1, HDMI2                                                                            | Dynamiczny, Standardowy, Naturalny,<br>Film | Podświetlenie / Kontrast / Jasność /<br>Ostrość / Kolor / Odcień (Z/C) |

Po wykonaniu zmian w ustawieniach Podświetlenie, Kontrast, Jasność, Ostrość, Kolor lub Odcień (Z/C) menu ekranowe (OSD) zostanie odpowiednio dostosowane.

 Można zmienić ustawienia i zapamiętać je dla każdego urządzenia zewnętrznego podłączonego do gniazda wejściowego produktu.

Zmniejszenie jasności obrazu redukuje zużycie energii.

# Regulacja ekranu

 $\mathsf{MENU} \boxplus \to \mathsf{Obraz} \to \mathsf{Regulacja\ ekranu} \to \mathsf{ENTER} \blacksquare$ 

| Regulacja ekranu        |             |
|-------------------------|-------------|
| Rozmiar obrazu          | Użytkownika |
| · Powiększenie/Pozycja  |             |
| · Rozmiar ekranu 4:3    | 16:9        |
| Regul. ekranu komputera |             |
| Wybór rozdzielczości    | Wyłączone   |

- W zależności od modelu mogą występować różnice w wyświetlanym obrazie.

Wybrać rozmiar oraz proporcje obrazu wyświetlanego na ekranie.

# Rozmiar obrazu

W zależności od wybranego źródła sygnału w menu Regulacja ekranu wyświetlane będą różne opcje.

- 16:9: ustawienie trybu 16:9 dla proporcji obrazu.
- Powiększenie1: służy do umiarkowanego powiększenia obrazu. opcja powoduje odcięcie górnej i bocznych części obrazu.
- Powiększenie2: służy do większego powiększenia obrazu.
- Smart View 1: zmniejszenie obrazu w trybie 16:9 o 50%.
  - Opcja Smart View 1 jest aktywna jedynie w trybie HDMI1, HDMI2.
- Smart View 2: zmniejszenie obrazu w trybie 16:9 o 25%.
  - <sup>—</sup> Opcja **Smart View 2** jest aktywna jedynie w trybie **HDMI1**, **HDMI2**.
- **Dost szer**: służy do powiększenia proporcji obrazu i dopasowania ich do wielkości ekranu.
- **4:3**: ustawienie trybu podstawowego (**4:3**) proporcji obrazu.
  - Nie należy na długi czas ustawiać formatu obrazu 4:3.

Obramowanie wyświetlane po prawej i lewej stronie obrazu lub u góry i u dołu obrazu może spowodować retencję obrazu (wypalanie ekranu), uszkodzenie, którego nie obejmuje gwarancja.

- Dopas. do ekranu: jeśli doprowadzane są sygnały HDMI1, HDMI2 (720p/1080i/1080p) lub Component (1080i/1080p), opcja ta pozwala na wyświetlenie pełnego obrazu bez obcinania żadnej jego części.
- Użytkownika: zmienia rozdzielczość zgodnie z preferencjami użytkownika.
- Oryginalna proporcja: jeśli źródło sygnału jest ustawione na PC, DVI, HDMI1 (połączenie z komputerem), HDMI2 (połączenie z komputerem) lub DisplayPort, obraz wideo będzie wyświetlany z zachowaniem oryginalnych proporcji.

Dostępność portów zależy od modelu.

# Dostępne rozmiary obrazu według źródła sygnału.

| Źródło sygnału                                                                                     | Rozmiar obrazu                                                                      |
|----------------------------------------------------------------------------------------------------|-------------------------------------------------------------------------------------|
| AV, Component (480i, 480p)                                                                         | 16:9, Powiększenie1, Powiększenie2, 4:3, Użytkownika                                |
| Component (1080i, 1080p)                                                                           | 16:9, Dost szer, Dopas. do ekranu, 4:3 , Użytkownika                                |
| HDMI1, HDMI2 (720p, 1080i, 1080p)                                                                  | 16:9, Smart View 1, Smart View 2, Dost szer, 4:3 , Dopas. do<br>ekranu, Użytkownika |
| HDMI1, HDMI2 (480i, 480p)                                                                          | 16:9, Powiększenie1, Powiększenie2, Smart View 1, Smart<br>View 2, 4:3, Użytkownika |
| PC, DVI, DisplayPort, HDMI1(przy połączeniu z<br>komputerem), HDMI2 (przy połączeniu z komputerem) | 16:9, 4:3, Oryginalna proporcja                                                     |

# Pozycja

| Regulacja ekranu        |               |
|-------------------------|---------------|
| Rozmiar obrazu          | Powiększenie1 |
| • Pozycja               |               |
| · Rozmiar ekranu 4:3    | 16:9          |
| Regul. ekranu komputera |               |
| Wybór rozdzielczości    | Wyłączone     |

- W zależności od modelu mogą występować różnice w wyświetlanym obrazie.

Regulacja pozycji obrazu. Funkcja **Pozycja** jest dostępna tylko, jeśli opcja **Rozmiar obrazu** jest ustawiona na **Powiększenie1**, **Powiększenie2**, **Dost szer, Dopas. do ekranu** lub **Użytkownika**.

- W celu użycia funkcji **Pozycja** po wybraniu ustawienia **Powiększenie1**, **Powiększenie2**, **Dost szer** lub **Dopas. do ekranu** należy wykonać następujące czynności.
- 1 Nacisnąć przycisk ▼, aby wybrać funkcję Pozycja. Nacisnąć przycisk 🖼.
- 2 Nacisnąć przycisk ▲ lub przycisk ▼, aby przesunąć obraz w górę lub w dół.
- 3 Nacisnąć przycisk ⊡.

- Aby skorzystać z funkcji **Powiększenie/Pozycja** po wybraniu opcji **Dopas. do ekranu** w trybie **HDMI1**, **HDMI2** (1080i/1080p) lub **Component** (1080i/1080p) lub **Użytkownika** należy wykonać następujące czynności.
- 1 Nacisnąć przycisk ▼, aby wybrać funkcję Powiększenie/Pozycja. Nacisnąć przycisk 🕑.
- 2 Wybrać funkcję **Powiększenie** lub **Pozycja**. Nacisnąć przycisk 🖼.
- 3 Za pomocą przycisków  $\Lambda/\nabla/\langle/\rangle$  przesunąć obraz.
- 4 Nacisnąć przycisk ♂.
  - Aby ustawić obraz w położeniu pierwotnym, należy wybrać opcję **Resetuj** na ekranie **Powiększenie/Pozycja**. Obraz ustawiony zostanie w położeniu domyślnym.

# Powiększenie/Pozycja

| Regulacja ekranu        |             |
|-------------------------|-------------|
| Rozmiar obrazu          | Użytkownika |
| · Powiększenie/Pozycja  |             |
| · Rozmiar ekranu 4:3    | 16:9        |
| Regul. ekranu komputera |             |
| Wybór rozdzielczości    | Wyłączone   |

<sup>-</sup> W zależności od modelu mogą występować różnice w wyświetlanym obrazie.

## Rozmiar ekranu 4:3

| Regulacja ekranu        |             |
|-------------------------|-------------|
| Rozmiar obrazu          | Użytkownika |
| · Powiększenie/Pozycja  |             |
| • Rozmiar ekranu 4:3    | 16:9        |
| Regul. ekranu komputera |             |
| Wybór rozdzielczości    | Wyłączone   |

Dostępne tylko wtedy, gdy dla rozmiaru obrazu wybrano ustawienie **Auto Wide**. Można określić żądany rozmiar obrazu: rozmiar 4:3 WSS (Wide Screen Service) lub rozmiar oryginalny. Każdy kraj europejski ma osobne wymagania w odniesieniu do rozmiaru obrazu.

• 16:9 / Rozciąganie w poziomie / Powiększenie / 4:3

Opcja dostępna tylko w trybie PC.

- W zależności od modelu mogą występować różnice w wyświetlanym obrazie.

## Regul. ekranu komputera

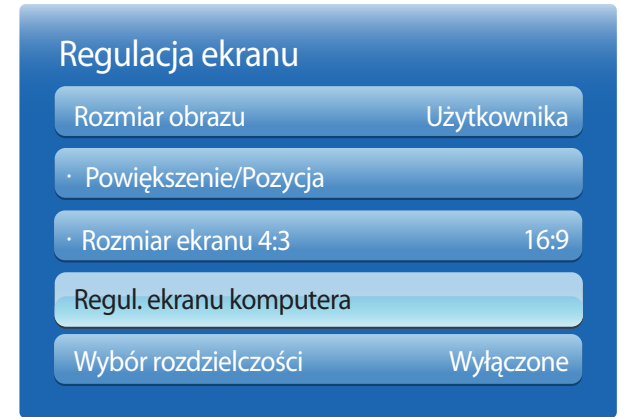

## Ziarnisty / Przecyzyjne

pozwala na usunięcie bądź redukcję zakłóceń obrazu.

Jeśli zakłócenia nie zostaną usunięte za pomocą funkcji precyzyjnego dostrajania, wówczas aby możliwie jak najlepiej ustawić częstotliwość, należy skorzystać z funkcji **Ziarnisty** (**Ziarnisty**) i ponownie przeprowadzić operację precyzyjnego dostrajania. Po zredukowaniu zakłóceń należy ponownie wyregulować położenie obrazu tak, aby znajdował się na środku ekranu.

#### Pozycja

Ta opcja służy do ustawiania położenia ekranu komputera, jeśli nie jest wyśrodkowany lub jeśli nie jest dopasowany do ekranu produktu.

Aby wyregulować położenie obrazu w pionie, należy nacisnąć przycisk ▲ lub ▼. Aby wyregulować położenie obrazu w poziomie, należy nacisnąć przycisk ◀ lub ►.

#### Reset obrazu

ta opcja służy do przywrócenia domyślnych ustawień obrazu.

- W zależności od modelu mogą występować różnice w wyświetlanym obrazie.

<sup>-</sup> Opcja dostępna tylko w trybie **PC**.

# Wybór rozdzielczości

| Regulacja ekranu        |             |
|-------------------------|-------------|
| Rozmiar obrazu          | Użytkownika |
| · Powiększenie/Pozycja  |             |
| · Rozmiar ekranu 4:3    | 16:9        |
| Regul. ekranu komputera |             |
| Wybór rozdzielczości    | Wyłączone   |

Jeśli obraz nie jest wyświetlany prawidłowo nawet wtedy, gdy rozdzielczość karty graficznej jest jedną z przedstawionych rozdzielczości, przy użyciu tego menu wybierz w produkcie taką samą rozdzielczość, co w komputerze. Pozwoli to uzyskać optymalną jakość obrazu.

Dostępne rozdzielczości: Wyłączone / 1024x768 / 1280x768 / 1360x768 / 1366x768

Opcja dostępna tylko w trybie PC.

- W zależności od modelu mogą występować różnice w wyświetlanym obrazie.

# Autodopasowanie

 $\mathsf{MENU} \boxplus \to \mathsf{Obraz} \to \mathsf{Autodopasowanie} \to \mathsf{ENTER} \blacksquare$ 

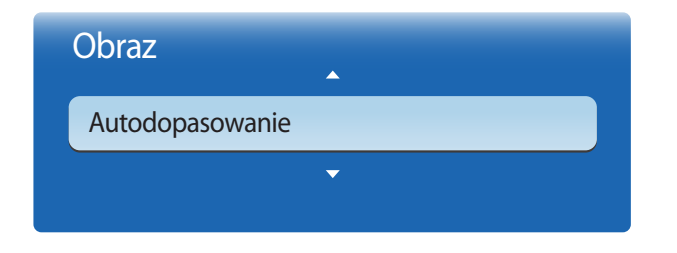

- Opcja dostępna tylko w trybie **PC**.

- W zależności od modelu mogą występować różnice w wyświetlanym obrazie.

Ta opcja służy do regulacji częstotliwości/położenia oraz automatycznego dostrajania ustawień.

# Obrót

## $\mathsf{MENU} \boxplus \to \mathsf{Obraz} \to \mathsf{Obrót} \to \mathsf{ENTER} \blacksquare$

| Obraz              |             |
|--------------------|-------------|
| Obrót              | Portret     |
| · Proporcje obrazu | Pełny ekran |
| ▼                  |             |

Zmiana orientacji ekranu produktu.

- Pejzaż: wyświetlenie ekranu w orientacji poziomej (ustawienie domyślne).
- Portret: wyświetlenie ekranu w orientacji pionowej.

- W zależności od modelu mogą występować różnice w wyświetlanym obrazie.

# Proporcje obrazu

 $\mathsf{MENU} \boxplus \to \mathsf{Obraz} \to \mathsf{Proporcje} \ \mathsf{obrazu} \to \mathsf{ENTER} \blacksquare$ 

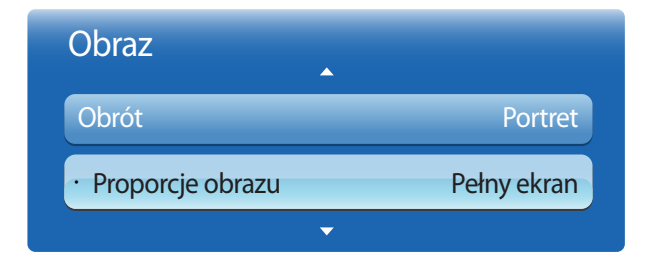

- W zależności od modelu mogą występować różnice w wyświetlanym obrazie.

Wskazać, czy obrócony ekran ma być wyświetlany w trybie pełnoekranowym czy z zachowaniem oryginalnych proporcji obrazu.

- Pełny ekran: wyświetlanie obróconego ekranu w trybie pełnoekranowym.
- Oryginał: wyświetlanie obróconego ekranu z zachowaniem oryginalnych proporcji obrazu.
- Dostępne tylko wtedy, gdy dla funkcji **Obrót** wybrano ustawienie **Portret**.

# Ustawienia zaawansowane

 $\mathsf{MENU} \boxplus \to \mathsf{Obraz} \to \mathsf{Ustawienia} \ \mathsf{zaawansowane} \to \mathsf{ENTER} \blacksquare$ 

| Ustawienia zaawansowane |            |  |
|-------------------------|------------|--|
| Kontrast dyn.           | Śred.      |  |
| Tonacja czerni          | Wyłączone  |  |
| Odcień skóry            | 0          |  |
| Tylko tryb RGB          | Wyłączone  |  |
| Przestrzeń kolorów      | Oryginalna |  |
| Balans bieli            |            |  |
| Balans bieli — 10p      | Wyłączone  |  |
| <b>~</b>                |            |  |

| Źródło sygnału                                              | Tryb obrazu           | Ustawienia zaawansowane                                                                                                    |
|-------------------------------------------------------------|-----------------------|----------------------------------------------------------------------------------------------------|
| PC, DVI, DisplayPort,<br>HDMI1 (przy połaczeniu z           | Informacja            | Balans bieli / Gamma                                                                                                    |
| komputerem), <b>HDMI2</b> (przy<br>połączeniu z komputerem) | Reklama               | Kontrast dyn. / Tonacja czerni / Odcień skóry / Przestrzeń<br>kolorów / Balans bieli / Gamma                                                               |
| AV, Component, HDMI1,<br>HDMI2                              | Naturalny, Dynamiczny | Niedostępne                                                                                                    |
| AV                                                          | Standardowy           | Kontrast dyn. / Tonacja czerni / Odcień skóry / Tylko tryb<br>RGB / Przestrzeń kolorów / Balans bieli / Gamma / Oświetl.<br>dynamiczne                     |
|                                                             | Film                  | Kontrast dyn. / Tonacja czerni / Odcień skóry / Tylko tryb<br>RGB / Przestrzeń kolorów / Balans bieli / Balans bieli —<br>10p / Gamma                      |
| Component, HDMI1, HDMI2                                     | Standardowy           | Kontrast dyn. / Tonacja czerni / Odcień skóry / Tylko tryb<br>RGB / Przestrzeń kolorów / Balans bieli / Gamma / Wzorce<br>zaawansow. / Oświetl. dynamiczne |
|                                                             | Film                  | Kontrast dyn. / Tonacja czerni / Odcień skóry / Tylko tryb<br>RGB / Przestrzeń kolorów / Balans bieli / Balans bieli —<br>10p / Gamma / Wzorce zaawansow.  |

- W zależności od modelu mogą występować różnice w wyświetlanym obrazie.

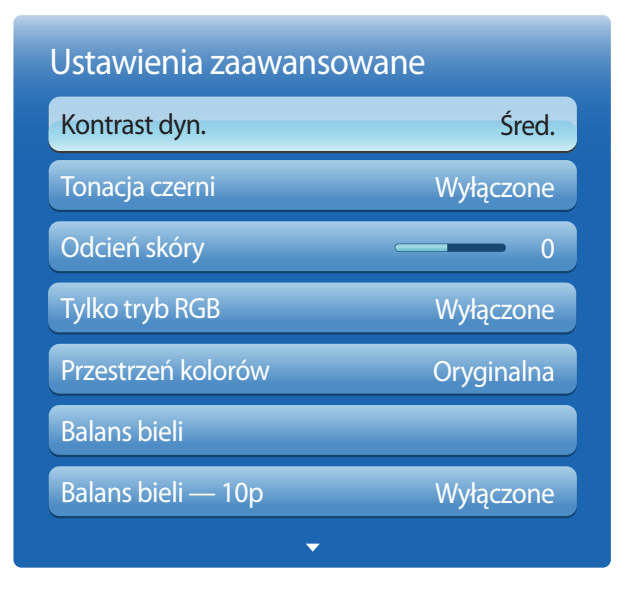

- W zależności od modelu mogą występować różnice w wyświetlanym obrazie.

## Kontrast dyn.

Ta opcja służy do ustawiania kontrastu ekranu.

• Wyłączone / Nisk. / Śred. / Wys.

# Tonacja czerni

Aby ustawić głębię ekranu, należy wybrać poziom czerni.

• Wyłączone / Ciemna / Ciemniejsza / Najciemniejsza

# Odcień skóry

Podkreślenie koloru różowego w trybie Odcień skóry.

# Tylko tryb RGB

Wyświetlenie kolorów Czerwony, Zielony oraz Niebieski w celu wykonania precyzyjnej regulacji odcienia i nasycenia.

• Wyłączone / Czerwony / Zielony / Niebieski

# Przestrzeń kolorów

Ta opcja pozwala na dostosowanie zakresu i odmiany koloru (przestrzeni koloru) dostępnych podczas tworzenia obrazów.

- Auto / Oryginalna / Użytkownika
  - Aby możliwa była regulacja parametrów Kolor, Czerwony, Zielony, Niebieski oraz Resetuj, należy ustawić opcję Przestrzeń kolorów na Użytkownika.
| Ustawienia zaawansowane |           |
|-------------------------|-----------|
| Balans bieli            |           |
| Balans bieli — 10p      | Wyłączone |
| Gamma                   | 0         |
| Wzorce zaawansow.       | Wyłączone |
| Oświetl. dynamiczne     | Wyłączone |

- W zależności od modelu mogą występować różnice w wyświetlanym obrazie.

### **Balans bieli**

Ta opcja pozwala na dostosowanie temperatury kolorów w celu uzyskania bardziej naturalnego obrazu.

- Przes. C/Przes. Z/Przes. N: ta opcja pozwala na dostosowanie ciemności każdego z kolorów (czerwonego, zielonego, niebieskiego).
- Wzm. C/Wzm. Z/Wzm. N: ta opcja pozwala na dostosowanie jasności każdego z kolorów (czerwonego, zielonego, niebieskiego).
- Resetuj: służy do przywrócenia domyślnych ustawień parametru Balans bieli.

# Balans bieli — 10p

Ta opcja służy do sterowania balansem bieli w 10-punktowych odstępach, poprzez dostosowanie jasności kolorów czerwonego, zielonego i niebieskiego.

• Wyłączone / Włączone

Czas wygaszania: wybór odstępu, który ma zostać ustawiony.

Czerwony: opcja pozwala na ustawienie poziomu czerwieni.

Zielony: opcja pozwala na ustawienie poziomu zieleni.

Niebieski: opcja pozwala na ustawienie poziomu koloru niebieskiego.

Resetuj: służy do przywrócenia domyślnych ustawień parametru Balans bieli — 10p.

- Funkcja dostępna, gdy opcja **Tryb obrazu** jest ustawiona na **Film**, a wejście zewnętrzna jest skonfigurowane do obsługi wszystkich sygnałów wejściowych.
- Niektóre urządzenia zewnętrzne mogą nie obsługiwać tej funkcji.

# Gamma

Ta opcja służy do ustawiania intensywności barw podstawowych.

| Ustawienia zaawansowane |           |
|-------------------------|-----------|
| Balans bieli            |           |
| Balans bieli — 10p      | Wyłączone |
| Gamma                   | 0         |
| Wzorce zaawansow.       | Wyłączone |
| Oświetl. dynamiczne     | Wyłączone |

- W zależności od modelu mogą występować różnice w wyświetlanym obrazie.

### Wzorce zaawansow.

Funkcja Wzorce zaawansow. służy do kalibracji obrazu.

Jeżeli zniknie menu ekranowe (OSD) lub zostanie otwarte menu inne niż **Obraz**, produkt zapisze kalibrację, a ekran **Wzorce zaawansow.** zniknie.

- Wyłączone: wyłączenie funkcji Wzorce zaawansow.
- Wzorzec1: ten ekran kontrolny pokazuje efekty ustawień wyświetlania odcieni szarości i czerni.
- Wzorzec2: ten ekran kontrolny pokazuje efekty ustawień wyświetlania kolorów.
- Aby osiągnąć zamierzony efekt, po wyborze opcji **Wzorzec1** lub **Wzorzec2** można dostosować każde z ustawień zaawansowanych.
- Podczas wykonywania funkcji Wzorce zaawansow. sygnał audio nie jest wysyłany.
- Dostępne tylko w trybach Component, HDMI1, HDMI2.

### Oświetl. dynamiczne

Ta opcja pozwala na zmniejszenie zużycia energii poprzez redukcję jasności ekranu, kiedy obraz na ekranie jest w ruchu.

• Wyłączone / Włączone

# **Opcje obrazu**

 $\mathsf{MENU} \boxplus \to \mathsf{Obraz} \to \mathsf{Opcje} \ \mathsf{obrazu} \to \mathsf{ENTER} \blacksquare$ 

| Opcje obrazu         |             |
|----------------------|-------------|
| Tonacja kolorów      | Standardowy |
| Temp. kolorów        | 10000K      |
| Filtr zakłóceń cyfr. | Wyłączone   |
| Red. zakłóceń MPEG   | Wyłączone   |
| Poziom czerni HDMI   | Normalny    |
| Tryb Film            | Wyłączone   |
| Motion Plus          | Wyłączone   |
| <b>•</b>             |             |

- W zależności od modelu mogą występować różnice w wyświetlanym obrazie.

Wybrać opcję za pomocą przycisków ze strzałkami ▲ i ▼, a następnie nacisnąć przycisk E. Aby zmienić ustawienie, użyć przycisków ze strzałkami, a następnie nacisnąć przycisk ⊡.

| Źródło sygnału                                                                   | Tryb obrazu                                 | Opcje obrazu                                                                                                    |
|----------------------------------------------------------------------------------|---------------------------------------------|----------------------------------------------------------------------------------------------------|
| PC, DVI                                                                          | Informacja                                  | Tonacja kolorów / Temp. kolorów / Poziom czerni<br>HDMI / Dynamiczne podświetlenie                                                              |
|                                                                                  | Reklama                                     | Tonacja kolorów / Temp. kolorów / Filtr zakłóceń cyfr.<br>/ Red. zakłóceń MPEG / Poziom czerni HDMI / Motion<br>Plus / Dynamiczne podświetlenie |
| HDMI1 (przy połączeniu z<br>komputerem), HDMI2 (przy<br>połączeniu z komputerem) | Informacja                                  | Tonacja kolorów / Temp. kolorów / Poziom czerni<br>HDMI / Dynamiczne podświetlenie                                                              |
|                                                                                  | Reklama                                     | Tonacja kolorów / Temp. kolorów / Filtr zakłóceń cyfr.<br>/ Red. zakłóceń MPEG / Poziom czerni HDMI / Motion<br>Plus / Dynamiczne podświetlenie |
| DisplayPort                                                                      | Informacja                                  | Tonacja kolorów / Temp. kolorów / Dynamiczne<br>podświetlenie                                                                                   |
|                                                                                  | Reklama                                     | Tonacja kolorów / Temp. kolorów / Filtr zakłóceń cyfr.<br>/ Red. zakłóceń MPEG / Motion Plus / Dynamiczne<br>podświetlenie                      |
| HDMI1, HDMI2                                                                     | Dynamiczny, Standardowy,<br>Naturalny, Film | Tonacja kolorów / Temp. kolorów / Filtr zakłóceń cyfr.<br>/ Red. zakłóceń MPEG / Poziom czerni HDMI / Motion<br>Plus / Dynamiczne podświetlenie |
| <b>AV, Component, HDMI1</b><br>(1080i), <b>HDMI2</b> (1080i)                     | Dynamiczny, Standardowy,<br>Naturalny, Film | Tonacja kolorów / Temp. kolorów / Filtr zakłóceń<br>cyfr. / Red. zakłóceń MPEG / Tryb Film / Motion Plus /<br>Dynamiczne podświetlenie          |

### Opcje obrazu

| Tonacja kolorów      | Standardowy |
|----------------------|-------------|
| Temp. kolorów        | 10000K      |
| Filtr zakłóceń cyfr. | Wyłączone   |
| Red. zakłóceń MPEG   | Wyłączone   |
| ▼                    |             |

- W zależności od modelu mogą występować różnice w wyświetlanym obrazie.

### Tonacja kolorów

Jeśli źródłem sygnału jest PC, DVI, DisplayPort lub HDMI1 (połączenie z komputerem), HDMI2 (połączenie z komputerem).

• Wyłączone / Chłodno / Standardowy / Ciep.

Jeśli źródłem sygnału jest AV, Component, HDMI1 lub HDMI2.

- Wyłączone / Chłodno / Standardowy / Ciepły 1 / Ciepły 2
  - Opcja Ciepły 1 lub Ciepły 2 zostanie wyłączona, gdy dla trybu Tryb obrazu zostanie wybrana opcja Dynamiczny.

 Ustawienia można zmienić i zapamiętać dla każdego urządzenia zewnętrznego podłączonego do gniazda wejściowego produktu.

## Temp. kolorów

Regulacja temperatury kolorów (Czerwony/Zielony/Niebieski). (Zakres: 3000K–15000K)

Opcja ta jest dostępna, jeśli dla opcji Tonacja kolorów wybrano ustawienie Wyłączone.

# Filtr zakłóceń cyfr.

Jeśli sygnał docierający do produktu jest słabej jakości, można aktywować funkcję **Filtr zakłóceń cyfr.** pozwalającą na zredukowanie zakłóceń i efektu podwójnego obrazu, które mogą pojawiać się na ekranie.

• Wyłączone / Nisk. / Śred. / Wys. / Auto

- Jeżeli sygnał jest słaby, to aby uzyskać możliwie najlepszy obraz, należy spróbować zmienić ustawienia wszystkich opcji.

# Red. zakłóceń MPEG

Ta opcja pozwala na zredukowanie zakłóceń MPEG i zapewnienie lepszej jakości obrazu.

• Wyłączone / Nisk. / Śred. / Wys. / Auto

| Opcje obrazu             |           |
|--------------------------|-----------|
| Poziom czerni HDMI       | Normalny  |
| Tryb Film                | Wyłączone |
| Motion Plus              | Wyłączone |
| Dynamiczne podświetlenie | Wyłączone |

- W zależności od modelu mogą występować różnice w wyświetlanym obrazie.

### Poziom czerni HDMI

Umożliwia wybór poziomu czerni na ekranie w celu dopasowania głębi obrazu.

• Normalny / Nisk.

Dostępne tylko w trybach HDMI1, HDMI2 i DVI (synchronizacja AV: 480p, 576p, 720p, 1080i, 1080p).

# Tryb Film

Tryb ten jest odpowiedni do wyświetlania filmów.

Ta opcja pozwala na takie ustawienie produktu, aby automatycznie wykrywał i przetwarzał sygnały ze wszystkich źródeł oraz ustawiał optymalną jakość obrazu.

• Wyłączone / Auto1 / Auto2

Dostępne w trybach AV, Component, HDMI1(1080i) lub HDMI2(1080i).

## **Motion Plus**

Ta opcja pozwala na usunięcie zamazań i zakłóceń obrazu w celu uzyskania większej wyrazistości w scenach z dużą liczbą gwałtownych ruchów.

Nazwy menu mogą się różnić, w zależności od kraju.

Wyłączone: wyłącza funkcję Motion Plus.

Wyraźny: ustawia funkcję Motion Plus w trybie Wyraźny (wyostrzone ruchome obrazy).

Standardowy: ustawia funkcję Motion Plus w trybie Standardowy.

Płynny: ustawia funkcję Motion Plus w trybie Płynny (naturalnie wyglądające ruchome obrazy).

Użytkownika: umożliwia redukcję powidoków i niestabilności obrazu według preferencji użytkownika.

**Demo**: demonstruje działanie funkcji **Motion Plus** (gdy dla opcji **Motion Plus** wybrano ustawienie **Włączone**, obraz zostanie wyświetlony po lewej stronie ekranu).

- Redukcja rozmycia: pozwala na redukcję powidoków według preferencji użytkownika.
- Opcja ta jest obsługiwana tylko wtedy, gdy dla opcji Motion Plus wybrano ustawienie Użytkownika.
- Redukcja drgań: pozwala na redukcję niestabilności obrazu według preferencji użytkownika.
  - Opcja ta jest obsługiwana tylko wtedy, gdy dla opcji Motion Plus wybrano ustawienie Użytkownika.
- Resetuj: przywraca domyślne ustawienia funkcji Motion Plus.
  - Przy zastosowaniu tej opcji kolory na ekranie mogą się różnić od ustawionych.
  - Opcja wyłączona, jeśli dla opcji PIP wybrano ustawienie Włączone.

| Normalny  |
|-----------|
|           |
| Wyłączone |
| Wyłączone |
| Wyłączone |
|           |

- W zależności od modelu mogą występować różnice w wyświetlanym obrazie.

## Dynamiczne podświetlenie

Dopasowuje automatycznie podświetlenie, zapewniając najlepszy możliwy kontrast w bieżących warunkach.

- Wyłączone / Włączone
- Ustawienie Dynamiczne podświetlenie nie jest dostępne, gdy źródło sygnału jest ustawione jako PC, AV Component przy funkcji Ściana wideo ustawionej jako Włączone.

Ta opcja służy do przywrócenia ustawień domyślnych bieżącego trybu ekranu.

 $\mathsf{MENU} \boxplus \to \mathsf{Obraz} \to \mathsf{Resetowanie} \ \mathsf{obrazu} \to \mathsf{ENTER} \blacksquare$ 

**Resetowanie obrazu** 

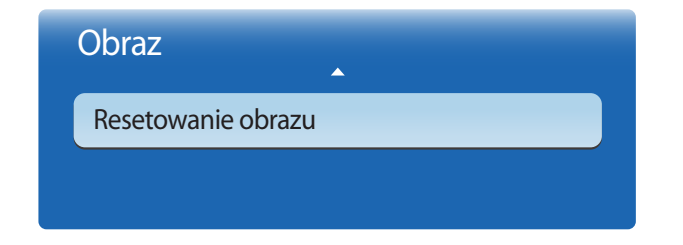

<sup>-</sup> W zależności od modelu mogą występować różnice w wyświetlanym obrazie.

# Rozdział 06 Ustawienia dźwięku

Konfiguracja ustawień dźwięku (Dźwięk) produktu.

# Tryb dźwięku

#### $\mathsf{MENU} \boxplus \to \mathsf{D}\acute{z}więk \to \mathsf{Tryb}\ \mathsf{d}\acute{z}więku \to \mathsf{ENTER}\ \ref{eq:started}$

| Standardowy |
|-------------|
|             |
|             |
|             |
|             |

Możliwość wybrania trybu odtwarzanie dźwięku dopasowanego do preferencji użytkownika.

- Standardowy: opcja pozwala na wybór normalnego trybu dźwięku.
- Muzyka: opcja pozwala na uwydatnienie muzyki względem głosów.
- Film: opcja zapewnia najlepszą jakość dźwięku do oglądania filmów.
- Wyraźny głos: opcja pozwala na uwydatnienie głosów względem pozostałych dźwięków.
- Wzmocnienie: opcja pozwala na zwiększenie intensywności dźwięków o wysokiej częstotliwości, umożliwiając lepszą słyszalność osobom upośledzonym słuchowo.
- Jeśli dla opcji Wybór głośników wybrano ustawienie Zewnętrzne, wówczas funkcja Tryb dźwięku jest wyłączona.

<sup>-</sup> W zależności od modelu mogą występować różnice w wyświetlanym obrazie.

# Efekt dźwiękowy

#### $\mathsf{MENU} \boxplus \to \mathsf{D}\acute{\mathsf{z}} \mathsf{w} i \varrho \mathsf{k} \to \mathsf{E} \mathsf{f} \mathsf{e} \mathsf{k} \mathsf{t} \, \mathsf{d} \acute{\mathsf{z}} \mathsf{w} i \varrho \mathsf{k} \mathsf{o} \mathsf{w} \mathsf{y} \to \mathsf{E} \mathsf{N} \mathsf{T} \mathsf{E} \mathsf{R} \blacksquare \mathsf{F}$

| itandardowy |
|-------------|
|             |
|             |
|             |
|             |

- W zależności od modelu mogą występować różnice w wyświetlanym obrazie.

Konfiguracja preferowanego efektu dźwiękowego dla dźwięku wyjściowego.

<sup>—</sup> Jeśli dla opcji **Wybór głośników** wybrano ustawienie **Zewnętrzne**, wówczas funkcja **Efekt dźwiękowy** jest wyłączona.

Dostępne tylko, jeśli dla funkcji **Tryb dźwięku** wybrano ustawienie **Standardowy**.

#### • Virtual Surround (Wyłączone / Włączone)

Ta funkcja zapewnia realistyczny dźwięk przestrzenny typowy dla głośników 5.1-kanałowych z zastosowaniem dwóch głośników w technologii HTRF (funkcja propagacji dźwięku wokół głowy).

#### • Dialog Clarity (Wyłączone / Włączone)

Ta funkcja umożliwia zwiększenie intensywności głosu w stosunku do muzyki tła lub efektów dźwiękowych, co sprawia, że dialogi są lepiej słyszalne.

#### Korektor

Funkcja Korektor pozwala dostosowywać ustawienia dźwięku dla poszczególnych głośników.

- Balans L/P: ta opcja pozwala na regulację balansu między prawym i lewym głośnikiem.
- 100Hz/300Hz/1kHz/3kHz/10kHz (regulacja szerokości pasma): regulacja poziomu określonych częstotliwości szerokości pasma.
- Resetuj: służy do przywrócenia domyślnych ustawień korektora.

# Ustawienia głośnika

#### $\mathsf{MENU} \boxplus \to \mathsf{D}\acute{z}więk \to \mathsf{U}stawienia\ głośnika \to \mathsf{ENTER}\ \textcircled{=}$

| Standardowy |
|-------------|
|             |
|             |
|             |
|             |

- W zależności od modelu mogą występować różnice w wyświetlanym obrazie.

#### Wybór głośników (Zewnętrzne / Wewnętrzne)

Podczas słuchania dźwięku filmu lub programu przez głośniki zewnętrzne może wystąpić echo wywołane różnicą w prędkości dekodowania dźwięku między głośnikami produktu i głośnikami podłączonymi do odbiornika audio. Jeżeli wystąpi taka sytuacja, należy w produkcie wybrać ustawienie **Zewnętrzne**.

- Jeśli dla funkcji Wybór głośników wybrano ustawienie Zewnętrzne, głośniki produktu zostaną wyłączone. Dźwięk słychać jedynie z głośników zewnętrznych. Jeśli dla funkcji Wybór głośników wybrano ustawienie Wewnętrzne włączone będą głośniki produktu oraz głośniki zewnętrzne. Dźwięk słychać z obu zestawów głośników.
- Jeżeli sygnał wideo nie jest przesyłany, to głośniki produktu i głośniki zewnętrzne są wyciszone.

#### Głośność automatyczna (Wyłączone / Normalny / W nocy)

Poziom głośności może być różny dla poszczególnych kanałów.

Funkcja ta w sposób automatyczny koryguje poziom głośności po wybraniu innego kanału.

- Opcja Normalny koryguje poziom głośności dla każdego kanału tak, że przy zmianie kanału głośność pozostaje taka sama.
- Opcja W nocy koryguje i obniża poziom głośności dla poszczególnych kanałów wszystkie kanały są więc odtwarzane ciszej. Opcja W nocy jest szczególnie przydatna w nocy, gdy poziom głośności nie powinien być wysoki.
- Aby możliwe było sterowanie głośnością podłączonego urządzenia źródłowego, dla funkcji **Głośność automatyczna** należy wybrać ustawienie **Wyłączone**. Regulacja głośności podłączonego urządzenia źródłowego może nie być możliwe, jeśli dla funkcji **Głośność automatyczna** wybrano ustawienie **Normalny** lub **W nocy**.

# Zeruj dźwięk

Ta opcja służy do przywrócenia fabrycznych ustawień dźwięku.

 $\mathsf{MENU} \longrightarrow \mathsf{D}\mathsf{z}\mathsf{więk} \to \mathsf{Zeruj}\,\mathsf{d}\mathsf{z}\mathsf{więk} \to \mathsf{ENTER}\, \textcircled{P}$ 

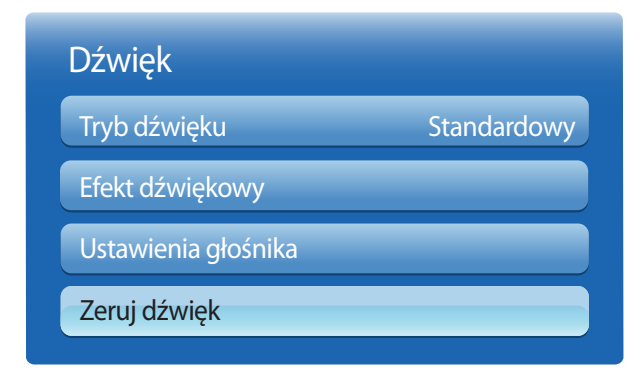

<sup>-</sup> W zależności od modelu mogą występować różnice w wyświetlanym obrazie.

# Rozdział 07 Sieć

# Ustawienia sieci

#### $\mathsf{MENU} \boxplus \to \underline{\mathsf{Siec}} \to \underline{\mathsf{Ustawienia\ sieci}} \to \underline{\mathsf{ENTER}} \blacksquare$

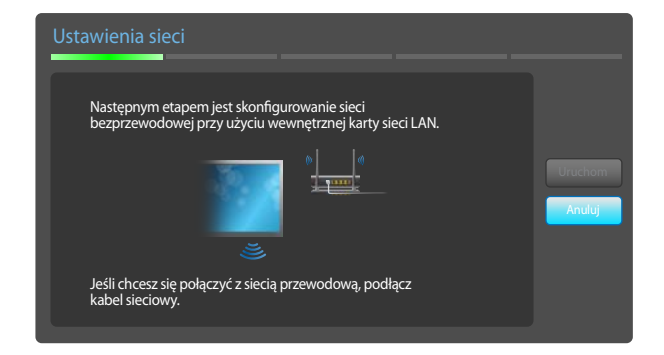

- W zależności od modelu mogą występować różnice w wyświetlanym obrazie.

### Podłączanie do sieci przewodowej

Urządzenie można podłączyć do sieci LAN przy użyciu kabla na trzy sposoby.

• Urządzenie można podłączyć do sieci LAN, podłączając kabel LAN połączony z zewnętrznym modemem do portu LAN, znajdującego się z tyłu urządzenia. Przedstawia to poniższy schemat.

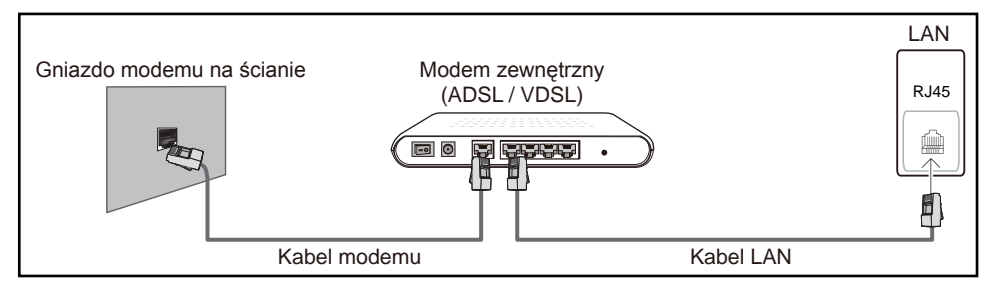

 Urządzenie można podłączyć do sieci LAN poprzez podłączenie kabla do portu LAN, połączonego z urządzeniem typu IP Sharer, połączonego z zewnętrznym modemem. Połączenie wymaga zastosowania kabla LAN. Przedstawia to poniższy schemat.

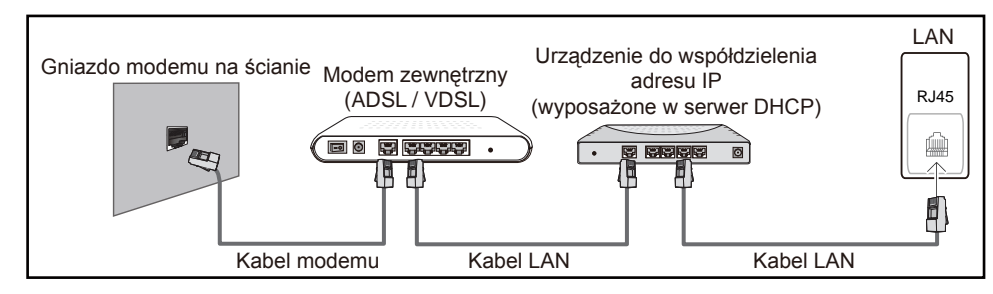

• W zależności od konfiguracji sieci urządzenie można podłączyć do sieci LAN poprzez połączenie portu LAN, znajdującego się z tyłu urządzenia bezpośrednio do ściennego gniazda sieciowego przy użyciu kabla LAN.

Przedstawia to poniższy schemat. Należy pamiętać, że sieciowe gniazdo ścienne może być połączone z modemem lub routerem, znajdującym się w innymi pomieszczeniu w budynku.

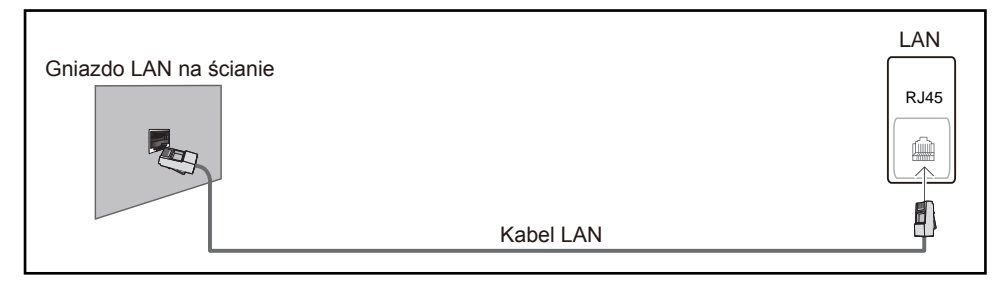

W przypadku sieci dynamicznej należy wykorzystać modem lub router ADSL, obsługujący protokół dynamicznej konfiguracji hosta (Dynamic Host Configuration Protocol, DHCP). Modemy i routery obsługujące protokół DHCP automatycznie udostępniają dane niezbędne do połączenia urządzenia z Internetem, takie jak adres IP, maska podsieci, adresy bramy i serwera nazw domen (DNS), co eliminuje konieczność ręcznego wprowadzania tych danych. Sieci domowe są przeważnie sieciami dynamicznymi.

Niektóre sieci wymagają statycznego adresu IP. Jeśli sieć wymaga statycznego adresu IP, dane takie jak adres IP, maska podsieci, adresy bramy i serwera DNS należy ręcznie wprowadzić na ekranie Cable Setup podczas konfiguracji połączenia sieciowego. Aby uzyskać adres IP, maskę podsieci, adres bramy i serwera DNS, należy się skontaktować z dostawcą usług internetowych.

W przypadku korzystania z komputera, na którym zainstalowano system operacyjny Windows, dane te można również odczytać z komputera.

– Jeśli sieć wymaga statycznego adresu IP, można korzystać z modemów ADSL, obsługujących protokół DHCP.

Modemy ADSL, obsługujące protokół DHCP umożliwiają stosowanie statycznych adresów IP.

### Ustawienia sieci przewodowej

Skonfiguruj połączenie internetowe, aby móc korzystać z usług internetowych, takich jak możliwość aktualizacji oprogramowania.

### Automatyczne ustawienia sieci Ustawienia sieci

Pozwala na uzyskanie połączenia z siecią za pomocą kabla LAN. Najpierw należy się upewnić się, że kabel LAN jest podłączony.

### Jak automatycznie skonfigurować połączenie

- 1 Przejść do ekranu Ustawienia sieci. Wybrać polecenie Uruchom, nacisnąć przycisk 🖼, a następnie ponownie przycisk 🖼.
- 2 Wyświetli się ekran kontrolny w celu zweryfikowania połączenia sieciowego.

Po weryfikacji połączenia wyświetli się komunikat "Połączenie z siecią przewodową i Internetem nawiązane.".

- Jeżeli się nie uda połączyć z Internetem, należy sprawdzić podłączenie portu LAN.
- Jeżeli urządzenie nie będzie mogło ustalić parametrów połączenia sieciowego automatycznie lub jeżeli użytkownik chce ręcznie skonfigurować połączenie, należy skorzystać z informacji zamieszczonych w kolejnym punkcie poświęconym ręcznemu konfigurowaniu

### sieci (Ustawienia sieci).

W biurach wykorzystywany może być statyczny adres IP.

W takim przypadku należy poprosić administratora sieci o udostępnienie adresu IP, maski podsieci oraz adresów bramy sieciowej i serwera DNS. Otrzymane wartości należy wprowadzić ręcznie.

#### Uzyskiwanie informacji o parametrach połączenia sieciowego

Aby wyświetlić parametry połączenia sieciowego na większości komputerów z systemem Windows, należy postępować w następujący sposób.

- 1 Kliknąć prawym przyciskiem myszy na ikonie Sieć w prawym dolnym narożniku ekranu.
- 2 W wyświetlonym menu podręcznym kliknąć opcję Status.
- **3** W wyświetlonym oknie dialogowym kliknąć zakładkę **Support**.
- 4 W zakładce Support kliknąć przycisk Details. Wyświetlone zostaną parametry połączenia sieciowego.

### Jak ręcznie skonfigurować połączenie

- 1 Przejść do ekranu Ustawienia sieci. Wybrać polecenie Uruchom, nacisnąć przycisk 🖼, a następnie ponownie przycisk 🖃.
- 2 Wyświetli się ekran kontrolny w celu zweryfikowania połączenia sieciowego. Nacisnąć przycisk Stop. Proces weryfikacji zostanie zatrzymany.
- 3 Wybrać opcję Ustaw. IP na ekranie połączenia sieciowego. Wyświetli się ekran Ustaw. IP.
- 4 Wybrać górne pole, nacisnąć przycisk 🖃, a następnie dla opcji Ustaw. IP wybrać ustawienie Wprowadź ręcznie. Powtórzyć tę czynność dla każdego pola w części Adres IP.

Po wybraniu dla opcji Ustaw. IP ustawienia Wprowadź ręcznie spowoduje automatyczną zmianę opcji Ustaw. DNS na Wprowadź ręcznie.

- 5 Po zakończeniu nacisnąć przycisk OK u dołu strony, a następnie nacisnąć przycisk 🕑. Wyświetli się ekran kontrolny w celu zweryfikowania połączenia sieciowego.
- 6 Po weryfikacji połączenia wyświetli się komunikat "**Połączenie z siecią przewodową i Internetem nawiązane.**".

### Podłączanie do sieci bezprzewodowej

Podłączenie produktu do sieci bezprzewodowej wymaga routera lub modemu bezprzewodowego i bezprzewodowej karty sieciowej Samsung (WIS10ABGN, WIS12ABGNX), którą należy podłączyć do portu USB, znajdującego się na bocznym lub tylnym panelu produktu. Przedstawia to poniższa ilustracja.

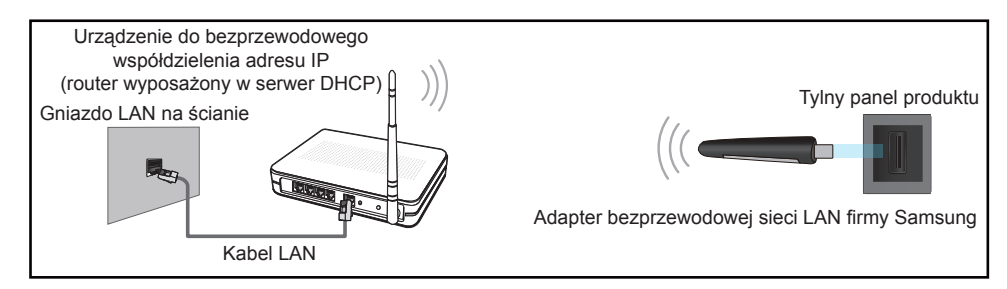

Bezprzewodowa karta sieciowa Samsung jest sprzedawana oddzielnie i dostępna w wybranych punktach sprzedaży detalicznej, serwisach handlu elektronicznego i w serwisie Samsungparts.com. Bezprzewodowa karta sieciowa Samsung obsługuje protokół komunikacyjny IEEE 802.11a/b/g/n. Firma Samsung zaleca korzystanie z protokołu IEEE 802.11n. Mogą występować problemy z płynnym odtwarzaniem plików wideo za pośrednictwem połączenia sieciowego.

- Należy użyć bezprzewodowej karty sieciowej Samsung (WIS10ABGN, WIS12ABGNX) w celu połączenia z siecią bezprzewodową.
- Bezprzewodowa karta sieciowa Samsung i przedłużacz USB są sprzedawane oddzielnie i dostępne w wybranych punktach sprzedaży detalicznej, serwisach handlu elektronicznego i w serwisie Samsungparts.com.
- Wybrać nieużywany kanał dla urządzenia typu IP Sharer. Jeśli w pobliżu znajduje się inne urządzenie, korzystające z kanału wybranego dla bezprzewodowego urządzenia typu IP Sharer, może to spowodować zakłócenia i uniemożliwić nawiązanie połączenia.
- Urządzenie obsługuje wyłącznie następujące protokoły zabezpieczenia sieci bezprzewodowej.
- Jeśli w ustawieniach punktu dostępu lub routera bezprzewodowego wybrano połączenie w trybie 802.11n o wysokiej przepustowości (Greenfield), a w ustawieniach typu szyfrowania wybrano opcję WEP, TKIP lub TKIP AES (WPS2Mixed), uniemożliwi to połączenie produktów firmy Samsung zgodnie z nowymi wymaganiami certyfikacji Wi-Fi.
- Jeśli router bezprzewodowy obsługuje protokół WPS (Wi-Fi Protected Setup), połączenie z siecią jest możliwe przez konfigurowanie za pomocą naciśnięcia przycisku (Push Button Configuration, PBC) lub numeru PIN (Personal Identification Number). W każdym z tych trybów protokół WPS automatycznie określa identyfikator SSID i klucz WPA.
- Korzystanie z niezatwierdzonego routera, modemu lub sprzętu może uniemożliwić połączenie urządzenia za pośrednictwem bezprzewodowej karty sieciowej Samsung.
- Przed podłączeniem bezprzewodowej karty sieciowej Samsung należy się upewnić, że urządzenie jest włączone.
- Sposoby połączenia: sieć bezprzewodową można skonfigurować na trzy sposoby. Konfiguracja automatyczna (przy użyciu funkcji automatycznego wyszukiwania sieci), konfiguracja ręczna, WPS(PBC)
- Bezprzewodowa karta sieciowa Samsung podłączona do urządzenia za pośrednictwem koncentratora USB lub przedłużacza USB innego niż dostarczony z urządzeniem, może nie zostać rozpoznana przez urządzenie.

### Ustawienia sieci bezprzewodowej

### Opcja Konfiguracja sieci — automatyczna

Większość sieci bezprzewodowych wyposażona jest w opcjonalny system zabezpieczający, który wymaga, aby urządzenia chcące uzyskać dostęp do sieci wysłały zaszyfrowany kod zabezpieczający nazywany kluczem dostępu lub kluczem zabezpieczeń (Klucz bezpieczeństwa). Klucz zabezpieczeń Klucz bezpieczeństwa to hasło – zwykle słowo lub sekwencja liter i cyfr o określonej długości – które podano podczas konfiguracji zabezpieczeń sieci bezprzewodowej. Jeżeli użytkownik korzysta się z tej metody konfiguracji połączenia sieciowego i posiada klucz zabezpieczeń Klucz bezpieczeństwa do sieci bezprzewodowej, będzie musiał podać to hasło podczas procesu automatycznej lub ręcznej konfiguracji sieci.

#### Jak automatycznie skonfigurować połączenie

- 1 Przejść do ekranu Ustawienia sieci. Wybrać polecenie Uruchom i nacisnąć przycisk 🖼.
- 2 Za pomocą funkcji Sieć produkt wyszuka dostępne sieci bezprzewodowe. Po zakończeniu wyszukiwania, dostępne sieci zostaną wyświetlone.
- 3 Wybrać sieć z listy, naciskając przyciski ▲ lub ▼, a następnie dwukrotnie nacisnąć przycisk 🗗.
  - Jeśli router bezprzewodowy ma być ukryty (niewidoczny), należy wybrać opcję Dodawanie sieci i wprowadzić prawidłowe dane w postaci nazwy sieci (Nazwa sieci) oraz klucza zabezpieczeń (Klucz bezpieczeństwa), aby nawiązać połączenie.
- 4 Jeżeli wyświetli się ekran Wpisz klucz zabezp., należy przejść do punktu 5. Jeżeli wybrano router bezprzewodowy, który nie wymaga podania klucza, należy przejść do punktu 7.
- 5 Jeśli router wymaga podania klucza zabezpieczeń Klucz bezpieczeństwa, należy go wprowadzić (Klucz bezpieczeństwa lub PIN).
- 6 Po zakończeniu przesunąć kursor za pomocą przycisku ze strzałką w prawo do pozycji Dalej, a następnie nacisnąć przycisk 🕑. Wyświetli się ekran kontrolny połączenia sieciowego i rozpocznie się proces weryfikacji połączenia.

7 Po weryfikacji połączenia wyświetli się komunikat "Sieć bezprzewod. i połączenie internetowe są skonfigurowane i gotowe do użytku.".

Połączenie z routerem zostało nawiązane, nie uzyskano jednak dostępu do Internetu.

### Opcja Konfiguracja sieci — ręczna

W biurach wykorzystywany może być statyczny adres IP.

W takim przypadku należy poprosić administratora sieci o udostępnienie adresu IP, maski podsieci oraz adresów bramy sieciowej i serwera DNS. Otrzymane wartości należy wprowadzić ręcznie.

#### Uzyskiwanie informacji o parametrach połączenia sieciowego

Aby wyświetlić parametry połączenia sieciowego na większości komputerów z systemem Windows, należy postępować w następujący sposób.

- 1 Kliknąć prawym przyciskiem myszy na ikonie Sieć w prawym dolnym narożniku ekranu.
- 2 W wyświetlonym menu podręcznym kliknąć opcję Status.
- 3 W wyświetlonym oknie dialogowym kliknąć zakładkę Support.
- 4 W zakładce Support kliknąć przycisk Details. Wyświetlone zostaną parametry połączenia sieciowego.

### Jak ręcznie skonfigurować połączenie

- 1 Przejść do ekranu Ustawienia sieci. Wybrać polecenie Uruchom i nacisnąć przycisk 🕑.
- 2 Za pomocą funkcji Sieć produkt wyszuka dostępne sieci bezprzewodowe. Po zakończeniu wyszukiwania, dostępne sieci zostaną wyświetlone.
- 3 Wybrać sieć z listy, naciskając przyciski ▲ lub ▼, a następnie dwukrotnie nacisnąć przycisk I.
  - Jeśli router bezprzewodowy ma być ukryty (niewidoczny), należy wybrać opcję Dodawanie sieci i wprowadzić prawidłowe dane w postaci nazwy sieci (Nazwa sieci) oraz klucza zabezpieczeń (Klucz bezpieczeństwa), aby nawiązać połączenie.
- 4 Jeżeli wyświetli się ekran Wpisz klucz zabezp., należy przejść do punktu 5. Jeżeli wybrano router bezprzewodowy, który nie wymaga podania klucza, należy przejść do punktu 7.
- 5 Jeśli router wymaga podania klucza zabezpieczeń Klucz bezpieczeństwa, należy go wprowadzić (Klucz bezpieczeństwa lub PIN).
- 6 Po zakończeniu przesunąć kursor za pomocą przycisku ze strzałką w prawo do pozycji Dalej, a następnie nacisnąć przycisk 🖼. Wyświetli się ekran kontrolny połączenia sieciowego i rozpocznie się proces weryfikacji połączenia.
- 7 Wybrać polecenie **Stop** podczas wykonywania prób nawiązania połączenia sieciowego. Spowoduje to zatrzymanie komunikacji.
- 8 Wybrać opcję Ustaw. IP na ekranie połączenia sieciowego. Wyświetli się ekran Ustaw. IP.
- 9 Wybrać górne pole, nacisnąć przycisk 🖙, a następnie dla opcji Ustaw. IP wybrać ustawienie Wprowadź ręcznie. Powtórzyć tę czynność dla każdego pola w części Adres IP.

Po wybraniu dla opcji Ustaw. IP ustawienia Wprowadź ręcznie spowoduje automatyczną zmianę opcji Ustaw. DNS na Wprowadź ręcznie.

- 10 Po zakończeniu nacisnąć przycisk OK u dołu strony, a następnie nacisnąć przycisk 🖪. Wyświetli się ekran kontrolny w celu zweryfikowania połączenia sieciowego.
- 1 Po weryfikacji połączenia wyświetli się komunikat "Sieć bezprzewod. i połączenie internetowe są skonfigurowane i gotowe do użytku.".

# WPS(PBC)

### Konfiguracja za pomocą opcji WPS(PBC)

Jeżeli router jest wyposażony w przycisk **WPS(PBC)**, należy postępować w następujący sposób.

- 1 Przejść do ekranu **Ustawienia sieci**.
- 2 Wybrać polecenie WPS(PBC), nacisnąć przycisk 🖼, a następnie ponownie przycisk 🖼.
- **3** W ciągu 2 minut nacisnąć przycisk **WPS(PBC)** na routerze. Produkt automatycznie pozyska wszystkie wartości konfiguracyjne sieci, których potrzebuje i ustanowi połączenie.
- 4 Pojawi się ekran połączenia sieciowego. Konfiguracja sieci jest zakończona.

# Stan sieci

Ta opcja pozwala na sprawdzenie stanu bieżącego sieci i Internetu.

#### $\mathsf{MENU} \boxplus \to \underline{\mathsf{Siec}} \to \underline{\mathsf{Stan \ sieci}} \to \underline{\mathsf{ENTER}} \blacksquare$

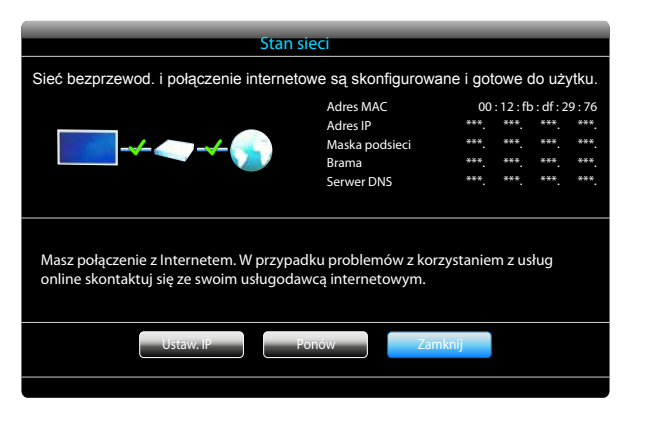

W zależności od modelu mogą występować różnice w wyświetlanym obrazie.

# Sieć Wi-Fi Direct

 Aby możliwe było użycie tej funkcji, urządzenie przenośne powinno obsługiwać standard Sieć Wi-Fi Direct.

#### $\mathsf{MENU} \boxplus \to \operatorname{Siec} \to \operatorname{Siec} \operatorname{Wi-Fi} \operatorname{Direct} \to \operatorname{ENTER} \blacksquare$

Umożliwia połączenie produktu z przenośnymi urządzeniami bezprzewodowymi. Dzięki tej funkcji można podłączać przenośne urządzenia bezprzewodowe bezpośrednio do produktu z pominięciem routera.

### Aby podłączyć do produktu urządzenie przenośne przy użyciu funkcji Sieć Wi-Fi Direct, należy postępować w następujący sposób:

- 1 Przejść do ekranu Sieć Wi-Fi Direct. Produkt rozpocznie wyszukiwanie urządzeń.
- 2 Włączyć funkcję Sieć Wi-Fi Direct w urządzeniu. Wybierz właściwe urządzenie Wi-Fi.
- PBC (konfiguracja przez naciśnięcie przycisku): W ciągu 2 minut nacisnąć na urządzeniu Wi-Fi przycisk **WPS(PBC)**. Produkt automatycznie pozyska wszystkie wartości konfiguracyjne sieci, których potrzebuje i ustanowi połączenie.
- PIN: wprowadzić wyświetlony kod PIN na urządzeniu.

W celu odłączenia urządzenia podłączonego urządzenia Wi-Fi należy je wybrać, a następnie wybrać opcję **Rozłączono**.

# Soft AP

#### $\mathsf{MENU} \boxplus \to \underline{\mathsf{Siec}} \to \underline{\mathsf{Soft}} \mathsf{AP} \to \underline{\mathsf{ENTER}} \boxdot$

Przy użyciu tej funkcji można połączyć produkt z urządzeniami przenośnymi, które nie obsługują funkcji Sieć Wi-Fi Direct. Ustaw opcje podłączania urządzeń Wi-Fi.

Soft AP

Włączanie i wyłączanie funkcji **Soft AP**. Gdy funkcja**Soft AP** jest ustawiona na **Włączone**, urządzenia mobilne mogą odnaleźć nazwę produktu na liście połączeń Wi-Fi.

#### • Klucz bezpieczeństwa

Wprowadzić ręcznie klucz zabezpieczeń Klucz bezpieczeństwa, używając pilota.

- B Pokaż klucz zabezp.: pokazuje klucz zabezpieczeń. To, czy klucz zabezpieczeń zostanie pokazany, wskazywane jest przez pole wyboru znajdujące się u góry.
- A Usuń: usuwa wprowadzony klucz zabezpieczeń, po jednej cyfrze za każdym naciśnięciem.
- C Przestrz.: wstawia spację między znakami podczas wprowadzania klucza zabezpieczeń.
- 🕥 Wróć: powoduje powrót do poprzedniego ekranu bez wprowadzenia klucza zabezpieczeń.
- Klucz zabezpieczeń Klucz bezpieczeństwa powinien składać się z więcej niż 8 cyfr.
- Wprowadź wygenerowany klucz zabezpieczeń w urządzeniu, z którym chcesz nawiązać połączenie.
- Jeśli sieć nie działa prawidłowo, sprawdź jeszcze raz klucz zabezpieczeń. Niepoprawny klucz zabezpieczeń może spowodować nieprawidłowe działanie.

# Ustawienia fun. AllShare

#### $\mathsf{MENU} \boxplus \to \mathsf{Siec} \to \mathsf{Ustawienia} \ \mathsf{fun.} \ \mathsf{AllShare} \to \mathsf{ENTER} \ \blacksquare$

Ta opcja służy do wyświetlenia listy telefonów komórkowych lub podłączonych urządzeń, które ustawiono tak, aby mogły korzystać z funkcji AllShare Play produktu.

- Zezwól/Odmów: służy do umożliwiania lub blokowania korzystania z urządzeń.
- Usuń z listy: opcja pozwala na usunięcie urządzeń z listy.
  - Ta opcja powoduje tylko usunięcie nazwy urządzenia z listy. Jeżeli usunięte urządzenie zostanie włączone i będzie próbowało połączyć się z produktem, może ponownie pojawić się na liście.

### Korzystanie z funkcji AllShare Play

Na ekranie pojawia się okno ostrzeżenia, że produkt odtworzy pliki multimedialne (wideo, zdjęcia, muzyka) wysłane z telefonu komórkowego. Zawartość zostanie odtworzona automatycznie 3 sekundy po pojawieniu się okna ostrzeżenia. Jeżeli w momencie pojawienia się okna ostrzeżenia zostanie naciśnięty przycisk **RETURN** lub **EXIT** materiał nie zostanie odtworzony.

- Kiedy urządzenie po raz pierwszy próbuje uzyskać dostęp do produktu, na ekranie pojawia się okno podręczne z ostrzeżeniem. Nacisnąć przycisk I, aby wybrać funkcję Zezwól. Telefon uzyska swobodny dostęp do produktu i możliwość korzystania z funkcji AllShare Play do odtwarzania zawartości.
- Aby wyłączyć transmisję plików multimedialnych z telefonu komórkowego, należy wybrać opcję Odmów dla funkcji Ustawienia fun. AllShare.
- Produkt może nie odtwarzać zawartości plików, w zależności od ich rozdzielczości i formatu.
- Przyciski 🕑 oraz 📣 mogą nie działać, w zależności od zawartości plików multimedialnych.
- Funkcją AllShare Play można sterować, korzystając z urządzenia mobilnego. Szczegółowe informacje znaleźć można w podręczniku użytkownika określonego urządzenia mobilnego.

# Nazwa urz.

#### $\mathsf{MENU} \boxplus \to \mathsf{Siec} \to \mathsf{Nazwa} \text{ urz.} \to \mathsf{ENTER} \blacksquare$

Wybierz lub wprowadź nazwę urządzenia.

Nazwa ta może być wyświetlana w sieci na sieciowych pilotach zdalnego sterowania.

# Rozdział 08 System

# Sterowanie wieloma

Sterowanie wielomaKonfiguracja ID00Wprowadzenie ID--Połączenie MDCRS232C MDCPołączenie łańcuchowe interfejsu DisplayPortKlonowanie

 $\mathsf{MENU} \longrightarrow \mathsf{System} \to \mathsf{Sterowanie} \text{ wieloma} \to \mathsf{ENTER} \blacksquare$ 

- W zależności od modelu mogą występować różnice w wyświetlanym obrazie.

### Konfigurowanie ustawień trybu Sterowanie wieloma

#### Konfiguracja ID

Przypisywanie identyfikatora. (Zakres: 0~99) Nacisnąć przycisk ▲ lub ▼, aby wybrać numer, a następnie przycisk 🖼.

#### Wprowadzenie ID

Wpisz numer identyfikatora produktu podłączonego kablem wejściowym, aby uzyskać odbiór sygnału wejściowego. Wpisz wybrany numer za pomocą przycisków numerycznych na pilocie.

#### Połączenie MDC

Ta opcja pozwala na wybór metody połączenia ze sterownikiem MDC w celu odbierania sygnału MDC.

- RS232C MDC: komunikacja z programem MDC za pomocą kabla stereo RS232C.
- **RJ45 MDC**: komunikacja z programem MDC za pomocą kabla RJ45.
- Połączenie łańcuchowe interfejsu DisplayPort

Aby wyświetlić wejściowy sygnał wideo **DP IN** na urządzeniu podłączonym do portu wyjściowego **DP OUT**, należy wybrać jeden z dwóch sposobów łączenia: Single Stream Transport (SST) lub Multi Stream Transport (MST).

Klonowanie: w trybie Single Stream Transport (SST) na obydwu podłączonych wyświetlaczach wyświetlany jest ten sam obraz wyjściowy.

- W przypadku wybrania trybu Klonowanie komputer rozpoznaje obydwa wyświetlacze jako jeden monitor.
- Tryb Klonowanie jest aktywny, jeśli źródłem sygnału jest wejście cyfrowe inne niż DisplayPort, np. DVI, HDMI1, HDMI2 lub MagicInfo.

**Rozszerzenie**: w tym Multi Stream Transport (MST) na obydwu podłączonych wyświetlaczach wyświetlane są różne obrazy wyjściowe.

- W przypadku wybrania trybu Rozszerzenie komputer rozpoznaje obydwa wyświetlacze jako odrębne monitory.
- Tryb ten działa tylko na komputerach obsługujących złącze DisplayPort 1.2 MST.
- W przypadku wyświetlaczy o rozdzielczości Full HD (1920 × 1080) można podłączyć maksymalnie cztery takie wyświetlacze.

# Czas

 $\mathsf{MENU} \boxplus \to \textbf{System} \to \textbf{Czas} \to \texttt{ENTER} \blacksquare$ 

| Czas                 |           |
|----------------------|-----------|
| Ustawienie zegara    |           |
| Auto. wyłączanie     | Wyłączone |
| Włącznik czasowy     |           |
| Wyłącznik czasowy    |           |
| Zarządzanie świętami |           |

- W zależności od modelu mogą występować różnice w wyświetlanym obrazie.

Istnieje możliwość skonfigurowania funkcji **Ustawienie zegara** i **Auto. wyłączanie**. Można również zaprogramować automatyczne włączanie i wyłączanie urządzenia o określonej porze za pomocą funkcji **Wył. czasowy**.

### Ustawienie zegara

Aby korzystać z różnorodnych funkcji zegara, należy ustawić godzinę.

• Ustawienie zegara

Ustawianie daty **Data** i godziny **Czas**.

Wybrać funkcję Ustawienie zegara. Wybrać parametr Data lub Czas, a następnie nacisnąć przycisk 🖃.

Aby wprowadzić cyfry, użyć przycisków numerycznych lub z przycisków ze strzałkami w górę i w dół. Aby przechodzić z jednego pola wpisywania do drugiego, należy użyć przycisków ze strzałkami w prawo i w lewo. Po zakończeniu nacisnąć przycisk 🖼.

Parametry Data i Czas można ustawić, korzystając z przycisków numerycznych na pilocie.

# Auto. wyłączanie

Ta opcja służy do automatycznego wyłączenia produktu po ustalonym wcześniej czasie.

#### (Wyłączone / 30 min / 60 min / 90 min / 120 min / 150 min / 180 min)

Należy wybrać okres, korzystając z przycisków ze strzałkami, a następnie nacisnąć przycisk I. Aby anulować Auto. wyłączanie, wybrać ustawienie Wyłączone.

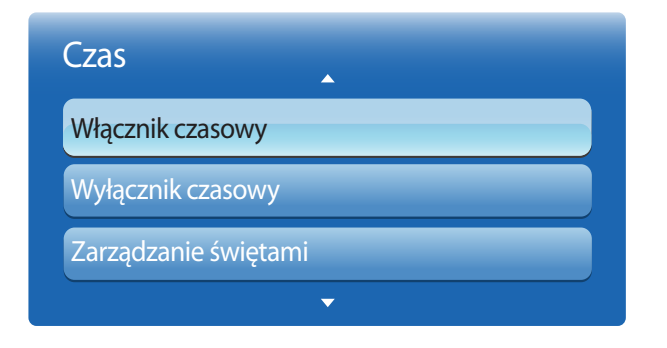

- W zależności od modelu mogą występować różnice w wyświetlanym obrazie.

### Włącznik czasowy

Aby produkt włączył się automatycznie o czasie i w dniu wybranym przez użytkownika, należy ustawić funkcję **Włącznik** czasowy.

Nastąpi włączenie urządzenia z ustawioną głośnością i wybranym źródłem sygnału.

Włącznik czasowy: ustawianie włącznika czasowego zgodnie z jednym z siedmiu ustawień. Najpierw należy ustawić bieżący czas.

#### (Włącznik czasowy1 ~ Włącznik czasowy7)

Przed skorzystaniem z funkcji Włącznik czasowy należy ustawić zegar.

Ustawienia: Wybrać ustawienie Wyłączone, 1 raz, Co dzień, Pon~Pią, Pon~Sob, Sob~Nie lub Ręcznie. Po wybraniu ustawienia Ręcznie można wybrać dni, w które funkcja Włącznik czasowy ma włączać produkt.

Wybrane dni oznaczone są znacznikiem.

- Czas: ustawienie godziny i minuty. Aby wprowadzić cyfry, należy użyć przycisków numerycznych lub z przycisków ze strzałkami w górę i w dół. Aby przejść z jednego pola wpisywania do drugiego, należy użyć przycisków ze strzałkami w prawo i w lewo.
- **Głośność**: ustawienie określonego poziomu głośności. Aby zmienić poziom głośności, należy użyć przycisków ze strzałkami w prawo i w lewo.
- Źródło: ta opcja pozwala na wybór źródła sygnału.
- Muzyka/Zdjęcia (przy wybraniu dla opcji Źródło ustawienia USB): Wybierz folder w urządzeniu USB zawierający muzykę lub zdjęcia do odtworzenia po automatycznym włączeniu produktu.
  - Ta funkcja jest dostępna tylko wtedy, gdy podłączone jest urządzenie USB.
- Jeżeli urządzenie USB nie zawiera żadnego pliku muzycznego lub nie zostanie wybrany folder zawierający plik muzyczny, funkcja Włącznika może nie działać poprawnie.
- Jeżeli w pamięci USB jest tylko jedno zdjęcie, pokaz slajdów nie zostanie uruchomiony.
- Jeśli nazwa folderu jest zbyt długa, nie można go wybrać.
- Każdemu urządzeniu USB przypisywany jest oddzielny folder. Jeżeli korzysta się z więcej niż jednego urządzenia USB tego samego typu, należy każdemu urządzeniu nadać inną nazwę.
- Zaleca się, aby przy korzystaniu z funkcji **Włącznik czasowy**, używać pamięci USB i czytnika kart pamięci. Funkcja **Włącznik** czasowy może nie działać z urządzeniami USB z wbudowaną baterią, odtwarzaczami MP3 lub przenośnymi odtwarzaczami multimedialnymi niektórych producentów, co wynika z faktu, że rozpoznanie tych urządzeń może produktowi zajmować zbyt wiele czasu.

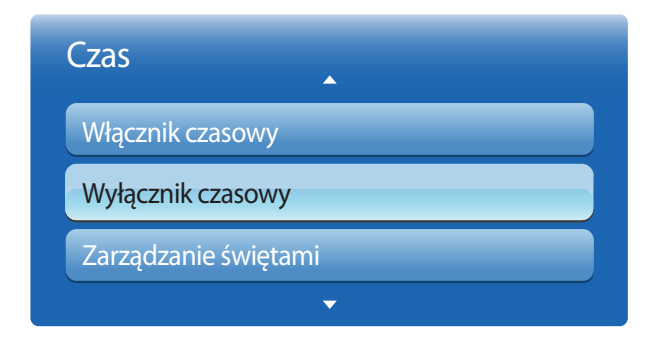

- W zależności od modelu mogą występować różnice w wyświetlanym obrazie.

### Wyłącznik czasowy

Ustawianie wyłącznika czasowego (**Wyłącznik czasowy**) zgodnie z jednym z siedmiu ustawień. (**Wyłącznik czasowy1** ~ **Wyłącznik czasowy7**)

Przed skorzystaniem z funkcji Wyłącznik czasowy należy ustawić zegar.

• Ustawienia: Wybrać ustawienie Wyłączone, 1 raz, Co dzień, Pon~Pią, Pon~Sob, Sob~Nie lub Ręcznie. Po wybraniu ustawienia Ręcznie można wybrać dni, w które funkcja Wyłącznik czasowy ma wyłączać produkt.

Wybrane dni oznaczone są znacznikiem.

• **Czas**: ustawienie godziny i minuty. Aby wprowadzić cyfry, należy użyć przycisków numerycznych lub z przycisków ze strzałkami w górę i w dół. Aby przejść z jednego pola wpisywania do drugiego, należy użyć przycisków ze strzałkami w prawo i w lewo.

### Zarządzanie świętami

W okresie oznaczonym jako urlop funkcja Wył. czasowy będzie nieaktywna.

**Dodaj**: dodawanie okresu, który ma zostać oznaczony jako urlop.

Określić datę początkową i końcową okresu, który ma zostać oznaczony jako urlop przy użyciu przycisków ▲/▼, a następnie nacisnąć przycisk **Zapisz**.

Wskazane dni zostaną dodane do listy urlopów.

- Uruchom: pozwala określić datę początku urlopu.
- Koniec: pozwala określić datę końca urlopu.
- Usuń: usuwanie wszystkich okresów z listy urlopów.

Wybrać funkcję **Usuń**. Pojawi się komunikat **"Usunąć wszystkie święta?**".

Wybrać funkcję **Tak**. Wszystkie okresy znajdujące się na liście zostaną usunięte.

- Zastosuj: opcja pozwalająca wybrać, że funkcje Włącznik czasowy i Wyłącznik czasowy nie będą aktywne w dni wolne od pracy.
  - Nacisnąć przycisk I, aby wybrać ustawienia funkcji Włącznik czasowy i Wyłącznik czasowy, które mają zostać aktywowane.
  - Wybrane ustawienia funkcji Włącznik czasowy i Wyłącznik czasowy nie zostaną aktywowane.

# Język menu

#### $\mathsf{MENU} \longrightarrow \mathsf{System} \to \mathsf{Jezyk} \ \mathsf{menu} \to \mathsf{ENTER} \, \fbox{}$

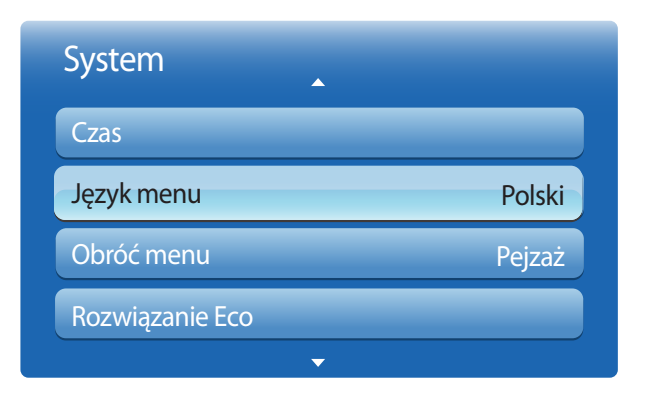

#### Ustawianie języka menu.

Zmiany ustawień języka zostaną zastosowane jedynie do menu ekranowego. Nie będą dotyczyły pozostałych funkcji komputera.

<sup>-</sup> W zależności od modelu mogą występować różnice w wyświetlanym obrazie.

# Obróć menu

 $\mathsf{MENU} \longrightarrow \mathsf{System} \to \mathsf{Obr}\acute{\mathsf{o}}\acute{\mathsf{c}} \operatorname{menu} \to \mathsf{ENTER} \blacksquare$ 

| System          |        |
|-----------------|--------|
| Czas            |        |
| Język menu      | Polski |
| Obróć menu      | Pejzaż |
| Rozwiązanie Eco |        |
| ▼               |        |

- W zależności od modelu mogą występować różnice w wyświetlanym obrazie.

Konfiguracja ekranu menu.

- Pejzaż: wyświetlanie menu w trybie poziomym (tryb domyślny).
- Portret: wyświetlanie menu w orientacji pionowej z prawej strony ekranu produktu.
  - Opcja dostępna w trybach PC/DVI/HDMI1/HDMI2/DisplayPort/MagicInfo.

# Rozwiązanie Eco

#### $\mathsf{MENU} \boxplus \to \mathsf{System} \to \mathsf{Rozwiązanie} \ \mathsf{Eco} \to \mathsf{ENTER} \ \fbox$

| Rozwiązanie Eco    |           |
|--------------------|-----------|
| Oszczędz. Energii  | Wyłączone |
| Czujnik Eco        | Wyłączone |
| Tr. got. br. sygn. | Wyłączone |
| Aut. wył. zasil.   | Wyłączone |

- W zależności od modelu mogą występować różnice w wyświetlanym obrazie.

## Oszczędz. Energii

Redukcja zużycia energii przez regulację jasności ekranu.

Wybór opcji Wyłącz obraz powoduje wyłączenie ekranu. Dźwięk nie jest wyłączany.

Aby ponownie włączyć ekran, należy nacisnąć dowolny przycisk inny niż służący do regulacji głośności.

• Wyłączone / Nisk. / Śred. / Wys. / Wyłącz obraz

# Czujnik Eco

Aby zwiększyć oszczędność energii, obraz będzie automatycznie dostosowywał się do oświetlenia w pokoju.

- Wyłączone / Włączone
- Regulacja ustawienia **Podświetlenie** w ramach opcji **Obraz** przy włączonej funkcji **Czujnik Eco** spowoduje dezaktywację ustawienia **Wyłączone**.

### Min. podświetlenie

Jeśli dla funkcji **Czujnik Eco** wybrano ustawienie **Włączone**, możliwa jest ręczna regulacja minimalnej jasności ekranu. Ustawienie **Min. podświetlenie** oznacza najciemniejszy tryb podświetlenia. Upewnić się, że ustawienie **Min. podświetlenie** ma mniejszą wartość niż ustawienie **Podświetlenie**.

Jeżeli dla funkcji Czujnik Eco wybrano ustawienie Włączone, jasność ekranu może się zmieniać (ekran może stawać się trochę jaśniejszy lub trochę ciemniejszy), w zależności od intensywności światła w otoczeniu.

# Tr. got. br. sygn.

Tryb oszczędzanie energii przez wyłączanie urządzenia, gdy nie odbiera ono sygnału z żadnego źródła.

- Wyłączone / 15 min / 30 min / 60 min
- Ta funkcja jest nieaktywna, kiedy podłączony do produktu komputer pracuje w trybie oszczędzania energii.
- Urządzenie wyłączy się automatycznie o określonej godzinie. Godzinę tę można zmienić stosownie do wymagań.

## Aut. wył. zasil.

Aby uniknąć przegrzania produktu, zostanie on automatycznie wyłączony, jeżeli przez 4 godziny nie naciśnie się przycisku na pilocie i nie dotknie przycisku na przednim panelu produktu.

• Wyłączone / Włączone

# Zabezpieczenia

 $\mathsf{MENU} \boxplus \to \mathsf{System} \to \mathsf{Zabezpieczenia} \to \mathsf{ENTER} \blacksquare$ 

| Zabezpieczenia         |           |  |
|------------------------|-----------|--|
| Blokada bezpieczeństwa | Wyłączone |  |
| Blokada przycisków     | Wyłączone |  |
| Zmień kod PIN          |           |  |

- W zależności od modelu mogą występować różnice w wyświetlanym obrazie.

Po każdym włączeniu funkcji **Zabezpieczenia** wyświetlony zostanie ekran wprowadzania kodu PIN. Domyślne kod PIN ma wartość "0-0-0-0" (hasło domyślne: 0 - 0 - 0).

### Blokada bezpieczeństwa

Włącza bądź wyłącza funkcję blokady bezpieczeństwa.

• Wyłączone / Włączone

Wszystkie menu oraz przyciski na produkcie i na pilocie, z wyjątkiem przycisku **LOCK** na pilocie, zostaną zablokowane przez funkcję **Blokada bezpieczeństwa**.

Aby odblokować menu i przyciski, należy nacisnąć przycisk LOCK, a następnie wprowadzić hasło (hasło domyślne: 0 - 0 - 0 - 0).

# Blokada przycisków

To menu pozwala na zablokowanie przycisków na produkcie.

Jeśli dla funkcji Blokada przycisków wybrano ustawienie Włączone, produkt może być sterowany jedynie za pomocą pilota.

• Wyłączone / Włączone

# Zmień kod PIN

Wyświetli się ekran Zmień kod PIN.

Wybrać 4 cyfry składające się na kod PIN i wprowadzić je w polu **Wprowadź nowy PIN**. Ponownie wprowadzić te same 4 cyfry w polu **Potwierdź nowy kod PIN**.

Kiedy zniknie okno potwierdzenia, należy nacisnąć przycisk Zamknij. Produkt zapamiętał nowy kod PIN.

# PIP

#### $\mathsf{MENU} \boxplus \to \mathsf{System} \to \mathsf{PIP} \to \mathsf{ENTER} \blacksquare$

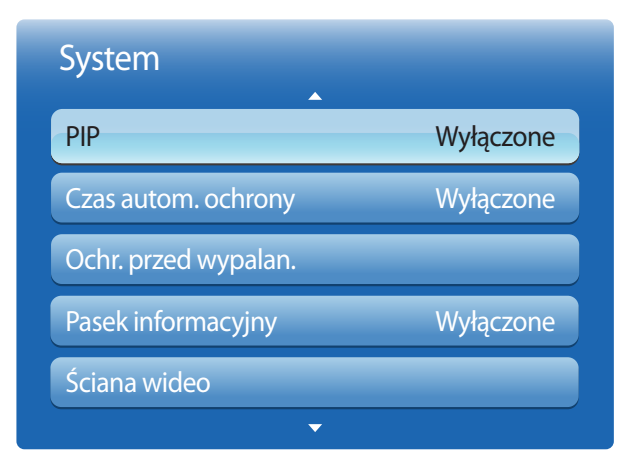

#### – W zależności od modelu mogą występować różnice w wyświetlanym obrazie.

- Informacje na temat dźwięku w trybie PIP znajdują się w instrukcjach dotyczących ustawienia Wybór dźwięku.
- W przypadku wyłączenia produktu podczas aktywnego trybu PIP tryb PIP pozostanie aktywny także po ponownym włączeniu urządzenia.
- Obraz na ekranie PIP może wyświetlać się w sposób nieco nienaturalny, jeżeli na głównym ekranie wyświetlana jest gra lub karaoke.

### Ustawienia trybu PIP

Obraz z zewnętrznego źródła wideo będzie wyświetlał się na ekranie głównym, a obraz z produktu w oknie wewnętrznym PIP.

| Obraz główny |                                                                         | Okno wewnętrzne                               |  |
|--------------|-------------------------------------------------------------------------|-----------------------------------------------|--|
| PC           |                                                                         | AV                                            |  |
| AV           |                                                                         | PC, DVI, HDMI1, HDMI2, DisplayPort, MagicInfo |  |
| HDN          | 111, HDMI2, DVI, DisplayPort, MagicInfo                                 | AV                                            |  |
| •            | PIP (Wyłączone/Włączone): służy do aktywowan                            | iia lub dezaktywowania funkcji PIP.           |  |
| •            | Źródło: wybór źródła obrazu w okienku.                                  |                                               |  |
| •            | Rozmiar (,,,,,,): służy do wyboru rozmiaru okna wewnętrznego.           |                                               |  |
| •            | Pozycja (,,,): służy do wyboru położenia okna wewnętrznego.             |                                               |  |
| -            | — W trybie ( <b>III</b> , <b>III</b> , <b>III</b> ) nie można wybrać op | ocji <b>Pozycja</b> .                         |  |
|              |                                                                         |                                               |  |

Wybór dźwięku (Dźwięk główny/Dźwięk PIP): możliwość wyboru, czy odtwarzany ma być dźwięk właściwy dla obrazu Dźwięk główny lub obrazu Dźwięk PIP.

# Czas autom. ochrony

 $\mathsf{MENU} \boxplus \to \mathsf{System} \to \mathsf{Czas} \text{ autom. ochrony} \to \mathsf{ENTER} \blacksquare$ 

| System                          |           |  |
|---------------------------------|-----------|--|
| Czas autom. ochrony             | Wyłączone |  |
| Ochr. przed wypalan.            |           |  |
| Pasek informacyjny              | Wyłączone |  |
| Ściana wideo                    |           |  |
| Ustawienia autoprzełącz. źródła |           |  |
| <b>~</b>                        |           |  |

<sup>-</sup> W zależności od modelu mogą występować różnice w wyświetlanym obrazie.

Jeżeli na ekranie przez zdefiniowany przez użytkownika czas wyświetlany jest nieruchomy obraz, produkt aktywuje wygaszacz ekranu. Zapobiega to wypalaniu powidoków na ekranie.

• Wyłączone / 2 godziny / 4 godziny / 8 godz / 10 godz

# Ochr. przed wypalan.

 $\mathsf{MENU} \boxplus \to \mathsf{System} \to \mathsf{Ochr.} \ \mathsf{przed} \ \mathsf{wypalan.} \to \mathsf{ENTER} \blacksquare$ 

| Wyłączone |
|-----------|
| Wyłączone |
| Wyłączone |
| Wyłączone |
|           |

- W zależności od modelu mogą występować różnice w wyświetlanym obrazie.

Aby zredukować możliwość wypalania ekranu, produkt wyposażono w technologię zapobiegania wypalaniu **Przesunięcie pikselowe**.

Funkcja Przesunięcie pikselowe nieznacznie przesuwa obraz na ekranie.

Ustawienie **Przesunięcie pikselowe Czas** pozwala na zaprogramowanie w minutach odstępu czasu pomiędzy przesunięciami obrazu.

### Przesunięcie pikselowe

Funkcja zapobiegająca retencji obrazu przez nieznaczne przesuwanie pikseli w górę lub w dół.

- Przesunięcie pikselowe (Wyłączone / Włączone)
  - Opcje Poziomy, Pionowo oraz Czas będą aktywne tylko, jeśli dla funkcji Przesunięcie pikselowe wybrane zostanie ustawienie Włączone.
- Poziomy: służy do ustawienia liczby pikseli, o którą obraz ma się przemieszczać w kierunku poziomym.
- Pionowo: służy do ustawienia liczby pikseli, o którą obraz ma się przemieszczać w kierunku pionowym.
- Czas: służy do ustawienia odstępu czasu odpowiednio pomiędzy przesunięciami poziomymi i pionowymi.

### Dostępne i optymalne ustawienia funkcji Przesunięcie pikselowe.

|                                 | Dostępne ustawienia | Ustawienia optymalne |
|---------------------------------|---------------------|----------------------|
| Poziomy (piksele)               | 0~4                 | 4                    |
| P <mark>ionowo</mark> (piksele) | 0~4                 | 4                    |
| Czas (minuty)                   | 1 min~4 min         | 4 min                |

Wartość opcji **Przesunięcie pikselowe** może się różnić w zależności od wielkości produktu (w calach) i trybu.

Wyświetlanie nieruchomego obrazu lub obrazu w trybie **4:3** przez dłuższy okres może spowodować retencję obrazu. Nie oznacza to defektu produktu.

Funkcja ta nie jest dostępna w trybie **Dopas. do ekranu**.

| Ochr. przed wypalan.   |           |
|------------------------|-----------|
| Przesunięcie pikselowe | Wyłączone |
| Wył. czasowy           | Wyłączone |
| Wyświetl natychmiast   | Wyłączone |
| Wyszarzenie boków      | Wyłączone |

- W zależności od modelu mogą występować różnice w wyświetlanym obrazie.

### Wył. czasowy

Możliwe jest ustawienie programatora czasowego dla funkcji **Ochr. przed wypalan.** Funkcja **Przesunięcie pikselowe** zatrzyma się automatycznie po określonym okresie.

### Wył. czasowy

- Wyłączone
- **Powtórz**: wyświetlanie wzoru zapobiegającego zjawisku retencji obrazu wybranego w opcji **Tryb** w określonych odstępach czasu.
- Czas wygaszania: wyświetlanie wzoru zapobiegającego zjawisku retencji obrazu wybranego w opcji Tryb w określonym okresie (od czasu Czas rozpoczęcia. do czasu Godz. zakończ.).
  - Ta opcja jest dostępna jedynie po skonfigurowaniu funkcji **Ustawienie zegara**.
  - Opcje Tryb, Okres, Czas, Czas rozpoczęcia. i Godz. zakończ. są dostępne jedynie, jeśli dla funkcji Wył. czasowy wybrano ustawienie Powtórz lub Czas wygaszania.
- Tryb: wybór wyświetlanego wzoru zapobiegającego wypalaniu.
  - Piksel: piksele na ekranie są wyświetlane na przemian z kolorem czarnym.
  - Przesuwany pasek: pionowy pasek przesuwa się z lewej strony na prawą.
  - **Zmiana odcienia**: cały ekran staje się jaśniejszy, po czym ciemnieje.
  - Wzory **Przesuwany pasek** oraz **Zmiana odcienia** pojawiają się tylko raz niezależnie od ustawione czasu lub okresu powtórzeń.
- Okres: określanie przedziału czasowego potrzebnego do aktywacji funkcji Ochr. przed wypalan.
  - Opcja jest aktywna, jeśli wybrano ustawienie Powtórz dla funkcji Wył. czasowy.
- Czas: określenie czasu aktywności funkcji Ochr. przed wypalan.
  - Opcja jest aktywna, jeśli wybrano ustawienie **Piksel** dla funkcji **Tryb**.
- Czas rozpoczęcia.: określenie czasu włączenia funkcji ochrony ekranu.
  - Opcja jest aktywna, jeśli wybrano ustawienie Czas wygaszania dla funkcji Wył. czasowy.
- Godz. zakończ.: określenie czasu wyłączenia funkcji ochrony ekranu.

Opcja jest aktywna, jeśli wybrano ustawienie Czas wygaszania dla funkcji Wył. czasowy.

| Ochr. przed wypalan.   |           |
|------------------------|-----------|
| Przesunięcie pikselowe | Wyłączone |
| Wył. czasowy           | Wyłączone |
| Wyświetl natychmiast   | Wyłączone |
| Wyszarzenie boków      | Wyłączone |

# Wyświetl natychmiast

Wybór wygaszacza ekranu, który zostanie natychmiast wyświetlony.

• Wyłączone / Piksel / Przesuwany pasek / Zmiana odcienia

## Wyszarzenie boków

Jeżeli proporcje obrazu ustawiono na 4:3, należy wyregulować jasność białych krawędzi, aby uchronić ekran przed uszkodzeniem.

• Wyłączone / Jasne / Ciemna

<sup>-</sup> W zależności od modelu mogą występować różnice w wyświetlanym obrazie.
# Pasek informacyjny

 $\mathsf{MENU} \boxplus \to \mathsf{System} \to \mathsf{Pasek} \text{ informacyjny} \to \mathsf{ENTER} \blacksquare$ 

| System                          |           |
|---------------------------------|-----------|
| Czas autom. ochrony             | Wyłączone |
| Ochr. przed wypalan.            |           |
| Pasek informacyjny              | Wyłączone |
| Ściana wideo                    |           |
| Ustawienia autoprzełącz. źródła |           |
| <b>•</b>                        |           |

Podczas wyświetlania filmu lub obrazu można wprowadzić i wyświetlić na ekranie tekst komunikatu.

- Wyłączone / Włączone
  - Opcje Wiad., Czas, Pozycja, Ruch oraz Opcje czcionek tylko, jeśli dla funkcji Pasek informacyjny wybrano ustawienie Włączone.
- Wiad.: wprowadzanie komunikatu, który będzie wyświetlany na ekranie.
- Czas: ustawienie czasów Czas rozpoczęcia. oraz Godz. zakończ., w których wyświetlany będzie komunikat (Wiad.).
- Pozycja: wybór orientacji wyświetlania komunikatu (Wiad.). Dostępne są opcje Poziomy i Pionowo.
  - Poziomy (Lewy / Środkowv / Z prawej)
  - Pionowo (Góra / Średnia / Do dołu)
- Ruch: ustawienie kierunku (Kierunek) oraz prędkości (Szybkość) wyświetlanie komunikatu (Wiad.).
  - Ruch (Wyłączone / Włączone)
  - Kierunek (Lewy / Z prawej / Góra / Do dołu)
  - Szybkość (Wolna / Normalny / Szybka)

Opcje Kierunek i Szybkość są aktywne tylko, jeśli dla funkcji Ruch wybrano ustawienie Włączone.

• Opcje czcionek: określenie rozmiaru (Rozmiar) i koloru tekstu (Kolor 1 pl.) dla komunikatu.

<sup>-</sup> W zależności od modelu mogą występować różnice w wyświetlanym obrazie.

# Ściana wideo

#### $\mathsf{MENU} \boxplus \to \mathsf{System} \to \mathsf{Sciana\ wideo} \to \mathsf{ENTER} \blacksquare$

| Ściana wideo       |          |
|--------------------|----------|
| Ściana wideo       | Włączone |
| • Format           | Pełny    |
| · Poziomy          | 1        |
| · Pionowo          | 1        |
| · Położenie obrazu |          |

- W zależności od modelu mogą występować różnice w wyświetlanym obrazie.

- Opcja Ściana wideo jest aktywna tylko, jeśli dla funkcji PIP wybrano ustawienie Wyłączone.
- Jeżeli podłączono więcej niż cztery wyświetlacze (poziomo i pionowo), zaleca się ustawienie rozdzielczości XGA (1024 × 768) lub wyższej, aby uniknąć wyświetlania ciemnego obrazu z powodu obniżenia kontrastu lub intensywności kolorów.

Można indywidualnie dostosować układ kilku wyświetlaczy podłączonych tak, aby utworzyć ścianę wideo.

Dodatkowo można wyświetlać tylko część obrazu lub powtarzać dany obraz na każdym z podłączonych wyświetlaczy.

Informacje o wyświetlaniu wielu obrazów równocześnie można znaleźć w pomocy programu MDC oraz w instrukcji korzystania z funkcji MagicInfo. Niektóre modele mogą nie obsługiwać funkcji MagicInfo.

### Ściana wideo

Możliwe jest włączanie i wyłączanie funkcji **Ściana wideo**. Aby utworzyć ścianę wideo, należy wybrać opcję **Włączone**.

#### Format

Wybierz format wyświetlania obrazów na wielu wyświetlaczach równocześnie.

- Pełny: wyświetlanie obrazów na pełnym ekranie.
- Naturalny: wyświetlanie obrazów w oryginalnej rozdzielczości bez powiększania ani zmniejszania.
- Opcja Format jest aktywna tylko, jeśli dla funkcji Ściana wideo wybrano ustawienie Włączone.

### Poziomy

Funkcja automatycznie dzieli ekran zgodnie z ustawioną ilością poziomych wyświetlaczy.

Wprowadź liczbę wyświetlaczy ustawionych poziomo.

Ekran poziomy zostanie podzielony automatycznie zgodnie z wprowadzoną liczbą.

W ustawieniu poziomym można przypisać do 15 wyświetlaczy.

Ekran można podzielić na maks. 100 ekranów wewnętrznych (łącznie w linii poziomej i pionowej). Jeśli na przykład ustawienie poziome zostanie ograniczone do 15 wyświetlaczy, pionowo można będzie ustawić maksymalnie 6 wyświetlaczy. Z kolei jeśli ustawienie pionowe zostanie ograniczone do 15 wyświetlaczy, poziomo można będzie ustawić maksymalnie 6 wyświetlaczy.

<sup>—</sup> Opcja **Poziomy** jest aktywna tylko, jeśli dla funkcji **Ściana wideo** wybrano ustawienie **Włączone**.

#### Ściana wideo

| Ściana wideo       | Włączone |
|--------------------|----------|
| • Format           | Pełny    |
| · Poziomy          | 1        |
| · Pionowo          | 1        |
| · Położenie obrazu |          |

- W zależności od modelu mogą występować różnice w wyświetlanym obrazie.

#### Pionowo

Funkcja ta automatycznie dzieli ekran zgodnie z podaną liczbą pionowo ustawionych wyświetlaczy.

Wprowadź liczbę ustawionych pionowo wyświetlaczy.

Ekran zostanie automatycznie podzielony w pionie w zależności od podanej liczby wyświetlaczy.

#### Pionowo można ustawić maksymalnie 15 wyświetlaczy.

- Ekran można podzielić na maks. 100 ekranów wewnętrznych (łącznie w linii poziomej i pionowej). Jeśli na przykład ustawienie poziome zostanie ograniczone do 15 wyświetlaczy, pionowo można będzie ustawić maksymalnie 6 wyświetlaczy. Z kolei jeśli ustawienie pionowe zostanie ograniczone do 15 wyświetlaczy, poziomo można będzie ustawić maksymalnie 6 wyświetlaczy.
- Opcja Pionowo jest aktywna tylko, jeśli dla funkcji Ściana wideo wybrano ustawienie Włączone.

#### Położenie obrazu

Można indywidualnie dostosować układ podzielonych ekranów, przesuwając za pomocą funkcji **Położenie obrazu** wyświetlacze oznaczone numerem.

Wybrać funkcję **Położenie obrazu**, aby zapoznać się z układem wyświetlaczy (oznaczonych numerem) zgodnym z ustawieniem **Poziomy** lub **Pionowo**. Aby dostosować układ wyświetlaczy, należy przesunąć numer wybranego wyświetlacza za pomocą przycisków strzałek na pilocie, a następnie nacisnąć przycisk **G**.

— Funkcja **Położenie obrazu** pozwala rozmieścić maksymalnie 100 wyświetlaczy.

Opcja Położenie obrazu jest aktywna tylko, jeśli dla funkcji Ściana wideo wybrano ustawienie Włączone.

Okno Położenie obrazu jest wyświetlane, jedynie jeśli skonfigurowano ustawienia Poziomy i Pionowo.

# Ustawienia autoprzełącz. źródła

#### $\mathsf{MENUIII} \to \mathsf{System} \to \mathsf{Ustawienia} \text{ autoprzełącz. } \acute{\mathsf{zrodla}} \to \mathsf{ENTER} \blacksquare$

| Ustawienia autoprzełącz. źródła |           |
|---------------------------------|-----------|
| Autoprzeł. źródła               | Włączone  |
|                                 |           |
| · Źródło główne                 | Wszystkie |
|                                 |           |
|                                 |           |

- W zależności od modelu mogą występować różnice w wyświetlanym obrazie.

W przypadku, gdy podczas włączania wyświetlacza opcja **Autoprzeł. źródła** jest ustawiona jako **Włączone**, a poprzednie źródło obrazu jest nieaktywne, urządzenie automatycznie wyszuka inne źródło obrazu wideo.

### Autoprzeł. źródła

Jeśli dla funkcji **Autoprzeł. źródła** wybrano ustawienie **Włączone**, urządzenie będzie automatycznie wyszukiwać aktywne źródło obrazu wideo.

Jeśli bieżące źródło obrazu nie zostanie rozpoznane, wyświetlacz automatycznie przełączy się na opcję Źródło główne.

W sytuacji, gdy główne źródło nie jest dostępne, aktywowana zostanie opcja Źródło pomocnicze.

Jeśli zarówno główne jak i dodatkowe źródło nie zostanie rozpoznane, wyświetlacz ponownie uruchomi wyszukiwanie aktywnego źródła, za każdym razem sprawdzając zarówno główne źródło, jak i dodatkowe. Jeśli oba wyszukiwania nie powiodą się, wyświetlacz powróci do pierwszego źródła wideo i wyświetli komunikat o braku sygnału.

Jeśli opcja Źródło główne jest ustawiona na Wszystkie, wyświetlacz wykona dwukrotne wyszukiwanie aktywnego źródła obrazu wideo dwukrotnie, jedno po drugim, powracając do pierwszego źródła w sekwencji w przypadku braku sygnału.

## Przywracanie źródła gł.

Określenie, czy wybrane urządzenie podstawowe ma zostać przywrócone po jego podłączeniu.

— Funkcja Przywracanie źródła gł. jest wyłączona, jeśli dla funkcji Źródło główne wybrano ustawienie Wszystkie.

## Źródło główne

Określanie źródła głównego (Źródło główne) dla automatycznego źródła sygnału.

## Źródło pomocnicze

Określanie źródła głównego (Źródło pomocnicze) dla automatycznego źródła sygnału.

# Ogólne

 $\mathsf{MENU} \longrightarrow \mathsf{System} \to \mathsf{OgoIne} \to \mathsf{ENTER} \blacksquare$ 

| Ogólne                 |           |
|------------------------|-----------|
| Maks. oszcz. en.       | Włączone  |
| Tryb gry               | Wyłączone |
| BD Wise                | Włączone  |
| Przezroczystość menu   | Śred.     |
| Reagowanie dźwiękiem   | Nisk.     |
| Autozasilanie          | Wyłączone |
| Ster. trybem gotowości | Auto      |
| ▼                      |           |

- W zależności od modelu mogą występować różnice w wyświetlanym obrazie.

#### Maks. oszcz. en.

Ta funkcja powoduje wyłączenie produktu w celu zredukowania zużycia energii, jeżeli komputer przez określony czas pozostaje w stanie bezczynności.

Wyłączone / Włączone

Funkcja dostępna tylko w trybach PC, DVI, HDMI1, HDMI2, DisplayPort.

## Tryb gry

Jeżeli do produktu podłączy się konsolę gier, na przykład PlayStation™ lub Xbox™, bardziej realistyczne efekty uzyskuje się po wyborze trybu gry.

- Wyłączone / Włączone
- Środki ostrożności i ograniczenia dotyczące trybu Tryb gry
   Aby odłączyć konsolę gier i podłączyć inne urządzenie zewnętrzne należy w menu konfiguracji wybrać dla trybu Tryb gry ustawienie Wyłączone.
- Tryb Tryb gry nie jest dostępny, jeśli źródło sygnału jest ustawione jako PC, DVI lub DisplayPort.
- Gdy dla trybu **Tryb gry** wybrano ustawienie **Włączone** Dla trybu **Tryb obrazu** wybrane jest ustawienie **Standardowy** a dla trybu **Tryb dźwięku** ustawienie **Film**.

## **BD** Wise

Funkcja **BD Wise** pozwala na osiągnięcie optymalnej jakości obrazu dla produktów marki Samsung, takich jak DVD, Blu-ray i kino domowe, które ją obsługują. Po wybraniu dla funkcji **BD Wise** ustawienia **Włączone** tryb obrazy jest automatycznie przełączany w celu uzyskania optymalnej rozdzielczości.

- Wyłączone / Włączone
- Funkcja ta dostępna jest po podłączeniu do produktu kablem HDMI produktów marki Samsung obsługujących funkcję BD Wise.
- Funkcja BD Wise jest aktywna tylko, jeśli podłączono urządzenie źródłowe obsługujące funkcję BD Wise.

### Przezroczystość menu

Dostosowanie przeźroczystości okna menu.

• Wys. / Śred. / Nisk.

| Nisk.<br>Wyłączone<br>Auto |
|----------------------------|
| Wyłączone<br>Auto          |
| Auto                       |
|                            |
| Wyłączone                  |
|                            |
| 0 Sek.                     |
| 77                         |
|                            |

- W zależności od modelu mogą występować różnice w wyświetlanym obrazie.

### Reagowanie dźwiękiem

Podczas obsługi produkt emituje zwrotne sygnały dźwiękowe.

Funkcja **Reagowanie dźwiękiem** jest aktywna domyślnie. Należy wyłączyć funkcję **Reagowanie dźwiękiem** lub wyregulować głośność.

Funkcja ta jest aktywna domyślnie. Można wyregulować głośność lub włączyć wyciszenie.

Wyłączone / Nisk. / Śred. / Wys.

#### Autozasilanie

W przypadku uaktywnienia tej opcji urządzenie będzie się włączać automatycznie w momencie podłączenia kabla zasilającego.

• Wyłączone / Włączone

### Ster. trybem gotowości

Ta opcja służy do konfigurowania trybu gotowości monitora zależnie od dostępności sygnału wejściowego.

• Auto

W przypadku braku sygnału mimo podłączenia urządzenia źródłowego zostanie uaktywniony tryb oszczędzania energii. Jeśli nie zostanie podłączone żadne urządzenie źródłowe, na ekranie pojawi się komunikat **Brak sygnału**.

Włączone

W przypadku niewykrycia sygnału wejściowego zostanie uaktywniony tryb oszczędzania energii.

Wyłączone

Jeśli nie zostanie wykryty sygnał wejściowy, na ekranie pojawi się komunikat Brak sygnału.

- Opcja Ster. trybem gotowości jest aktywna tylko, jeśli dla funkcji Źródło wybrano ustawienie PC, DVI, HDMI1, HDMI2 lub DisplayPort.
- Jeśli pomimo podłączenia urządzenia źródłowego jest wyświetlany komunikat Brak sygnału, należy sprawdzić połączenie kablowe.

| Nisk.     |
|-----------|
| Wyłączone |
| Auto      |
| Wyłączone |
|           |
| 0 Sek.    |
| 77        |
|           |

- W zależności od modelu mogą występować różnice w wyświetlanym obrazie.

### Harmonogram lampy

W trybie MDC ta opcja służy do dostosowania w zdefiniowanym czasie parametrów lampy do wartości określonych przez użytkownika.

• Wyłączone / Włączone

## Wyświetlacz OSD

Ta opcja służy do wyświetlania pozycji menu na ekranie lub ukrywania ich.

OSD źródła / Brak sygnału OSD / MDC OSD

## Regulacja po włączeniu

Istnieje możliwość określenia czasu rozgrzewania ekranu po włączeniu przycisku zasilania. (Zakres: 0 – 50 sekund)

Zbyt krótki okres rozgrzewania ekranu grozi uszkodzeniem urządzenia wskutek przepięcia.

## Sterowanie temperaturą

Ta funkcja pozwala określić wewnętrzną temperaturę produktu. Można określić przedział temperatur, który jest prawidłowy. Domyślnie temperatura jest ustawiona na 77°C.

Zalecana temperatura urządzenia wynosi między 75 a 80°C (przy temperaturze otoczenia rzędu 40°C).

Gdy temperatura przekroczy określoną wartość graniczną, ekran zostanie przyciemniony. Jeśli temperatura będzie nadal rosła, produkt zostanie wyłączony. Pozwoli to zapobiec przegrzaniu.

# Anynet+ (HDMI-CEC)

 $\mathsf{MENUIII} \to \mathsf{System} \to \mathsf{Anynet} + (\mathsf{HDMI-CEC}) \to \mathsf{ENTER} \blacksquare$ 

| Włączone |
|----------|
| Tak      |
|          |
|          |

- W zależności od modelu mogą występować różnice w wyświetlanym obrazie.

- Funkcje Anynet+ nie działają z urządzeniami innych producentów.
- Instrukcje dotyczące sposobu podłączania urządzeń zewnętrznych obsługujących funkcje Anynet+ znajdują się w podręcznikach obsługi poszczególnych urządzeń.
- Można podłączyć tylko jeden odbiornik (kino domowe).

## Anynet+ (HDMI-CEC)

Anynet+ to funkcja umożliwiająca sterowanie za pomocą pilota produktu marki Samsung wszystkimi obsługującymi tę funkcję urządzeniami marki Samsung podłączonymi do produktu. Z systemu Anynet+ można korzystać jedynie przy podłączeniu do urządzeń marki Samsung, które wyposażono w tę funkcję. Aby się upewnić, czy określony produkt marki Samsung wyposażono w tę funkcję, należy sprawdzić, czy znajduje się na nim logo Anynet+.

- Urządzeniami Anynet+ można sterować tylko za pomocą pilota produktu, a nie przyciskami na produkcie.
- W niektórych warunkach pilot produktu może nie działać. Jeżeli tak się zdarzy, należy ponownie wybrać urządzenie **Anynet+**.
- Funkcja Anynet+ działa wtedy, gdy urządzenie AV obsługujące funkcję Anynet+ jest włączone lub w trybie gotowości.
- W trybie **PIP** funkcje **Anynet+** są dostępne wyłącznie po podłączeniu urządzenia AV jako głównego wyświetlacza. Funkcja ta jest niedostępna, jeśli urządzenie AV podłączono jako dodatkowe urządzenie wyświetlające.
- Funkcja Anynet+ może obsługiwać do 12 urządzeń AV. Należy pamiętać, że można podłączyć najwyżej 3 urządzenia takiego samego typu.

#### Menu Anynet+

Menu Anynet+ się zmienia w zależności od typu i stanu podłączonych do produktu urządzeń Anynet+.

| Menu Anynet+                   | Opis                                                                                                    |
|--------------------------------|----------------------------------------------------------------------------------------------------|
| Oglądaj PC                     | Zmiana trybu <b>Anynet+</b> na tryb <b>PC</b> .                                                                                                    |
| Lista urządzeń                 | Ta opcja służy do wyświetlenia urządzeń Anynet+.                                                                                                    |
| MENU (nazwa_urządzenia)        | Ta opcja służy do wyświetlenia menu podłączonego urządzenia. Na przykład, jeżeli<br>do produktu podłączono odtwarzacz DVD, na ekranie pojawi się menu płyty.                                                      |
| Narz. (nazwa_urządzenia)       | Ta opcja służy do wyświetlenia narzędzi podłączonego urządzenia. Na przykład, jeżeli<br>do produktu podłączono odtwarzacz DVD, na ekranie wyświetlone zostaną narzędzia<br>odtwarzacza.                           |
|                                | To menu może nie być dostępne. Zależy to od urządzenia.                                                                                                    |
| Menu tytułu (nazwa_urządzenia) | Ta opcja służy do wyświetlenia menu tytułów podłączonego urządzenia. Na przykład,<br>jeżeli do produktu podłączono odtwarzacz DVD, na ekranie wyświetli się menu<br>tytułów filmu znajdującego się w odtwarzaczu. |
|                                | To menu może nie być dostępne. Zależy to od urządzenia.                                                                                                    |

| Anynet+ (HDMI-CEC) |          |
|--------------------|----------|
| Anynet+ (HDMI-CEC) | Włączone |
| Wył. automatycznie | Tak      |
|                    |          |
|                    |          |

- W zależności od modelu mogą występować różnice w wyświetlanym obrazie.

### Wył. automatycznie

Ta opcja służy do automatycznego ustawienia urządzenia Anynet+ jako Wyłączone w momencie wyłączenia produktu.

- Nie / Tak
- Jeśli dla funkcji **Wył. automatycznie** wybrano ustawienie **Tak**, działające urządzenia zewnętrzne będą się wyłączały razem z produktem.
- Ta opcja może być niedostępna w niektórych urządzeniach.

#### Przełączanie pomiędzy urządzeniami Anynet+

- 1 Nacisnąć przycisk TOOLS, wybrać opcję Anynet+ (HDMI-CEC), a następnie nacisnąć przycisk 🖃.
- 2 Wybrać opcję Lista urządzeń, a następnie nacisnąć przycisk 🖼.

Jeżeli nie można znaleźć wyszukiwanego urządzenia, to aby odświeżyć listę, należy wybrać opcję Odśwież.

- 3 Wybrać urządzenie, a następnie nacisnąć przycisk 🖼. Można się przełączyć na wybrane urządzenie.
- Menu Lista urządzeń pojawi się tylko, jeśli dla funkcji Anynet+ (HDMI-CEC) wybrane zostanie ustawienie Włączone w menu System.
- Przełączanie na wybrane urządzenie może potrwać do 2 minut. Kiedy trwa operacja przełączania, nie ma możliwości jej anulowania.
- Jeżeli urządzenie Anynet+ wybrano, naciskając przycisk **SOURCE**, a następnie wybierając źródło wejściowe, nie ma możliwości skorzystania z funkcji Anynet+.
- Upewnić się, że wybrano urządzenie Anynet+ za pomocą opcji Lista urządzeń.

# Rozwiązywanie problemów z funkcją Anynet+

| Problem                             | Rozwiązanie problemu                                                                                                    |
|-------------------------------------|----------------------------------------------------------------------------------------------------|
| Funkcja Anynet+ nie działa.         | <ul> <li>Należy sprawdzić, czy podłączone urządzenie obsługuje funkcję Anynet+. System Anynet+ obsługuje wyłącznie urządzenia<br/>Anynet+.</li> </ul>                                                    |
|                                     | Należy sprawdzić, czy kabel zasilania urządzenia Anynet+ jest prawidłowo podłączony.                                                                                                    |
|                                     | Należy sprawdzić podłączenie kabli Wideo/Audio/HDMI urządzenia Anynet+.                                                                                                    |
|                                     | • Sprawdzić, czy funkcja Anynet+ (HDMI-CEC) jest ustawiona jako Włączone w menu konfiguracji funkcji Anynet+.                                                                                            |
|                                     | Należy sprawdzić, czy pilot jest kompatybilny z systemem Anynet+.                                                                                                    |
|                                     | Funkcja Anynet+ może nie działać w niektórych sytuacjach (konfiguracja początkowa).                                                                                                    |
|                                     | <ul> <li>Jeżeli odłączono, a potem ponownie podłączono kabel HDMI, należy ponownie wyszukać urządzeń lub wyłączyć i włączyć<br/>produkt.</li> </ul>                                                      |
|                                     | Należy sprawdzić, czy funkcja Anynet+ urządzenia Anynet+ jest włączona.                                                                                                    |
| Chcę uruchomić funkcję Anynet+.     | <ul> <li>Sprawdzić, czy urządzenie Anynet+ jest prawidłowo podłączone do produktu oraz sprawdzić, czy funkcja Anynet+ (HDMI-<br/>CEC) jest ustawiona jako Włączone w menu Anynet+ Ustawienia.</li> </ul> |
|                                     | <ul> <li>Nacisnąć przycisk TOOLS, aby wyświetlić menu Anynet+ i wybrać określone menu.</li> </ul>                                                                                                    |
| Chcę wyłączyć funkcję Anynet+.      | Wybrać opcję Oglądaj PC w menu Anynet+.                                                                                                    |
|                                     | Nacisnąć na pilocie produktu przycisk <b>SOURCE</b> i wybrać urządzenie bez funkcji Anynet+.                                                                                                    |
| Na ekranie wyświetli się            | • Podczas konfiguracji funkcji Anynet+ lub przełączania w tryb wyświetlania nie można korzystać z pilota.                                                                                                |
| komunikat "Rozłączanie              | • Z pilota można korzystać, kiedy produkt zakończy konfigurację funkcji Anynet+ lub przełączanie w tryb Anynet+.                                                                                         |
| połączenia z urządzeniem            |                                                                                                    |
| Anynet +".                          |                                                                                                    |
| Urządzenie Anynet+ nie<br>odtwarza. | Podczas wykonywania konfiguracji wstępnej funkcja odtwarzania jest niedostępna.                                                                                                    |

| Problem                                        | Rozwiązanie problemu                                                                                                    |
|------------------------------------------------|----------------------------------------------------------------------------------------------------|
| Podłączone urządzenie nie jest<br>wyświetlane. | <ul> <li>Należy sprawdzić, czy urządzenie obsługuje funkcje Anynet+.</li> <li>Należy sprawdzić, czy kabel HDMI jest prawidłowo podłaczony.</li> </ul>                                       |
|                                                | <ul> <li>Nalezy sprawdzić, czy kabel HDMI jest prawidłowo podłączony.</li> <li>Sprawdzić, czy funkcja Anynet+ (HDMI-CEC) jest ustawiona jako Włączone w menu Anynet+ Ustawienia.</li> </ul> |
|                                                | Należy jeszcze raz wyszukać urządzenia Anynet+.                                                                                                    |
|                                                | <ul> <li>Funkcja Anynet+ wymaga podłączenia urządzenia za pomocą kabla HDMI. Należy się upewnić, czy urządzenie podłączono<br/>do produktu kablem HDMI.</li> </ul>                          |
|                                                | Niektóre rodzaje kabli HDMI mogą nie obsługiwać funkcji Anynet+.                                                                                                    |
|                                                | <ul> <li>Jeżeli połączenie się zakończyło z powodu awarii zasilania lub odłączenia kabla HDMI, należy ponownie przeprowadzić<br/>wyszukiwanie urządzeń.</li> </ul>                          |

# Wideo DivX<sup>®</sup> na żąd.

 $\mathsf{MENU} \boxplus \to \mathsf{System} \to \mathsf{Wideo} \ \mathsf{DivX^{\circ}} \ \mathsf{na} \ \mathsf{\dot{z}}\mathsf{a}\mathsf{d}. \to \mathsf{ENTER} \blacksquare$ 

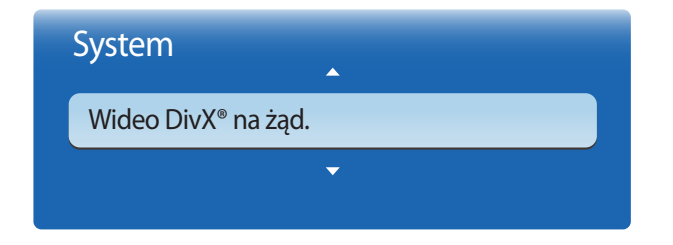

- W zależności od modelu mogą występować różnice w wyświetlanym obrazie.

Tryb odtwarzania

 $\mathsf{MENU} \boxplus \to \mathsf{System} \to \mathsf{Tryb} \ \mathsf{odtwarzania} \to \mathsf{ENTER} \blacksquare$ 

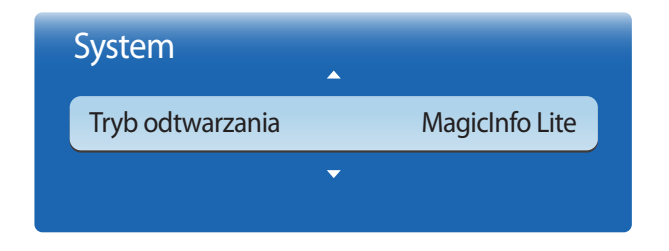

Ta opcja pozwala na wyświetlenie autoryzowanego kodu rejestracji produktu.

Po połączeniu ze stroną internetową DivX® i rejestracji z użyciem tego kodu można pobrać ze strony plik rejestracyjny VOD (wideo na żądanie).

Więcej informacji na temat DivX® VOD można znaleźć na stronie internetowej pod adresem http://vod.divx.com.

Wybrać funkcję Tryb odtwarzania.

Zmiana Tryb odtwarzania spowoduje zmianę funkcji w systemie Treść — str. główna.

- MagicInfo Lite / MagicInfo Premium S / MagicInfo Videowall S
- Zmiana trybu **Tryb odtwarzania** spowoduje automatyczne zrestartowanie produktu i wprowadzenie zmian.
- Zmiana trybu **Tryb odtwarzania** spowoduje zresetowanie poprzednich ustawień skonfigurowanych w trybie **Tryb** odtwarzania.

<sup>-</sup> W zależności od modelu mogą występować różnice w wyświetlanym obrazie.

## **Magic Clone**

 $\mathsf{MENU} \longrightarrow \mathsf{System} \to \mathsf{Magic}\,\mathsf{Clone} \to \mathsf{ENTER}\, \textcircled{}$ 

| Clone to USB   |  |
|----------------|--|
| Clone From USB |  |

- W zależności od modelu mogą występować różnice w wyświetlanym obrazie.

Eksportowanie ustawień produktu na urządzenie USB lub wczytywanie ustawień z urządzenia USB. Funkcja ta jest szczególnie przydatna przy przypisywaniu jednakowych ustawień do kilku produktów.

- Clone to USB: kopiowanie ustawień produktu na urządzenie USB.
- Clone From USB: przypisywanie ustawień zapisanych na urządzeniu USB do produktu.
  - Po zakończeniu konfiguracji produkt zostanie automatycznie zrestartowany.
  - Funkcja może nie działać prawidłowo, jeśli urządzenie USB zawiera pliki inne niż konfiguracyjne.
  - Przed uruchomieniem funkcji należy upewnić się, że urządzenie USB działa prawidłowo.
  - Funkcja jest dostępna w przypadku produktów o tych samych kodzie modelu (Kod modelu) oraz wersji oprogramowania (Wersja oprogramowania).

Przejść do polecenia **Pomoc techn. → Kontakt z firmą Samsung** i znaleźć parametry **Kod modelu** i **Wersja oprogramowania** właściwe dla produktu.

# Resetuj system

 $\mathsf{MENU} \boxplus \to \mathsf{System} \to \mathsf{Resetuj} \ \mathsf{system} \to \mathsf{ENTER} \blacksquare$ 

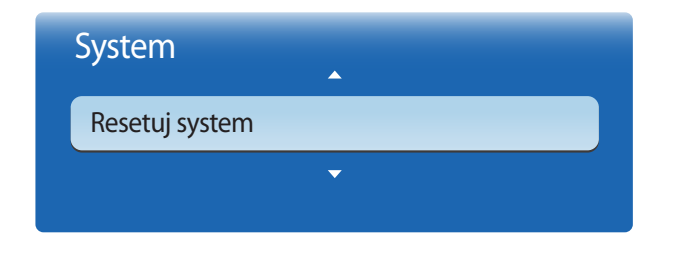

<sup>-</sup> W zależności od modelu mogą występować różnice w wyświetlanym obrazie.

Ta opcja służy do przywracania ustawień fabrycznych w menu System.

# Zeruj wszystko

Ta opcja służy do zmiany wszystkich ustawień na domyślne.

 $\mathsf{MENU} \boxplus \to \mathsf{System} \to \mathsf{Zeruj} \ \mathsf{wszystko} \to \mathsf{ENTER} \blacksquare$ 

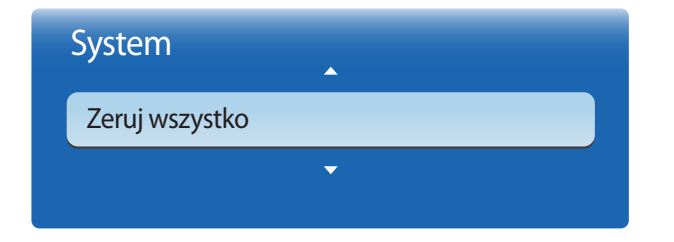

- W zależności od modelu mogą występować różnice w wyświetlanym obrazie.

# Zasilanie modułu PC

 $\mathsf{MENU} \boxplus \to \mathsf{System} \to \mathsf{Zasilanie} \ \mathsf{modulu} \ \mathsf{PC} \to \mathsf{ENTER} \blacksquare$ 

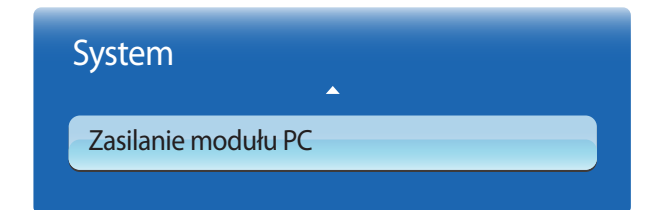

Moduł PC można włączyć/wyłączyć niezależnie od wyświetlacza LFD.

#### Zsynchr. wł. zasil.

Aby włączyć moduł PC bez włączania monitora LFD, należy wybrać opcję Wyłączone.

• Wyłączone / Włączone

## Zsynchr. wył. zasil.

Aby wyłączyć monitor LFD bez wyłączania modułu PC, należy wybrać opcję Wyłączone.

• Wyłączone / Włączone

<sup>-</sup> W zależności od modelu mogą występować różnice w wyświetlanym obrazie.

<sup>-</sup> Moduł PC: skrzynki usług sieciowych lub moduł PIM.

# Rozdział 09 Pomoc techn.

# Aktualizacja oprogramowania

 Obecna wersja: wersja oprogramowania obecnie zainstalowania w produkcie.

#### $\mathsf{MENU} \boxplus \to \mathsf{Pomoc} \ \mathsf{techn.} \to \mathsf{Aktualizacja} \ \mathsf{oprogramowania} \to \mathsf{ENTER} \blacksquare$

#### Menu Aktualizacja oprogramowania pozwala na pobranie najnowszej wersji oprogramowania produktu.

- Należy uważać, aby nie odłączyć zasilania, zanim aktualizacja nie zostanie zakończona. Po zakończeniu aktualizacji oprogramowania produkt się wyłączy i włączy automatycznie.
- Podczas aktualizacji oprogramowania zostaną przywrócone wartości domyślne wszystkich ustawień wideo i audio zmienionych przez użytkownika. Radzimy zapisać swoje ustawienia, aby łatwo było je ponownie wprowadzić po aktualizacji oprogramowania.

#### Przez USB

- 1 Odwiedzić stronę http://www.samsung.com.
- 2 Pobrać najnowszy plik exe archiwum USB z aktualizacją oprogramowania.
- 3 Rozpakować plik archiwum na komputerze. Powinien się utworzyć pojedynczy folder o nazwie takiej samej jak pobrany plik exe.
- 4 Skopiować folder do urządzenia USB.
- 5 Włączyć produkt, a następnie umieścić urządzenie USB w porcie USB produktu.
- 6 W menu produktu wybrać polecenie Pomoc techn. → Aktualizacja oprogramowania.
- 7 Wybrać funkcję Przez USB.

 Należy uważać, aby nie odłączyć urządzenia USB, zanim aktualizacja nie zostanie zakończona.

159

# Kontakt z firmą Samsung

#### $\mathsf{MENU} \boxplus \to \mathsf{Pomoc} \ \mathsf{techn.} \to \mathsf{Kontakt} \ \mathsf{z} \ \mathsf{firm} \mathsf{q} \ \mathsf{Samsung} \to \mathsf{ENTER} \blacksquare$

Informacje te należy wyświetlić, kiedy produkt nie działa prawidłowo lub przed aktualizacją oprogramowania.

Znajdują się tu dane centrów obsługi klienta oraz informacje dotyczące pobierania produktów i oprogramowania.

Należy skontaktować się z firmą Samsung (Kontakt z firmą Samsung) oraz odszukać kod modelu (Kod modelu) oraz wersję oprogramowania (Wersja oprogramowania).

## Treść — str. główna

#### $\mathsf{MENUIII} \to \mathsf{Pomoc techn.} \to \mathsf{Treść} - \mathsf{str. główna} \to \mathsf{ENTER} \blacksquare$

| Pomoc techn.        |
|---------------------|
| Treść — str. główna |
|                     |

- W zależności od modelu mogą występować różnice w wyświetlanym obrazie.

## **MagicInfo Lite**

#### $\mathsf{MENU} \boxplus \to \mathsf{Pomoc} \ \mathsf{techn} . \to \mathsf{Tresc} - \mathsf{str.} \ \mathsf{glowna} \to \mathsf{MagicInfo} \ \mathsf{Lite} \to \mathsf{ENTER} \ \blacksquare$

Funkcja MagicInfo Lite jest także dostępna po naciśnięciu przycisku MagicInfo Lite/S na pilocie.

Aby uruchomić program MagicInfo Lite, należy wybrać opcję MagicInfo Lite dla trybu Tryb odtwarzania w menu System.

Program Odtwarzacz MagicInfo Lite umożliwia odtwarzanie zawartości (obraz, wideo, pliki dokumentów) w wybranym czasie.

Można odtwarzać materiały zapisane w pamięci wewnętrznej lub w pamięci USB. Po podłączeniu się do sieci można również odtwarzać materiały za pomocą programu **MagicInfo Lite Server**.

Szczegółowe informacje na temat menu MagicInfo Lite znajdują się na stronie 179.

#### **MagicInfo Premium S**

#### $\mathsf{MENU} \boxplus \to \mathsf{Pomoc} \ \mathsf{techn.} \to \mathsf{Tresc} \ \mathsf{--str.} \ \mathsf{glowna} \to \mathsf{MagicInfo} \ \mathsf{Premium} \ \mathsf{S} \to \mathsf{ENTER} \ \textbf{--str.}$

- Funkcja MagicInfo Premium S jest także dostępna po naciśnięciu przycisku MagicInfo Lite/S na pilocie.
- Aby uruchomić program MagicInfo Premium S, należy wybrać opcję MagicInfo Premium S dla trybu Tryb odtwarzania w menu System.
- Aby korzystać z programu MagicInfo Premium S, konieczne jest wykupienie licencji.

Program Odtwarzacz MagicInfo Premium S służy do edycji i odtwarzania plików i szablonów takich jak obrazy, pliki wideo oraz dokumenty.

Możliwe jest odtwarzanie plików i szablonów z pamięci USB oraz pamięci wewnętrznej. Istnieje także możliwość odtwarzania plików i szablonów z serwera **MagicInfo Premium Server** po podłączaniu urządzenia do sieci.

Szczegółowe informacje na temat menu MagicInfo Premium S znajdują się na stronie 202.

## MagicInfo Videowall S

#### $\mathsf{MENU} \boxplus \to \mathsf{Pomoc} \ \mathsf{techn.} \to \mathsf{Tre}\acute{\mathsf{s}}\acute{\mathsf{c}} - \mathsf{str.} \ \mathsf{g}\acute{\mathsf{o}}\mathsf{wna} \to \mathsf{MagicInfo} \ \mathsf{Videowall} \ \mathsf{S} \to \mathsf{ENTER} \ \blacksquare$

- Funkcja MagicInfo Videowall S jest także dostępna po naciśnięciu przycisku MagicInfo Lite/S na pilocie.
- Aby uruchomić program MagicInfo Videowall S, należy wybrać opcję MagicInfo Videowall S dla trybu Tryb odtwarzania w menu System.

Aby korzystać z programu MagicInfo Videowall S, konieczne jest wykupienie licencji.

Program Odtwarz. MagicInfo Videowall S umożliwia odtwarzanie zawartości w wybranym czasie. Oprócz plików obrazów i wideo odtwarzać można zawartość typu VideoWall utworzoną w programie MagicInfo VideoWall Author.

Zawartość można odtwarzać wyłącznie za pomocą aplikacji VideoWall Console poprzez sieć.

Szczegółowe informacje na temat menu MagicInfo Videowall S znajdują się na stronie 229.

## **AllShare Play**

 $\mathsf{MENU} \boxplus \to \mathsf{Pomoc} \ \mathsf{techn} . \to \mathsf{Tresc} - \mathsf{str.} \ \mathsf{glowna} \to \mathsf{AllShare} \ \mathsf{Play} \to \mathsf{ENTER} \ \fbox{}$ 

Możliwość odtwarzania filmów, zdjęć i plików muzycznych zapisanych na pamięci USB klasy MSC.

Szczegółowe informacje na temat menu AllShare Play znajdują się na <u>stronie 163</u>.

## Źródło

#### $\mathsf{MENU} \boxplus \to \mathsf{Pomoc} \ \mathsf{techn} . \to \mathsf{Tresc} \multimap \mathsf{str.} \ \mathsf{glowna} \to \mathsf{Zrodlo} \to \mathsf{ENTER} \blacksquare$

Można wyświetlić ekran urządzenia źródłowego podłączonego do produktu. Wybrać źródło z menu Źródło, aby wyświetlić ekran wybranego urządzenia.

#### Edytuj nazwę

#### 

Czasami ekran może być wyświetlany nieprawidłowo, chyba że nazwa urządzenia źródłowego zostanie określona w menu Edytuj nazwę.

Ponadto, aby uzyskać optymalną jakość obrazu, najlepiej jest zmienić nazwę urządzenia źródłowego w menu Edytuj nazwę.

Lista może obejmować następujące urządzenia źródłowe. Urządzenia Źródło wyświetlane po lewej stronie listy są zależne od wybranego źródła.
Magnetowid / DVD / Dekoder kabl. / Dekoder sat. / Przys. PVR / Odbiornik AV / Gra / Kamera / PC / DVI PC / Urządzenia DVI / TV / IPTV / Blu-ray / HD DVD / DMA

– Dostępność ustawień w menu **Obraz** zależy od aktualnie podłączonego źródła oraz ustawień wykonanych w menu Edytuj nazwę.

- Podłączając komputer PC do złącza HDMI należy ustawić w polu Edytuj nazwę tryb PC. W pozostałych przypadkach w polu Edytuj nazwę należy ustawić tryb urządzeń AV.
- Przy podłączeniu komputera do portu HDMI IN 1 lub HDMI IN 2 za pomocą kabla HDMI, należy wybrać dla produktu tryb PC w menu Edytuj nazwę.
- Przy podłączeniu komputera do portu HDMI IN 1 lub HDMI IN 2 za pomocą kabla HDMI-DVI, należy wybrać dla produktu tryb DVI PC w menu Edytuj nazwę.
- Przy podłączeniu urządzeń AV do portu HDMI IN 1 lub HDMI IN 2 za pomocą kabla HDMI-DVI, należy wybrać dla produktu tryb Urządzenia DVI w menu Edytuj nazwę.

#### Informacja

#### $\mathsf{MENU} \boxplus \to \mathsf{Pomoc} \ \mathsf{techn.} \to \mathsf{Tre\acute{s}c} - \mathsf{str.} \ \mathsf{g}\acute{\mathsf{o}wna} \to \acute{\mathsf{Z}}\acute{\mathsf{r}od}\acute{\mathsf{l}o} \to \mathsf{TOOLS} \to \mathsf{Informacja} \to \mathsf{ENTER} \blacksquare$

Ta opcja służy do wyświetlenia szczegółowych informacji na temat wybranego urządzenia zewnętrznego.

 Źródło wejściowe można również zmienić za pomocą przycisku SOURCE na pilocie.

# Rozdział 10 AllShare Play

Możliwość odtwarzania filmów, zdjęć i plików muzycznych zapisanych na pamięci USB klasy MSC.

# Co to jest AllShare Play?

Funkcja **AllShare Play** jest także dostępna po naciśnięciu przycisku **CONTENET(HOME)** na pilocie. Oglądaj lub odtwarzaj zdjęcia, wideo lub pliki muzyczne zapisane w urządzeniu pamięciowym. Połącz smartfon z komputerem, korzystając z sieci bezprzewodowej. Możliwość odtwarzania różnorodnej zawartości za pomocą następujących usług udostępnionych przez funkcję **AllShare Play**:

- Korzystając z pamięci wewnętrznej i urządzenia USB: Wyświetlaj filmy i zdjęcia lub odtwarzaj pliki muzyczne z urządzenia USB. Kopiuj pliki do pamięci wewnętrznej.
- Łącząc się z komputerem poprzez sieć: Wyświetlaj filmy i zdjęcia lub odtwarzaj pliki muzyczne zapisane w komputerze podłączonym do sieci.

# Przed użyciem funkcji AllShare Play w odniesieniu do urządzenia USB należy przeczytać poniższe informacje

#### Uwaga

- Przed podłączeniem urządzenia do produktu należy wykonać kopię zapasową wszystkich danych na wypadek ich uszkodzenia lub utraty.
   Firma SAMSUNG nie ponosi odpowiedzialności za żadne uszkodzone lub utracone dane.
- Nie należy odłączać urządzenia USB od produktu w trakcie trwania odczytu danych.
- Urządzenie USB podłączone poprzez przedłużacz USB może nie zostać rozpoznane, a zapisane na nim pliki mogą nie nadawać się do odczytu.
- Jeżeli produkt nie rozpoznaje podłączonego urządzenia USB, pliki zapisane na tym urządzeniu mogły zostać uszkodzone lub mogą nie nadawać się do odtwarzania.
   W takiej sytuacji należy podłączyć urządzenie USB do komputera, sformatować je i sprawdzić poprawność połączenia przy ponownym wykorzystaniu.
- Dyski twarde USB o pojemności większej niż 2TB nie są obsługiwane.

#### Urządzenia kompatybilne z funkcją AllShare Play

- Niektóre rodzaje urządzeń USB, aparatów cyfrowych i urządzeń dźwiękowych mogą być niezgodne z tym produktem.
- Funkcja AllShare Play jest kompatybilna jedynie z urządzeniami USB MSC.
- Skrót MSC oznacza urządzenia typu Mass Storage Class Bulk-Only Transport. Przykładami urządzeń klasy MSC są pamięci USB, czytniki kart pamięci i dyski twarde USB. (nie są obsługiwane koncentratory USB).
   Urządzenia MSC należy podłączać bezpośrednio do portu USB w produkcie.
- Jeśli podłączone są dwa urządzenia typu PTP (Picture Transfer Protocol ), w danej chwili można używać tylko jednego z nich.
- Przy większej liczbie podłączonych urządzeń MSC niektóre z nich mogą nie zostać rozpoznane. Urządzenia USB wymagające wysokiego poziomu zasilania (ponad 500 mA lub 5 V) mogą nie być obsługiwane.
- Jeśli po podłączeniu urządzenia USB lub w trakcie korzystania z niego pojawia się komunikat ostrzegający o przegrzaniu, urządzenie to może zostać nierozpoznane lub może działać nieprawidłowo.
- Jeśli do produktu nie został przesłany żaden sygnał w czasie określonym przez parametr **Czas autom. ochrony**, zostanie uruchomiony wygaszacz ekranu.
- Tryb oszczędzania energii w niektórych dyskach twardych może zostać automatycznie dezaktywowany po ich podłączeniu do produktu.

#### System i formaty plików

- Funkcja AllShare Play może nie działać prawidłowo w przypadku nielicencjonowanych plików multimedialnych.
- Protokół MTP (Media Transfer Protocol) nie jest obsługiwany.
- Obsługiwane systemy plików to FAT16, FAT32 i NTFS (tylko do odczytu).
- Funkcja **AllShare Play** obsługuje pliki w formacie JPEG (tryb sekwencyjny). Funkcja ta nie obsługuje progresywnego formatu JPEG.
- Im wyższa rozdzielczość obrazu, tym dłużej będzie trwało jego wyświetlenie.
- Maksymalna obsługiwana rozdzielczość obrazu JPEG wynosi 15360 × 8640 pikseli.
- Jeśli plik jest niekompatybilny lub uszkodzony, wyświetli się komunikat Nieobsł. form. pliku.
- W przypadku sortowania plików w trybie podglądu folderów, w każdym folderze można wyświetlić co najwyżej 1000 plików.
- Jeżeli urządzenie USB zawiera 8000 lub więcej plików i folderów, niektóre z nich mogą się nie otwierać.
- Nie można odtwarzać plików MP3 z zabezpieczeniem DRM pobranych z płatnych witryn internetowych.
   Cyfrowe zarządzanie prawami (DRM) to system ochrony praw autorskich do treści rozpowszechnianych poprzez Internet i inne media cyfrowe, umożliwiający bezpieczną dystrybucję danych i/lub przeciwdziałający nielegalnemu wprowadzaniu ich do obiegu.

### Korzystanie z urządzenia USB

#### Podłączanie urządzenia USB

Zaleca się korzystanie z dysku twardego USB posiadającego własny zasilacz.

- Włączyć produkt.
- 2 Należy podłączyć urządzenie USB zawierające pliki ze zdjęciami, muzyką i/lub filmami do portu USB znajdującego się na tylnym lub bocznym panelu produktu.
- Po prawidłowym podłączeniu urządzenia USB pojawi się komunikat Brak podł. urz.. Wybrać rodzaj odtwarzanej treści. Dostępne są opcje Wideo, Zdjęcia oraz Muzyka.
- Gdy podłączono tylko jedno urządzenie USB, zapisane w nim pliki wyświetlą się automatycznie.
- Aby wyświetlić listę zawartości zapisanej na urządzeniu USB, podłącz to urządzenie do portu USB w produkcie.

#### Usuwanie urządzenia USB

#### Usuwanie urządzenia USB z listy Źródło

1 Naciśnij przycisk SOURCE na pilocie. Można również przejść do opcji Źródło, korzystając z menu ekranowego (OSD).

 $MENU \blacksquare \rightarrow Pomoc \ techn. \rightarrow Treść - str. \ główna \rightarrow Źródło \rightarrow ENTER \blacksquare$ 

- 2 Wybierz urządzenie USB i naciśnij przycisk **TOOLS** na pilocie. Wyświetli się opcja Narz.
- 3 Wybrać polecenie Bezpiecznie odłącz USB i zaczekać na odłączenie urządzenia USB. Urządzenie USB jest teraz rozłączone.

#### Usuwanie funkcji AllShare Play z ekranu

Przejść do strony **AllShare Play**.

#### $\mathsf{MENUIII} \to \mathsf{Pomoc techn.} \to \mathsf{Tresc} \longrightarrow \mathsf{str. glowna} \to \mathsf{AllShare Play} \to \mathsf{ENTER} \blacksquare$

- 2 Wybrać wszystkie opcje z wyjątkiem Moja I. i nacisnąć przycisk 🖼 na pilocie.
- **3** Wybierz urządzenie USB i naciśnij przycisk **TOOLS** na pilocie. Wyświetli się opcja **Narz.**
- 4 Wybrać polecenie Bezpiecznie odłącz USB i zaczekać na odłączenie urządzenia USB. Urządzenie USB jest teraz rozłączone.

Zaleca się usuwanie urządzenia USB za pomocą funkcji **Bezpiecznie odłącz USB**.

## Połączenie z komputerem PC poprzez sieć

Tryb AllShare Play oferuje możliwość wyświetlania filmów i zdjęć lub odtwarzania plików muzycznych zapisanych w komputerze podłączonym do sieci.

- Więcej informacji na temat sposobu konfigurowania sieci zawiera sekcja Ustawienia sieci.
- Aby wyświetlić zawartość zapisaną w komputerze, należy podłączyć produkt oraz komputer do tego samego routera bezprzewodowego i odwiedzić stronę http:// www.samsung.com/sec, aby pobrać program AllShare PC.
- Upewnij się, że produkt i komputer są podłączone do tej samej podsieci.
   Wszystkie adresy IP składają się z czterech części rozdzielonych kropkami.

(Przykładowy adres. IP: 111.222.333.444) Gdy produkt i komputer są podłączone do tej samej podsieci, ich adresy IP powinny być takie same, z wyjątkiem czwartej części adresu. (np. 111.222.333.\*\*\*)

Przy połączeniu z komputerem za pośrednictwem sieci nie są obsługiwane następujące funkcje AllShare Play:

- Funkcje Podkład muzyczny wł. i Ustawienie podkładu muzycznego.
- Funkcja sortująca pliki w folderze Wideo, Zdjęcia lub Muzyka zgodnie z ustawieniem domyślnym.
   Przycisk d lub b w trakcie odtwarzania filmu
- Pliki DivX® z ochroną DRM nie są obsługiwane.
- Ustaw zaporę firewall Windows w komputerze w taki sposób, aby zezwolić na uruchamianie programu AllShare.
- W trybie AllShare Play realizowanym przez połączenie sieciowe dostępne funkcje mogą ulec ograniczeniu, zależnie od serwera:
  - Możliwe są różne metody sortowania.
  - Funkcja Szukanie scen może nie być obsługiwana.
  - W przypadku wielu użytkowników może nie być obsługiwana funkcja wznowienia odtwarzania filmu.
     (Funkcja zapamięta tylko ten punkt, w którym ostatni użytkownik przerwał oglądanie filmu).
  - Funkcja szukania może nie działać, zależnie od zawartości.
- Podczas oglądania filmu przez połączenie sieciowe może wystąpić zacinanie się odtwarzanego pliku.

## Korzystanie z funkcji programu AllShare Play

Po podłączeniu tego produktu i urządzenia źródłowego, takiego jak telefon komórkowy lub komputer, do tej samej sieci, można odtwarzać zawartość multimedialną zapisaną w tym urządzeniu – filmy, zdjęcia i utwory muzyczne.

Aby dowiedzieć się więcej, należy odwiedzić stronę http://www.samsung.com lub skontaktować się z biurem obsługi klienta firmy Samsung Electronics.

Użycie urządzenia przenośnego może wymagać zainstalowania dodatkowego oprogramowania.

Szczegółowe informacje znajdują się w instrukcji użytkownika urządzenia przenośnego.

- Połączenie produktu firmy Samsung z siecią za pomocą funkcji AllShare Play umożliwia dostęp do następujących specjalnych funkcji udostępnianych przez technologię firmy Samsung:
- odtwarzanie różnych formatów wideo (DivX, MP4, 3GPP, AVI, ASF, MKV itd.)
- funkcja miniatur wideo,
- Funkcja zakładek (służy do wznowienia odtwarzania pliku wideo od miejsca, w którym zakończyło się oglądanie poprzednim razem)
- Automatyczne dzielenie na rozdziały (wyszukiwanie scen)
- zarządzanie materiałem cyfrowym,
- kompatybilność z różnymi formatami napisów (SRT, SMI, SUB, TXT, TTXT),
- wyszukiwanie za pomocą nazw plików,
- i wielu innych.
- Jeśli plik wideo jest odtwarzany za pomocą połączenia z serwerem innym niż udostępniony przez firmę Samsung Electronics, mogą wystąpić problemy z kompatybilnością.
- Aby móc korzystać z funkcji programu AllShare Play, należy odwiedzić witrynę http://www.samsung.com i pobrać program AllShare.

# Korzystanie z podstawowych funkcji AllShare Play

 $\begin{array}{l} \mathsf{MENUIII} \to \mathsf{Pomoc \ techn.} \to \mathsf{Treść} \longrightarrow \mathsf{str. \ główna} \to \mathsf{AllShare \ Play} \to \\ \mathsf{ENTER} \ \fbox{} \end{array}$ 

| Octatnio odtw.     Cutatnio odtw.       Videos     Tutaj będą wyświetlone ostatnio odtwarzane pliki.       Octatnio odtw.     Tutaj będą wyświetlone ostatnio odtwarzane pliki.       Zdjęcia     Tutaj będą wyświetlone zaktualizowane pliki.       Muzyka     Lista odt.       Nie utworzono list odtwarzania.<br>Utwórz listą odtw., ałwy mieć zaybki i łatwy dostęp do zawartości. | NIISI    | 💫 AllShare Play / Moja I. / |                                                                                                    |  |  |  |  |
|----------------------------------------------------------------------------------------------------|----------|-----------------------------|----------------------------------------------------------------------------------------------------|--|--|--|--|
| Videos         Nowości           Tutaj będą wyświetlone zaktualizowane piłki.         Tutaj będą wyświetlone zaktualizowane piłki.           Zdjęcia         Lista odt.           Muzyka         Nie utworzono list odtwarzania.<br>Utwórz listę odtw. aby mieć szybiel i latwy dostęp do zawartości.                                                                                  |          | Moja I.                     | Ostatnio odtw.<br>Tutaj będą wyświetlone ostatnio odtwarzane pliki.                                  |  |  |  |  |
| No.     Zdjęcia       Jużsta odt.     Lista odt.       Muzyka     Nie utworzono list odtworzania.<br>Utwórz listę odtw. aby mieć szybki i latwy dostęp do zawartości.                                                                                                    |          | Videos                      | Nowości<br>Tutaj będą wyświetłone zaktualizowane pliki.                                              |  |  |  |  |
| Muzyka     Nie utworzono list odtwarzania.     Utworz list odtwarzania.     Utworz list odtwarzania.                                                                                                    | <b>D</b> | Zdjęcia                     | let sét                                                                                              |  |  |  |  |
|                                                                                                    | 9        | Muzyka                      | Nie utworzono list odtwarzania.<br>Utworz listę odtw., aby mieć szybki i latwy dostęp do zawartości. |  |  |  |  |

W zależności od modelu mogą występować różnice w wyświetlanym obrazie.

## Sortowanie list plików

Aby posortować pliki, należy nacisnąć przycisk D na pilocie i określić kryteria sortowania.

| Kryteria<br>sortowania | Działanie                                                                                           | Wideo        | Zdjęcia      | Muzyka       |
|------------------------|----------------------------------------------------------------------------------------------------|--------------|--------------|--------------|
| Widok folderów         | Wyświetla cały folder. Wybierając folder, można<br>wyświetlić nazwę pliku i jego miniaturę.         | ~            | $\checkmark$ | $\checkmark$ |
| Tytuł                  | Sortuje i wyświetla tytuły plików według symbolu,<br>numeru, w porządku alfabetycznym i specjalnym. | ~            | ~            | ~            |
| Najpóźniejsza data     | Sortuje i wyświetla pliki w porządku malejącym<br>według daty.                                      | $\checkmark$ | ~            |              |
| Najwcześn. data        | Sortuje i wyświetla pliki w porządku rosnącym<br>według daty.                                       | ~            | $\checkmark$ |              |
| Miesiąc                | Sortuje i wyświetla pliki zdjęć według miesiąca.                                                    |              | $\checkmark$ |              |
| Wykonawca              | Sortuje pliki muzyczne według artystów, w porządku alfabetycznym.                                   |              |              | ~            |
| Album                  | Sortuje pliki muzyczne według albumów, w porządku alfabetycznym.                                    |              |              | ~            |
| Gatunek                | Sortuje pliki muzyczne według gatunku.                                                              |              |              | $\checkmark$ |

## Odtwarzanie wybranych plików

- 1 Wybrać pliki z listy **Wideo**, **Zdjęcia** lub **Muzyka**.
- 2 Nacisnąć przycisk TOOLS na pilocie i wybrać opcję Odtwórz wybrane.

Opcja ta nie pojawi się, jeśli któryś z folderów będzie podświetlony przez kursor.

- **3** Wybrać pliki i nacisnąć przycisk **Odtwórz**.
  - Obok wybranych plików pojawi się symbol  $\checkmark$ .
  - Aby wybrać wszystkie pliki w bieżącym folderze, nacisnąć przycisk Zaznacz wszystkie.
  - Aby usunąć zaznaczenie z wszystkich plików, nacisnąć przycisk Odznacz wsz.

## Kopiowanie plików

- 1 Wybrać pliki z listy Wideo, Zdjęcia lub Muzyka.
- 2 Wybierz urządzenie pamięci.
- **Pamięć wewnętrzna**: kopiowanie plików z lokalizacji **Pamięć wewnętrzna** na urządzenie pamięci **Urządzenia USB**.
- Urządzenia USB: kopiowanie plików z urządzenia pamięci Urządzenia USB do lokalizacji Pamięć wewnętrzna.
- 3 Nacisnąć przycisk **TOOLS** na pilocie i wybrać opcję **Wyślij**.

Opcja ta nie pojawi się, jeśli któryś z folderów będzie podświetlony przez kursor.

- 4 Wybrać pliki i nacisnąć przycisk Wyślij.
  - −Obok wybranych plików pojawi się symbol 🗸.
  - Aby wybrać wszystkie pliki w bieżącym folderze, nacisnąć przycisk Zaznacz wszystkie.
  - Aby usunąć zaznaczenie z wszystkich plików, nacisnąć przycisk Odznacz wsz.

## Tworzenie listy odtwarzania Lista odt.

- 1 Wybrać pliki z listy Wideo, Zdjęcia lub Muzyka.
- 2 Nacisnąć przycisk TOOLS na pilocie i wybrać opcję Dod. do listy.

Opcja ta nie pojawi się, jeśli któryś z folderów będzie podświetlony przez kursor.

**3** Wybrać pliki i nacisnąć przycisk **Dodaj**.

#### Wyświetli się strona **Dod. do listy**.

- -Obok wybranych plików pojawi się symbol  $\checkmark$ .
- Aby wybrać wszystkie pliki w bieżącym folderze, nacisnąć przycisk Zaznacz wszystkie.
- Aby usunąć zaznaczenie z wszystkich plików, nacisnąć przycisk Odznacz wsz.
- 4 Wybrać funkcję Utw. nową. Wyświetli się strona Utwórz nową listę odtwarz.
- 5 Wprowadzić nazwę listy odtwarzania, używając pilota i wybrać polecenie Gotowe.
- 6 Lista odtwarzania została utworzona.

Aby rozpocząć odtwarzanie utworzonej listy, wybrać polecenie **Odtwórz**. Aby wrócić do listy plików, wybrać polecenie **OK**.

7 Utworzona lista odtwarzania Lista odt. będzie wyświetlana w lokalizacji Moja I.

# Moja I.

#### $\mathsf{MENU} \boxplus \to \mathsf{Pomoc} \ \mathsf{techn}. \to \mathsf{Tres\acute{c}} - \mathsf{str.} \ \mathsf{gl\acute{o}wna} \to \mathsf{AllShare} \ \mathsf{Play} \to \mathsf{Moja} \ \mathsf{I}. \to \mathsf{ENTER} \blacksquare$

Wygodniejszy i szybszy dostęp do wybranej zawartości.

Aby odtwarzać pliki, należy je wskazać lub wybrać listę Lista odt. i nacisnąć przycisk 🖼.

- Ostatnio odtw.: wyświetlanie ostatnio odtwarzanych filmów, zdjęć i plików muzycznych. Ten tryb jest odpowiedni do ponownego odtworzenia plików odtworzonych już wcześniej.
- Nowości: wyświetlenie nowych filmów, zdjęć lub plików muzycznych dodanych do komputera lub urządzenia USB. Ten tryb jest odpowiedni do odtworzenia nowych, ostatnio dodanych plików.
- Lista odt.: wyświetlenie plików z listy Lista odt. zapisanych w komputerze lub na urządzeniu pamięci USB. Aby odtworzyć listę Lista odt., należy wybrać odpowiednią listę Lista odt.

## Opcje Moja I.

| Nazwa opcji     | Działanie                                                         | Ostatnio odtw. | Nowości      | Lista odt.   |  |
|-----------------|-------------------------------------------------------------------|----------------|--------------|--------------|--|
| Odtwórz         | Odtwarzanie wybranego pliku lub listy Lista odt.                  | $\checkmark$   | $\checkmark$ | $\checkmark$ |  |
| Usuń            | Usuwanie wybranego pliku.                                         | $\checkmark$   |              |              |  |
| Usuń            | Usuwanie wybranej listy <b>Lista odt.</b> .                       |                |              | ~            |  |
| Edytuj l. odtw. | Edycja wybranej listy <b>Lista odt.</b>                           |                |              | $\checkmark$ |  |
| Informacja      | Wyświetlenie informacji o wybranym pliku lub liście<br>Lista odt. | $\checkmark$   | $\checkmark$ | $\checkmark$ |  |

# Wideo

 $\mathsf{MENU} \boxplus \to \mathsf{Pomoc} \ \mathsf{techn}. \to \mathsf{Tres\acute{c}} - \mathsf{str.} \ \mathsf{gl\acute{o}wna} \to \mathsf{AllShare} \ \mathsf{Play} \to \mathsf{Wideo} \to \mathsf{ENTER} \blacksquare$ 

#### Odtwarzanie wideo

- 1 Wybierz pamięć wewnętrzną lub urządzenie USB. Wybierz pliki z listy plików.
- 2 Nacisnąć przycisk 🕑 lub przycisk 🕨 (Odtwórz).
- U góry ekranu pojawi się nazwa pliku i czas odtwarzania.
- Jeżeli nie jest dostępna informacja o czasie odtwarzania, czas odtwarzania oraz pasek postępu nie zostaną wyświetlone.
- Podczas odtwarzania wideo można przeprowadzać wyszukiwanie za pomocą przycisków ◀ i ►.
- Podczas odtwarzania można korzystać z przycisków 
   (REW przewijanie do tyłu), 
   (FF przewijanie do przodu), 
   (Pauza), 
   (Stop) oraz 
   (Odtwórz) znajdujących się w dolnej części pilota.
   (
   3 / 
   2 / 
   1 / 
   2 / 
   3)
- Aby zakończyć odtwarzanie filmu, należy nacisnąć przycisk **RETURN**

#### Korzystanie z funkcji ciągłego odtwarzania (Wznów odtwarzanie)

Jeżeli odtwarzanie filmu zostanie przerwane, można je wznowić później od punktu, gdzie zakończyło się oglądanie.

- **1** Wybierz plik z listy plików.
- 2 Nacisnąć przycisk ► (Odtwórz) lub przycisk ◄.
- 3 Rozpocznie się odtwarzanie filmu od punktu, w którym oglądanie zostało przerwane.

Opcja Wznów jest dostępna tylko wtedy, gdy odtwarza się ponownie film, którego oglądanie wcześniej przerwano.

 Funkcja Wznów nie obsługuje wielu użytkowników. (Funkcja zapamięta tylko punkt, w którym ostatni użytkownik przerwał oglądanie filmu).

<sup>—</sup> Nacisnąć przycisk 🔳, aby wstrzymać odtwarzanie.

# Zdjęcia

 $\mathsf{MENU} \boxplus \to \mathsf{Pomoc} \ \mathsf{techn}. \to \mathsf{Treść} \ - \ \mathsf{str.} \ \mathsf{główna} \to \mathsf{AllShare} \ \mathsf{Play} \to \mathsf{Zdjęcia} \to \mathsf{ENTER} \ \textcircled{\texttt{H}}$ 

## Wyświetlanie zdjęć lub pokazu slajdów

- 1 Wybierz pamięć wewnętrzną lub urządzenie USB. Wybierz plik z listy plików.
- 2 Nacisnąć przycisk ⊡.
- Aby wyświetlać zdjęcia ręcznie, po jednym, należy naciskać przyciski ze strzałkami.
- Aby rozpocząć pokaz slajdów, po wyborze pliku nacisnąć przycisk ▶ (Odtwórz).
- Podczas pokazu slajdów, produkt wyświetli po kolei wszystkie pliki z listy, zaczynając od wybranego przez użytkownika.
- Jeśli wybierzesz niewłaściwy podkład muzycznych, muzyki nie można zmienić dopóki nie zostaną załadowane dane BGM (Podkład muzyczny).
- Podczas pokazu slajdów nacisnąć przycisk TOOLS, aby uzyskać dostęp do dodatkowych funkcji takich jak: Idź do listy zdjęć, Zatrzymaj pokaz slajdów,
   Pręd. pokazu slaj., Ef. pok. slajdów, Podkład muzyczny wł./Podkład muzyczny wył., Ustawienie podkładu muzycznego, Tryb obrazu, Tryb dźwięku,
   Powiększenie, Obróć oraz Informacja.
- Podczas pokazu slajdów można korzystać z przycisków 🔳 (Pauza), 🔳 (Stop) oraz 🕨 (Odtwórz) znajdujących się w dolnej części pilota.
- Po naciśnięciu przycisku 🔳 (Stop) lub RETURN pokaz slajdów zatrzyma się i wyświetli się ponownie ekran główny odtwarzania plików zdjęciowych.

# Muzyka

 $\mathsf{MENU} \boxplus \to \mathsf{Pomoc} \ \mathsf{techn}. \to \mathsf{Tresc} \ \mathsf{--str.} \ \mathsf{glowna} \to \mathsf{AllShare} \ \mathsf{Play} \to \mathsf{Muzyka} \to \mathsf{ENTER} \ \texttt{--str.} \ \mathsf{glowna} \to \mathsf{AllShare} \ \mathsf{Play} \to \mathsf{Muzyka} \to \mathsf{ENTER} \ \texttt{--str.} \ \mathsf{glowna} \to \mathsf{AllShare} \ \mathsf{Play} \to \mathsf{Muzyka} \to \mathsf{ENTER} \ \texttt{--str.} \ \mathsf{glowna} \to \mathsf{AllShare} \ \mathsf{Play} \to \mathsf{Muzyka} \to \mathsf{ENTER} \ \texttt{--str.} \ \mathsf{glowna} \to \mathsf{AllShare} \ \mathsf{Play} \to \mathsf{Muzyka} \to \mathsf{ENTER} \ \texttt{--str.} \ \mathsf{glowna} \to \mathsf{AllShare} \ \mathsf{Play} \to \mathsf{Muzyka} \to \mathsf{ENTER} \ \texttt{--str.} \ \mathsf{glowna} \to \mathsf{AllShare} \ \mathsf{Play} \to \mathsf{Muzyka} \to \mathsf{ENTER} \ \texttt{--str.} \ \mathsf{glowna} \to \mathsf{AllShare} \ \mathsf{Play} \to \mathsf{Muzyka} \to \mathsf{ENTER} \ \texttt{--str.} \ \mathsf{glowna} \to \mathsf{AllShare} \ \mathsf{Play} \to \mathsf{AllShare} \ \mathsf{Play} \to \mathsf{AllShare} \ \mathsf{Play} \to \mathsf{AllShare} \ \mathsf{Play} \to \mathsf{AllShare} \ \mathsf{Play} \to \mathsf{AllShare} \ \mathsf{Play} \to \mathsf{AllShare} \ \mathsf{AllShare} \ \mathsf{Play} \to \mathsf{AllShare} \ \mathsf{Play} \to \mathsf{AllShare} \ \mathsf{AllShare} \to \mathsf{AllShare} \ \mathsf{AllShare} \to \mathsf{AllShare} \ \mathsf{AllShare} \to \mathsf{AllShare} \ \mathsf{AllShare} \to \mathsf{AllShare} \to \mathsf{AllShare} \ \mathsf{AllShare} \to \mathsf{AllShare} \to \mathsf{AllS$ 

## Odtwarzanie muzyki Muzyka

- 1 Wybierz pamięć wewnętrzną lub urządzenie USB. Wybierz pliki z listy plików.
- 2 Nacisnąć przycisk 🖼 lub przycisk ▶ (Odtwórz).
- Podczas odtwarzania muzyki, można przeprowadzić wyszukiwanie za pomocą przycisków (REW przewijanie do tyłu) i ) (FF przewijanie do przodu).
   Jeżeli podczas odtwarzania plików MP3 dźwięk nie jest prawidłowy, należy zmienić ustawienia Korektor w menu Dźwięk. (Problemy z dźwiękiem może spowodować przemodulowany plik MP3).

# Opcje menu odtwarzania Wideo/Zdjęcia/Muzyka

- Naciśnięcie przycisku INFO podczas wyboru nazwy urządzenia, spowoduje wyświetlenie informacji o wybranym urządzeniu.
- Naciśnięcie przycisku INFO podczas wyboru nazwy pliku, spowoduje wyświetlenie informacji o wybranym pliku.

Podczas odtwarzania plików wideo lub wyświetlania zdjęć, można nacisnąć przycisk TOOLS, aby wyświetlić opcje menu.

| Nazwa opcji                  | Działanie                                                                                                    | Wideo        | Zdjęcia      | Muzyka       |  |
|------------------------------|----------------------------------------------------------------------------------------------------|--------------|--------------|--------------|--|
| Widok                        | Sortowanie plików muzycznych zgodnie z ustawieniami<br>Widok folderów, Tytuł, Wykonawca, Album lub Gatunek.                               |              |              | $\checkmark$ |  |
| Odtwórz wybrane              | Wybór i odtwarzanie plików z listy plików muzycznych.                                                                                     |              |              | $\checkmark$ |  |
| ldź do listy wideo           | Powrót do listy plików wideo.                                                                                                    | $\checkmark$ |              |              |  |
| ldź do listy zdjęć           | Powrót do listy plików ze zdjęciami.                                                                                                    |              | $\checkmark$ |              |  |
| Przejdź do listy odtwarzania | Przejść do lokalizacji <b>Moja I.</b> .                                                                                                   |              |              | $\checkmark$ |  |
| Odtwórz od początku          | Odtwórz ponownie i od początku aktualnie odtwarzany film.                                                                                 | $\checkmark$ |              |              |  |
| Szukanie scen                | Z funkcji <b>Szukanie scen</b> można korzystać podczas<br>odtwarzania, aby wyświetlić lub rozpocząć oglądanie filmu od<br>wybranej sceny. | ~            |              |              |  |
| Wyszuk. tytułu               | Przejście bezpośrednio do innego tytułu.                                                                                                  | $\checkmark$ |              |              |  |
| Wyszuk. czasu                | Przeszukanie filmu przez przesuwanie w odstępach<br>1-minutowych za pomocą przycisków ◀ i ▶.                                              | $\checkmark$ |              |              |  |
| Tryb powtarzania             | Powtarzanie odtwarzania plików filmowych lub muzycznych.                                                                                  | $\checkmark$ |              |              |  |
| Rozmiar obrazu               | Ustawianie rozmiaru obrazu według własnych preferencji.                                                                                   | $\checkmark$ |              |              |  |

| Nazwa opcji                                     | Działanie                                                                                                    | Wideo                 | Zdjęcia      | Muzyka       |
|-------------------------------------------------|----------------------------------------------------------------------------------------------------|-----------------------|--------------|--------------|
| Tryb obrazu                                     | Możliwość zmiany trybu <b>Tryb obrazu</b> .                                                                     | $\checkmark$          | $\checkmark$ |              |
| Tryb dźwięku                                    | Możliwość zmiany trybu <b>Tryb dźwięku</b> .                                                                    | <ul> <li>✓</li> </ul> | $\checkmark$ |              |
| Jęz. ścieżki dźw.                               | Oglądanie wideo w jednym z obsługiwanych języków.                                                               | $\checkmark$          |              |              |
|                                                 | Funkcja ta jest dostępna tylko podczas odtwarzania plików<br>strumieniowych obsługujących wiele formatów audio. |                       |              |              |
| Napisy                                          | Wyświetlanie napisów. Jeżeli plik z napisami zawiera kilka wersji<br>językowych, można wybrać określony język.  | ~                     |              |              |
| Ustawienia napisów                              | Wyświetlenie ustawień <b>Ustawienia napisów</b> . Funkcja służy do<br>ustawienia opcji napisów.                 | ~                     |              |              |
| Pokaz slajdów / Zatrzymaj                       | Uruchomienie lub zatrzymanie pokazu slajdów.                                                                    |                       | $\checkmark$ |              |
| pokaz slajdów                                   | Można również użyć przycisków ▶ lub 💷 na pilocie.                                                               |                       |              |              |
| Pręd. pokazu slaj.                              | Wybór prędkości wyświetlania pokazu slajdów. Można również<br>użyć przycisków ◀ lub ► na pilocie.               |                       | ~            |              |
| Ef. pok. slajdów                                | Ustawienie różnych efektów pokazu slajdów.                                                                      |                       | $\checkmark$ |              |
| Podkład muzyczny wł. /<br>Podkład muzyczny wył. | Włączanie i wyłączanie podkładu muzycznego.                                                                     |                       | $\checkmark$ |              |
| Ustawienie podkładu<br>muzycznego               | Ustawienie i wybór podkładu muzycznego podczas<br>wyświetlania zdjęcia lub pokazu slajdów.                      |                       | ~            |              |
| Powiększenie                                    | Powiększenie obrazów w trybie pełnoekranowym.                                                                   |                       | $\checkmark$ |              |
| Obróć                                           | Obracanie obrazów.                                                                                              |                       | $\checkmark$ |              |
| Informacja                                      | Wyświetlanie informacji o pliku.                                                                                | $\checkmark$          | $\checkmark$ | $\checkmark$ |

# Obsługiwane formaty napisów i plików odtwarzanych w trybie AllShare

## Napisy

| Zewnętrzne                                                                          | Wewnętrzne                                                                  |
|-------------------------------------------------------------------------------------|-----------------------------------------------------------------------------|
| <ul><li>Tekst MPEG-4 ze znacznikami czasowymi (.ttxt)</li><li>SAMI (.smi)</li></ul> | • Xsub<br>Kontener: AVI                                                     |
| <ul><li>SubRip (.srt)</li><li>SubViewer (.sub)</li></ul>                            | SubStation Alpha     Kontener: MKV                                          |
| <ul> <li>Micro DVD (.sub lub .txt)</li> <li>SubStation Alpha (.ssa)</li> </ul>      | Advanced SubStation Alpha     Kontener: MKV                                 |
| <ul> <li>Advanced SubStation Alpha (.ass)</li> <li>Powerdivy (.psb)</li> </ul>      | SubRip     Kontener: MKV                                                    |
|                                                                                     | <ul> <li>Tekst MPEG-4 ze znacznikami czasowymi<br/>Kontener: MP4</li> </ul> |

## Obsługiwane rozdzielczości obrazu

| Rozszerzenie pliku | Тур  | Rozdzielczość |
|--------------------|------|---------------|
| *.jpg, *.jpeg      | JPEG | 15360 × 8640  |
| *.png              | PNG  | 1920 × 1080   |
| *.bmp              | BMP  | 1920 × 1080   |
| *.mpo              | MPO  | 15360×8640    |

## Obsługiwane formaty plików muzycznych

| Rozszerzenie pliku         | Тур   | Kodek               | Uwagi                                                                                      |
|----------------------------|-------|---------------------|--------------------------------------------------------------------------------------------|
| *.mp3                      | MPEG  | MPEG1 Audio Layer 3 |                                                                                            |
| *.m4a, *.mpa, *.aac, *.3ga | MPEG4 | AAC                 |                                                                                            |
| *.flac                     | FLAC  | FLAC                | Funkcja Seek (szukaj – przejdź do) nie jest obsługiwana.<br>Obsługuje maksymalnie 2 kanały |

### Obsługiwane formaty wideo

Obsługuje tylko Spec. BD MVC.

- Produkt nie odtworzy materiału wideo poprawnie lub wcale, jeżeli wystąpi błąd w zawartości lub w kontenerze.
- Dźwięk lub wideo mogą nie działać, jeżeli standardowa szybkość przesyłania danych/wyświetlania zawartości jest wyższa niż kompatybilne prędkości podane w tabeli powyżej.
- Jeżeli wystąpi błąd w tablicy indeksowej, funkcja wyszukiwania (przeskakiwania) nie będzie obsługiwana.
- Podczas oglądania filmu przez połączenie sieciowe odtwarzany film może się czasowo zatrzymywać.
- Jeżeli szybkość przesyłania danych wideo jest większa niż 10 Mb/s, menu może się pojawiać z pewnym opóźnieniem.
- Niektóre urządzenia USB i kamery cyfrowe mogą nie być kompatybilne z odtwarzaczem.

| Dekoder wideo                                                            | Dekoder audio                                                                |  |  |
|--------------------------------------------------------------------------|------------------------------------------------------------------------------|--|--|
| Obsługuje standardy do H.264, Poziom 4.1                                 | Obsługuje systemy maks. WMA 10 Pro, 5,1 kanałowe.                            |  |  |
| H.264 FMO / ASO / RS, VC1 SP / MP / AP L4 oraz AVCHD nie są obsługiwane. | Kodowanie bezstratne WMA nie jest obsługiwane.                               |  |  |
| Dla wszystkich kodeków wideo z wyjątkiem MVC, VP8, VP6:                  | Nie obsługuje QCELP, AMR NB/WB.                                              |  |  |
| • Poniżej 1280 × 720: maksymalnie 60 ramek                               | Jeżeli kodek Vorbis występuje tylko w kontenerze Webm, obsługuje maksymalnie |  |  |
| Powyżej 1280 × 720: maksymalnie 30 ramek                                 | 2 kanały.                                                                    |  |  |
| Standardy powyżej GMC 2 nie są obsługiwane.                              |                                                                              |  |  |

| Rozszerzenie<br>pliku | Kontener | Kodek wideo                 | Rozdzielczość | Szybkość<br>przesyłania<br>danych<br>(klatki na<br>sekundę) | Szybkość<br>przesyłania<br>danych<br>(Mb/s) | Kodek audio      |
|-----------------------|----------|-----------------------------|---------------|-------------------------------------------------------------|---------------------------------------------|------------------|
| *.avi                 | AVI      | DIVX 3.11 / 4.x / 5.x / 6.x | 1920 × 1080   | 6~30                                                        | 30                                          | AC3              |
| *.mkv                 | MKV      |                             |               |                                                             |                                             | LPCM             |
| *.asf                 | ASF      |                             |               |                                                             |                                             | ADMPCM           |
| *.wmv                 | MP4      | MPEG-4 SP / ASP             |               |                                                             |                                             | (IMA, MS)        |
| *.mp4                 | 3GP      |                             |               |                                                             |                                             | AAC              |
| *.mov                 | VRO      | H.264 BP / MP / HP          |               |                                                             |                                             | HE-AAC           |
| *.3gp                 | VOB      |                             |               |                                                             |                                             | WMA              |
| *.vro                 | PS       | Motion IPEC                 |               |                                                             |                                             | DD+              |
| *.mpg                 | TS       | Motion of Ed                |               |                                                             |                                             | MPEG(MP3)        |
| *.mpeg                |          |                             |               |                                                             |                                             | DTS Core         |
| *.ts                  |          | Window Media Video v9       |               |                                                             |                                             | G.711(ALaw, µ-La |
| *.tp                  |          |                             |               |                                                             |                                             |                  |
| *.trp                 |          | MPEG-2                      |               |                                                             |                                             |                  |
| *.mov                 |          |                             |               |                                                             |                                             |                  |
| *.flv                 |          | MPEG_1                      |               |                                                             |                                             |                  |
| *.vob                 |          |                             |               |                                                             |                                             |                  |
| *.svi                 |          | VP6                         | 640×480       |                                                             | 4                                           |                  |
| *.m2ts                |          |                             | 1920 × 1080   | 24/25/30                                                    | 40                                          | _                |
| *.mts                 |          |                             | 1920 × 1000   | 24/23/30                                                    | +0                                          |                  |
| *.divx                |          |                             |               |                                                             |                                             |                  |
| *.webm                | WebM     | VP8                         |               | 6~30                                                        | 8                                           | Vorbis           |

# Rozdział 11 MagicInfo Lite

 Aby uruchomić program Magiclnfo Lite, należy wybrać opcję Magiclnfo Lite dla trybu Tryb odtwarzania w menu System.

# Formaty plików obsługiwane przez program Odtwarzacz MagicInfo Lite

# Przed użyciem programu Odtwarzacz MagicInfo Lite należy zapoznać się z treścią poniższych informacji

- System plików obsługuje tryby FAT16, FAT32 i NTFS.
- Pliki z rozdzielczością pionową i poziomą większą niż maksymalna dozwolona nie będą wyświetlane.
   Sprawdź rozdzielczość pionową i poziomą pliku.
- Sprawdź obsługiwane rodzaje i wersje kodeków wideo i audio.
- Sprawdź obsługiwane wersje plików.
  - Obsługiwane są pliki programu Flash w wersji 10.1 i wcześniejszych
  - Obsługiwane są pliki programu PowerPoint w wersji 97-2007 i wcześniejszych
- Rozpoznane zostanie wyłącznie ostatnio podłączane urządzenie USB.

| Rozszerzenie<br>pliku | Kontener | Kodek wideo                                                          | Rozdzielczość | Szybkość<br>przesyłania<br>danych<br>(klatki na<br>sekundę) | Szybkość<br>przesyłania<br>danych<br>(Mb/s) | Kodek audio        |
|-----------------------|----------|----------------------------------------------------------------------|---------------|-------------------------------------------------------------|---------------------------------------------|--------------------|
| *.avi                 | AVI      | DIVX 3.11 / 4.x / 5.x / 6.x<br>MPEG-4 SP / ASP<br>H.264 BP / MP / HP | 1920 × 1080   | 6~30                                                        | 30                                          | AC3                |
| *.mkv                 | MKV      |                                                                      |               |                                                             |                                             | LPCM               |
| *.asf                 | ASF      |                                                                      |               |                                                             |                                             | AAC                |
| *.wmv                 | MP4      |                                                                      |               |                                                             |                                             | HE-AAC             |
| *.mp4                 | 3GP      |                                                                      |               |                                                             |                                             | WMA                |
| *.mov                 | VRO      |                                                                      |               |                                                             |                                             | DD+                |
| <sup>•</sup> .3gp     | VOB      |                                                                      |               |                                                             |                                             | MPEG(MP3)          |
| •.vro                 | PS       |                                                                      |               |                                                             |                                             | DTS Core           |
| *.mpg                 | TS       | Motion JPEG                                                          |               |                                                             |                                             | G.711(ALaw, μ-Law) |
| <sup>*</sup> .mpeg    |          |                                                                      |               |                                                             |                                             |                    |
| •.ts                  |          | Window Media Video v9                                                |               |                                                             |                                             |                    |
| '.tp                  |          |                                                                      |               |                                                             |                                             |                    |
| *.trp                 |          | MPEG-2                                                               |               |                                                             |                                             |                    |
| *.flv                 |          |                                                                      |               |                                                             |                                             |                    |
| *.vob                 |          |                                                                      |               |                                                             |                                             |                    |
| *.svi                 |          | MPEG-1                                                               |               |                                                             |                                             |                    |
| *.m2ts                |          |                                                                      |               |                                                             |                                             |                    |
| *.mts                 |          | VP6                                                                  | 640 × 480     |                                                             | 4                                           |                    |
| *.divx                |          |                                                                      |               |                                                             |                                             |                    |

## Zawartość
| Filmy wideo 3D nie sa obsługiwane                                                                                                    |                                                                                                    |
|----------------------------------------------------------------------------------------------------|----------------------------------------------------------------------------------------------------|
| <ul> <li>Filmy wideo 30 me są obsługiwane.</li> <li>Filmy wideo w rozdzielczości większej<br/>niż określona w powyższej tabeli nie są<br/>obsługiwane.</li> <li>Filmy wideo, których szybkość przesyłania<br/>danych lub prędkość wyświetlania są większe<br/>niż wartości określone w powyższej tabeli<br/>mogą się zacinać podczas odtwarzania.</li> <li>Produkt nie odtworzy materiału wideo<br/>poprawnie lub wcale, jeżeli wystąpi błąd w<br/>zawartości lub w kontenerze.</li> <li>Niektóre urządzenia USB i kamery cyfrowe<br/>mogą nie być kompatybilne z odtwarzaczem.</li> <li>Obsługuje standardy do H.264, Poziom 4.1</li> <li>H.264 FMO / ASO / RS, VC1 SP / MP / AP L4 oraz<br/>AVCHD nie są obsługiwane.</li> <li>Dla wszystkich kodeków wideo z wyjątkiem<br/>MVC, VP8, VP6: <ul> <li>Poniżej 1280 × 720: maksymalnie 60 ramek</li> <li>Powyżej 1280 × 720: maksymalnie 30<br/>ramek</li> </ul> </li> <li>Standard GMC 2 i wyższe nie są obsługiwane.</li> <li>Obsługuje tylko Spec. BD MVC.</li> </ul> | <ul> <li>Format zgodnych plików obrazów: Jpeg</li> <li>Maksymalna obsługiwana rozdzielczość: 15,360 × 8,640</li> <li>Obsługiwane efekty obrazów: 13 efektów (Zanik1, Zanik2, Zaciemn., Spirala, Szachownica, Liniowo, Schody, Zatarcie, Plusk, Fala po kropli, Wiatrak, Losowy wzrost, Poczwórny wir)</li> <li>WB.</li> </ul> |

| ash                                                                                                    | Power Point                                                                                                    |
|----------------------------------------------------------------------------------------------------|----------------------------------------------------------------------------------------------------|
| <ul> <li>Funkcja zgodna z programem Flash w wersji 10.1</li> <li>Animacje w technologii Flash <ul> <li>Format zgodnych plików: SWF</li> </ul> </li> <li>Zalecana rozdzielczość: 960 × 540</li> </ul>                                                                                                    | <ul> <li>Formaty zgodnych plików</li> <li>Rozszerzenie: ppt, pptx</li> <li>Wersja: Office 97 ~ Office 2007</li> <li>Funkcje nieobsługiwane</li> </ul>                                                                                                    |
| <ul> <li>Uwaga         <ul> <li>Nie można zagwarantować wydajności porównywalnej z programem<br/>Flash Player zainstalowanym w systemie operacyjnym Windows<br/>Podczas tworzenia plików Flash wymagana jest ich optymalizacja</li> </ul> </li> <li>Filmy wideo w technologii Flash         <ul> <li>Format zgodnych plików: FLV</li> <li>Wideo</li> <li>Kodek: H.264 BP</li> <li>Rozdzielczość: 1920 × 1080</li> </ul> </li> <li>Dźwięk         <ul> <li>Kodek: H.264 BP</li> <li>Uwaga</li> </ul> </li> </ul> | <ul> <li>Efekty animacji</li> <li>Kształty 3D (wyświetlają się jako obiekty 2D)</li> <li>Nagłówki i stopki (niektóre elementy nie są obsługiwane)</li> <li>Word Art</li> <li>Wyrównanie<br/>Może się wyświetlić komunikat o błędzie wyrównywania grupy<br/>elementów</li> <li>Office 2007<br/>Grafiki SmartArt nie są w pełni obsługiwane. Obsługiwanych jest 97 ze<br/>115 elementów.</li> <li>Umieszczanie obiektów</li> <li>Otwieranie zaszyfrowanych plików</li> </ul> |
| Format plików F4V nie jest obsługiwany<br>Format kompresji Screen Video nie jest obsługiwany                                                                                                    | Niektóre elementy nie są obsługiwane<br>– Notatki dołączane do plansz i materiały informacyjne                                                                                                    |

#### • Formaty zgodnych plików • Formaty zgodnych plików - Rozszerzenie: pdf - Rozszerzenie: .doc, .docx - Wersja: Office 97 ~ Office 2007 • Funkcje nieobsługiwane - Zawartość poniżej jednego piksela nie jest obsługiwana z powodu • Funkcje nieobsługiwane pogarszania wydajności mechanizmu. - Efekt tła strony - Obrazy z maską i obrazy sąsiadujące nie są obsługiwane. - Niektóre style akapitów - Zawartość z obróconym tekstem nie jest obsługiwana. – Word Art - Efekty cienia 3D nie są obsługiwane. - Wyrównanie Może się wyświetlić komunikat o błędzie wyrównywania grupy elementów - Kształty 3D (wyświetlają się jako obiekty 2D) - Office 2007 Grafiki SmartArt nie są w pełni obsługiwane. Obsługiwanych jest 97 ze 115 elementów. - Wykresy - Znaki o szerokości połówkowej - Odstępy między literami - Tekst pionowy Niektóre elementy nie są obsługiwane - Notatki dołączane do plansz i materiały informacyjne

## 183

## PDF

## WORD

# Zatwierdzanie podłączanego urządzenia przez serwer

1 Przejdź do serwera przypisanego urządzeniu.

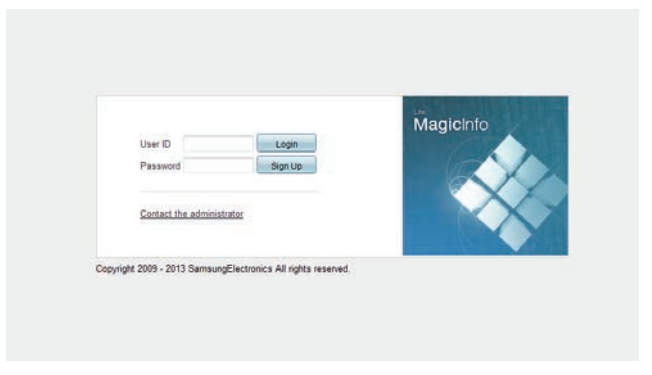

- 2 Wprowadź identyfikator i hasło, aby się zalogować.
- **3** Z górnego paska menu wybrać opcję **Device**.

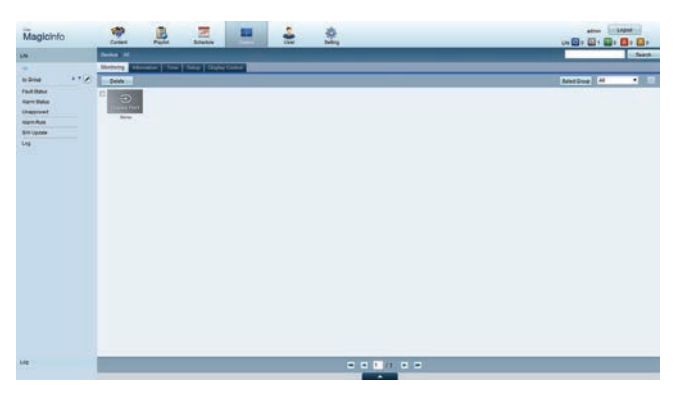

- **4** Wybrać opcję **Lite** z menu po lewej stronie.
- 5 Z podmenu opcji Lite wybrać opcję Unapproved.

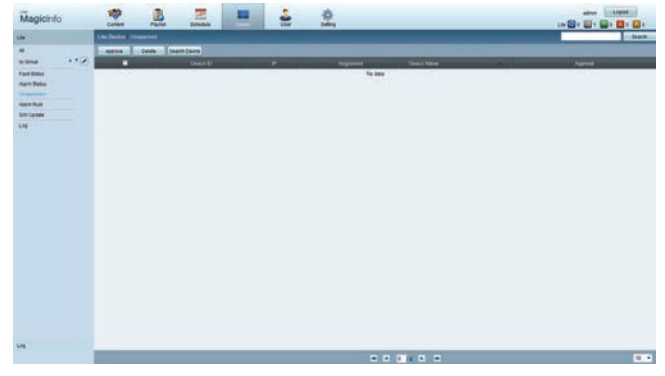

6 Nacisnąć przycisk Approve dla urządzenia wyświetlanego na liście niezatwierdzonych urządzeń Lite.

7 Wprowadź wymagane informacje, aby zatwierdzić urządzenie.

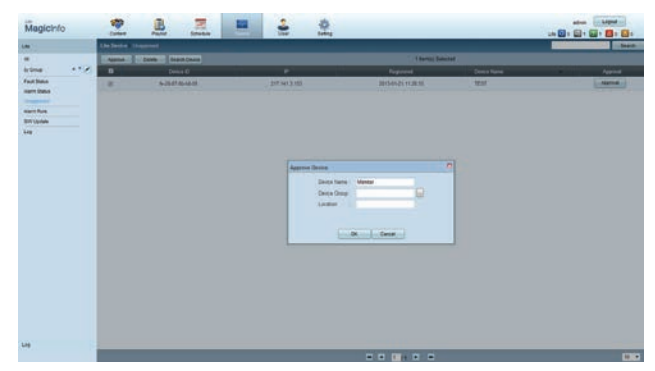

- Device Name: wprowadzić nazwę urządzenia.
- Device Group: wybrać ...., aby określić grupę.
- Location: wprowadzić bieżącą lokalizację urządzenia.
- Naciśnięcie przycisku INFO na pilocie po uruchomieniu harmonogramu sieciowego wyświetla szczegóły harmonogramu. Sprawdź, czy wybrano odpowiednie urządzenie, wyświetlając informację o identyfikatorze urządzenia.
- 8 Wybrać menu All, aby sprawdzić, czy urządzenie zostało zarejestrowane.

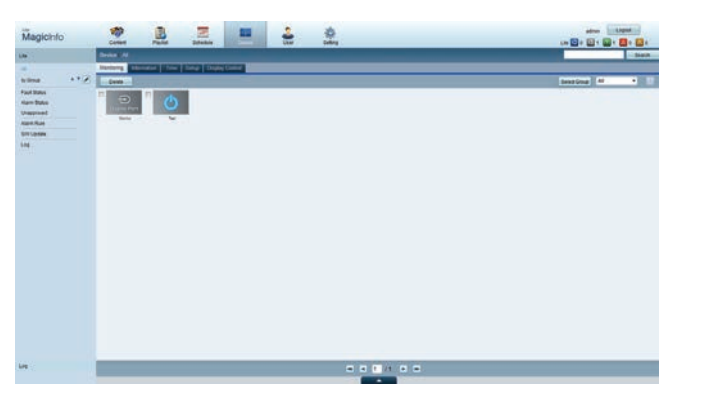

- **9** Po zatwierdzeniu urządzenia przez serwer harmonogram zarejestrowany w wybranej grupie zostanie pobrany do urządzenia. Po zakończeniu pobierania harmonogram się uruchomi.
- Szczegółowe informacje dotyczące konfiguracji harmonogramu zawiera <Instrukcja obsługi serwera MagicInfo Lite Server>.
- W przypadku usunięcia urządzenia z listy urządzeń zatwierdzonych przez serwer urządzenie uruchomi się ponownie w celu zresetowania ustawień.

## Ustawianie bieżącej godziny

Harmonogram może się nie uruchomić, jeżeli czas urządzenia nie zgadza się z bieżącym czasem serwera.

Przejść do zakładek **Device**  $\rightarrow$  **Time**.

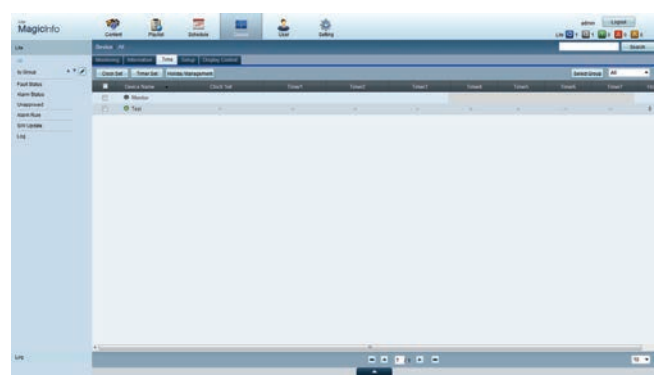

- 2 Wybierz urządzenie.
- 3 Wybrać opcję Clock Set i zsynchronizować czas z czasem serwera.
- Po pierwszym podłączeniu produktu do serwera czas na produkcie jest ustawiany jako czas GMT miejsca, w którym jest zainstalowany serwer.
- Czas na produkcie można zmienić z poziomu serwera, zgodnie z instrukcjami zawartymi w 3. etapie.
- Wyłączenie i ponowne włączenie produktu spowoduje przywrócenie czasu na produkcie ustawionego jako ostatni z poziomu serwera.
- Szczegółowe informacje dotyczące zarządzania czasem (harmonogramy, zarządzanie świętami itd.) zawiera <lnstrukcja obsługi serwera MagicInfo Lite>.

## MagicInfo Lite

- $\mathsf{MENU} \boxplus \to \mathsf{Pomoc} \ \mathsf{techn.} \to \mathsf{Tresc} \longrightarrow \mathsf{str.} \ \mathsf{glowna} \to \mathsf{MagicInfo} \ \mathsf{Lite} \to \mathsf{ENTER} \blacksquare$
- Aby uruchomić program MagicInfo Lite, należy wybrać opcję MagicInfo Lite dla trybu Tryb odtwarzania w menu System.
- Nacisnąć przycisk **MagicInfo Lite/S** na pilocie.

## Odtwarzacz MagicInfo Lite

## Harmon. sieciowy

Na ekranie menu funkcji **MagicInfo Lite** można sprawdzić, czy nawiązano połączenie z serwerem (zatwierdzenie). Aby sprawdzić połączenie z serwerem po uruchomieniu funkcji **Harmon. sieciowy**, należy na pilocie nacisnąć przycisk **INFO**.

1 Wybrać opcję Odtwarzacz MagicInfo Lite w menu MagicInfo Lite.

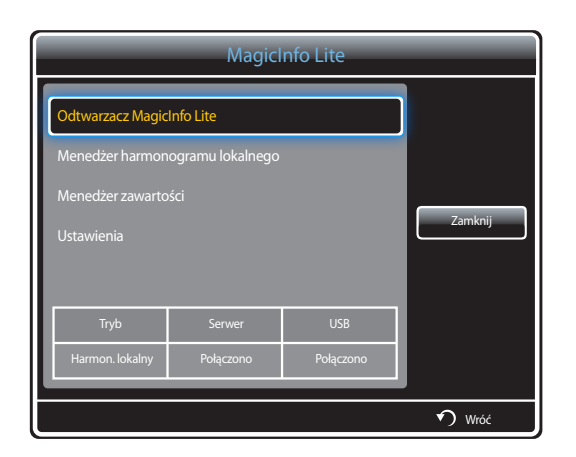

2 Wybrać opcję Harmon. sieciowy w menu Odtwarzacz MagicInfo Lite.

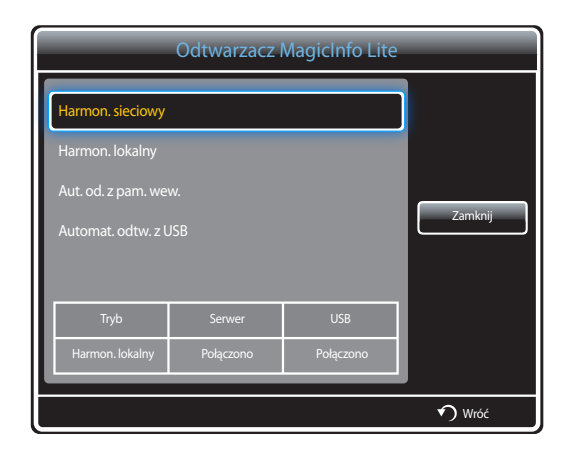

## Harmon. lokalny

| Odtwarzacz MagicInfo Lite           |                      |     |   |  |
|-------------------------------------|----------------------|-----|---|--|
| Harmon. sieciowy                    | Harmon. sieciowy     |     |   |  |
| Harmon. lokalny                     | Harmon. lokalny      |     |   |  |
| Aut. od. z pam. we                  | w.                   |     |   |  |
| Automat. odtw. z U                  | Automat. odtw. z USB |     |   |  |
|                                     |                      |     |   |  |
| Tryb                                | Serwer               | USB | 1 |  |
| Harmon. lokalny Połączono Połączono |                      |     |   |  |
|                                     | n Wróć               |     |   |  |

Wybrać opcję **Menedżer harmonogramu lokalnego**  $\rightarrow$  kliknąć przycisk **Utwórz**, aby utworzyć harmonogram  $\rightarrow$  wybrać harmonogram do uruchomienia

- 1 Wybrać opcję Harmon. lokalny na ekranie menu Odtwarzacz MagicInfo Lite.
  - Uruchomić harmonogramy utworzone w trybie Menedżer harmonogramu lokalnego.
  - To menu jest nieaktywne, jeśli w trybie **Menedżer harmonogramu lokalnego** nie uruchomiono wcześniej żadnego harmonogramu.

- To menu będzie dostępne wyłącznie wtedy, gdy w lokalizacji Pamięć wewnętrzna znajduje się przynajmniej jeden odtwarzalny plik (za wyjątkiem plików muzycznych).
- 1 Wybrać opcję Aut. od. z pam. wew. na ekranie menu Odtwarzacz MagicInfo Lite.
- Ta opcja pozwala na odtworzenie w porządku alfabetycznym zawartości skopiowanej do lokalizacji Pamięć wewnętrzna.

## Aut. od. z pam. wew.

|                                     | Odtwarzacz MagicInfo Lite |        |     |        |
|-------------------------------------|---------------------------|--------|-----|--------|
| Harmon. sieciowy                    |                           |        |     |        |
| Harmon. lokalny                     |                           |        |     |        |
|                                     | Aut. od. z pam. we        | w.     |     |        |
|                                     | Automat. odtw. z USB      |        |     |        |
| l                                   |                           |        |     |        |
| I                                   |                           |        |     |        |
| I                                   | Tryb                      | Serwer | USB |        |
| Harmon. lokalny Połączono Połączono |                           |        |     |        |
|                                     |                           |        |     |        |
|                                     |                           |        |     | 🕥 Wróć |

## Automat. odtw. z USB

|   | Odtwarzacz MagicInfo Lite           |        |     |         |
|---|-------------------------------------|--------|-----|---------|
|   | Harmon. sieciowy                    |        |     |         |
|   | Harmon. lokalny                     |        |     |         |
|   | Aut. od. z pam. we                  |        |     |         |
|   | Automat. odtw. z USB                |        |     | Zamknij |
|   |                                     |        |     | ľ i     |
|   | Tryb                                | Serwer | USB |         |
| I | Harmon. lokalny Połączono Połączono |        |     |         |
| F | <b>•</b> Wróć                       |        |     |         |

- Ta opcja jest dostępna tylko wtedy, gdy w folderze **MagicInfoSlide** w pamięci USB znajduje się przynajmniej jeden odtwarzalny plik, nie licząc plików muzycznych.
- Upewnij się, że urządzenie USB jest podłączone. Należy najpierw utworzyć w urządzeniu USB folder "MagicInfoSlide" i zapisać w nim materiał.
- 1 Wybrać opcję Automat. odtw. z USB na ekranie menu Odtwarzacz MagicInfo Lite.
- Produkt odtworzy zawartość folderu "MagicInfoSlide" automatycznie w porządku alfabetycznym.
- Funkcja Automat. odtw. z USB włączy się automatycznie po podłączeniu pamięci USB, jeśli aktywna jest funkcja Harmon. sieciowy, Harmon. lokalny lub Aut. od. z pam. wew.

## Menedżer harmonogramu lokalnego

Konfigurowanie ustawień odtwarzania z poziomu funkcji Harmon. lokalny.

Można również wybrać i odtworzyć materiał z pamięci wewnętrznej lub USB zgodnie z ustawioną sekwencją odtwarzania.

## Rejestrowanie funkcji Harmon. lokalny

Wybrać opcję Menedżer harmonogramu lokalnego na ekranie menu MagicInfo Lite.

| MagicInfo Lite                      |                  |     |         |
|-------------------------------------|------------------|-----|---------|
| Odtwarzacz MagicInfo Lite           |                  |     |         |
| Menedżer harmon                     | ogramu lokalnego |     |         |
| Menedżer zawarto                    | ści              |     |         |
|                                     |                  |     | Zamknij |
|                                     |                  |     |         |
|                                     |                  |     |         |
| Iryb                                | Serwer           | USB |         |
| Harmon. lokalny Połączono Połączono |                  |     |         |
|                                     |                  |     |         |
|                                     |                  |     | 🕥 Wróć  |

#### 2 Wybrać opcję Utwórz na ekranie Menedżer harmonogramu lokalnego.

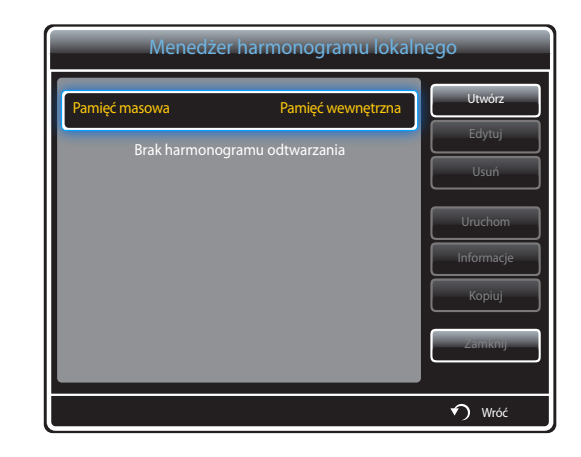

3 Wybrać opcję Czas, aby ustawić godzinę, o której ma się rozpocząć odtwarzanie materiału.

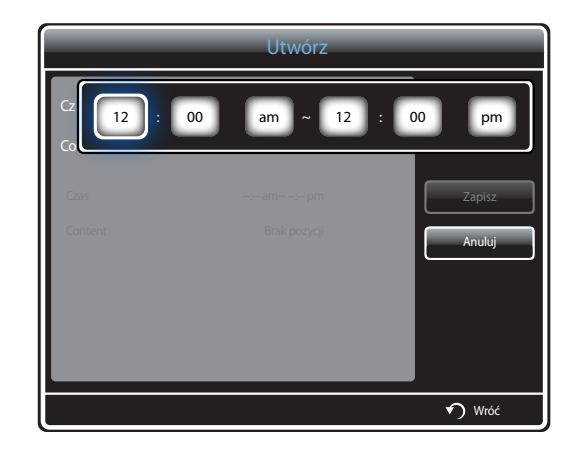

- Można utworzyć maksymalnie 24 harmonogramy.
- W przypadku utworzenia większej liczby harmonogramów czas rozpoczęcia poszczególnych harmonogramów musi być różny.

(Przykład nieprawidłowego ustawienia: 12:00 am - 12:00 am / 12:00 am - 11:00 pm)

Jeśli do jednego przedziału czasowego zostanie przypisany więcej niż jeden harmonogram Harmon. lokalny, harmonogram B zostanie wykonany przed harmonogramem A (patrz przykład poniżej).
 Na przykład A: 12:00 am – 12:00 am / B: 01:00 pm – 02:00 pm)

**4** Wybrać opcję **Content**, aby ustawić materiał, który ma być odtwarzany.

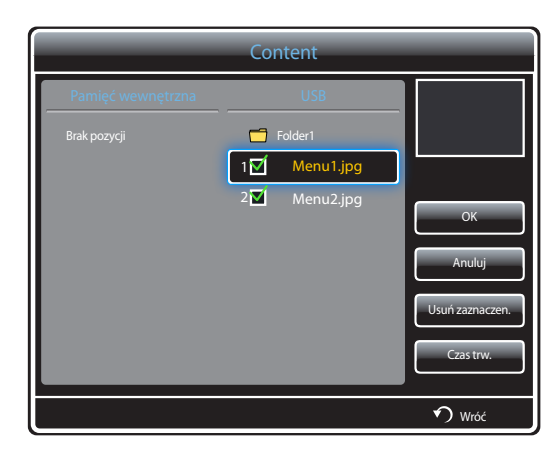

- Można wybrać maksymalnie 99 plików zawartości.

## 5 Wybrać funkcję Czas trw.

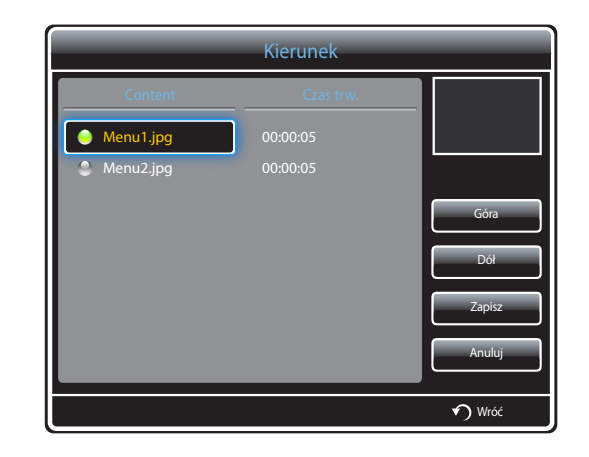

Określ kolejność i czas trwania odtwarzania plików z zawartością.

• Zmiana kolejności odtwarzania

Wybrać plik multimedialny i zmienić kolejność za pomocą przycisków Góra oraz Dół.

• Czas trw.

Ustaw czas trwania odtwarzania zawartości.

- Opcji Czas trw. nie można wykorzystywać w przypadku plików wideo.
- Czas określony parametrem Czas trw. musi wynosić co najmniej 5 sekund.

Nacisnąć przycisk **Zapisz**, aby zapisać ustawienia.

6 Wybrać funkcję Zapisz. Wybierz miejsce zapisu materiałów.

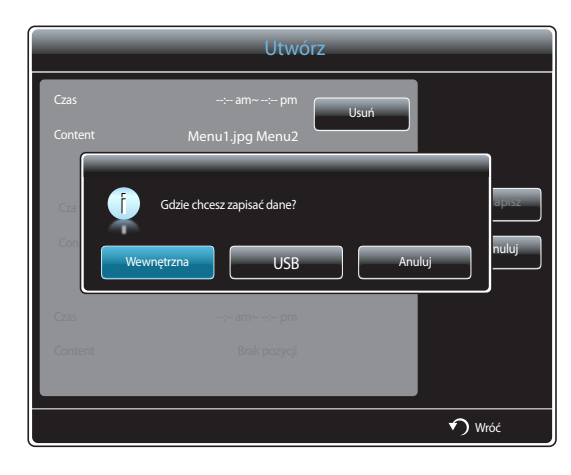

7 Upewnić się, że harmonogram dodano do narzędzia Menedżer harmonogramu lokalnego.

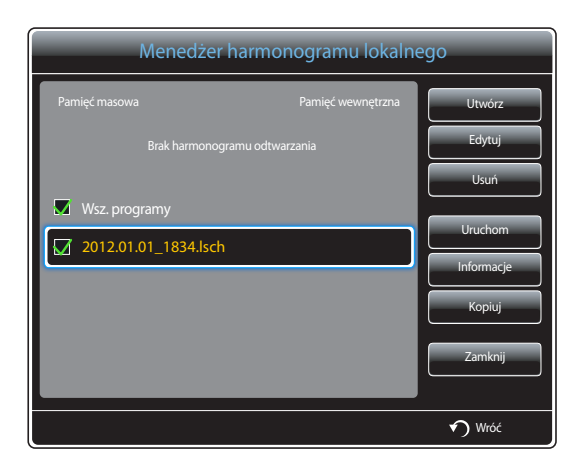

## Modyfikowanie harmonogramu Harmon. lokalny

<sup>—</sup> Upewnić się, że zarejestrowano co najmniej jeden harmonogram Harmon. lokalny.

1 Wybrać opcję Menedżer harmonogramu lokalnego na ekranie menu MagicInfo Lite.

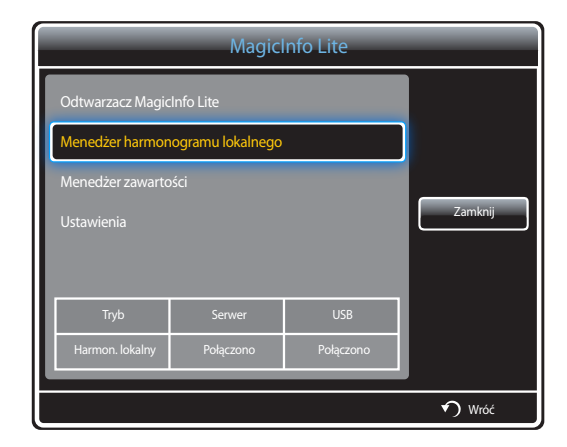

## 2 Zaznacz harmonogram lokalny do edycji.

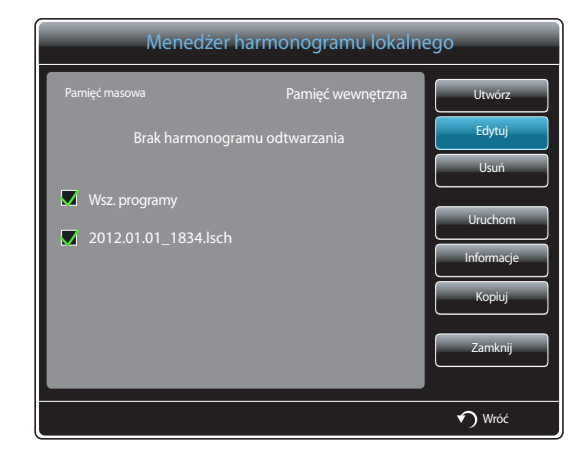

## **3** Wybrać funkcję **Edytuj**.

|         | Edyt               | uj   |        |
|---------|--------------------|------|--------|
| Czas    | 12:00 am~ 12:00 pm | Usuń |        |
| Content | Menu1.jpg Menu2    |      |        |
|         |                    |      | Zapisz |
| Czas    | : am~: pm          |      |        |
| Content | Brak pozycji       |      | Anuluj |
| Czas    |                    |      |        |
| Content |                    |      |        |
|         |                    |      |        |
|         |                    |      | 🔊 Wróć |

4 Zmień szczegóły harmonogramu lokalnego. Następnie wybierz opcję Zapisz.

## Usuwanie harmonogramu Harmon. lokalny

— Upewnić się, że zarejestrowano co najmniej jeden harmonogram Harmon. lokalny.

1 Wybrać opcję Menedżer harmonogramu lokalnego na ekranie menu MagicInfo Lite.

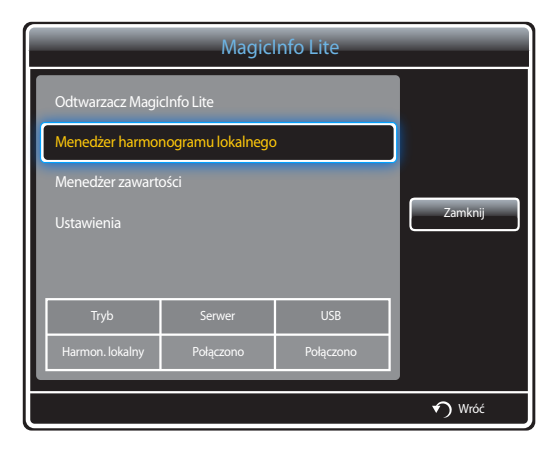

2 Zaznacz harmonogram lokalny do usunięcia.

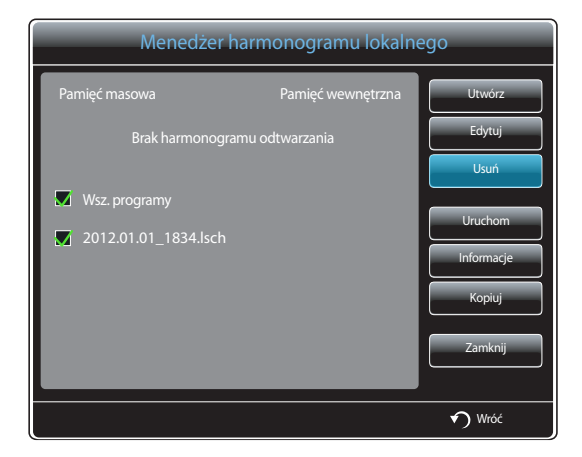

**3** Następnie wybierz opcję **Usuń**.

## Uruchamianie harmonogramu Harmon. lokalny

<sup>—</sup> Upewnić się, że zarejestrowano co najmniej jeden harmonogram **Harmon. lokalny**.

1 Wybrać opcję Menedżer harmonogramu lokalnego na ekranie menu MagicInfo Lite.

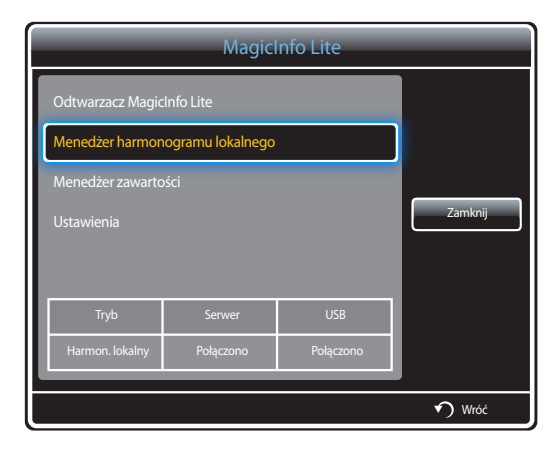

2 Zaznacz harmonogram lokalny do uruchomienia. Następnie wybierz opcję Uruchom.

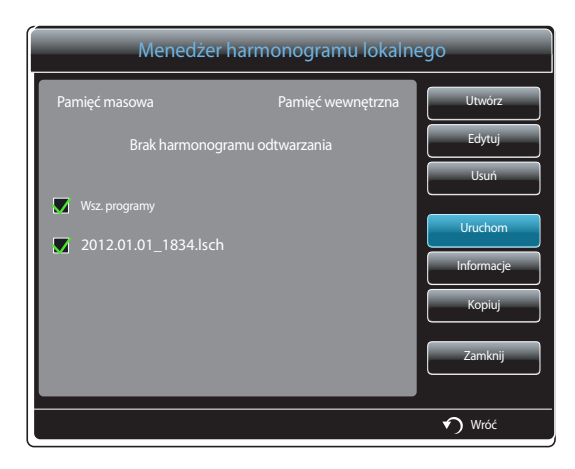

## Zatrzymywanie Harmon. lokalny

- Ta funkcja jest dostępna wyłącznie po uprzednim uruchomieniu harmonogramu. Wybranie opcji Stop zmieni tryb uruchamiania z Harmon. lokalny na Harmon. sieciowy.
- 1 Wybrać opcję Menedżer harmonogramu lokalnego na ekranie menu MagicInfo Lite.

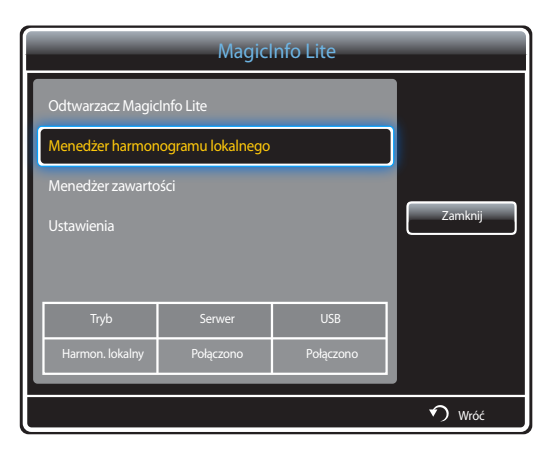

## 2 Wybrać funkcję Stop.

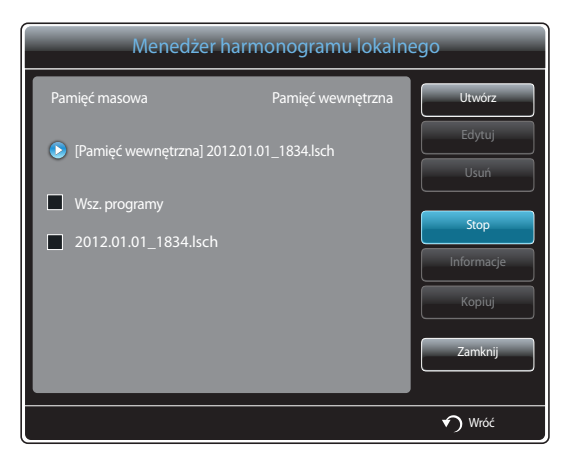

## Przeglądanie informacji o harmonogramie Harmon. lokalny

1 Wybrać opcję Menedżer harmonogramu lokalnego na ekranie menu MagicInfo Lite.

|   | MagicInfo Lite                      |                  |     |  |
|---|-------------------------------------|------------------|-----|--|
|   | Odtwarzacz MagicInfo Lite           |                  |     |  |
|   | Menedżer harmon                     | ogramu lokalnego |     |  |
| ľ | Menedżer zawarto                    | sci              |     |  |
| I | Ustawienia                          |                  |     |  |
| I |                                     |                  |     |  |
| I |                                     |                  |     |  |
| I | Tryb                                | Serwer           | USB |  |
| I | Harmon. lokalny Połączono Połączono |                  |     |  |
| _ |                                     |                  |     |  |
| Ĺ | n Wróć                              |                  |     |  |

2 Zaznacz harmonogram lokalny do sprawdzenia.

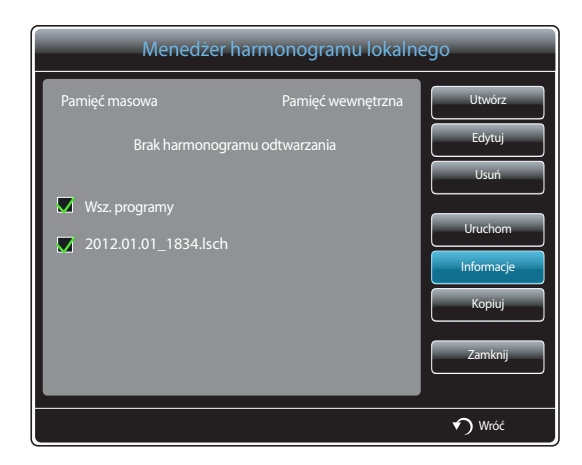

**3** Wyświetlą się jego szczegóły.

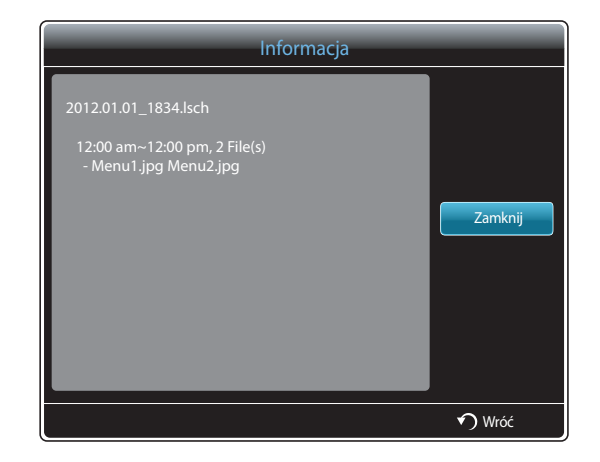

## Kopiowanie harmonogramu Harmon. lokalny

1 Wybrać opcję Menedżer harmonogramu lokalnego na ekranie menu MagicInfo Lite.

| MagicInfo Lite |                                     |                  |     |        |
|----------------|-------------------------------------|------------------|-----|--------|
| Odtwarz        | Odtwarzacz MagicInfo Lite           |                  |     |        |
| Menedż         | er harmor                           | ogramu lokalnego |     |        |
| Menedż         | er zawarto                          | ości             |     |        |
| Ustawie        | Ustawienia                          |                  |     |        |
|                |                                     |                  |     |        |
|                |                                     |                  |     |        |
| Ti             | ryb                                 | Serwer           | USB |        |
| Harmo          | Harmon. lokalny Połączono Połączono |                  |     |        |
|                |                                     |                  |     |        |
|                |                                     |                  |     | 🕥 Wróć |

2 Wybierz pamięć, w której zostaną zapisane kopiowane pliki lokalnego harmonogramu.

| Menedżer harmonogramu lokalnego       |        |  |  |  |
|---------------------------------------|--------|--|--|--|
| Pamięć masowa Pamięć wewnętrzna       | Utwórz |  |  |  |
| Brak h                                | Edytuj |  |  |  |
|                                       | Usuń   |  |  |  |
| Wsz.programy     2012.01.01_1834.lsch |        |  |  |  |
|                                       |        |  |  |  |
| Zamknij                               |        |  |  |  |
|                                       | 🔊 Wróć |  |  |  |

- **Pamięć wewnętrzna**: kopiowanie harmonogramów lokalnych z lokalizacji **Pamięć wewnętrzna** na urządzenie pamięci **USB**.
- USB: kopiowanie harmonogramów lokalnych z urządzenia pamięci USB do lokalizacji Pamięć wewnętrzna.

**3** Wybrać harmonogram lokalny i nacisnąć przycisk **Kopiuj**.

| Menedżer harmonogramu lokalnego |                   |            |  |  |
|---------------------------------|-------------------|------------|--|--|
| Pamięć masowa                   | Pamięć wewnętrzna | Utwórz     |  |  |
| Brak harmono                    | gramu odtwarzania | Edytuj     |  |  |
|                                 |                   | Usuń       |  |  |
| ₩sz. programy                   | Wsz. programy     |            |  |  |
| 2012.01.01_1034.isc             |                   | Informacje |  |  |
|                                 |                   | Коріиј     |  |  |
|                                 |                   | Zamknij    |  |  |
|                                 |                   |            |  |  |
|                                 |                   | 🕥 Wróć     |  |  |

4 Pojawi się okno z zapytaniem, czy skopiować pliki do lokalizacji **Pamięć wewnętrzna** lub na urządzenie pamięci **USB**. Wybrać opcję **Tak**, aby skopiować pliki.

## Menedżer zawartości

## Kopiowanie zawartości

1 Wybrać opcję Menedżer zawartości na ekranie menu MagicInfo Lite.

| Odtwarzacz MagicInfo Lite           |                           |     |         |  |
|-------------------------------------|---------------------------|-----|---------|--|
| Odtwarzacz Magic                    | Odtwarzacz MagicInfo Lite |     |         |  |
| Menedżer harmon                     |                           |     |         |  |
| Menedżer zawarto                    | ści                       |     |         |  |
| Ustawienia                          |                           |     | Zamknij |  |
|                                     |                           |     |         |  |
|                                     |                           |     |         |  |
| Tryb                                | Serwer                    | USB |         |  |
| Harmon. lokalny Połączono Połączono |                           |     |         |  |
|                                     |                           |     |         |  |
| 🕥 Wróć                              |                           |     |         |  |

## 2 Zaznacz materiały do skopiowania.

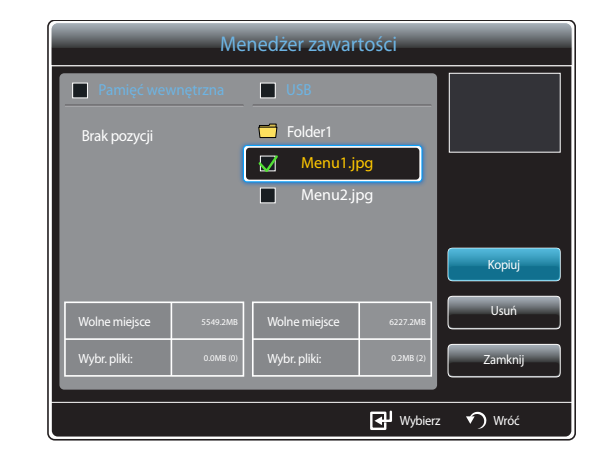

- Jeśli wybrano materiał w lokalizacji Pamięć wewnętrzna: Materiał z lokalizacji Pamięć wewnętrzna można skopiować do pamięci USB.
- Jeśli wybrano materiał w lokalizacji USB: Materiał z pamięci USB można skopiować do lokalizacji Pamięć wewnętrzna.
  - Wybranie materiału w lokalizacji Pamięć wewnętrzna oraz pamięci USB jednocześnie uniemożliwi wykonanie kopiowania.
- 3 Następnie wybierz opcję Kopiuj.

## Usuwanie zawartości

1 Wybrać opcję **Menedżer zawartości** na ekranie menu **MagicInfo Lite**.

|   | Odtwarzacz MagicInfo Lite |           |  |  |  |  |
|---|---------------------------|-----------|--|--|--|--|
|   | Odtwarzacz Magic          | Info Lite |  |  |  |  |
| l | Menedżer harmon           |           |  |  |  |  |
|   | Menedżer zawarto          | ści       |  |  |  |  |
|   |                           | Zamknij   |  |  |  |  |
| I |                           |           |  |  |  |  |
| I |                           |           |  |  |  |  |
| I | Tryb                      |           |  |  |  |  |
|   | Harmon. lokalny           |           |  |  |  |  |
|   |                           |           |  |  |  |  |
|   | 🕥 Wróć                    |           |  |  |  |  |

- 2 Zaznacz materiały do usunięcia. Następnie wybierz opcję Usuń.
- Materiały znajdujące się w lokalizacji Pamięć wewnętrzna oraz pamięci USB można usuwać jednocześnie.

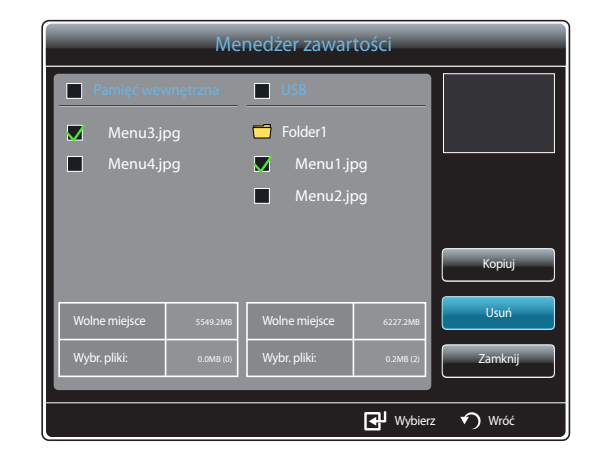

## Ustawienia

| Ustawienia                             |                     |        |  |  |
|----------------------------------------|---------------------|--------|--|--|
| Ustawienia sieci serwera               |                     |        |  |  |
| Domyślny czas trwania treści           |                     |        |  |  |
| Współczynnik proporcji zawartości      |                     |        |  |  |
| Efekt obrazu                           | Efekt obrazu Losowo |        |  |  |
| Domyślna zawartość                     | Brak                |        |  |  |
| Układ treści                           | Pejzaż              |        |  |  |
| Nazwa harmonogramu                     | YYYYMMDD            |        |  |  |
| Bezpiecznie odłącz USB                 |                     |        |  |  |
| •••••••••••••••••••••••••••••••••••••• |                     | 🔊 Wróć |  |  |

- W zależności od modelu mogą występować różnice w wyświetlanym obrazie.

## Ustawienia sieci serwera

Aby uruchomić program MagicInfo Lite, należy uzyskać połączenie z siecią.

#### Serwer

Wprowadzić ustawienia serwera MagicInfo Lite.

(Np.: http://192.168.0.10:7001/MagicInfo/)

- Jeśli opcja SSL jest włączona, serwer będzie korzystał z protokołu https, a transfer danych będzie zaszyfrowany.
- Wprowadzić adres IP serwera i numer portu. Jako numer portu wpisać 7001. Jeżeli nie można połączyć się z serwerem przez port numer 7001, należy się dowiedzieć od administratora serwera, jaki jest właściwy numer portu i zmienić numer w ustawieniach.

## Tryb FTP

Określanie trybu działania FTP.

Aktywny / Pasywny

## Domyślna pamięć

Określ lokalizację, w której materiały będą zapisywane (pobierane z serwera).

- Pamięć wewnętrzna: zapis materiałów w pamięci wewnętrznej produktu.
- USB: zapis materiałów w pamięci USB.

W przypadku uruchomienia harmonogramu **Ustawienia sieci**, gdy urządzenie USB nie jest podłączone, uruchomiona zostanie zawartość domyślna.

## Domyślny czas trwania treści

Określ czas trwania odtwarzania zawartości.

- Czas przeglądarki obrazów, Czas wyświetlania plików Doc, Czas przeglądarki plików PPT, Czas w PDF Viewer, Czas we Flash Viewer
- Czas ten musi wynosić co najmniej 5 sekund.

## Współczynnik proporcji zawartości

Ustawianie proporcji obrazu według typu odtwarzanej zawartości.

- Proporcja plików DOC, Współczynnik proporcji plików PPT, Współczynnik proporcji plików PDF, Współczynnik proporcji wideo
  - Oryginał: wyświetlanie zawartości w rozmiarze oryginalnym.
  - Pełny ekran: wyświetlanie zawartości w trybie pełnoekranowym.

## Efekt obrazu

opcja pozwala na konfigurację efektów zmiany obrazów.

• Zanik1, Zanik2, Zaciemn., Spirala, Szachownica, Liniowo, Schody, Zatarcie, Plusk, Fala po kropli, Wiatrak, Losowy wzrost, Poczwórny wir, Losowo, Brak

## Domyślna zawartość

Określanie zawartości odtwarzanej domyślnie z chwilą uruchomienia programu MagicInfo Lite.

• W przypadku stawienia Domyślna zawartość obsługiwana jest zawartość o wielkości do 20 MB.

## Układ treści

Zmiana orientacji ekranu na poziomą lub pionową.

- Pejzaż / Portret
- <sup>—</sup> Jeśli dla opcji **Układ treści** wybrano ustawienie **Portret**, kodek wideo VP8 nie będzie obsługiwany.

## Nazwa harmonogramu

Podczas tworzenia harmonogramu lokalnego ta opcja pozwala na wybór formatu tytułu harmonogramu.

• YYYYMMDD / YYYYDDMM / DDMMYYYY

## Bezpiecznie odłącz USB

Ta opcja pozwala na bezpieczne odłączenie pamięci USB

## Usuń całą zawartość

Usunięcie wszystkich plików multimedialnych z lokalizacji Pamięć wewnętrzna.

## Zresetuj ustaw.

Przywrócenie wszystkich wartości w menu **Ustawienia** do ustawień domyślnych aktywnych w momencie zakupu produktu.

## Gdy zawartość jest odtwarzana

## Wyświetlanie szczegółów odtwarzanej zawartości

| Informacja                                 |                                 |  |  |  |  |
|--------------------------------------------|---------------------------------|--|--|--|--|
| Wersja oprogramowania : A-LUBXGDSP-0100.18 |                                 |  |  |  |  |
| Nazwa urz.                                 | : Monitor                       |  |  |  |  |
| ldentyfikator urządzenia                   | :FF-FF-FF-FF-FF-FF              |  |  |  |  |
| Tryb                                       | : Harmon. lokalny               |  |  |  |  |
| Serwer                                     | : Rozłączono                    |  |  |  |  |
| USB                                        | : Połączono                     |  |  |  |  |
| Pobranie harmonogramu                      | : Brak harmonogramu do pobrania |  |  |  |  |
|                                            |                                 |  |  |  |  |
|                                            |                                 |  |  |  |  |
| Anuluj                                     |                                 |  |  |  |  |
|                                            |                                 |  |  |  |  |

Nacisnąć przycisk **INFO** na pilocie.

- Wersja oprogramowania: pozwala na wyświetlenie wersji oprogramowania urządzenia.
- Nazwa urz.: służy do wyświetlania nazwy urządzenia rozpoznawanej przez serwer.
- Identyfikator urządzenia: służy do wyświetlania oryginalnego numeru identyfikacyjnego urządzenia.
- Tryb: opcja pozwala wyświetlić aktywny tryb roboczy (Harmon. sieciowy, Harmon. lokalny, Aut. od. z pam. wew. lub Automat. odtw. z USB) programu Odtwarzacz MagicInfo Lite
- Serwer: opcja wyświetlająca status połączenia (Połączono, Rozłączono lub Nie zatwierdzono) serwera
- USB: służy do wyświetlania stanu połączenia urządzenia USB
- Pobranie harmonogramu: służy do wyświetlania postępu pobierania harmonogramu sieciowego z serwera

<sup>-</sup> W zależności od modelu mogą występować różnice w wyświetlanym obrazie.

## Zmiana ustawień odtwarzanej treści

|   | Narz.                          |             |
|---|--------------------------------|-------------|
| ſ |                                |             |
|   | Tryb obrazu                    | Standardowy |
|   | Tryb dźwięku                   | Standardowy |
|   | PIP                            | Wyłączone   |
|   | Podkład muzyczny               | Wyłączone   |
|   | Ustawienie podkładu muzycznego |             |
|   | Bezpiecznie odłącz USB         |             |
|   |                                |             |
|   |                                |             |
|   |                                | 🔊 Wróć      |

<sup>-</sup> W zależności od modelu mogą występować różnice w wyświetlanym obrazie.

Nacisnąć przycisk TOOLS na pilocie.

Istnieje możliwość zmiany ustawienia **Tryb obrazu** lub **Tryb dźwięku** lub bezpiecznego usunięcia urządzenia USB (**Bezpiecznie odłącz USB**) podczas odtwarzania materiału przez naciśnięcie przycisku **TOOLS** na pilocie.

- Tryb obrazu (Dynamiczny / Standardowy / Naturalny / Film)
   Dostosowanie ustawień ekranu do aktualnie odtwarzanej zawartości.
- Tryb dźwięku (Standardowy / Muzyka / Film / Wyraźny głos / Wzmocnienie)
   Dostosować ustawień dźwięku do aktualnie odtwarzanej zawartości.
- PIP (Wyłączone / Włączone) opcja służy do aktywowania lub dezaktywowania funkcji PIP.
- Podkład muzyczny (Wyłączone / Włączone)
   Ta opcja służy do aktywowania lub dezaktywowania funkcji Podkład muzyczny.
- Ustawienie podkładu muzycznego (Losowo / Odtwórz / Anuluj / Usuń zaznaczen.)
   Ustawienie plików muzycznych zapisanych w lokalizacji Pamięć wewnętrzna jako muzyki odtwarzanej w tle Podkład muzyczny.

Aby umożliwić korzystanie z opcji Ustawienie podkładu muzycznego, należy się upewnić, że w pamięci Pamięć wewnętrzna zapisano co najmniej jeden plik MP3.

#### Bezpiecznie odłącz USB

•

Ta opcja pozwala na bezpieczne odłączenie pamięci USB

## Rozdział 12 MagicInfo Premium S

 Aby uruchomić program MagicInfo Premium S, należy wybrać opcję MagicInfo Premium S dla trybu Tryb odtwarzania w menu System. Aby korzystać z programu **MagicInfo Premium S**, konieczne jest wykupienie licencji. Aby pobrać oprogramowanie, należy odwiedzić witrynę firmy Samsung pod adresem http://www.samsunglfd.com. Aby nabyć licencję, należy skontaktować się z Centrum Obsługi Klienta.

## Formaty plików obsługiwane przez program Odtwarzacz MagicInfo Premium S

## Przed użyciem programu Odtwarzacz MagicInfo Premium S należy zapoznać się z treścią poniższych informacji

- System plików obsługuje tryby FAT16, FAT32 i NTFS.
- Pliki z rozdzielczością pionową i poziomą większą niż maksymalna dozwolona nie będą wyświetlane. Sprawdź rozdzielczość pionową i poziomą pliku.
- Sprawdź obsługiwane rodzaje i wersje kodeków wideo i audio.
- Sprawdź obsługiwane wersje plików.
  - Obsługiwane są pliki programu Flash w wersji 10.1 i wcześniejszych
  - Obsługiwane są pliki programu PowerPoint w wersji 97-2007 i wcześniejszych
- Rozpoznane zostanie wyłącznie ostatnio podłączane urządzenie USB.
- Szczegółowe informacje na temat obsługiwanych kodeków zawiera strona 180.

| Wideo                                                                                                    | Dźwięk                                                                                                    | Obraz                                                                                                    |  |
|----------------------------------------------------------------------------------------------------|----------------------------------------------------------------------------------------------------|----------------------------------------------------------------------------------------------------|--|
| <ul> <li>Filmy wideo 3D nie są obsługiwane.</li> <li>Filmy wideo w rozdzielczości większej<br/>niż określona w powyższej tabeli nie są<br/>obsługiwane.</li> <li>Filmy wideo, których szybkość przesyłania<br/>danych lub prędkość wyświetlania są większe<br/>niż wartości określone w powyższej tabeli<br/>mogą się zacinać podczas odtwarzania.</li> <li>Produkt nie odtworzy materiału wideo<br/>poprawnie lub wcale, jeżeli wystąpi błąd w<br/>zawartości lub w kontenerze.</li> <li>Niektóre urządzenia USB i kamery cyfrowe<br/>mogą nie być kompatybilne z odtwarzaczem.</li> <li>Obsługuje standardy do H.264, Poziom 4.1</li> <li>H.264 FMO / ASO / RS, VC1 SP / MP / AP L4 oraz<br/>AVCHD nie są obsługiwane.</li> <li>Dla wszystkich kodeków wideo z wyjątkiem<br/>MVC, VP8, VP6:         <ul> <li>Poniżej 1280 × 720: maksymalnie 60 ramek</li> <li>Powyżej 1280 × 720: maksymalnie 30<br/>ramek</li> </ul> </li> <li>Standard GMC 2 i wyższe nie są obsługiwane.</li> <li>Disługuje tylko Spec. BD MVC.</li> <li>Niektóre kodeki mogą nie być obsługiwane<br/>w trybie podwójnego odtwarzania podczas<br/>odtwarzania dwóch różnych plików wideo.</li> </ul> | <ul> <li>Pliki audio, których szybkość przesyłania danych lub prędkość wyświetlania są większe niż wartości określone w powyższej tabeli mogą się zacinać podczas odtwarzania.</li> <li>Produkt nie odtworzy materiału wideo poprawnie lub wcale, jeżeli wystąpi błąd w zawartości lub w kontenerze.</li> <li>Niektóre urządzenia USB i kamery cyfrowe mogą nie być kompatybilne z odtwarzaczem.</li> <li>Obsługuje systemy maks. WMA 10 Pro, 5, 1 kanałowe. Kodowanie bezstratne WMA nie jest obsługiwane.</li> <li>Nie obsługuje QCELP, AMR NB/WB.</li> </ul> | <ul> <li>Format zgodnych plików obrazów: Jpeg</li> <li>Maksymalna obsługiwana rozdzielczość: 15,360 × 8,640</li> <li>Obsługiwane efekty obrazów: 8 efektów (Zanik1, Zanik2, Zaciemn., Spirala, Szachownica, Liniowo, Schody, Zatarcie)</li> </ul> |  |

| Flash                                                                                                    | Power Point                                                                                                    | PDF                                                                                                    |  |
|----------------------------------------------------------------------------------------------------|----------------------------------------------------------------------------------------------------|----------------------------------------------------------------------------------------------------|--|
| <ul> <li>Funkcja zgodna z programem Flash w wersji<br/>10.1</li> <li>Animacje w technologii Flash         <ul> <li>Format zgodnych plików: SWF</li> </ul> </li> <li>Zalecana rozdzielczość: 960 × 540         <ul> <li>Uwaga</li> <li>Nie można zagwarantować wydajności<br/>porównywalnej z programem Flash Player<br/>zainstalowanym w systemie operacyjnym<br/>Windows</li> <li>Podczas tworzenia plików Flash wymagana<br/>jest ich optymalizacja</li> </ul> </li> <li>Filmy wideo w technologii Flash         <ul> <li>Format zgodnych plików: FLV</li> <li>Wideo</li> <li>Kodek: H.264 BP</li> <li>Rozdzielczość: 1920 × 1080</li> <li>Dźwięk</li> <li>Kodek: H.264 BP</li> <li>Uwaga</li> <li>Format plików F4V nie jest obsługiwany</li> <li>Format kompresji Screen Video nie jest<br/>obsługiwany</li> </ul> </li> </ul> | <ul> <li>Formaty zgodnych plików         <ul> <li>Rozszerzenie: ppt, pptx</li> <li>Wersja: Office 97 ~ Office 2007</li> </ul> </li> <li>Funkcje nieobsługiwane         <ul> <li>Efekty animacji</li> <li>Kształty 3D (wyświetlają się jako obiekty 2D)</li> <li>Nagłówki i stopki (niektóre elementy nie są obsługiwane)</li> <li>Word Art</li> <li>Wyrównanie<br/>Może się wyświetlić komunikat o błędzie<br/>wyrównywania grupy elementów</li> <li>Office 2007<br/>Grafiki SmartArt nie są w pełni obsługiwane.<br/>Obsługiwanych jest 97 ze 115 elementów.</li> <li>Umieszczanie obiektów</li> <li>Znaki o szerokości połówkowej</li> <li>Odstępy między literami</li> <li>Wykresy</li> <li>Tekst pionowy<br/>Niektóre elementy nie są obsługiwane</li> <li>Notatki dołączane do plansz i materiały<br/>informacyjne</li> </ul> </li> </ul> | <ul> <li>Formaty zgodnych plików         <ul> <li>Rozszerzenie: pdf</li> </ul> </li> <li>Funkcje nieobsługiwane             <ul> <li>Zawartość poniżej jednego piksela nie jest obsługiwana z powodu pogarszania wydajności mechanizmu.</li> <li>Obrazy z maską i obrazy sąsiadujące nie są obsługiwane.</li> <li>Zawartość z obróconym tekstem nie jest obsługiwana.</li> <li>Efekty cienia 3D nie są obsługiwane (znaki specjalne mogą być wyświetlane nieprawidłowo)</li> </ul> </li> </ul> |  |

| NORD                                                                                                    | Pliki szablonów                                                                                                    | LFD                                                                                                    |  |
|----------------------------------------------------------------------------------------------------|----------------------------------------------------------------------------------------------------|----------------------------------------------------------------------------------------------------|--|
| <ul> <li>Formaty zgodnych plików         <ul> <li>Rozszerzenie: .doc, .docx</li> <li>Wersja: Office 97 ~ Office 2007</li> </ul> </li> <li>Funkcje nieobsługiwane         <ul> <li>Efekt tła strony</li> <li>Niektóre style akapitów</li> <li>Word Art</li> <li>Wyrównanie<br/>Może się wyświetlić komunikat o błędzie<br/>wyrównywania grupy elementów</li> <li>Kształty 3D (wyświetlają się jako obiekty<br/>2D)</li> <li>Office 2007<br/>Grafiki SmartArt nie są w pełni obsługiwane.<br/>Obsługiwanych jest 97 ze 115 elementów.</li> <li>Wykresy</li> <li>Znaki o szerokości połówkowej</li> <li>Odstępy między literami</li> <li>Tekst pionowy<br/>Niektóre elementy nie są obsługiwane</li> <li>Notatki dołaczane do plansz i materiały</li> </ul> </li> </ul> | <ul> <li>Funkcje tworzenia/edycji/odtwarzania<br/>dostępne są wyłącznie w aplikacji Menedżer<br/>szablonów.</li> </ul> | <ul> <li>Obsługiwane w aplikacji Automat. odtw.<br/>z USB i Harmon. sieciowy (utworzone na<br/>komputerze PC za pomocą narzędzia do<br/>authoringu na potrzeby odtwarzacza Premiun<br/>S Player)</li> <li>Formaty zgodnych plików <ul> <li>Rozszerzenie: .lfd</li> </ul> </li> </ul> |  |

## Wiele okien w harmonogramie sieciowym

#### Ograniczenia związane z odtwarzaniem

- Odtworzyć można maksymalnie dwa pliki wideo (Wideo).
- Jeśli włączono tryb PIP, nie można odtworzyć więcej niż jednego pliku wideo (Wideo).
- Nie można odtworzyć więcej niż jednego pliku Flash.
- W przypadku plików Office (pliki PPT i Word) iPDF obsługiwany jest tylko jeden typ pliku na raz.
- Pliki LFD (.lfd) nie są obsługiwane.

#### Ograniczenia związane z odtwarzaniem dźwięku

- Nie można odtworzyć więcej niż jednego sygnału audio.
- Priorytet odtwarzania: plik Flash > sieciowe dane BGM > lokalne dane BGM > plik wideo w głównym oknie wybranym przez użytkownika
  - Sieciowe dane BGM: ustawienia można skonfigurować na 1. etapie tworzenia harmonogramu serwera.
  - Lokalne dane BGM: ustawienia danych BGM można skonfigurować za pomocą narzędzi wyświetlanych po naciśnięciu przycisku TOOLS podczas wyświetlania w odtwarzaczu MagicInfo Premium S.
  - Okno główne wybrane przez użytkownika: ustawienia okna głównego można skonfigurować na 2. etapie tworzenia harmonogramu serwera.

## Pliki szablonów i pliki LFD (.lfd)

#### Ograniczenia

- Scenariusze, które utworzono na komputerze PC za pomocą narzędzia do authoringu i zapisano w pamięci urządzenia USB, nie są obsługiwane.
- Scenariusze, które utworzono na komputerze PC za pomocą narzędzia do authoringu i zapisano w pamięci urządzenia USB wraz z informacjami o harmonogramie, nie są obsługiwane.
- Odtwarzanie jest możliwe wyłącznie z użyciem aplikacji Automat. odtw. z USB.
   Folder MagicInfoSlide w pamięci urządzenia USB musi zawierać plik. lfd.

#### Ograniczenia związane z odtwarzaniem

- Odtworzyć można maksymalnie dwa pliki wideo (Wideo).
- Jeśli włączono tryb PIP, nie można odtworzyć więcej niż jednego pliku wideo (Wideo).
- Nie można odtworzyć więcej niż jednego pliku Flash.
- W przypadku plików Office (pliki PPT i Word) iPDF obsługiwany jest tylko jeden typ pliku na raz.
- Wielu plików wideo (Wideo) nie można wyświetlać równocześnie na pojedynczym ekranie ściany wideo.
- Nie można odtworzyć więcej niż jednego pliku zawartości PIP.

#### Ograniczenia związane z odtwarzaniem dźwięku

- Nie można odtworzyć więcej niż jednego sygnału audio.
- Priorytet odtwarzania: plik Flash > sieciowe dane BGM > lokalne dane BGM > plik wideo w głównym oknie wybranym przez użytkownika

Okno główne wybrane przez użytkownika: Odtwarzany dźwięk można wybrać na 3. etapie tworzenia w aplikacji Menedżer szablonów

## Pozostałe okoliczności

#### Odtwarzanie plików Flash może trwać dłużej na komputerze PC (ograniczenia sprzętowe)

#### Ograniczenia związane z funkcją PIP

- Funkcja PIP nie jest dostępna w czasie odtwarzania pliku Flash.
- Funkcja nie jest obsługiwana, jeśli wybrano układ Portret. (Należy zauważyć, że funkcja PIP jest obsługiwana, jeśli została skonfigurowana w aplikacji Menedżer szablonów i uwzględniona w pliku .lfd).
- Nie można równocześnie korzystać z funkcji PIP skonfigurowanej w aplikacji Menedżer szablonów lub uwzględnionej w pliku .lfd oraz funkcji PIP skonfigurowanej w produkcie.
- Funkcja PIP działa zawsze w trybie Pejzaż, jeśli skonfigurowano ją w aplikacji Menedżer szablonów lub uwzględniono w pliku .lfd. (Należy zauważyć, że ekranu nie można obrócić, jeśli wybrano układ Portret).

# Zatwierdzanie podłączanego urządzenia przez serwer

1 Przejdź do serwera przypisanego urządzeniu.

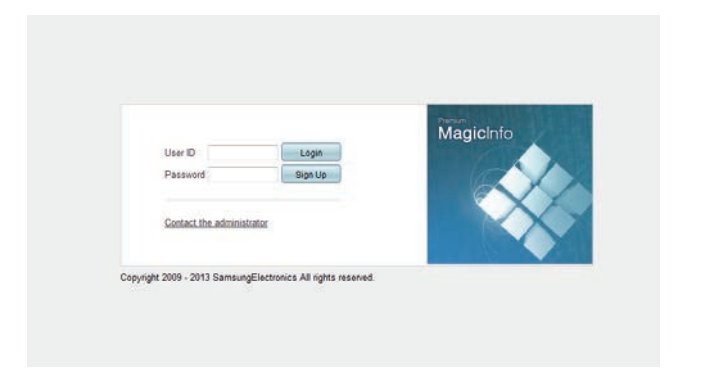

- 2 Wprowadź identyfikator i hasło, aby się zalogować.
- **3** Z górnego paska menu wybrać opcję **Device**.

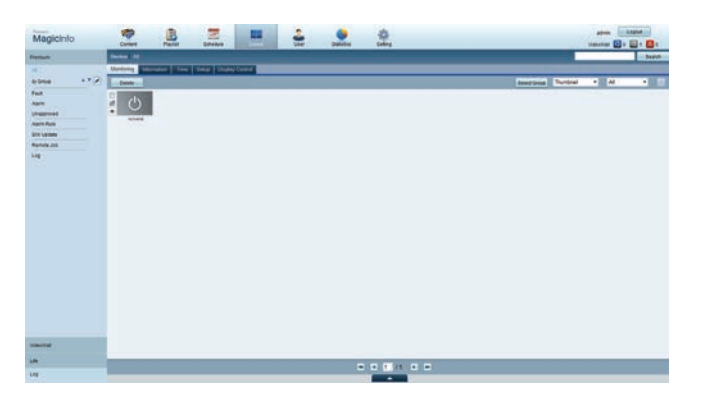

- **4** Wybrać opcję **Premium** z menu po lewej stronie.
- 5 Z podmenu opcji **Premium** wybrać opcję **Unapproved**.

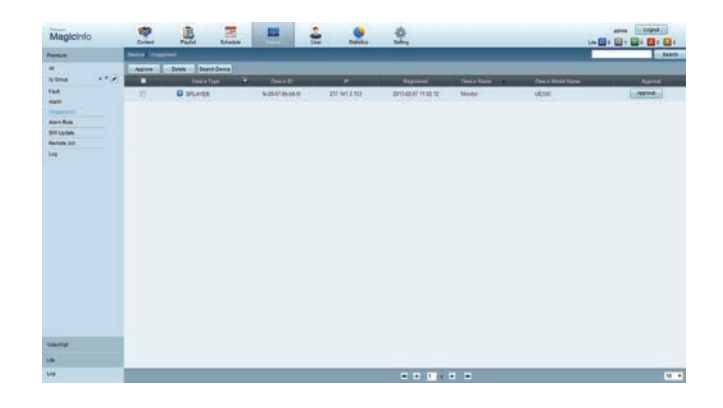

6 Nacisnąć przycisk **Approve** dla urządzenia wyświetlanego na liście niezatwierdzonych urządzeń Premium.

## 7 Wprowadź wymagane informacje, aby zatwierdzić urządzenie.

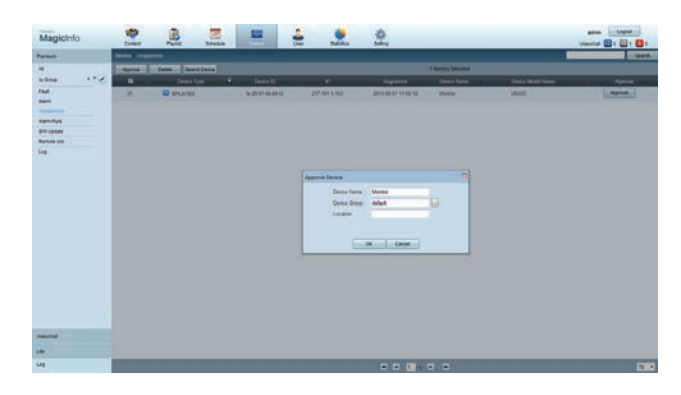

- Device Name: wprowadzić nazwę urządzenia.
- Device Group: wybrać ..., aby określić grupę.
- Location: wprowadzić bieżącą lokalizację urządzenia.
- Naciśnięcie przycisku INFO na pilocie po uruchomieniu harmonogramu sieciowego wyświetla szczegóły harmonogramu. Sprawdź, czy wybrano odpowiednie urządzenie, wyświetlając informację o identyfikatorze urządzenia.
- 8 Wybrać menu All, aby sprawdzić, czy urządzenie zostało zarejestrowane.

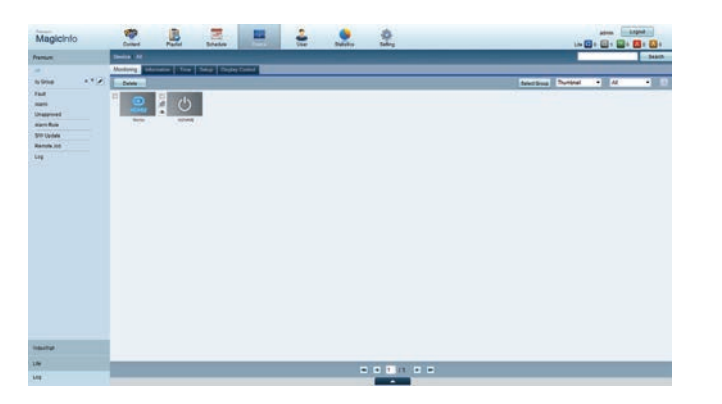

- **9** Po zatwierdzeniu urządzenia przez serwer harmonogram zarejestrowany w wybranej grupie zostanie pobrany do urządzenia. Po zakończeniu pobierania harmonogram się uruchomi.
- Szczegółowe informacje dotyczące konfiguracji harmonogramu zawiera < Instrukcja obsługi serwera MagicInfo Premium Server>.
- W przypadku usunięcia urządzenia z listy urządzeń zatwierdzonych przez serwer urządzenie uruchomi się ponownie w celu zresetowania ustawień.

## Ustawianie bieżącej godziny

Harmonogram może się nie uruchomić, jeżeli czas urządzenia nie zgadza się z bieżącym czasem serwera.

Przejść do zakładek **Device**  $\rightarrow$  **Time**.

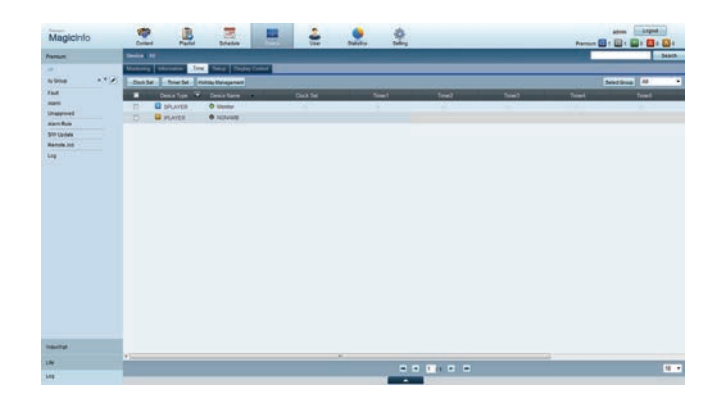

- 2 Wybierz urządzenie.
- **3** Wybrać opcję **Clock Set** i zsynchronizować czas z czasem serwera.
- Po pierwszym podłączeniu produktu do serwera czas na produkcie jest ustawiany jako czas GMT miejsca, w którym jest zainstalowany serwer.
- Czas na produkcie można zmienić z poziomu serwera, zgodnie z instrukcjami zawartymi w 3. etapie.
- Wyłączenie i ponowne włączenie produktu spowoduje przywrócenie czasu na produkcie ustawionego jako ostatni z poziomu serwera.
- Szczegółowe informacje dotyczące zarządzania czasem (harmonogramy, zarządzanie świętami itd.) zawiera <Instrukcja obsługi serwera MagicInfo Premium>.

## **MagicInfo Premium S**

#### $\mathsf{MENU} \blacksquare \to \mathsf{Pomoc} \ \mathsf{techn}. \to \mathsf{Treśc} - \mathsf{str.} \ \mathsf{główna} \to \mathsf{MagicInfo} \ \mathsf{Premium} \ \mathsf{S} \to \mathsf{ENTER} \ \blacksquare$

- Aby uruchomić program MagicInfo Premium S, należy wybrać opcję MagicInfo Premium S dla trybu Tryb odtwarzania w menu System.
- Nacisnąć przycisk MagicInfo Lite/S na pilocie.

## Odtwarzacz MagicInfo Premium S

## Harmon. sieciowy

Na ekranie menu funkcji **MagicInfo Premium S** można sprawdzić, czy nawiązano połączenie z serwerem (zatwierdzenie). Aby sprawdzić połączenie z serwerem po uruchomieniu funkcji **Harmon.** sieciowy, należy na pilocie nacisnąć przycisk **INFO**.

1 Wybrać opcję Odtwarzacz MagicInfo Premium S w menu MagicInfo Premium S.

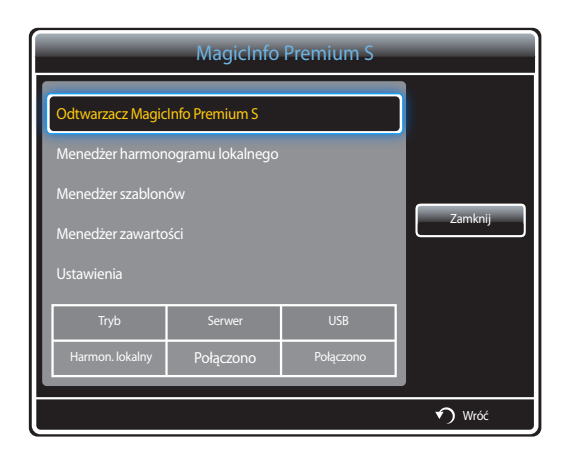

2 Wybrać opcję Harmon. sieciowy w menu Odtwarzacz MagicInfo Premium S.

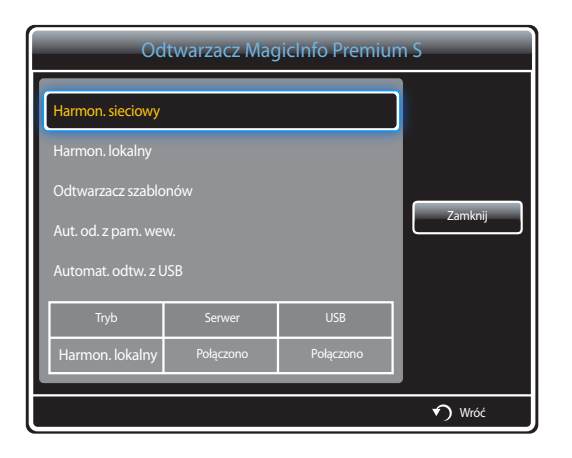

## Harmon. lokalny

| Odtwarzacz MagicInfo Premium S |                  |  |   |  |  |
|--------------------------------|------------------|--|---|--|--|
| Harmon. sieciowy               | Harmon. sieciowy |  |   |  |  |
| Harmon. lokalny                |                  |  | ] |  |  |
| Odtwarzacz szablo              | onów             |  |   |  |  |
| Aut. od. z pam. we             | Zamknij          |  |   |  |  |
| Automat. odtw. z l             |                  |  |   |  |  |
| Tryb                           |                  |  |   |  |  |
| Harmon. lokalny                |                  |  |   |  |  |
| • <b>•</b> ) Wróć              |                  |  |   |  |  |

Wybrać opcję **Menedżer harmonogramu lokalnego**  $\rightarrow$  kliknąć przycisk **Utwórz**, aby utworzyć harmonogram  $\rightarrow$  wybrać harmonogram do uruchomienia

- 1 Wybrać opcję Harmon. lokalny na ekranie menu Odtwarzacz MagicInfo Premium S.
  - Uruchomić harmonogramy utworzone w trybie Menedżer harmonogramu lokalnego.
  - To menu jest nieaktywne, jeśli w trybie **Menedżer harmonogramu lokalnego** nie uruchomiono wcześniej żadnego harmonogramu.

Wybrać opcję **Menedżer szablonów** → kliknąć przycisk **Utwórz**, aby utworzyć szablon → wybrać szablon do uruchomienia

1 Wybrać opcję Odtwarzacz szablonów na ekranie menu Odtwarzacz MagicInfo Premium S.

Uruchomić szablony utworzone w trybie Menedżer szablonów.

To menu jest nieaktywne, jeśli w trybie **Menedżer harmonogramu lokalnego** nie uruchomiono wcześniej żadnego harmonogramu.

## **Odtwarzacz szablonów**

|   | Odtwarzacz MagicInfo Premium S |         |  |   |  |  |
|---|--------------------------------|---------|--|---|--|--|
| F | larmon. sieciowy               |         |  |   |  |  |
| ŀ | larmon. lokalny                |         |  |   |  |  |
|   | Odtwarzacz szablo              | nów     |  | ] |  |  |
| Ą | lut. od. z pam. we             | Zamknij |  |   |  |  |
| A | lutomat. odtw. z l             |         |  |   |  |  |
|   |                                |         |  |   |  |  |
|   | Tryb                           |         |  |   |  |  |
|   | Harmon. lokalny                |         |  |   |  |  |
|   |                                |         |  |   |  |  |
|   | 🕥 Wróć                         |         |  |   |  |  |

## Aut. od. z pam. wew.

| Odtwarzacz MagicInfo Premium S                                                 |                      |           |  |  |
|--------------------------------------------------------------------------------|----------------------|-----------|--|--|
| Harmon. sieciowy<br>Harmon. lokalny<br>Odtwarzacz szablo<br>Aut. od. z pam. we | Zamknij              |           |  |  |
| Automat. odtw. z l                                                             | Automat. odtw. z USB |           |  |  |
| Tryb                                                                           | Serwer               | USB       |  |  |
| Harmon. lokalny                                                                | Połączono            | Połączono |  |  |
| ♥) Wróć                                                                        |                      |           |  |  |

## Automat. odtw. z USB

| Odtwarzacz MagicInfo Premium S |                      |     |        |  |  |
|--------------------------------|----------------------|-----|--------|--|--|
| Harmon. sieciowy               | Harmon. sieciowy     |     |        |  |  |
| Harmon. lokalny                | Harmon. lokalny      |     |        |  |  |
| Odtwarzacz szablo              |                      |     |        |  |  |
| Aut. od. z pam. we             | Aut. od. z pam. wew. |     |        |  |  |
| Automat. odtw. z L             | JSB                  |     |        |  |  |
|                                |                      |     |        |  |  |
| Tryb                           | Serwer               | USB |        |  |  |
| Harmon. lokalny                |                      |     |        |  |  |
|                                |                      |     |        |  |  |
|                                |                      |     | 🕥 Wróć |  |  |

- To menu będzie dostępne wyłącznie wtedy, gdy w lokalizacji **Pamięć wewnętrzna** znajduje się przynajmniej jeden odtwarzalny plik (za wyjątkiem plików muzycznych).
- 1 Wybrać opcję Aut. od. z pam. wew. na ekranie menu Odtwarzacz MagicInfo Premium S.
- Ta opcja pozwala na odtworzenie w porządku alfabetycznym zawartości skopiowanej do lokalizacji Pamięć wewnętrzna.

- Ta opcja jest dostępna tylko wtedy, gdy w folderze **MagicInfoSlide** w pamięci USB znajduje się przynajmniej jeden odtwarzalny plik, nie licząc plików muzycznych.
- Upewnij się, że urządzenie USB jest podłączone. Należy najpierw utworzyć w urządzeniu USB folder "**MagicInfoSlide**" i zapisać w nim materiał.
- 1 Wybrać opcję Automat. odtw. z USB na ekranie menu Odtwarzacz MagicInfo Premium S.
- Produkt odtworzy zawartość folderu "MagicInfoSlide" automatycznie w porządku alfabetycznym.
- Funkcja Automat. odtw. z USB włączy się automatycznie po podłączeniu pamięci USB, jeśli aktywna jest funkcja Harmon. sieciowy, Harmon. lokalny lub Aut. od. z pam. wew.

## Menedżer harmonogramu lokalnego

Konfigurowanie ustawień odtwarzania z poziomu funkcji Harmon. lokalny.

Można również wybrać i odtworzyć materiał z pamięci wewnętrznej lub USB zgodnie z ustawioną sekwencją odtwarzania.

## Rejestrowanie funkcji Harmon. lokalny

1 Wybrać opcję Menedżer harmonogramu lokalnego na ekranie menu MagicInfo Premium S.

| MagicInfo Premium S |                                                                   |  |  |  |  |
|---------------------|-------------------------------------------------------------------|--|--|--|--|
| Odtwarzacz Magic    | Odtwarzacz MagicInfo Premium S<br>Menedżer harmonogramu lokalnego |  |  |  |  |
| Menedżer harmon     |                                                                   |  |  |  |  |
| Odtwarzacz szablo   | onów                                                              |  |  |  |  |
| Menedżer zawartc    | Menedżer zawartości                                               |  |  |  |  |
| Ustawienia          | Ustawienia                                                        |  |  |  |  |
| Trvb                | Tada Conuor LICD                                                  |  |  |  |  |
| Harmon. lokalny     |                                                                   |  |  |  |  |
|                     |                                                                   |  |  |  |  |
|                     | 🕥 Wróć                                                            |  |  |  |  |

#### 2 Wybrać opcję Utwórz na ekranie Menedżer harmonogramu lokalnego.

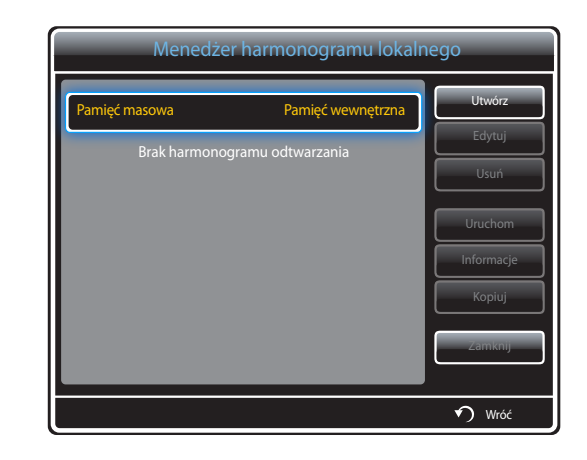

3 Wybrać opcję Czas, aby ustawić godzinę, o której ma się rozpocząć odtwarzanie materiału.

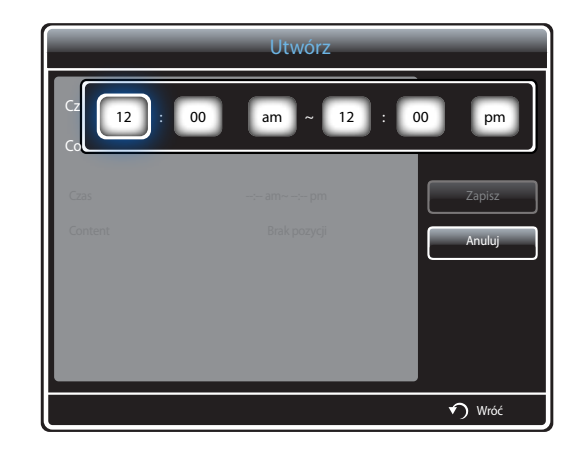

- Można utworzyć maksymalnie 24 harmonogramy.
- W przypadku utworzenia większej liczby harmonogramów czas rozpoczęcia poszczególnych harmonogramów musi być różny.

(Przykład nieprawidłowego ustawienia: 12:00 am - 12:00 am / 12:00 am - 11:00 pm)

Jeśli do jednego przedziału czasowego zostanie przypisany więcej niż jeden harmonogram Harmon. lokalny, harmonogram B zostanie wykonany przed harmonogramem A (patrz przykład poniżej).
 Na przykład A: 12:00 am – 12:00 am / B: 01:00 pm – 02:00 pm)

**4** Wybrać opcję **Content**, aby ustawić materiał, który ma być odtwarzany.

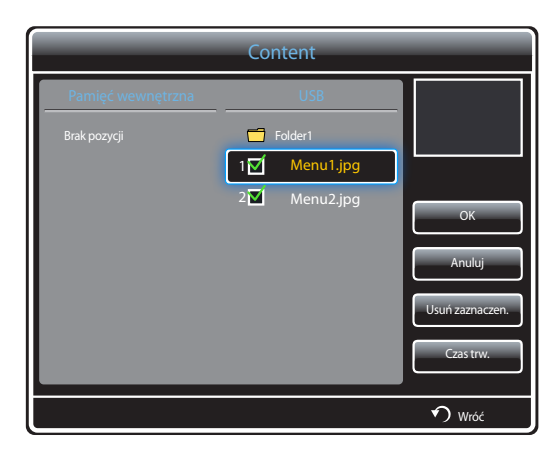

- Można wybrać maksymalnie 99 plików zawartości.

## 5 Wybrać funkcję Czas trw.

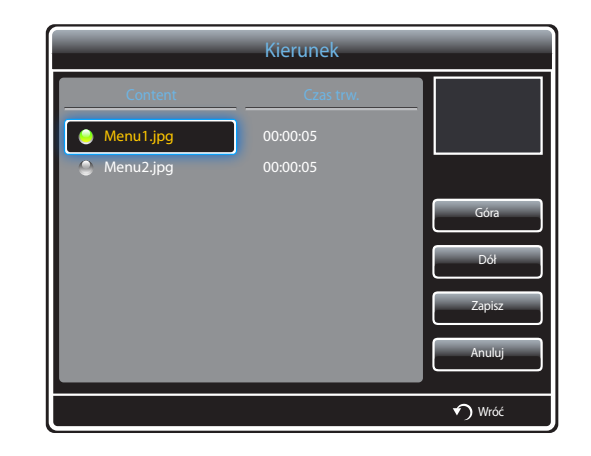

Określ kolejność i czas trwania odtwarzania plików z zawartością.

• Zmiana kolejności odtwarzania

Wybrać plik multimedialny i zmienić kolejność za pomocą przycisków Góra oraz Dół.

• Czas trw.

Ustaw czas trwania odtwarzania zawartości.

- Opcji Czas trw. nie można wykorzystywać w przypadku plików wideo.
- Czas określony parametrem Czas trw. musi wynosić co najmniej 5 sekund.

Nacisnąć przycisk **Zapisz**, aby zapisać ustawienia.

6 Wybrać funkcję Zapisz. Wybierz miejsce zapisu materiałów.

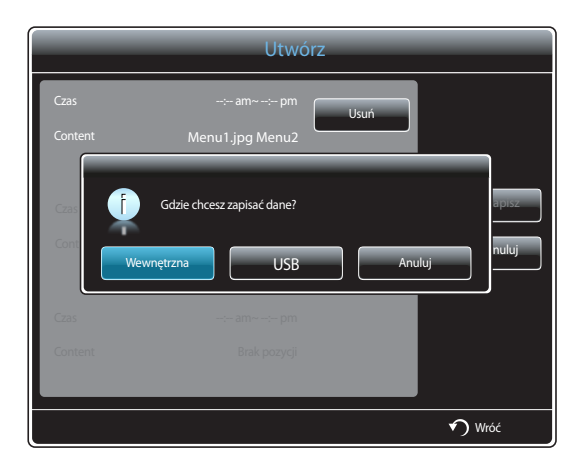

7 Upewnić się, że harmonogram dodano do narzędzia Menedżer harmonogramu lokalnego.

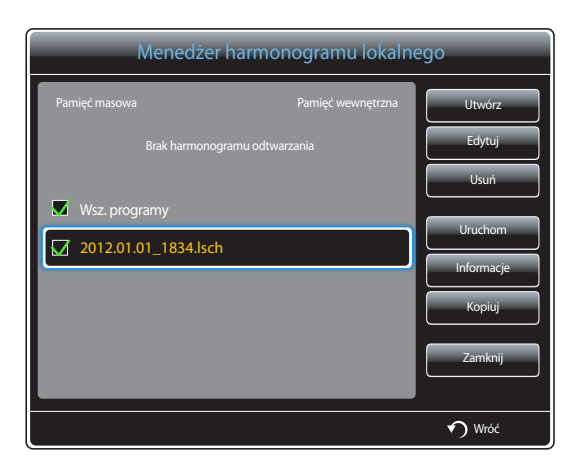

## Modyfikowanie harmonogramu Harmon. lokalny

<sup>—</sup> Upewnić się, że zarejestrowano co najmniej jeden harmonogram Harmon. lokalny.

1 Wybrać opcję Menedżer harmonogramu lokalnego na ekranie menu MagicInfo Premium S.

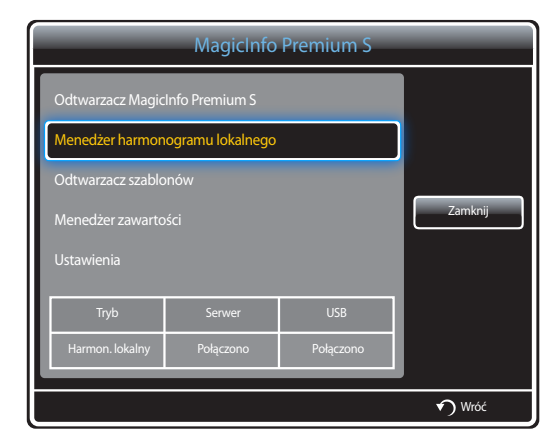

## 2 Zaznacz harmonogram lokalny do edycji.

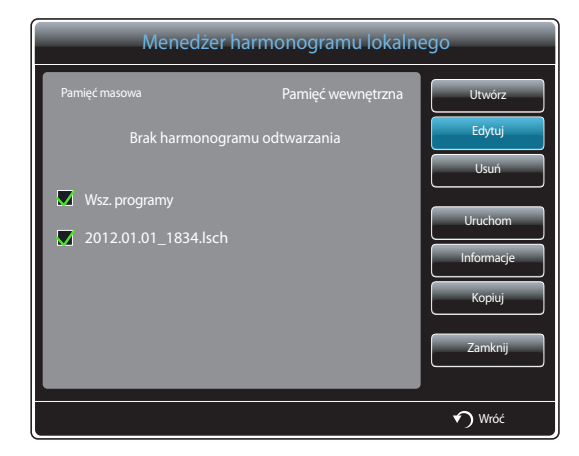

## **3** Wybrać funkcję **Edytuj**.

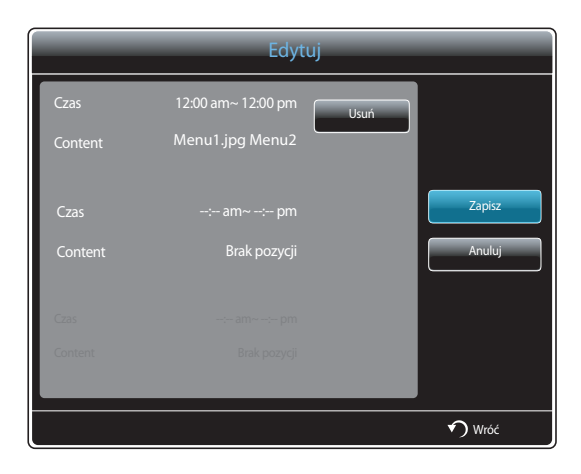

4 Zmień szczegóły harmonogramu lokalnego. Następnie wybierz opcję Zapisz.

## Usuwanie harmonogramu Harmon. lokalny

<sup>—</sup> Upewnić się, że zarejestrowano co najmniej jeden harmonogram Harmon. lokalny.

1 Wybrać opcję Menedżer harmonogramu lokalnego na ekranie menu MagicInfo Premium S.

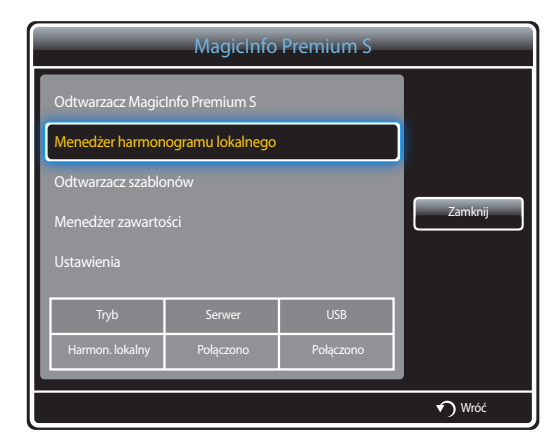

## 2 Zaznacz harmonogram lokalny do usunięcia.

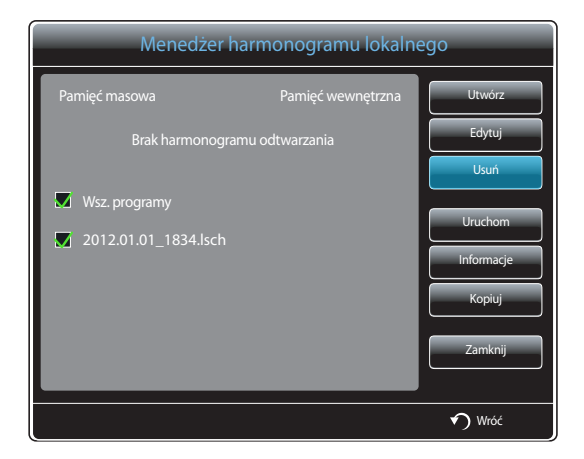

**3** Następnie wybierz opcję **Usuń**.
### Uruchamianie harmonogramu Harmon. lokalny

<sup>—</sup> Upewnić się, że zarejestrowano co najmniej jeden harmonogram **Harmon. lokalny**.

Wybrać opcję Menedżer harmonogramu lokalnego na ekranie menu MagicInfo Premium S.

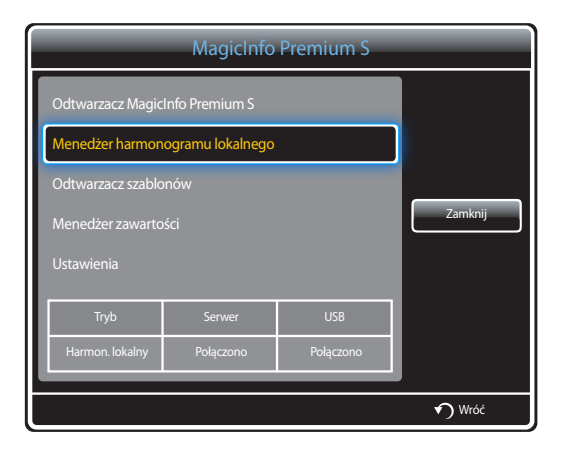

1

2 Zaznacz harmonogram lokalny do uruchomienia. Następnie wybierz opcję Uruchom.

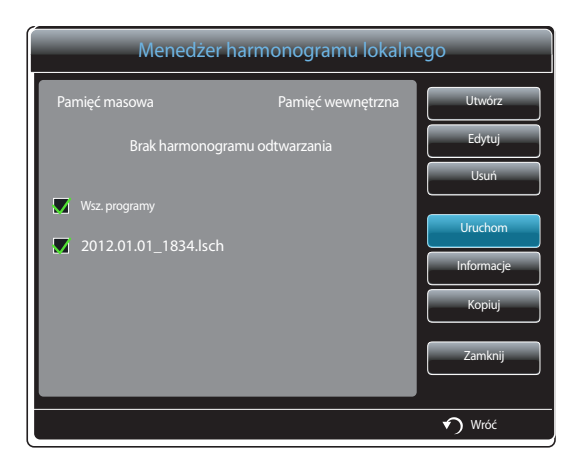

### Zatrzymywanie Harmon. lokalny

- Ta funkcja jest dostępna wyłącznie po uprzednim uruchomieniu harmonogramu.
   Wybranie opcji Stop zmieni tryb uruchamiania z Harmon. lokalny na Harmon. sieciowy.
- Wybrać opcję Menedżer harmonogramu lokalnego na ekranie menu MagicInfo Premium S.

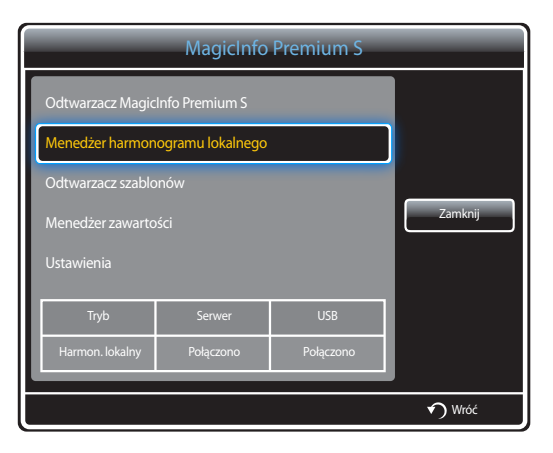

### 2 Wybrać funkcję **Stop**.

1

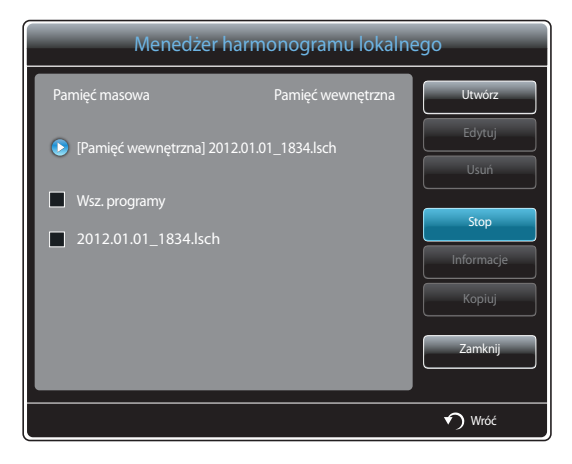

# Przeglądanie informacji o harmonogramie Harmon. lokalny

1 Wybrać opcję Menedżer harmonogramu lokalnego na ekranie menu MagicInfo Premium S.

| MagicInfo Premium S             |           |           |                |
|---------------------------------|-----------|-----------|----------------|
| Odtwarzacz MagicInfo Premium S  |           |           |                |
| Menedžer harmonogramu lokalnego |           |           |                |
| Odtwarzacz szablonów            |           |           |                |
| Menedžer zawartości Zamknij     |           |           |                |
| Ustawienia                      |           |           |                |
| Tryb                            | Serwer    | USB       |                |
| Harmon. lokalny                 | Połączono | Połączono |                |
|                                 |           |           | <b>√)</b> Wróć |
|                                 |           |           |                |

### 2 Zaznacz harmonogram lokalny do sprawdzenia.

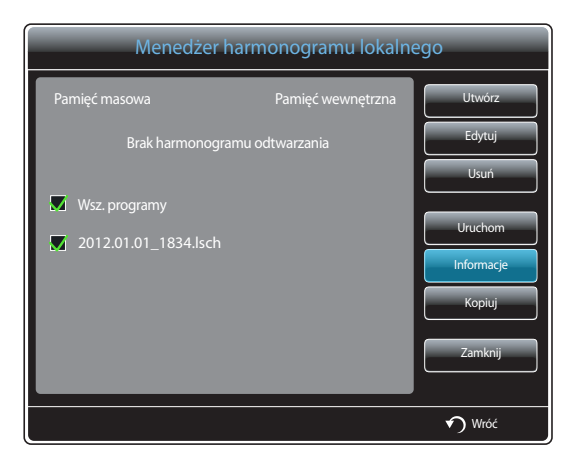

### **3** Wyświetlą się jego szczegóły.

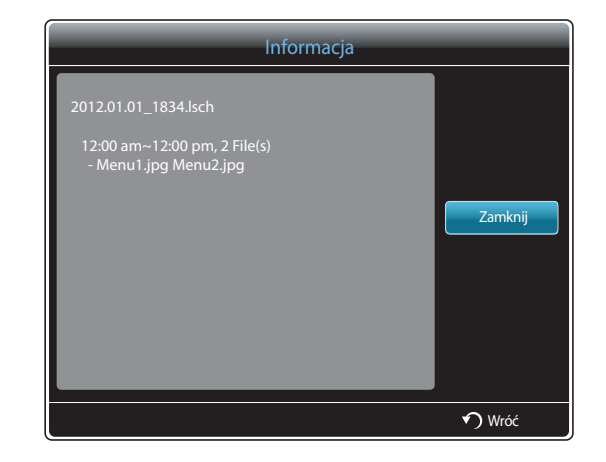

### Kopiowanie harmonogramu Harmon. lokalny

1 Wybrać opcję Menedżer harmonogramu lokalnego na ekranie menu MagicInfo Premium S.

| MagicInfo Premium S             |           |           |        |
|---------------------------------|-----------|-----------|--------|
| Odtwarzacz MagicInfo Premium S  |           |           |        |
| Menedžer harmonogramu lokalnego |           |           |        |
| Odtwarzacz szablo               | onów      |           |        |
| Menedžer zawartości Zamknij     |           |           |        |
| Ustawienia                      |           |           |        |
| Tada                            | Convor    | LICD      | 1      |
|                                 | Jei wei   | 038       |        |
| Harmon. lokalny                 | Połączono | Połączono |        |
|                                 |           |           |        |
|                                 |           |           | 🕥 Wróć |

2 Wybierz pamięć, w której zostaną zapisane kopiowane pliki lokalnego harmonogramu.

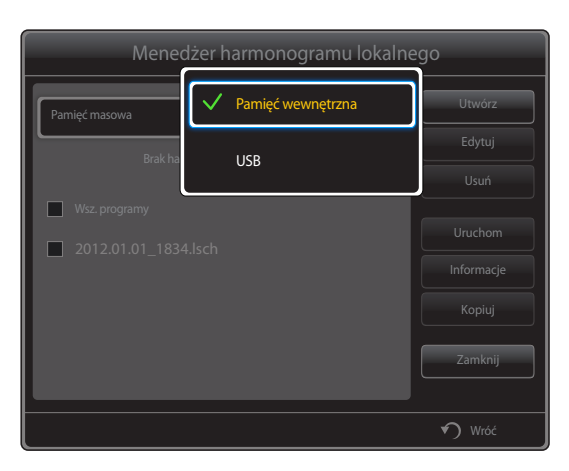

- **Pamięć wewnętrzna**: kopiowanie harmonogramów lokalnych z lokalizacji **Pamięć wewnętrzna** na urządzenie pamięci **USB**.
- USB: kopiowanie harmonogramów lokalnych z urządzenia pamięci USB do lokalizacji Pamięć wewnętrzna.

**3** Wybrać harmonogram lokalny i nacisnąć przycisk **Kopiuj**.

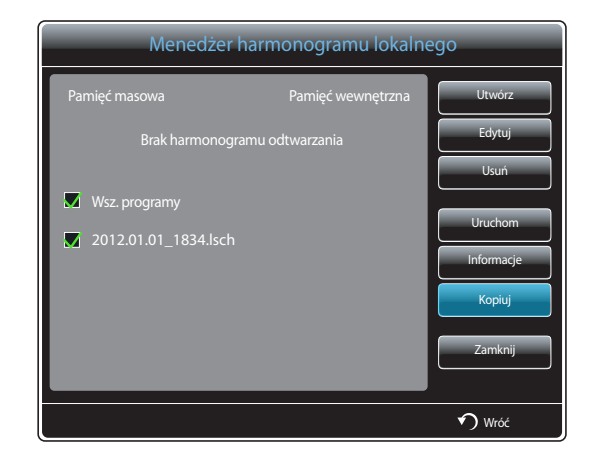

4 Pojawi się okno z zapytaniem, czy skopiować pliki do lokalizacji **Pamięć wewnętrzna** lub na urządzenie pamięci **USB**. Wybrać opcję **Tak**, aby skopiować pliki.

### Menedżer szablonów

### Rejestrowanie szablonu

1 Wybrać opcję Menedżer szablonów na ekranie menu MagicInfo Premium S.

| MagicInfo Premium S             |           |           |        |
|---------------------------------|-----------|-----------|--------|
| Odtwarzacz MagicInfo Premium S  |           |           |        |
| Menedzer harmonogramu lokalnego |           |           |        |
| Menedžer szablonów              |           |           |        |
| Menedżer zawartości Zamknij     |           |           |        |
| Ustawienia                      |           |           |        |
|                                 |           |           |        |
| Tryb                            | Serwer    | USB       |        |
| Harmon. lokalny                 | Połączono | Połączono |        |
|                                 |           |           |        |
|                                 |           |           | 🔊 Wróć |

#### 2 Wybrać opcję **Utwórz** na ekranie **Menedżer szablonów**.

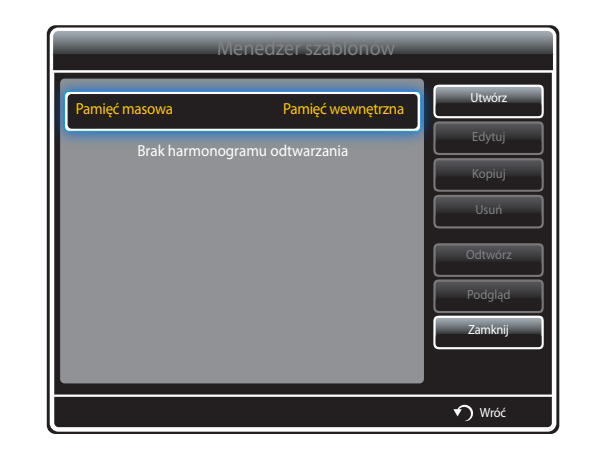

**3** Wybrać szablon w trybie **Pejzaż** lub **Portret**.

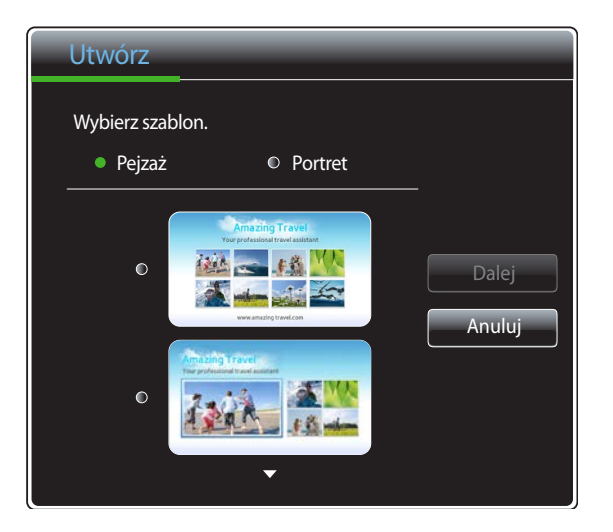

W przypadku sygnału z przeplotem obrót nie jest możliwy.

4 Zaplanować szablon, wstawiając do niego teksty, pliki wideo, zdjęcia lub pliki PDF.

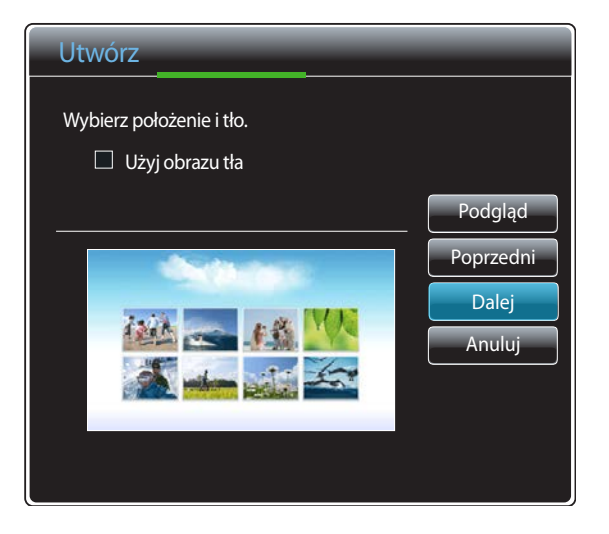

- Aby wczytać plik lub ręcznie wprowadzić tekst, należy wybrać opcję Tekst.

#### Content

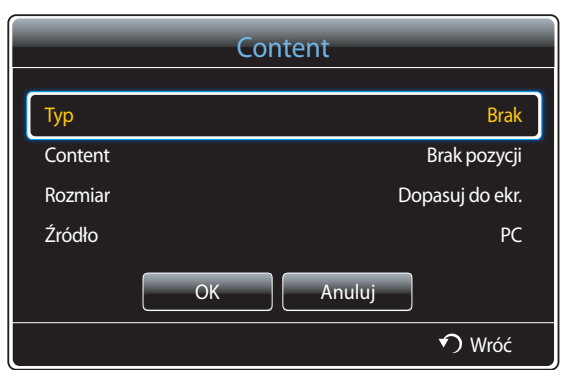

- Typ: wybór pliku wykorzystywanego do utworzenia szablonu.
  - Brak / PIP / Wideo / Obraz / Flash / Office / PDF
- Content: wybór pliku zapisanego w lokalizacji Pamięć wewnętrzna lub urządzeniu USB.
- **Rozmiar**: określenie rozmiaru ekranu podczas wyświetlanie pliku multimedialnego na stronie szablonu.
  - Dopasuj do ekr. / Zablokuj współczynnik proporcji
- Źródło: ta opcja jest aktywna, jeśli dla funkcji Typ wybrano ustawienie PIP.
  - Component / AV / PC / DVI / HDMI

Szablon może zawierać maksymalnie dwa pliki **Wideo**.

- Szablon może zawierać tylko jeden plik PIP.
   (Jeśli wybrano plik PIP, wówczas można wybrać tylko jeden plik Wideo).
- Jeden szablon nie może równocześnie zawierać pliku Office i pliku PDF.
- Szablon nie może zawierać więcej niż jednego pliku **Flash**.

#### 5 Wybierz dźwięk/podkład muzyczny.

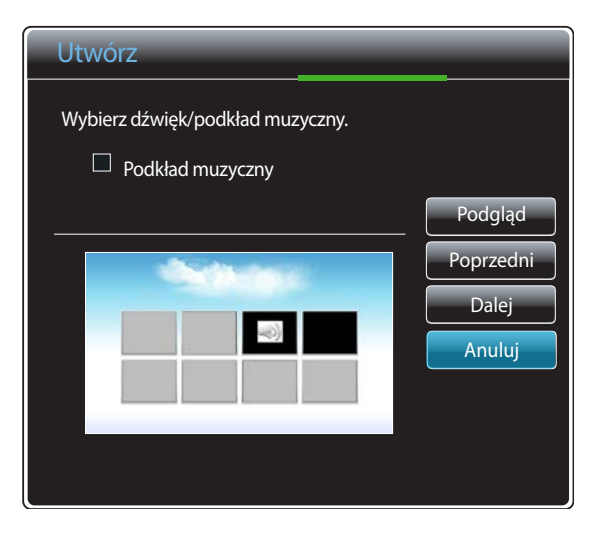

- Jeśli przypisano dwa pliki Wideo, należy wybrać plik, dla którego ma być odtwarzany dźwięk.
  - Jeśli jeden z plików wideo zawiera zawartość PIP, można wybrać dźwięk zawartości PIP.
- Jeśli wybrano plik **Flash**, wówczas nie można włączyć odtwarzania podkładu muzycznego ani dźwięku z innego pliku. (Etap 5. zostanie pominięty).
- Jeśli opcja **Podkład muzyczny** jest włączona, wówczas ustawienia dźwięku dla pliku są niedostępne.

#### 6 Wybrać funkcję Zapisz. Wybierz miejsce zapisu materiałów.

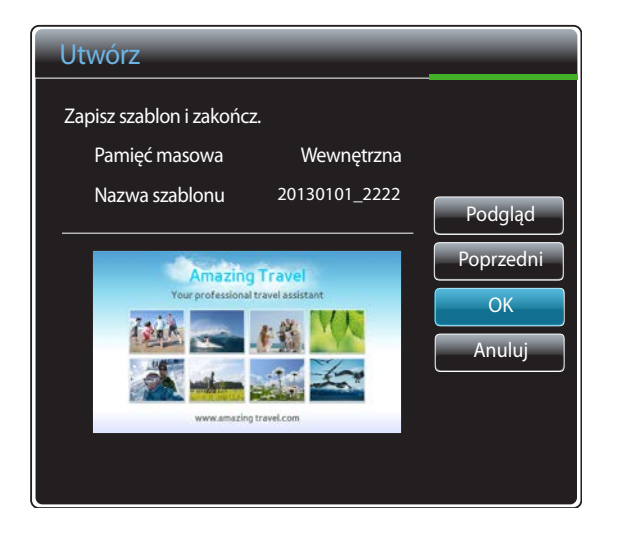

7 Upewnić się, że szablon dodano do narzędzia Menedżer szablonów.

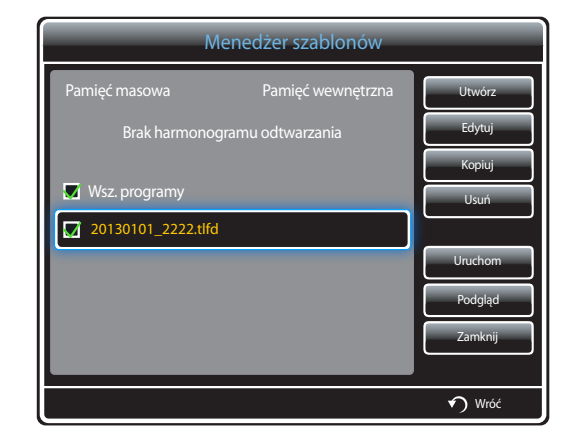

## Menedżer zawartości

### Kopiowanie zawartości

1 Wybrać opcję Menedżer zawartości na ekranie menu MagicInfo Premium S.

| MagicInfo Premium S             |           |           |        |
|---------------------------------|-----------|-----------|--------|
| Odtwarzacz MagicInfo Premium S  |           |           |        |
| Menedżer harmonogramu lokalnego |           |           |        |
| Menedżer szablonów              |           |           |        |
| Menedžer zawartości Zamknij     |           |           |        |
| Ustawienia                      |           |           |        |
|                                 |           |           |        |
| Tryb                            | Serwer    | USB       |        |
| Harmon. lokalny                 | Połączono | Połączono |        |
|                                 |           |           |        |
|                                 |           |           | 🔊 Wróć |

### 2 Zaznacz materiały do skopiowania.

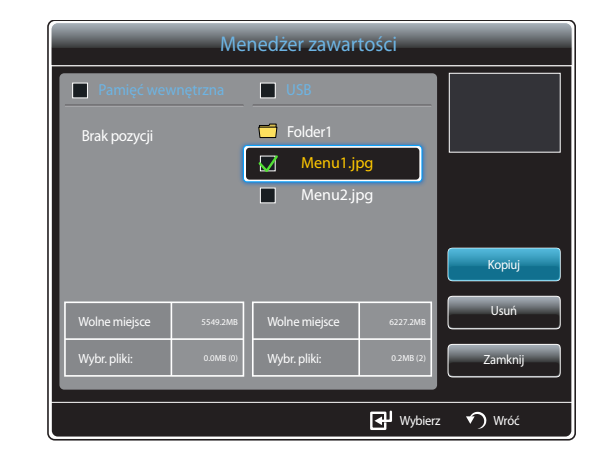

- Jeśli wybrano materiał w lokalizacji Pamięć wewnętrzna: Materiał z lokalizacji Pamięć wewnętrzna można skopiować do pamięci USB.
- Jeśli wybrano materiał w lokalizacji USB: Materiał z pamięci USB można skopiować do lokalizacji Pamięć wewnętrzna.
  - Wybranie materiału w lokalizacji Pamięć wewnętrzna oraz pamięci USB jednocześnie uniemożliwi wykonanie kopiowania.
- 3 Następnie wybierz opcję Kopiuj.

### Usuwanie zawartości

1 Wybrać opcję Menedżer zawartości na ekranie menu MagicInfo Premium S.

| MagicInfo Premium S            |                   |           |        |
|--------------------------------|-------------------|-----------|--------|
| Odtwarzacz MagicInfo Premium S |                   |           |        |
| Menedżer harmor                | iogramu lokalnego |           |        |
| Menedžer szablonów             |                   |           |        |
| Menedžer zawartości Zamknij    |                   |           |        |
| Ustawienia                     |                   |           |        |
|                                |                   |           |        |
| Tryb                           | Serwer            | USB       |        |
| Harmon. lokalny                | Połączono         | Połączono |        |
|                                |                   |           |        |
|                                |                   |           | 🕥 Wróć |

- 2 Zaznacz materiały do usunięcia. Następnie wybierz opcję Usuń.
- Materiały znajdujące się w lokalizacji **Pamięć wewnętrzna** oraz pamięci **USB** można usuwać jednocześnie.

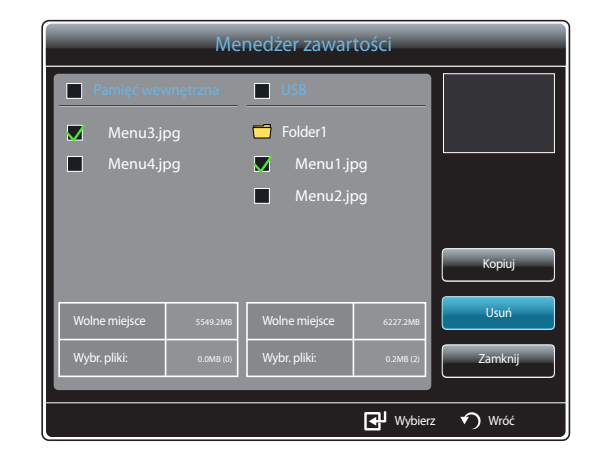

### Ustawienia

| Ustaw                             | ienia    |         |
|-----------------------------------|----------|---------|
| Ustawienia sieci serwera          |          |         |
| Domyślny czas trwania treści      |          |         |
| Współczynnik proporcji zawartości |          |         |
| Kopiuj rozmiesz. foldery          | Ręcznie  | Zamknij |
| Efekt obrazu                      | Losowo   |         |
| Domyślna zawartość                | Brak     |         |
| Układ treści                      | Pejzaż   |         |
| Nazwa harmonogramu                | YYYYMMDD |         |
|                                   |          | 🔊 Wróć  |

- W zależności od modelu mogą występować różnice w wyświetlanym obrazie.

### Ustawienia sieci serwera

Aby uruchomić program MagicInfo Premium S, należy uzyskać połączenie z siecią.

#### Serwer

#### Wprowadzić ustawienia serwera MagicInfo Premium S.

• Jeśli opcja SSL jest włączona, serwer będzie korzystał z protokołu https, a transfer danych będzie zaszyfrowany.

Wprowadzić adres IP serwera i numer portu. Jako numer portu wpisać 7001. Jeżeli nie można połączyć się z serwerem przez port numer 7001, należy się dowiedzieć od administratora serwera, jaki jest właściwy numer portu i zmienić numer w ustawieniach.

### Tryb FTP

Określanie trybu działania FTP.

• Aktywny / Pasywny

### Domyślna pamięć

Określ lokalizację, w której materiały będą zapisywane (pobierane z serwera).

- Pamięć wewnętrzna: zapis materiałów w pamięci wewnętrznej produktu.
- USB: zapis materiałów w pamięci USB.
- W przypadku uruchomienia harmonogramu **Harmon. sieciowy**, gdy urządzenie USB nie jest podłączone, uruchomiona zostanie zawartość domyślna.

### Domyślny czas trwania treści

Określ czas trwania odtwarzania zawartości.

- Czas przeglądarki obrazów, Czas wyświetl. szablonów, Czas wyświetlania plików Doc, Czas przeglądarki plików PPT, Czas w PDF Viewer, Czas we Flash Viewer
- Czas ten musi wynosić co najmniej 5 sekund.

### Współczynnik proporcji zawartości

Ustawianie proporcji obrazu według typu odtwarzanej zawartości.

- Współczynnik proporcji obrazu, Proporcja plików DOC, Współczynnik proporcji plików PPT, Współczynnik proporcji plików PDF, Współczynnik proporcji wideo
  - Oryginał: wyświetlanie zawartości w rozmiarze oryginalnym.
  - Pełny ekran: wyświetlanie zawartości w trybie pełnoekranowym.

### Kopiuj rozmiesz. foldery

• Ręcznie / Auto

### Efekt obrazu

opcja pozwala na konfigurację efektów zmiany obrazów.

Zanik1, Zanik2, Zaciemn., Spirala, Szachownica, Liniowo, Schody, Zatarcie, Losowo, Brak

### Domyślna zawartość

Określanie zawartości odtwarzanej domyślnie z chwilą uruchomienia programu MagicInfo Premium S.

• W przypadku stawienia Domyślna zawartość obsługiwana jest zawartość o wielkości do 20 MB.

### Układ treści

Zmiana orientacji ekranu na poziomą lub pionową.

- Pejzaż / Portret
- <sup>—</sup> Jeśli dla opcji **Układ treści** wybrano ustawienie **Portret**, kodek wideo VP8 nie będzie obsługiwany.

### Nazwa harmonogramu

Podczas tworzenia harmonogramu lokalnego ta opcja pozwala na wybór formatu tytułu harmonogramu.

YYYYMMDD / YYYYDDMM / DDMMYYYY

### Bezpiecznie odłącz USB

Ta opcja pozwala na bezpieczne odłączenie pamięci USB

### Usuń całą zawartość

Usunięcie wszystkich plików multimedialnych z lokalizacji Pamięć wewnętrzna.

### Zresetuj ustaw.

Przywrócenie wszystkich wartości w menu **Ustawienia** do ustawień domyślnych aktywnych w momencie zakupu produktu.

# Gdy zawartość jest odtwarzana

### Wyświetlanie szczegółów odtwarzanej zawartości

| Informacja               |                                 |  |
|--------------------------|---------------------------------|--|
| Wersja oprogramowania    | : A-LUBXGDSP-0100.18            |  |
| Nazwa urz.               | : Monitor                       |  |
| ldentyfikator urządzenia | :FF-FF-FF-FF-FF-FF              |  |
| Tryb                     | : Harmon. lokalny               |  |
| Serwer                   | : Rozłączono                    |  |
| USB                      | : Połączono                     |  |
| Pobranie harmonogramu    | : Brak harmonogramu do pobrania |  |
|                          |                                 |  |
| _                        |                                 |  |
| Anuluj                   |                                 |  |
|                          |                                 |  |

Nacisnąć przycisk **INFO** na pilocie.

- Wersja oprogramowania: pozwala na wyświetlenie wersji oprogramowania urządzenia.
- Nazwa urz.: służy do wyświetlania nazwy urządzenia rozpoznawanej przez serwer.
- Identyfikator urządzenia: służy do wyświetlania oryginalnego numeru identyfikacyjnego urządzenia.
- Tryb: opcja pozwala wyświetlić aktywny tryb roboczy (Harmon. sieciowy, Harmon. lokalny, Odtwarzacz szablonów, Aut. od. z pam. wew. lub Automat. odtw. z USB) programu Odtwarzacz MagicInfo Premium S
- Serwer: opcja wyświetlająca status połączenia (Połączono, Rozłączono lub Nie zatwierdzono) serwera
- USB: służy do wyświetlania stanu połączenia urządzenia USB
- Pobranie harmonogramu: służy do wyświetlania postępu pobierania harmonogramu sieciowego z serwera

<sup>-</sup> W zależności od modelu mogą występować różnice w wyświetlanym obrazie.

### Zmiana ustawień odtwarzanej treści

|   | Narz.                          |              |
|---|--------------------------------|--------------|
| ſ | Trub obvoru                    | Standardouru |
| l |                                | Standardowy  |
|   | Iryb dzwięku                   | Standardowy  |
|   | PIP                            | Wyłączone    |
|   | Podkład muzyczny               | Wyłączone    |
|   | Ustawienie podkładu muzycznego |              |
|   | Bezpiecznie odłącz USB         |              |
|   |                                |              |
|   |                                |              |
|   |                                | 🔊 Wróć       |

<sup>-</sup> W zależności od modelu mogą występować różnice w wyświetlanym obrazie.

Nacisnąć przycisk **TOOLS** na pilocie.

Istnieje możliwość zmiany ustawienia **Tryb obrazu** lub **Tryb dźwięku** lub bezpiecznego usunięcia urządzenia USB (**Bezpiecznie odłącz USB**) podczas odtwarzania materiału przez naciśnięcie przycisku **TOOLS** na pilocie.

- Tryb obrazu (Dynamiczny / Standardowy / Naturalny / Film)
   Dostosowanie ustawień ekranu do aktualnie odtwarzanej zawartości.
- Tryb dźwięku (Standardowy / Muzyka / Film / Wyraźny głos / Wzmocnienie)
   Dostosować ustawień dźwięku do aktualnie odtwarzanej zawartości.
- PIP (Wyłączone / Włączone)
   opcja służy do aktywowania lub dezaktywowania funkcji PIP.
- Podkład muzyczny (Wyłączone / Włączone)
   Ta opcja służy do aktywowania lub dezaktywowania funkcji Podkład muzyczny.
- Ustawienie podkładu muzycznego (Losowo / Odtwórz / Anuluj / Usuń zaznaczen.)
   Ustawienie plików muzycznych zapisanych w lokalizacji Pamięć wewnętrzna jako muzyki odtwarzanej w tle Podkład muzyczny.

Aby umożliwić korzystanie z opcji Ustawienie podkładu muzycznego, należy się upewnić, że w pamięci Pamięć wewnętrzna zapisano co najmniej jeden plik MP3.

#### Bezpiecznie odłącz USB

•

Ta opcja pozwala na bezpieczne odłączenie pamięci USB

# Rozdział 13 MagicInfo Videowall S

Aby uruchomić program MagicInfo
 Videowall S, należy wybrać opcję
 MagicInfo Videowall S dla trybu Tryb
 odtwarzania w menu System.

Aby korzystać z programu **MagicInfo Videowall S**, konieczne jest wykupienie licencji. Aby pobrać oprogramowanie, należy odwiedzić witrynę firmy Samsung pod adresem http://www.samsunglfd.com. Aby nabyć licencję, należy skontaktować się z Centrum Obsługi Klienta.

# Formaty plików obsługiwane przez program Odtwarz. MagicInfo Videowall S

# Przed użyciem programu Odtwarz. MagicInfo Videowall S należy zapoznać się z treścią poniższych informacji

Program MagicInfo Videowall S może konfigurować i sterować plikami multimedialnymi jedynie za pośrednictwem aplikacji VideoWall Console.

- Więcej informacji znajduje się w instrukcji obsługi aplikacji VideoWall Console.
- Aby wyświetlić okno wyboru menu, należy nacisnąć przycisk RETURN na pilocie.

Szczegółowe informacje na temat obsługiwanych kodeków zawiera strona 180.

| Video                                                                                                    | Dbraz                                                                                                    |  |
|----------------------------------------------------------------------------------------------------|----------------------------------------------------------------------------------------------------|--|
| • Filmy wideo 3D nie są obsługiwane.                                                                                                    | Format zgodnych plików obrazów: Jpeg, bmp, png                                                                                                  |  |
| <ul> <li>Filmy wideo w rozdzielczości większej niż określona w powyższej tabeli nie<br/>są obsługiwane.</li> </ul>                                                                                | <ul> <li>Maksymalna obsługiwana rozdzielczość: 15,360 × 8,640</li> <li>Im wyższa rozdzielczość obrazu, tym dłużej będzie trwało jego</li> </ul> |  |
| <ul> <li>Filmy wideo, których szybkość przesyłania danych lub prędkość<br/>wyświetlania są większe niż wartości określone w powyższej tabeli mogą się<br/>zacinać podczas odtwarzania.</li> </ul> | wyświetlenie.                                                                                                    |  |
| <ul> <li>Produkt nie odtworzy materiału wideo poprawnie lub wcale, jeżeli wystąpi<br/>błąd w zawartości lub w kontenerze.</li> </ul>                                                              |                                                                                                    |  |
| <ul> <li>Niektóre urządzenia USB i kamery cyfrowe mogą nie być kompatybilne z<br/>odtwarzaczem.</li> </ul>                                                                                        |                                                                                                    |  |
| Obsługuje standardy do H.264, Poziom 4.1                                                                                                    |                                                                                                    |  |
| • H.264 FMO / ASO / RS, VC1 SP / MP / AP L4 oraz AVCHD nie są obsługiwane.                                                                                                    |                                                                                                    |  |
| <ul> <li>Dla wszystkich kodeków wideo z wyjątkiem MVC, VP8, VP6:</li> <li>Poniżej 1280 × 720: maksymalnie 60 ramek</li> <li>Powyżej 1280 × 720: maksymalnie 30 ramek</li> </ul>                   |                                                                                                    |  |
| Standard GMC 2 i wyższe nie są obsługiwane.                                                                                                    |                                                                                                    |  |
| Obsługuje tylko Spec. BD MVC.                                                                                                    |                                                                                                    |  |
|                                                                                                    |                                                                                                    |  |

# Ograniczenia

• Odtworzyć można wyłącznie jeden plik wideo (Wideo) na klienta.

— Na ekranach ściany wideo można wyświetlać pliki z różną zawartością. Dwóch plików wideo (Wideo) nie można wyświetlać równocześnie na pojedynczym ekranie ściany wideo.

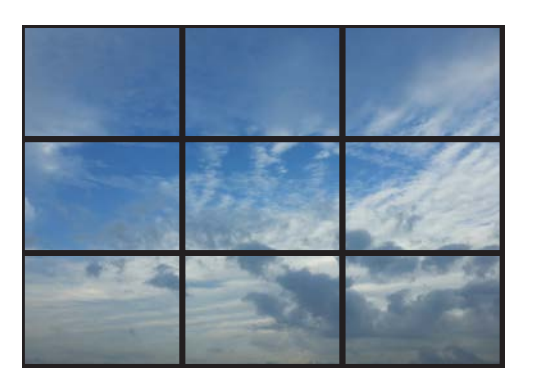

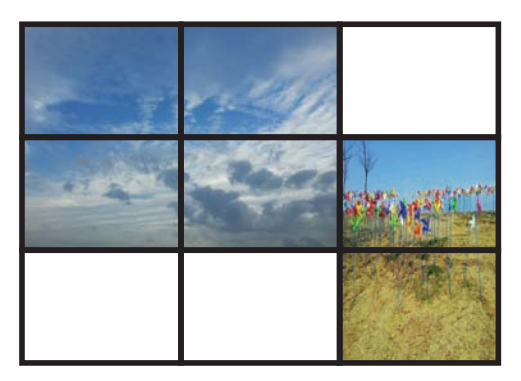

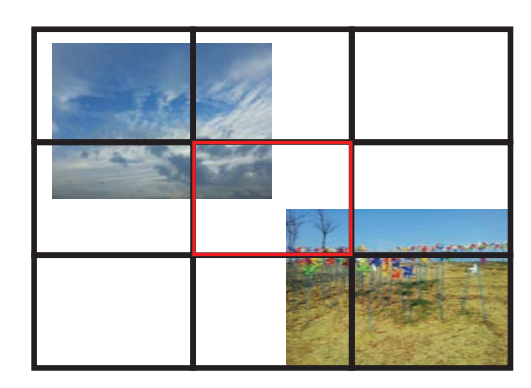

Dostępne

Dostępne

Niedostępne

# **MagicInfo Videowall S**

# $\begin{array}{l} \mathsf{MENUIII} \to \mathsf{Pomoc \ techn.} \to \mathsf{Tre\acute{s}\acute{c}} - \mathsf{str.} \ g\acute{o}\mathsf{wna} \to \mathsf{MagicInfo \ Videowall \ S} \\ \to \mathsf{ENTER} \ \textcircled{Pomoc \ techn.} \to \mathsf{RETURN} \ \textcircled{O} \end{array}$

- Aby uruchomić program MagicInfo Videowall S, należy wybrać opcję MagicInfo Videowall S dla trybu Tryb odtwarzania w menu System.
- Nacisnąć przycisk MagicInfo Lite/S na pilocie.

### Ustawienia

| Ustawienia             |                   |          |
|------------------------|-------------------|----------|
| Domyślna pamięć        | Pamięć wewnętrzna |          |
| Domyślna zawartość     | Brak              |          |
| Układ treści           | Pejzaż            |          |
| Port                   | 51001             | Zamknij  |
| Bezpiecznie odłącz USB |                   |          |
| Resetuj                |                   |          |
|                        |                   |          |
|                        |                   |          |
| <b></b>                |                   | ◆ → Wróć |

- W zależności od modelu mogą występować różnice w wyświetlanym obrazie.

### Domyślna pamięć

Określ lokalizację, w której materiały będą zapisywane (pobierane z serwera).

- Pamięć wewnętrzna: zapis materiałów w pamięci wewnętrznej produktu.
- Zewnętrzne: zapis materiałów w pamięci USB.

### Domyślna zawartość

Określenie ustawień treści odtwarzanej domyślnie.

### Układ treści

Zmiana orientacji ekranu na poziomą lub pionową.

• Pejzaż / Portret

- Jeśli dla opcji Układ treści wybrano ustawienie Portret, kodek wideo VP8 nie będzie obsługiwany.

### Port

Wyświetlenie numeru portu serwera. Jako numer portu wpisać 51001.

• Jeżeli nie można połączyć się z serwerem przez port numer 51001, należy się dowiedzieć od administratora serwera, jaki jest właściwy numer portu i zmienić numer w ustawieniach.

### Bezpiecznie odłącz USB

Ta opcja pozwala na bezpieczne odłączenie pamięci USB

### Resetuj

Przywrócenie wszystkich wartości w menu Ustawienia do ustawień domyślnych aktywnych w momencie zakupu produktu.

# Gdy zawartość jest odtwarzana

| Informacja           |  |  |
|----------------------|--|--|
| : A-LUBXGDSP-0100.18 |  |  |
| : Monitor            |  |  |
| :FF-FF-FF-FF-FF-FF   |  |  |
| : Połączono          |  |  |
|                      |  |  |
|                      |  |  |
|                      |  |  |
|                      |  |  |
|                      |  |  |
| Anuluj               |  |  |
|                      |  |  |

- W zależności od modelu mogą występować różnice w wyświetlanym obrazie.

Nacisnąć przycisk **INFO** na pilocie.

- Wersja oprogramowania: pozwala na wyświetlenie wersji oprogramowania urządzenia.
- Nazwa urz.: służy do wyświetlania nazwy urządzenia rozpoznawanej przez serwer.
- Identyfikator urządzenia: służy do wyświetlania oryginalnego numeru identyfikacyjnego urządzenia.
- **USB**: służy do wyświetlania stanu połączenia urządzenia USB

# Rozdział 14 Instrukcja rozwiązywania problemów

Przed skontaktowaniem się z Centrum Obsługi Klienta firmy Samsung należy przetestować produkt zgodnie z poniższą instrukcją. Jeżeli problem nadal występuje, należy skontaktować się z Centrum Obsługi Klienta firmy Samsung.

Jeżeli ekran nadal nie wyświetla żadnego obrazu, sprawdź ustawienia systemu operacyjnego zainstalowanego na komputerze i kontrolera wideo oraz kabel.

# Wymagania, które należy spełnić przed kontaktem z Centrum Obsługi Klienta firmy Samsung

### Testowanie produktu

Sprawdź, czy monitor działa poprawnie, korzystając z funkcji testowania produktu. Jeżeli obraz nie jest wyświetlany na ekranie, a dioda LED zasilania miga i monitor jest prawidłowo podłączony do komputera, należy przetestować monitor.

- 1 Wyłącz komputer i monitor.
- 2 Odłącz kable od monitora.
- **3** Włączenie urządzenia.
- 4 Jeśli pojawi się komunikat Brak sygnału, produkt działa poprawnie.

# Sprawdzanie rozdzielczości i częstotliwości

Jeśli ustawienia wybranego trybu przekraczają obsługiwaną rozdzielczość, na chwilę wyświetli się komunikat **Niewłaściwy tryb** (patrz cześć poświęcona obsługiwanym rozdzielczościom).

# Sprawdź, co następuje.

# Problem z instalacją (tryb PC)

| Ekran naprzemiennie włącza się i wyłącza.                                                                  | Sprawdź połączenie między urządzeniem a komputerem i upewnij się, że zostało wykonane poprawnie.                                                                    |
|----------------------------------------------------------------------------------------------------|----------------------------------------------------------------------------------------------------|
| Kiedy komputer podłączono do produktu za pomocą kabla                                                      | Nie ma to związku z działaniem produktu.                                                                                                    |
| HDMI lub HDMI-DVI, po czterech stronach ekranu widoczne<br>są puste paski.                                 | Jest to związane z komputerem lub kartą graficzną. Problem można naprawić, dopasowując rozmiar<br>ekranu w menu ustawień karty graficznej dla sygnału HDMI lub DVI. |
|                                                                                                    | Jeśli menu ustawień karty graficznej nie umożliwia regulacji rozmiaru ekranu, zaktualizuj sterownik<br>karty graficznej do najnowszej wersji.                       |
|                                                                                                    | (Aby otrzymać informacje o sposobie regulacji ustawień ekranu, skontaktuj się z producentem karty<br>graficznej lub komputera.)                                     |
| Ustawienie <mark>PC</mark> wyświetla się w menu <mark>Źródło</mark> , gdy komputer<br>nie jest podłączony. | Ustawienie <mark>PC</mark> zawsze wyświetla się w menu <b>Źródło</b> , niezależnie od tego, czy komputer jest<br>podłączony czy nie.                                |

### Problem z ekranem

| Nie świeci dioda LED zasilania. Ekran się nie włącza.                                             | Upewnij się, że podłączony jest przewód zasilania.                                                                          |
|---------------------------------------------------------------------------------------------------|----------------------------------------------------------------------------------------------------|
| Na ekranie pojawia się komunikat <mark>Brak sygnału</mark> (patrz<br>"Podłaczanie do komputera"). | Upewnij się, że urządzenie jest prawidłowo podłączone kablem.                                                               |
|                                                                                                   | Sprawdź, czy urządzenie podłączone do monitora jest włączone.                                                               |
| Wyświetlany jest komunikat Niewłaściwy tryb.                                                      | Komunikat ten pojawia się, gdy sygnał z karty graficznej przekroczy maksymalną rozdzielczość i<br>częstotliwość urządzenia. |
|                                                                                                   | Patrz Tabela trybu standardowego i ustaw maksymalną rozdzielczość i częstotliwość zgodnie ze<br>specyfikacją urządzenia.    |
| Obraz wyświetlany na ekranie wygląda na zniekształcony.                                           | Sprawdź połączenie kablowe z urządzeniem                                                                                    |

### Problem z ekranem

| Obraz wyświetlany na ekranie nie jest wyraźny. Obraz jest                                                   | Ustawić parametry <b>Ziarnisty</b> i <b>Przecyzyjne</b> .                                                                                                    |  |  |
|----------------------------------------------------------------------------------------------------|----------------------------------------------------------------------------------------------------|--|--|
| locinatury.                                                                                                 | Usuń wszystkie podłączone akcesoria (przedłużacz kabla wideo itp.) i spróbuj ponownie.                                                                                                    |  |  |
|                                                                                                    | Ustaw zalecane zakresy rozdzielczości i częstotliwości.                                                                                                    |  |  |
| Obraz wydaje się niestabilny i chwiejny.                                                                    | Sprawdź, czy rozdzielczość i częstotliwość komputera i karty graficznej zostały ustawione w zakresie<br>zgodnym z urządzeniem. Nastepnie zmień ustawienia ekranu, jeśli to konieczne, w oparciu o |  |  |
| Na ekranie pozostaje cień lub odbicie.                                                                      | Informacje dodatkowe dostępne w menu urządzenia oraz o Tabelę trybu standardowego.                                                                                                    |  |  |
| Ekran jest zbyt jasny. Ekran jest zbyt ciemny.                                                              | Ustawić parametry <b>Jasność</b> i <b>Kontrast</b> .                                                                                                    |  |  |
| Ustawienia kolorów się zmieniają.                                                                           | Przejść do opcji <b>Obraz</b> i dostosować ustawienia <b>Przestrzeń kolorów</b> .                                                                                                    |  |  |
| Kolor biały nie jest do końca biały.                                                                        | Przejść do opcji <b>Obraz</b> i dostosować ustawienia <b>Balans bieli</b> .                                                                                                    |  |  |
| Na ekranie nie jest wyświetlany żaden obraz a dioda LED<br>zasilania miga co 0,5–1 s.                       | Urządzenie pracuje w trybie oszczędzania energii.                                                                                                    |  |  |
|                                                                                                    | Naciśnij dowolny klawisz na klawiaturze lub porusz myszą, aby wrócić do poprzedniego ekranu.                                                                                                    |  |  |
| Produkt wyłącza się automatycznie.                                                                          | Przejdź do menu <b>System</b> i upewnij się, że ustawienie opcji <b>Auto. wyłączanie</b> to <b>Wyłączone</b> .                                                                                    |  |  |
|                                                                                                    | Jeśli do produktu podłączony jest komputer, sprawdź stan jego zasilania.                                                                                                    |  |  |
|                                                                                                    | Upewnij się, że przewód zasilający jest prawidłowo podłączony do produktu i do gniazda sieciowego.                                                                                                |  |  |
|                                                                                                    | W przypadku niewykrycia sygnału z podłączonego urządzenia, produkt wyłącza się automatycznie po<br>upływie od 10 do 15 minut.                                                                     |  |  |
| Jakość obrazu oferowana przez produkt różni się od jakości<br>prezentowanej w punkcie sprzedaży urządzenia. | Użyj kabla HDMI, aby uzyskać obraz o rozdzielczości HD.                                                                                                    |  |  |

### Problem z ekranem

| Wyświetlany obraz wygląda nietypowo.                                       | Kodowane treści wideo mogą powodować nieprawidłowe wyświetlanie obrazu w przypadku<br>dynamicznych scen, np. podczas relacji z wydarzeń sportowych lub podczas wyświetlania filmów akcji.                   |  |  |
|----------------------------------------------------------------------------|----------------------------------------------------------------------------------------------------|--|--|
|                                                                            | Słaby sygnał lub niska jakość obrazu mogą powodować nieprawidłowe wyświetlanie obrazu. Nie oznacza to, że produkt jest wadliwy.                                                                             |  |  |
|                                                                            | Obecność telefonu komórkowego w promieniu jednego metra od urządzeń analogowych oraz cyfrowych może zakłócać ich pracę.                                                                                     |  |  |
| Nietypowa jasność i kolor.                                                 | Przejdź do menu <b>Obraz</b> i wyreguluj ustawienia ekranu, takie jak <b>Tryb obrazu, Kolor, Jasność</b> i<br><mark>Ostrość</mark> .                                                                        |  |  |
|                                                                            | Szczegółowe informacje na temat menu <b>Obraz</b> znajdują się na <u>stronie 99</u> .                                                                                                    |  |  |
|                                                                            | Przejść do opcji <b>System</b> i dostosować ustawienia Oszczędz. Energii.                                                                                                    |  |  |
|                                                                            | Szczegółowe informacje na temat menu <b>System</b> znajdują się na <u>stronie 138</u> .                                                                                                    |  |  |
|                                                                            | Przywróć domyślne ustawienia ekranu.                                                                                                    |  |  |
|                                                                            | Szczegółowe informacje na temat menu <b>Resetowanie obrazu</b> znajdują się na <u>stronie 114</u> .                                                                                                    |  |  |
| Na krawędziach ekranu wyświetlają się przerywane linie.                    | Jeśli dla opcji <b>Rozmiar obrazu</b> wybrano ustawienie <b>Dopas. do ekranu</b> , zmień je na <b>16:9</b> .                                                                                                |  |  |
| Na ekranie wyświetlają się linie (czerwone, zielone lub<br>niebieskie).    | Tego typu linie wyświetlają się w przypadku wystąpienia usterki sterownika DATA SOURCE DRIVER IC<br>monitora. Aby usunąć ten problem, skontaktuj się z centrum serwisowym firmy Samsung.                    |  |  |
| Niestabilna praca wyświetlacza, po której następuje<br>zatrzymanie obrazu. | Obraz może zostać zatrzymany w przypadku, gdy korzysta się z rozdzielczości innej niż zalecana lub<br>gdy sygnał nie jest stabilny. Problem można naprawić, zmieniając rozdzielczość komputera na zalecaną. |  |  |
| Nie można wyświetlić obrazu w trybie pełnoekranowym.                       | Skalowanie treści SD (4:3) może powodować wyświetlanie czarnych pasów po obu stronach obrazu<br>HD.                                                                                                    |  |  |
|                                                                            | Plik wideo o proporcjach obrazu innych niż ustalone dla produktu może powodować wyświetlanie czarnych pasów u góry i na dole ekranu.                                                                        |  |  |
|                                                                            | Zmień ustawienie rozmiaru ekranu na pełny ekran (w produkcie i w urządzeniu źródłowym).                                                                                                    |  |  |

# Problem z dźwiękiem

| Brak dźwięku.                            | Sprawdzić połączenie kabla audio albo wyregulować głośność.                                                                                                    |
|------------------------------------------|----------------------------------------------------------------------------------------------------|
|                                          | Sprawdź poziom głośności.                                                                                                    |
| Poziom głośności jest zbyt niski.        | Ustaw głośność dźwięku.                                                                                                    |
|                                          | Jeżeli poziom głośności jest nadal zbyt niski mimo jego podwyższenia do maksimum, należy ustawić odpowiednio głośność na karcie dźwiękowej komputera lub w oprogramowaniu.                                                   |
| Wyświetla się obraz, ale nie ma dźwięku. | Jeśli kabel HDMI jest podłączony, sprawdź ustawienia wyjścia audio komputera.                                                                                                    |
|                                          | Przejdź do menu <b>Dźwięk</b> i zmień ustawienie <b>Wybór głośników</b> na Wewnętrzne.                                                                                                    |
|                                          | W przypadku korzystania z urządzenia źródłowego                                                                                                    |
|                                          | <ul> <li>Upewnij się, że przewód audio jest prawidłowo podłączony do gniazda wejściowego audio<br/>produktu.</li> </ul>                                                                                                    |
|                                          | <ul> <li>Sprawdź ustawienia wyjścia audio urządzenia źródłowego.</li> <li>(Na przykład jeżeli kabel HDMI jest podłączony do monitora, ustawienie dźwięku dekodera<br/>telewizji kablowej należy zmienić na HDMI).</li> </ul> |
|                                          | Jeśli używany jest kabel DVI-HDMI, wymagane jest użycie osobnego przewodu audio.                                                                                                    |
|                                          | Jeśli produkt posiada gniazdo słuchawkowe, upewnij się, że nic nie jest do niego podłączone.                                                                                                    |
|                                          | Ponownie podłącz przewód zasilający, a następnie ponownie uruchom urządzenie.                                                                                                    |
| Z głośników słychać zakłócenia.          | Sprawdź połączenie kablowe. Upewnij się, że kabel wideo nie jest podłączony do gniazda wejściowego<br>audio.                                                                                                    |
|                                          | Sprawdź siłę sygnału po podłączeniu kabla.                                                                                                    |
|                                          | Przyczyną zniekształconego dźwięku może być niski poziom sygnału.                                                                                                    |

## Problem z dźwiękiem

| Po wyciszeniu głośności słychać dźwięk.        | W przypadku wybrania dla opcji <b>Wybór głośników</b> ustawienia <b>Zewnętrzne</b> przyciski głośności i<br>wyciszania są nieaktywne.<br>Dostosuj głośność głośników zewnętrznych. |  |  |
|------------------------------------------------|----------------------------------------------------------------------------------------------------|--|--|
|                                                |                                                                                                    |  |  |
|                                                | Ustawienia audio głośników głównych są niezależne od wbudowanych głośników produktu.                                                                                               |  |  |
|                                                | Zmiana lub wyciszenie głośności produktu nie wpływa na ustawienia wzmacniacza zewnętrznego<br>(dekodera).                                                                          |  |  |
| Dźwięk monitora pozostaje taki sam mimo zmiany | Ustawienia audio głośników głównych są niezależne od wbudowanych głośników produktu.                                                                                               |  |  |
| ustawienia Tryb dźwięku.                       | Zmiana ustawień dźwięku urządzenia źródłowego nie wpływa na ustawienia wbudowanych głośników<br>produktu.                                                                          |  |  |
| Z głośników słychać echo.                      | Przyczyną efektu echa mogą być różne prędkości dekodowania między głośnikami produktu i<br>głośnikami zewnętrznymi.                                                                |  |  |
|                                                | W takim przypadku dla opcji <b>Wybór głośników</b> wybierz ustawienie <b>Zewnętrzne</b> .                                                                                          |  |  |

### Problem z pilotem

| Pilot nie działa. | Upewnij się, że baterie są prawidłowo włożone (+/-).                             |
|-------------------|----------------------------------------------------------------------------------|
|                   | Sprawdź, czy baterie nie są rozładowane.                                         |
|                   | Sprawdź, czy nie nastąpiła awaria zasilania.                                     |
|                   | Upewnij się, że podłączony jest przewód zasilania.                               |
|                   | Sprawdź, czy w pobliżu nie jest podłączone żadne specjalne oświetlenie lub neon. |

## Problem z urządzeniem źródłowym

| Podczas uruchamiania komputera słychać sygnały | Jeżeli podczas uruchamiania komputera słychać sygnał dźwiękowy, należy oddać komputer do |  |
|------------------------------------------------|------------------------------------------------------------------------------------------|--|
| dźwiękowe.                                     | naprawy.                                                                                 |  |

# Problemy z połączeniem Intel® WiDi

| Nie można nawiązać połączenia WiDi.                                              | Zaleca się ustawienie laptopa w odległości nie większej niż 3 m od produktu.                                                                                                    |  |  |
|----------------------------------------------------------------------------------|----------------------------------------------------------------------------------------------------|--|--|
|                                                                                  | W środowisku, w którym działa wiele routerów, takim jak biuro, mogą pojawić się problemy<br>z połączeniem lub wyświetlaniem obrazu. Ponieważ technologia WiDi zapewnia przesyłanie<br>strumieniowe w czasie rzeczywistym, w przypadku zakłóceń elektrycznych może nastąpić spadek<br>jakości sygnału. |  |  |
|                                                                                  | Należy sprawdzić, czy w otoczeniu produktu mogą występować zakłócenia elektryczne i ustawić<br>produkt w jak największej odległości od takich miejsc (sprzęt transmisyjny, kuchenki mikrofalowe i inne<br>urządzenia wytwarzające pole elektromagnetyczne).                                           |  |  |
| Po pierwszym uruchomieniu na liście Źródło nie pojawia się opcja WiDi.           | Autoryzacja połączenia bezprzewodowego między zewnętrznym i wewnętrznym modułem WiFi<br>zajmuje około 20 sekund. Należy chwilę zaczekać.                                                                                                    |  |  |
|                                                                                  | Jeżeli problem się utrzymuje, może być spowodowany przez wadliwe działanie modułu łączności<br>bezprzewodowej lub nieprawidłowe poprowadzenie kabli między modułami.                                                                                                    |  |  |
| W regularnych odstępach czasu pojawiają się zakłócenia<br>obrazu.                | Działanie produktu może być zakłócane przez sygnały radiowe w otoczeniu. Nie należy umieszczać<br>przedmiotów grożących wystąpieniem zakłóceń elektrycznych pomiędzy produktem a komputerem<br>lub laptopem.                                                                                          |  |  |
|                                                                                  | <ul> <li>Jeżeli produkt znajduje się zbyt blisko laptopa, funkcja WiDi może nie działać optymalnie. Zaleca<br/>się utrzymanie odpowiedniej odległości między urządzeniami.</li> </ul>                                                                                                    |  |  |
|                                                                                  | <ul> <li>Kuchenka mikrofalowa i odkurzacz mogą powodować zakłócenia elektryczne transmisji WiDi. Z<br/>tego względu nie należy korzystać jednocześnie z funkcji WiDi oraz tych urządzeń.</li> </ul>                                                                                                   |  |  |
|                                                                                  | <ul> <li>Sprzęt transmisyjny, kuchenka mikrofalowa i inne urządzenia wytwarzające pole<br/>elektromagnetyczne mogą powodować obniżenie jakości obrazu. Należy ustawić produkt w jak<br/>największej odległości od nich.</li> </ul>                                                                    |  |  |
| Czy można przeprowadzić aktualizację sterownika<br>oprogramowania w trybie WiDi? | Aktualizacja lub usunięcie sterownika oprogramowania łączności bezprzewodowej lub graficznego<br>w trakcie bezprzewodowego połączenia produktu z laptopem za pomocą funkcji WiDi spowoduje<br>odłączenie adaptera WiDi i awarię systemu.                                                              |  |  |
|                                                                                  | Przed przystąpieniem do aktualizacji sterownika oprogramowania należy zakończyć połączenie WiDi.                                                                                                    |  |  |
| Jeżeli adapter jest odłączony, program nie emituje sygnału<br>dźwiękowego.       | Należy zamknąć program i ręcznie dostosować głośność w laptopie.                                                                                                    |  |  |

# Problemy z połączeniem Intel® WiDi

| W przypadku zmiany ustawień bezprzewodowej sieci<br>LAN podczas korzystania z funkcji WiDi mogą wystąpić<br>przejściowe problemy z działaniem adaptera lub jego<br>odłączenie. | Nie należy zmieniać ustawień bezprzewodowej sieci LAN w trybie WiDi.<br>Zaleca się utrzymanie optymalnej odległości między urządzeniami.                                                                                                    |  |  |
|----------------------------------------------------------------------------------------------------|----------------------------------------------------------------------------------------------------|--|--|
| Jeżeli produkt znajduje się zbyt daleko od laptopa, jakość<br>odtwarzania odpowiednio się pogarsza.                                                                            |                                                                                                    |  |  |
| Jak skorzystać z rozszerzonych funkcji wideo w trybie WiDi?                                                                                                    | Jeżeli produkt obsługuje wideo w rozdzielczości 1080p HD, ale laptop nie, odtwarzanie obrazu w<br>rozdzielczości 1080p HD w produkcie jest możliwe. Aby skorzystać z rozszerzonych funkcji wideo (1080p<br>HD) w trybie WiDi, należy wykonać następujące czynności:                                                                                                    |  |  |
|                                                                                                    | 2 Za pomocą kombinacji klawiszy Windows + P na klawiaturze wybrać opcję Extend (Rozszerz).                                                                                                    |  |  |
|                                                                                                    | Spowoduje to ustawienie trybu Extended Desktop (Pulpit rozszerzony).                                                                                                    |  |  |
|                                                                                                    | 2 W trybie pulpitu rozszerzonego zmienić rozdzielczość ekranu na 1920 × 1080.                                                                                                    |  |  |
|                                                                                                    | <b>3</b> Przenieść odtwarzacz wideo na ekran pulpitu rozszerzonego.                                                                                                    |  |  |
|                                                                                                    | 4 Przed włączeniem odtwarzania sygnału wideo ze źródła 1080p zmaksymalizować ekran odtwarzacza wideo.                                                                                                    |  |  |
| W trybie WiDi kursor porusza się powoli.                                                                                                    | Ze względu na występujące w trybie WiDi opóźnienie przetwarzania sygnału, wynoszące 0,3 s,<br>urządzenie może wolniej reagować na polecenia wprowadzane za pomocą klawiatury lub myszy. W<br>sytuacjach wymagających krótszego czasu reakcji, na przykład podczas grania w gry komputerowe,<br>należy korzystać raczej z połączenia przewodowego, takiego jak tryb PC/HDMI, niż z trybu WiDi. |  |  |
| Jak zmienić rozmiar ekranu WiDi?                                                                                                    | W trybie WiDi obsługiwany jest wyłącznie oryginalny rozmiar źródła wideo.                                                                                                    |  |  |
| Jak uzyskać sterownik oprogramowania WiDi?                                                                                                    | Należy się skontaktować z producentem laptopa. Sterownik oprogramowania pobrany ze strony<br>głównej firmy Intel ® może nie działać prawidłowo. Aby uzyskać więcej informacji dotyczących<br>danych technicznych, najnowsze sterowniki oprogramowania i inne powiązane narzędzia, należy się<br>skontaktować z producentem laptopa.                                                           |  |  |

# Problemy z połączeniem Intel® WiDi

| Zmiana rozdzielczości ekranu powoduje przejściowe                                  | W przypadku zmiany rozdzielczości ekranu w trybie WiDi mogą wystąpić przejściowe zakłócenia                                                                                                    |  |
|------------------------------------------------------------------------------------|----------------------------------------------------------------------------------------------------|--|
| zakłócenia obrazu.                                                                 | obrazu.                                                                                                    |  |
| Nie można zmienić rozmiaru ekranu wideo w produkcie,                               | Menu zmiany rozmiaru w programie WiDi jest dostępne wyłącznie w przypadku osobnego                                                                                                    |  |
| gdy na laptopie uruchomiony jest program WiDi.                                     | zewnętrznego adaptera WiDi. Produkt nie jest zgodny z takim adapterem.                                                                                                    |  |
| Nie można nawiązać połączenia mimo wyszukania<br>dostępnych adapterów WiDi.        | Inne połączenia bezprzewodowe mogą mieć duży wpływ na jakość połączenia WiDi. Z tego względu<br>możliwe jest występowanie od czasu do czasu przerw w połączeniu. Należy spróbować ponownie po<br>chwili.             |  |
| Niewyraźne znaki podczas odtwarzania wideo w<br>standardzie Full HD (1920 × 1080). | Zmniejszona rozdzielczość obrazu wideo wynika z charakterystyki technologii WiDi. Aby zwiększyć<br>ostrość, należy się skontaktować z producentem laptopa w celu uzyskania najnowszego sterownika<br>oprogramowania. |  |

### Inne problemy

| Produkt wydziela zapach tworzywa sztucznego.                                                              | Zapach tworzywa sztucznego to normalne zjawisko, które minie po jakimś czasie.                                                                                                    |
|----------------------------------------------------------------------------------------------------|----------------------------------------------------------------------------------------------------|
| Monitor jest przekrzywiony.                                                                               | Zdemontować, a następnie ponownie zamontować produkt na podstawie.                                                                                                    |
| Co jakiś czas pojawiają się przycięcia dźwięku lub obrazu<br>wideo.                                       | Sprawdź połączenie kablowe i w razie konieczności ponownie podłącz kable.                                                                                                    |
|                                                                                                    | Korzystanie z bardzo sztywnego lub grubego kabla może powodować zakłócenia sygnału audio i<br>wideo.                                                                                   |
|                                                                                                    | Upewnij się, że kable są dostatecznie elastyczne, aby zapewnić trwałość. Podczas montażu produktu<br>na ścianie zaleca się użycie przewodów z wtyczką kątową.                          |
| Na krawędziach produktu znajdują się niewielkie cząstki.                                                  | Jest to cecha wykończenia produktu. Produkt nie jest wadliwy.                                                                                                    |
| Menu PIP nie jest dostępne.                                                                               | To menu włącza się i wyłącza zależnie od trybu wybranego w opcji Źródło.                                                                                                    |
|                                                                                                    | Szczegółowe informacje na temat menu <b>PIP</b> znajdują się na <u>stronie 140</u> .                                                                                                   |
| Podczas próby zmiany rozdzielczości wyświetla się<br>komunikat Ustalona rozdziel nie jest obecnie obsług" | Komunikat " <b>Ustalona rozdziel. nie jest obecnie obsług.</b> " wyświetla się w przypadku, gdy<br>rozdzielczość źródła sygnału jest wyższa niż maksymalna rozdzielczość wyświetlacza. |
|                                                                                                    | Problem można naprawić, zmieniając rozdzielczość komputera na obsługiwaną przez wyświetlacz.                                                                                           |

# Inne problemy

| Po podłączeniu kabla DVI-HDMI w trybie HDMI nie słychać                                                        | Kable DVI nie przesyłają danych dźwiękowych.<br>Podłącz przewód audio do właściwego wejścia, aby umożliwić odtwarzanie dźwięku.                                                                                      |                                                                                   |                                               |  |
|----------------------------------------------------------------------------------------------------|----------------------------------------------------------------------------------------------------|-----------------------------------------------------------------------------------|-----------------------------------------------|--|
| dźwięku.                                                                                                    |                                                                                                    |                                                                                   |                                               |  |
| Funkcja <mark>Poziom czerni HDMI</mark> nie działa prawidłowo w<br>przypadku urządzenia HDMI z wyjściem YCbCr. | Ta funkcja jest dostępna wyłącznie w przypadku, gdy urządzenie źródłowe, takie jak odtwarzacz DVD<br>bądź dekoder STB, jest podłączone do produktu za pomocą kabla HDMI (sygnał RGB).                                |                                                                                   |                                               |  |
| W trybie HDMI nie słychać dźwięku.                                                                             | Mogą być wyświetlane nietypowe kolory. Obraz wideo lub dźwięk może nie być dostępny. Może do<br>tego dojść w przypadku podłączenia do produktu urządzenia obsługującego wyłącznie starszą wersję<br>interfejsu HDMI. |                                                                                   |                                               |  |
|                                                                                                    | W przypadku wystąpienia tego typu problemów podłącz przewód audio wraz z kablem HDMI.                                                                                                    |                                                                                   |                                               |  |
|                                                                                                    | Niektóre komputerowe k<br>nie przenoszą dźwięku. N                                                                                                    | karty graficzne mogą nie rozpoznawać a<br>W takim przypadku ręcznie wskaż wejście | utomatycznie sygnałów HDMI, które<br>e audio. |  |
|                                                                                                    |                                                                                                    | Wejście audio                                                                     | Tryb ekranu                                   |  |
|                                                                                                    | PC                                                                                                    | Auto                                                                              | Ustawienia komputera                          |  |
|                                                                                                    | DVI PC                                                                                                    | Audio In (wejścia stereo)                                                         | Ustawienia komputera                          |  |
|                                                                                                    |                                                                                                    |                                                                                   |                                               |  |

# Inne problemy

| Czujnik podczerwieni nie działa.                                                                                                    | Upewnij się, że kontrolka czujnika włącza się po naciśnięciu przycisku na pilocie.                                                                                                    |  |  |  |
|----------------------------------------------------------------------------------------------------|----------------------------------------------------------------------------------------------------|--|--|--|
|                                                                                                    | <ul> <li>Jeśli kontrolka się nie włącza, wyłącz i ponownie włącz urządzenie za pomocą przełącznika z tyłu produktu.</li> <li>(Gdy ekran jest wyłączony, dioda LED zasilania świeci kolorem czerwonym).</li> <li>Jeśli kontrolka czujnika w dalszym ciągu nie włącza się po wyłączeniu i włączeniu produktu, mogło dojść do rozłączenia jednego z połączeń wewnątrz urządzenia.</li> <li>Skontaktuj się z najbliższym serwisem w celu przeprowadzenia naprawy.</li> </ul> |  |  |  |
|                                                                                                    | <ul> <li>Jeśli świecąca kontrolka czujnika nie miga czerwonym kolorem po naciśnięciu przycisku na<br/>pilocie, może to oznaczać uszkodzenie czujnika podczerwieni.</li> <li>Skontaktuj się z najbliższym serwisem w celu przeprowadzenia naprawy.</li> </ul>                                                                                                    |  |  |  |
|                                                                                                    | <ul> <li>Jeśli po naciśnięciu przycisku na pilocie ekran się nie zmienia mimo migającej kontrolki, może to<br/>oznaczać uszkodzenie płyty głównej.</li> <li>Skontaktuj się z najbliższym serwisem w celu przeprowadzenia naprawy.</li> </ul>                                                                                                    |  |  |  |
| W trybie oszczędzania energii, po ustawieniu źródła sygnału<br>DisplayPort, nie można zapisać ustawień monitora.                                 | Przejdź do menu <b>System → Ogólne</b> i w obszarze <b>Maks. oszcz. en.</b> ustaw opcję <b>Wyłączone</b> . Można również ponownie skonfigurować ustawienia obrazu monitora. Upewnij się, że zestaw jest włączony.                                                                                                    |  |  |  |
| W przypadku uruchamiania komputera z ustawionym<br>źródłem sygnał <mark>u DisplayPort</mark> ekran BIOS i ekran<br>uruchamiania się nie pojawią. | Uruchom komputer po włączeniu zestawu lub ustawieniu źródła sygnału innego niż <b>DisplayPort</b> .                                                                                                    |  |  |  |

# Pytania & odpowiedzi

| Pytanie                       | Odpowiedź                                                                                                    |  |  |
|-------------------------------|----------------------------------------------------------------------------------------------------|--|--|
| Jak zmienić częstotliwość?    | Ustaw częstotliwość na karcie graficznej.                                                                                                    |  |  |
|                               | <ul> <li>Windows XP: Przejść do opcji menu Panel sterowania → Wygląd i kompozycje → Ekran<br/>→ Ustawienia → Zaawansowane → Monitor i ustawić częstotliwość w sekcji Ustawienia<br/>monitora.</li> </ul>                                       |  |  |
|                               | <ul> <li>Windows ME/2000: Przejść do opcji menu Panel sterowania → Ekran → Ustawienia →<br/>Zaawansowane → Monitor i ustawić częstotliwość w sekcji Ustawienia monitora.</li> </ul>                                                            |  |  |
|                               | <ul> <li>Windows Vista: Przejść do opcji menu Panel sterowania → Wygląd i personalizacja →<br/>Personalizacja → Ustawienia ekranu → Ustawienia zaawansowane → Monitor i ustawić<br/>częstotliwość w sekcji Ustawienia monitora.</li> </ul>     |  |  |
|                               | <ul> <li>Windows 7: Przejść do opcji menu Panel sterowania → Wygląd i personalizacja →<br/>Personalizacja → Ustawienia ekranu → Ustawienia zaawansowane → Monitor i ustawić<br/>częstotliwość w sekcji Ustawienia monitora.</li> </ul>         |  |  |
|                               | <ul> <li>Windows 8: Przejść do opcji menu Ustawienia → Panel sterowania → Wygląd i<br/>personalizacja → Ekran → Dopasuj rozdzielczość → Ustawienia zaawansowane →<br/>Monitor i ustawić rozdzielczość w sekcji Ustawienia monitora.</li> </ul> |  |  |
| Jak dostosować rozdzielczość? | <ul> <li>Windows XP: Otwórz Panel sterowania → Wygląd i kompozycje → Ekran → Ustawienia i<br/>zmień rozdzielczość.</li> </ul>                                                                                                    |  |  |
|                               | <ul> <li>Windows ME/2000: Otwórz Panel sterowania → Ekran → Ustawienia i zmień rozdzielczość.</li> </ul>                                                                                                    |  |  |
|                               | <ul> <li>Windows Vista: Otwórz Panel sterowania → Wygląd i personalizacja → Personalizacja →<br/>Ustawienia ekranu i zmień rozdzielczość.</li> </ul>                                                                                           |  |  |
|                               | <ul> <li>Windows 7: Otwórz Panel sterowania → Wygląd i personalizacja → Ekran → Dopasuj<br/>rozdzielczość i zmień rozdzielczość.</li> </ul>                                                                                                    |  |  |
|                               | <ul> <li>Windows 8: Przejść do opcji menu Ustawienia → Panel sterowania → Wygląd i<br/>personalizacja → Ekran → Dopasuj rozdzielczość i zmienić rozdzielczość.</li> </ul>                                                                      |  |  |
|                               |                                                                                                    |  |  |

Dalsze instrukcje dotyczące regulacji można znaleźć w podręczniku użytkownika danego komputera lub kart graficznej.

| Pytanie                                | Odpowiedź                                                                                                    |
|----------------------------------------|----------------------------------------------------------------------------------------------------|
| Jak ustawić tryb oszczędzania energii? | <ul> <li>Windows XP: Aby ustawić tryb oszczędzania energii, otwórz Panel sterowania → Wygląd<br/>i kompozycje → Ekran → Ustawienia wygaszacza ekranu lub USTAWIENIA BIOS na<br/>komputerze.</li> </ul>                                                     |
|                                        | <ul> <li>Windows ME/2000: Aby ustawić tryb oszczędzania energii, otwórz Panel sterowania → Ekran</li> <li>→ Ustawienia wygaszacza ekranu lub USTAWIENIA BIOS na komputerze.</li> </ul>                                                                     |
|                                        | <ul> <li>Windows Vista: Aby ustawić tryb oszczędzania energii, otwórz Panel sterowania → Wygląd i<br/>personalizacja → Personalizacja → Wygaszacz ekranu lub USTAWIENIA BIOS na komputerze.</li> </ul>                                                     |
|                                        | <ul> <li>Windows 7: Aby ustawić tryb oszczędzania energii, otwórz Panel sterowania → Wygląd i<br/>personalizacja → Personalizacja → Wygaszacz ekranu lub USTAWIENIA BIOS na komputerze.</li> </ul>                                                         |
|                                        | <ul> <li>Windows 8: Aby ustawić tryb oszczędzania energii, należy wybrać opcje menu Ustawienia →<br/>Panel sterowania → Wygląd i personalizacja → Personalizacja → Ustawienia wygaszacza<br/>ekranu lub otworzyć USTAWIENIA BIOS na komputerze.</li> </ul> |

# Rozdział 15 Dane techniczne

1 <sub>Rozmiar</sub>

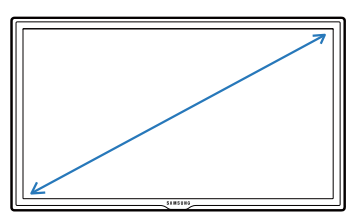

Ogólne

| Nazwa modelu       |                                           | MD65C                                      |  |  |
|--------------------|-------------------------------------------|--------------------------------------------|--|--|
| Panel Wymiary      |                                           | Kategoria 65 (64,5 cali / 163 cm)          |  |  |
|                    | Obszar<br>wyświetlania                    | 1428,48 mm (poziomo) x 803,52 mm (pionowo) |  |  |
| Wymiary (szer. x w | vys. x głęb.)                             | 1467,4 x 848,0 x 56,2 mm                   |  |  |
| Masa (bez podstav  | wy)                                       | 27,4 kg                                    |  |  |
| VESA               |                                           | 400 mm × 400 mm                            |  |  |
| Gama kolorów       |                                           | 10-bitowy(dithering), 1,07 mld             |  |  |
| Synchronizacja     | Częstotliwość<br>pozioma                  | 30 ~81 kHz                                 |  |  |
|                    | Częstotliwość<br>odświeżania<br>pionowego | 48 ~75 Hz                                  |  |  |

<sup>2</sup> Obszar wyświetlania

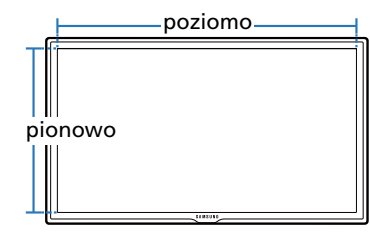

<sup>3</sup> Wymiary (szer. x wys. x głęb.)

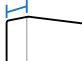

głęb.

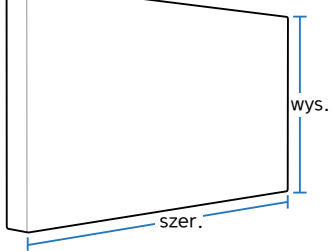

| Nazwa modelu                      | ı                           | MD65C                                                                                                    |  |  |
|-----------------------------------|-----------------------------|----------------------------------------------------------------------------------------------------|--|--|
| Rozdzielczość                     | Rozdzielczość<br>optymalna  | 1920 x 1080 przy 60 Hz                                                                                                    |  |  |
|                                   | Rozdzielczość<br>maksymalna | 1920 x 1080 przy 60 Hz                                                                                                    |  |  |
| Maksymalna często<br>pikseli      | otliwość taktowania         | 148,5 MHz (analogowy, cyfrowy)                                                                                                    |  |  |
| Wyjście audio                     |                             | 10 W x 2                                                                                                    |  |  |
| Zasilanie Produ<br>tyłu u         |                             | Produkt można podłączyć do gniazdka o napięciu 100 lub 240 V. Sprawdź informację o dopuszczalnym napięciu znajdującą się z<br>tyłu urządzenia, ponieważ może się ono różnić w zależności od kraju.           |  |  |
| USB                               |                             | 1 DOWN                                                                                                    |  |  |
| Złącza sygnałowe Sygnał wejściowy |                             | Optional Tuner(ATV/DTV) - America/Korea Product Only<br>Composite/Component (common), PC D-Sub, DVI(MagicInfro), HDMI1, HDMI2, DP, Audio In, RJ45, RS232C In, USB1(Media Player),<br>External Ambient Sensor |  |  |
|                                   | Sygnał wyjściowy            | DP Out, Audio Out, RS232C Out, IR Out                                                                                                    |  |  |
| Środowisko pracy                  | Obsługa<br>urządzenia       | Temperatura: 0 °C ~ 40 °C (32 °F ~ 104 °F)<br>Wilgotność : 10~80%, bez kondensacji                                                                                                    |  |  |
|                                   | Przechowywanie              | Temperatura: -20 °C ~ 45 °C (-4 °F ~ 113 °F)<br>Wilgotność : 5~95%, bez kondensacji                                                                                                    |  |  |

Standard Plug & Play

Ten monitor może być zainstalowany i używany z każdym systemem zgodnym z funkcją Plug & Play. Obustronna wymiana danych między monitorem a systemem komputerowym optymalizuje ustawienia monitora.

Instalacja monitora odbywa się automatycznie. Niemniej jednak można dostosować ustawienia instalacji do własnych potrzeb.

W związku ze sposobem wytwarzania tego produktu mniej więcej 1 piksel na milion (1 p/mln) może być wyświetlany na panelu jaśniej lub ciemniej. Nie ma to wpływu na wydajność produktu.

— Niniejszy produkt jest urządzeniem cyfrowym klasy A.

#### [Zalecenie]-Wyłącznie w UE

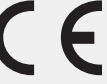

- Niniejszym, firma Samsung Electronics zaświadcza, że ,ten Monitor jest zgodny z podstawowymi wymogami i innymi odpowiadającymi zapisami Dyrektywy 1999/5/EC.
- Oficjalną Deklarację Zgodności można przeczytać na stronie http://www.samsung.com. W tym celu należy kliknąć opcję Wsparcie > Wyszukaj swój produkt i wprowadzić nazwę produktu.
- Urządzenia można używać we wszystkich państwach UE.

# Oszczędzanie energii

Funkcja oszczędzania energii ogranicza zużycie energii poprzez wyłączenie ekranu i zmianę koloru diody zasilania LED w przypadku braku aktywności urządzenia przez określony czas. W trybie oszczędzania energii zasilanie nie jest odłączane. Aby ponownie włączyć ekran, naciśnij dowolny klawisz na klawiaturze lub porusz myszą. Tryb oszczędzania energii działa jedynie wtedy, gdy urządzenie podłączone jest do komputera wyposażonego w taką funkcję.

| Oszczędzanie energii | Tryb standardowy |        |       | Tryb oszczędzania<br> | Wyłączone | Wyłączone zasilanie |
|----------------------|------------------|--------|-------|-----------------------|-----------|---------------------|
|                      | Znamionowe       | typowe | Maks  | energii               | zasilanie | (Zasilanie)         |
| Wskaźnik zasilania   | Wył.             |        |       | Miga                  | Włączona  | Wył.                |
| Zużycie energii      | 230 W            | 225 W  | 253 W | 0,5 W                 | 0,5 W     | 0 W                 |

Wyświetlony poziom zużycia energii może się różnić w zależności od warunków pracy lub z uwagi na zmianę ustawień.

Synchronizacja SOG (Sync On Green) nie jest obsługiwana.

Aby ograniczyć zużycie energii do 0, wyłącz przycisk znajdujący się z tyłu urządzenia lub odłącz zasilanie. Odłącz przewód zasilania, jeśli urządzenie nie będzie używane przez dłuższy czas (podczas urlopu itp.).

# Zaprogramowane tryby synchronizacji

- Częstotliwość pozioma
   Czas potrzebny do zeskanowania pojedynczej linii od lewej do prawej strony ekranu to tak zwany cykl poziomy.
   Odwrotność liczby cyklów poziomych stanowi wartość częstotliwości poziomej.
   Częstotliwość poziomą mierzy się w kHz.
- Częstotliwość odświeżania pionowego Aby wygenerować obraz widoczny dla ludzkiego oka, produkt wyświetla ten sam obraz wiele razy na sekundę (w sposób podobny do działania migającej lampy jarzeniowej). Ilość wyświetleń pojedynczego obrazu na sekundę to częstotliwość pionowa lub inaczej częstotliwość odświeżania. Częstotliwość pionową mierzy się w Hz.

W urządzeniu można ustawić tylko jedną rozdzielczość dla każdego rozmiaru ekranu, aby uzyskać optymalną jakość obrazu z uwagi na rodzaj ekranu. W związku z tym ustawienie rozdzielczości innej niż wskazana może wpłynąć negatywnie na jakość obrazu. Aby tego uniknąć, zaleca się wybranie optymalnej rozdzielczości określonej dla produktu.

Należy sprawdzić częstotliwość podczas wymiany produktu CDT (podłączonego do komputera) na produkt LCD. Jeżeli produkt LCD nie obsługuje częstotliwości 85 Hz, przed wymianą w produkcie CDT należy zmienić częstotliwość pionową na 60 Hz.

Ekran zostanie automatycznie dostosowany, jeśli sygnał dowolnego z poniższych trybów standardowych zostanie przesłany z komputera. Jeśli sygnał przesyłany z komputera nie należy do żadnego trybu standardowego, ekran może nie wyświetlać żadnego obrazu mimo włączonej diody zasilania LED. W takim przypadku należy zmienić ustawienia zgodnie z poniższą tabelą oraz instrukcją obsługi karty graficznej.

| Rozdzielczość   | Częstotliwość pozioma<br>(kHz) | Częstotliwość<br>odświeżania<br>pionowego<br>(Hz) | Częstotliwość<br>taktowania pikseli<br>(MHz) | Polaryzacja<br>synchronizacji<br>(pozioma/pionowa) |
|-----------------|--------------------------------|---------------------------------------------------|----------------------------------------------|----------------------------------------------------|
| IBM, 720 x 400  | 31,469                         | 70,087                                            | 28,322                                       | -/+                                                |
| MAC, 640 x 480  | 35,000                         | 66,667                                            | 30,240                                       | -/-                                                |
| MAC, 832 x 624  | 49,726                         | 74,551                                            | 57,284                                       | -/-                                                |
| MAC, 1152 x 870 | 68,681                         | 75,062                                            | 100,000                                      | -/-                                                |
| VESA, 640 x 480 | 31,469                         | 59,940                                            | 25,175                                       | -/-                                                |
| VESA, 640 x 480 | 37,861                         | 72,809                                            | 31,500                                       | -/-                                                |
| VESA, 640 x 480 | 37,500                         | 75,000                                            | 31,500                                       | -/-                                                |
| VESA, 800 x 600 | 35,156                         | 56,250                                            | 36,000                                       | +/+                                                |
| VESA, 800 x 600 | 37,879                         | 60,317                                            | 40,000                                       | +/+                                                |
| VESA, 800 x 600 | 48,077                         | 72,188                                            | 50,000                                       | +/+                                                |

| Rozdzielczość     | Częstotliwość pozioma<br>(kHz) | Częstotliwość<br>odświeżania<br>pionowego<br>(Hz) | Częstotliwość<br>taktowania pikseli<br>(MHz) | Polaryzacja<br>synchronizacji<br>(pozioma/pionowa) |
|-------------------|--------------------------------|---------------------------------------------------|----------------------------------------------|----------------------------------------------------|
| VESA, 800 x 600   | 46,875                         | 75,000                                            | 49,500                                       | +/+                                                |
| VESA, 1024 x 768  | 48,363                         | 60,004                                            | 65,000                                       | -/-                                                |
| VESA, 1024 x 768  | 56,476                         | 70,069                                            | 75,000                                       | -/-                                                |
| VESA, 1024 x 768  | 60,023                         | 75,029                                            | 78,750                                       | +/+                                                |
| VESA, 1152 x 864  | 67,500                         | 75,000                                            | 108,000                                      | +/+                                                |
| VESA, 1280 x 720  | 45,000                         | 60,000                                            | 74,250                                       | +/+                                                |
| VESA, 1280 x 800  | 49,702                         | 59,810                                            | 83,500                                       | -/+                                                |
| VESA, 1280 x 1024 | 63,981                         | 60,020                                            | 108,000                                      | +/+                                                |
| VESA, 1280 x 1024 | 79,976                         | 75,025                                            | 135,000                                      | +/+                                                |
| VESA, 1366 x 768  | 47,712                         | 59,790                                            | 85,500                                       | +/+                                                |
| VESA,1440 x 900   | 55,935                         | 59,887                                            | 106,500                                      | -/+                                                |
| VESA,1600 x 900   | 60,000                         | 60,000                                            | 108,000                                      | +/+                                                |
| VESA,1680 x 1050  | 65,290                         | 59,954                                            | 146,250                                      | -/+                                                |
| VESA,1920 x 1080  | 67,500                         | 60,000                                            | 148,500                                      | +/+                                                |
# Rozdział 16 Dodatek

## Kontakt do SAMSUNG

- Jeśli masz pytania dotyczące produktów marki Samsung, zapraszamy do kontaktu z naszą infolinią.

### NORTH AMERICA

| U.S.A  | 1-800-SAMSUNG(726-7864)  | http://www.samsung.com                                                       |
|--------|--------------------------|------------------------------------------------------------------------------|
| CANADA | 1-800-SAMSUNG(726-7864)  | http://www.samsung.com/ca (English)<br>http://www.samsung.com/ca_fr (French) |
| MEXICO | 01-800-SAMSUNG(726-7864) | http://www.samsung.com                                                       |

### LATIN AMERICA

| ARGENTINE | 0800-333-3733                                          | http://www.samsung.com    |
|-----------|--------------------------------------------------------|---------------------------|
| BOLIVIA   | 800-10-7260                                            | http://www.samsung.com    |
| BRAZIL    | 0800-124-421<br>4004-0000                              | http://www.samsung.com    |
| CHILE     | 800 - SAMSUNG (726-7864)<br>From mobile 02-24 82 82 00 | http://www.samsung.com/cl |

## LATIN AMERICA

| COLOMBIA    | 01-8000112112                     | http://www.samsung.com/co                 |
|-------------|-----------------------------------|-------------------------------------------|
|             | Bogotá: 6001272                   |                                           |
|             | 0.000.507.72/7                    |                                           |
| COSTARICA   | 0-800-507-7267                    | http://www.samsung.com/latin (Spanish)    |
|             |                                   | http://www.samsung.com/latin_en (English) |
| DOMINICA    | 1-800-751-2676                    | http://www.samsung.com/latin (Spanish)    |
|             |                                   | http://www.samsung.com/latin_en (English) |
| ECUADOR     | 1-800-10-7267                     | http://www.samsung.com/latin (Spanish)    |
|             |                                   | http://www.samsung.com/latin_en (English) |
| EL SALVADOR | 800-6225                          | http://www.samsung.com/latin (Spanish)    |
|             |                                   | http://www.samsung.com/latin_en (English) |
| GUATEMALA   | 1-800-299-0013                    | http://www.samsung.com/latin (Spanish)    |
|             |                                   | http://www.samsung.com/latin_en (English) |
| HONDURAS    | 800-27919267                      | http://www.samsung.com/latin (Spanish)    |
|             |                                   | http://www.samsung.com/latin_en (English) |
| JAMAICA     | 1-800-234-7267                    | http://www.samsung.com                    |
| NICARAGUA   | 00-1800-5077267                   | http://www.samsung.com/latin (Spanish)    |
|             |                                   | http://www.samsung.com/latin_en (English) |
| PANAMA      | 800-7267                          | http://www.samsung.com/latin (Spanish)    |
|             |                                   | http://www.samsung.com/latin_en (English) |
| PARAGUAY    | 98005420001                       | http://www.samsung.com                    |
| PERU        | 0-800-777-08 (Only from landline) | http://www.samsung.com                    |
|             | 336-8686 (From HHP & landline)    |                                           |
|             |                                   |                                           |

### LATIN AMERICA

| PUERTO RICO       | 1-800-682-3180          | http://www.samsung.com |
|-------------------|-------------------------|------------------------|
| TRINIDAD & TOBAGO | 1-800-SAMSUNG(726-7864) | http://www.samsung.com |
| URUGUAY           | 40543733                | http://www.samsung.com |
| VENEZUELA         | 0-800-100-5303          | http://www.samsung.com |

## EUROPE

| AUSTRIA  | 0810 - SAMSUNG (7267864, € 0.07/min)                                                                                                    | http://www.samsung.com                |
|----------|----------------------------------------------------------------------------------------------------|---------------------------------------|
| BELGIUM  | 02-201-24-18                                                                                                    | http://www.samsung.com/be (Dutch)     |
|          |                                                                                                    | http://www.samsung.com/be_fr (French) |
| BOSNIA   | 051 133 1999                                                                                                    | http://www.samsung.com                |
| BULGARIA | 07001 33 11 , normal tariff                                                                                                    | http://www.samsung.com                |
| CROATIA  | 062 SAMSUNG (062 726 786)                                                                                                    | http://www.samsung.com                |
| CYPRUS   | 8009 4000 only from landline                                                                                                    | http://www.samsung.com                |
|          | (+30) 210 6897691 from mobile and land line                                                                                                    |                                       |
| CZECH    | 800 - SAMSUNG (800-726786)                                                                                                    | http://www.samsung.com                |
|          | Samsung Electronics Czech and Slovak, s.r.o., Oasis Florenc, Sokolovská 394/17,<br>180 00, Praha 8 till 8.2.2013 . From 8.2.2013: Samsung Electronics Czech and<br>Slovak, s.r.o. V Parku 2343/24, 148 00 - Praha 4 |                                       |
| DENMARK  | 70 70 19 70                                                                                                    | http://www.samsung.com                |
| EIRE     | 0818 717100                                                                                                    | http://www.samsung.com                |
| ESTONIA  | 800-7267                                                                                                    | http://www.samsung.com/ee             |

### EUROPE

| FINLAND     | 030-6227 515                                                                               | http://www.samsung.com    |
|-------------|--------------------------------------------------------------------------------------------|---------------------------|
| FRANCE      | 01 48 63 00 00                                                                             | http://www.samsung.com/fr |
| GERMANY     | 0180 5 SAMSUNG bzw.                                                                        | http://www.samsung.com    |
|             | 0180 5 7267864* (*0,14 €/Min. aus dem dt. Festnetz, aus dem Mobilfunk max.<br>0,42 €/Min.) |                           |
| GREECE      | 80111-SAMSUNG (80111 726 7864) only from land line                                         | http://www.samsung.com    |
|             | (+30) 210 6897691 from mobile and land line                                                |                           |
| HUNGARY     | 06-80-SAMSUNG(726-7864)                                                                    | http://www.samsung.com    |
| ITALIA      | 800 - SAMSUNG (726-7864)                                                                   | http://www.samsung.com    |
| LATVIA      | 8000-7267                                                                                  | http://www.samsung.com/lv |
| LITHUANIA   | 8-800-77777                                                                                | http://www.samsung.com/lt |
| LUXEMBURG   | 261 03 710                                                                                 | http://www.samsung.com    |
| MONTENEGRO  | 020 405 888                                                                                | http://www.samsung.com    |
| NETHERLANDS | 0900-SAMSUNG (0900-7267864) (€ 0,10/Min)                                                   | http://www.samsung.com    |
| NORWAY      | 815 56480                                                                                  | http://www.samsung.com    |
| POLAND      | 0 801-1SAMSUNG(172-678) *                                                                  | http://www.samsung.com/pl |
|             | lub +48 22 607-93-33 **                                                                    |                           |
|             | * (całkowity koszt połączenia jak za 1 impuls według taryfy operatora)                     |                           |
|             | ** (koszt połączenia według taryfy operatora)                                              |                           |
| PORTUGAL    | 808 20-SAMSUNG(808 20 7267)                                                                | http://www.samsung.com    |
|             |                                                                                            |                           |

## EUROPE

| ROMANIA     | 08008 SAMSUNG (08008 726 7864)                             | http://www.samsung.com                                                      |
|-------------|------------------------------------------------------------|-----------------------------------------------------------------------------|
|             | TOLL FREE No.                                              |                                                                             |
| SERBIA      | +381 11 321 6899<br>(old number still active 0700 7267864) | http://www.samsung.com                                                      |
| SLOVAKIA    | 0800 - SAMSUNG(0800-726 786)                               | http://www.samsung.com                                                      |
| SPAIN       | 902 - 1 - SAMSUNG (902 172 678)                            | http://www.samsung.com                                                      |
| SWEDEN      | 0771 726 7864 (SAMSUNG)                                    | http://www.samsung.com                                                      |
| SWITZERLAND | 0848 - SAMSUNG(7267864, CHF 0.08/min)                      | http://www.samsung.com/ch (German)<br>http://www.samsung.com/ch_fr (French) |
| U.K         | 0330 SAMSUNG (7267864)                                     | http://www.samsung.com                                                      |

## CIS

| ARMENIA    | 0-800-05-555                   | http://www.samsung.com |
|------------|--------------------------------|------------------------|
| AZERBAIJAN | 088-55-55-555                  | http://www.samsung.com |
| BELARUS    | 810-800-500-55-500             | http://www.samsung.com |
| GEORGIA    | 0-800-555-555                  | http://www.samsung.com |
| KAZAKHSTAN | 8-10-800-500-55-500(GSM: 7799) | http://www.samsung.com |
| KYRGYZSTAN | 00-800-500-55-500              | http://www.samsung.com |
| MOLDOVA    | 0-800-614-40                   | http://www.samsung.com |
| MONGOLIA   | +7-800-555-55-55               | http://www.samsung.com |

## CIS

| RUSSIA      | 8-800-555-55-55     | http://www.samsung.com                                                          |
|-------------|---------------------|---------------------------------------------------------------------------------|
| TADJIKISTAN | 8-10-800-500-55-500 | http://www.samsung.com                                                          |
| UKRAINE     | 0-800-502-000       | http://www.samsung.com/ua (Ukrainian)<br>http://www.samsung.com/ua_ru (Russian) |
| UZBEKISTAN  | 8-10-800-500-55-500 | http://www.samsung.com                                                          |

## ASIA PACIFIC

| AUSTRALIA   | 1300 362 603                      | http://www.samsung.com                                                        |
|-------------|-----------------------------------|-------------------------------------------------------------------------------|
| CHINA       | 400-810-5858                      | http://www.samsung.com                                                        |
| HONG KONG   | (852) 3698 4698                   | http://www.samsung.com/hk (Chinese)<br>http://www.samsung.com/hk_en (English) |
| INDIA       | 1800 3000 8282      1800 266 8282 | http://www.samsung.com/in                                                     |
| INDONESIA   | 0800-112-8888<br>021-5699-7777    | http://www.samsung.com/id                                                     |
| JAPAN       | 0120-327-527                      | http://www.samsung.com                                                        |
| MALAYSIA    | 1800-88-9999                      | http://www.samsung.com/my                                                     |
| NEW ZEALAND | 0800 SAMSUNG (0800 726 786)       | http://www.samsung.com                                                        |
|             |                                   |                                                                               |

## ASIA PACIFIC

| PHILIPPINES | 1-800-10-SAMSUNG(726-7864) for PLDT   | http://www.samsung.com/ph |
|-------------|---------------------------------------|---------------------------|
|             | 1-800-3-SAMSUNG(726-7864) for Digitel |                           |
|             | 1-800-8-SAMSUNG(726-7864) for Globe   |                           |
|             | 02-5805777                            |                           |
| SINGAPORE   | 1800 - SAMSUNG (726-7864)             | http://www.samsung.com    |
| TAIWAN      | 0800-329-999                          | http://www.samsung.com    |
|             | 0266-026-066                          |                           |
| THAILAND    | 1800-29-3232                          | http://www.samsung.com/th |
|             | 02-689-3232                           |                           |
| VIETNAM     | 1 800 588 889                         | http://www.samsung.com    |
|             |                                       |                           |

### MENA

| BAHRAIN | 8000-4726              | http://www.samsung.com/ae (English)                                          |
|---------|------------------------|------------------------------------------------------------------------------|
|         |                        | http://www.samsung.com/ae_ar (Arabic)                                        |
| EGYPT   | 08000-726786           | http://www.samsung.com                                                       |
| IRAN    | 021-8255               | http://www.samsung.com                                                       |
| JORDAN  | 800-22273<br>065777444 | http://www.samsung.com/Levant (English)                                      |
| KUWAIT  | 183-2255 (183-CALL)    | http://www.samsung.com/ae (English)<br>http://www.samsung.com/ae_ar (Arabic) |
| MOROCCO | 080 100 2255           | http://www.samsung.com                                                       |

## MENA

| OMAN         | 800 - SAMSUNG (726-7864) | http://www.samsung.com/ae (English)     |
|--------------|--------------------------|-----------------------------------------|
|              |                          | http://www.samsung.com/ae_ar (Arabic)   |
| QATAR        | 800-2255 (800-CALL)      | http://www.samsung.com/ae (English)     |
|              |                          | http://www.samsung.com/ae_ar (Arabic)   |
| SAUDI ARABIA | 9200-21230               | http://www.samsung.com/sa (Arabic)      |
| SYRIA        | 18252273                 | http://www.samsung.com/Levant (English) |
| TURKEY       | 444 77 11                | http://www.samsung.com                  |
| U.A.E        | 800 - SAMSUNG (726-7864) | http://www.samsung.com                  |

## AFRICA

| ANGOLA         | 91-726-7864               | http://www.samsung.com |
|----------------|---------------------------|------------------------|
| BOTSWANA       | 0800-726-000              | http://www.samsung.com |
| CAMEROON       | 7095-0077                 | http://www.samsung.com |
| COTE D' IVOIRE | 8000 0077                 | http://www.samsung.com |
| GHANA          | 0800-10077<br>0302-200077 | http://www.samsung.com |
| KENYA          | 0800 545 545              | http://www.samsung.com |
| NAMIBIA        | 8197267864                | http://www.samsung.com |
| NIGERIA        | 0800-726-7864             | http://www.samsung.com |
| SENEGAL        | 800-00-0077               | http://www.samsung.com |

## AFRICA

| SOUTH AFRICA | 0860-SAMSUNG (726-7864) | http://www.samsung.com |
|--------------|-------------------------|------------------------|
| TANZANIA     | 0685 88 99 00           | http://www.samsung.com |
| UGANDA       | 0800 300 300            | http://www.samsung.com |
| ZAMBIA       | 211350370               | http://www.samsung.com |

## Odpowiedzialność za odpłatne usługi (koszty ponoszone przez klienta)

W przypadku zgłoszenia naprawy serwisowej niezgodnej z postanowieniami gwarancji klient może zostać obciążony kosztami związanymi z wizytą serwisanta w poniższych okolicznościach.

## Okoliczności inne niż defekt produktu

Czyszczenie produktu, regulacja, pouczenia, ponowna instalacja itd.

- Udzielenie przez serwisanta instruktażu obsługi produktu albo regulacja ustawień bez konieczności demontażu produktu.
- Defekty powstałe w wyniku oddziaływania czynników zewnętrznych (tj. połączenie z Internetem, antena, sygnał przewodowy itp.).
- Ponowna instalacja produktu lub podłączenie dodatkowych urządzeń po pierwszej instalacji zakupionego produktu.
- Ponowna instalacja produktu związana z przeniesieniem go w inne miejsce albo do innego lokalu.
- Zgłoszenie klienta dotyczące instruktażu obsługi urządzenia innej firmy.
- Zgłoszenie klienta dotyczące instruktażu obsługi sieci albo programu innej firmy.
- Zgłoszenie klienta dotyczące instalacji oprogramowania oraz konfiguracji produktu.
- Wyczyszczenie wnętrza produktu przez serwisanta lub usunięcie z niego pyłu bądź zbędnych przedmiotów.
- Zgłoszenie klienta dotyczące dodatkowej instalacji w przypadku zakupu urządzenia w systemie zakupów domowych albo przez Internet.

## Uszkodzenie produktu powstałe z winy klienta

Uszkodzenie produktu powstałe w wyniku niewłaściwego postępowania z nim lub nieprawidłowej naprawy.

Uszkodzenie produktu w wyniku:

- Uderzenia lub upadku;
- Korzystania z niezalecanych przez firmę Samsung źródeł zasilania albo produktów sprzedawanych oddzielnie;
- Napraw przeprowadzanych przez osobę niebędącą serwisantem zatrudnionym przez zewnętrzną firmę serwisową lub kontrahenta współpracującego z firmą Samsung Electronics Co., Ltd.;
- Przebudowy lub naprawy wykonywanej przez klienta;
- Eksploatacji produktu pod niewłaściwym napięciem albo podłączenia go do niezalecanych gniazdek elektrycznych;
- Niestosowania się do zaleceń wymienionych pod hasłem "Uwaga" w Instrukcji obsługi.

## Pozostałe okoliczności

- Uszkodzenie produktu w następstwie klęski żywiołowej. (uderzenia pioruna, pożaru, trzęsienia ziemi, powodzi itd.)
- Zużycia lub wyczerpania materiałów eksploatacyjnych. (np. akumulatora, tonera, lamp jarzeniowych, głowicy, elementów drgających, kontrolek, filtrów, taśm itd.)
- W przypadku zgłoszenia przez klienta konieczności naprawy prawidłowo działającego produktu może zostać naliczona opłata za usługi serwisowe. Prosimy zapoznać się z treścią Instrukcji użytkownika.

## WEEE

## Prawidłowe usuwanie produktu (zużyty sprzęt elektryczny i elektroniczny)

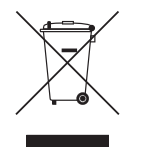

(Dotyczy krajów, w których stosuje się systemy segregacji odpadów)

To oznaczenie umieszczone na produkcie, akcesoriach lub dokumentacji oznacza, że po zakończeniu eksploatacji nie należy tego produktu ani jego akcesoriów (np. ładowarki, zestawu słuchawkowego, przewodu USB) wyrzucać wraz ze zwykłymi odpadami gospodarstwa domowego. Aby uniknąć szkodliwego wpływu na środowisko naturalne i zdrowie ludzi wskutek niekontrolowanego usuwania odpadów, prosimy o oddzielenie tych przedmiotów od odpadów innego typu oraz o odpowiedzialny recykling i praktykowanie ponownego wykorzystania materiałów.

W celu uzyskania informacji na temat miejsca i sposobu bezpiecznego dla środowiska recyklingu tych przedmiotów, użytkownicy w gospodarstwach domowych powinni skontaktować się z punktem sprzedaży detalicznej, w którym dokonali zakupu produktu, lub z organem władz lokalnych.

Użytkownicy w firmach powinni skontaktować się ze swoim dostawcą i sprawdzić warunki umowy zakupu. Produktu ani jego akcesoriów nie należy usuwać razem z innymi odpadami komercyjnymi.

## Sposób poprawnego usuwania baterii, w które wyposażony jest niniejszy produkt

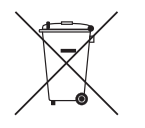

(Dotyczy krajów, w których stosuje się systemy segregacji odpadów)

Niniejsze oznaczenie na baterii, instrukcji obsługi lub opakowaniu oznacza, że po upływie okresu użytkowania baterie, w które wyposażony był dany produkt, nie mogą zostać usunięte wraz z innymi odpadami pochodzącymi z gospodarstw domowych. Przy zastosowaniu takiego oznaczenia symbole chemiczne (Hg, Cd lub Pb) wskazują, że dana bateria zawiera rtęć, kadm lub ołów w ilości przewyższającej poziomy odniesienia opisane w dyrektywie WE 2006/66.

Jeśli baterie nie zostaną poprawnie zutylizowane, substancje te mogą powodować zagrożenie dla zdrowia ludzkiego lub środowiska naturalnego.

Aby chronić zasoby naturalne i promować ponowne wykorzystanie materiałów, należy oddzielać baterie od innego typu odpadów i poddawać je utylizacji poprzez lokalny, bezpłatny system zwrotu baterii.

## Optymalna jakość obrazu i zapobieganie wypalaniu powidoków

## Optymalna jakość obrazu

- Aby uzyskać optymalną jakość obrazu, przejdź do Panelu sterowania na swoim komputerze i dostosuj rozdzielczość ekranu oraz częstotliwość odświeżania zgodnie z poniższym opisem. Jakość obrazu ekranów TFT-LCD może się pogorszyć, jeśli nie zostanie wybrana optymalna rozdzielczość.
  - Rozdzielczość: 1920 × 1080
  - Częstotliwość pionowa (częstotliwość odświeżania): 48 ~75 Hz
    Częstotliwość odświeżania obrazu: określa liczbę odświeżeń obrazu w czasie sekundy.
- Z uwagi na sposób produkcji urządzenia mniej więcej jeden piksel na milion może być jaśniejszy lub ciemniejszy na panelu. Nie ma to wpływu na wydajność produktu.
  - Liczba subpikseli według typu panelu: 6,220,800
- Uruchomić funkcję Autodopasowanie, aby poprawić jakość obrazu. Jeśli nawet po wykonaniu autodopasowania nadal obecne będą szumy, należy skorzystać z funkcji regulacji Ziarnisty lub Przecyzyjne.
- Pozostawienie na ekranie nieruchomego obrazu przez dłuższy czas może spowodować wypalenie powidoku lub uszkodzenie pikseli.
  - Jeśli produkt nie będzie używany przez dłuższy czas, należy aktywować tryb oszczędzania energii lub dynamiczny wygaszacz ekranu.
- W przeciwieństwie do monitorów CDT, monitory TFT-LCD (z uwagi na rodzaj panelu) mogą mieć ustawioną tylko jedną rozdzielczość zapewniającą optymalną jakość obrazu. W związku z tym ustawienie rozdzielczości innej niż wskazana może wpłynąć negatywnie na jakość obrazu. Aby tego uniknąć, zalecane jest wybranie optymalnej rozdzielczości określonej dla danego monitora.

## Zapobieganie wypalaniu powidoków

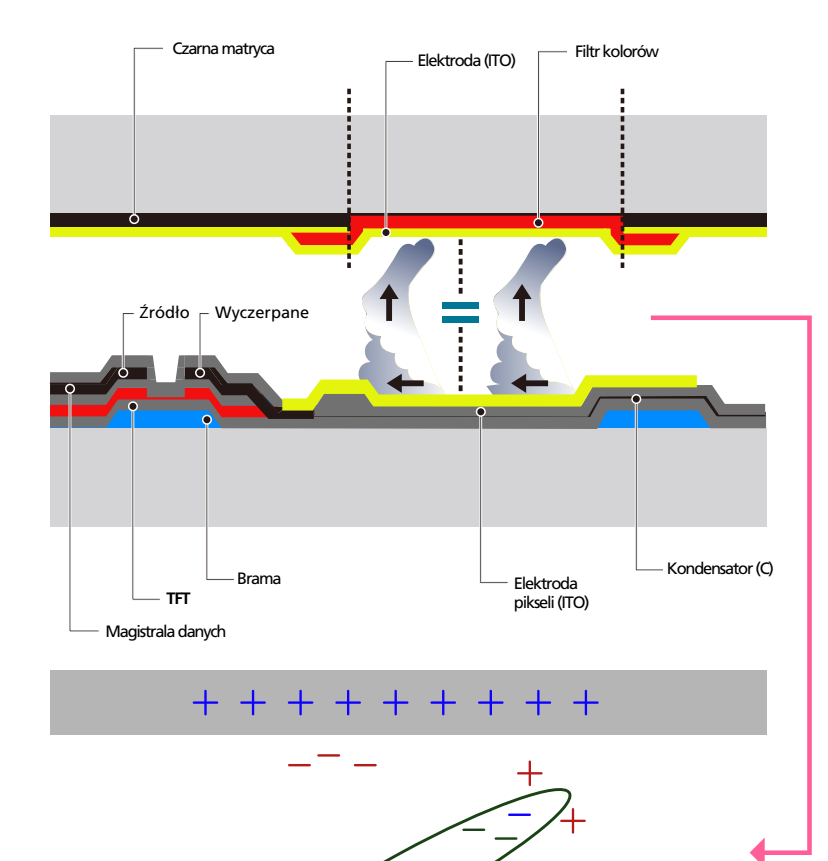

## Co to jest wypalenie powidoku?

Do wypalenia powidoku nie powinno dojść podczas normalnej pracy panelu LCD. Normalna praca oznacza stale zmieniający się obraz. Jeżeli panel LCD wyświetla ten sam obraz przez dłuższy czas (ponad 12 godzin), może dojść do niewielkiej różnicy napięcia między elektrodami w pikselach ekranu ciekłokrystalicznego.

Różnica napięcia między elektrodami zwiększa się wraz z upływem czasu, co sprawia, że ekran ciekłokrystaliczny staje się coraz cieńszy. Jeżeli tak się zdarzy, poprzedni obraz może pozostać na ekranie kiedy zmieni się wyświetlany obraz. Aby temu zapobiec, zgromadzona różnica napięcia musi zostać zmniejszona.

Do wypalenia powidoku nie powinno dojść, gdy panel LCD działa w odpowiednich warunkach.

### Zapobieganie wypalaniu powidoków

- Najlepszym sposobem na ochronę produktu przed wypaleniem powidoku jest wyłączenie zasilania lub ustawienie wygaszacza ekranu na komputerze lub w systemie. Należy pamiętać, że usługi gwarancyjne mogą być ograniczone zgodnie z opisem w instrukcji obsługi.
- Wyłączanie zasilania, wygaszacz ekranu i tryb oszczędzania energii
  - Po używaniu urządzenia przez 20 godzin wyłącz je na 4 godziny.
  - Po używaniu urządzenia przez 12 godzin wyłącz je na 2 godziny.
  - Przejść do opcji Właściwości ekranu > Zasilanie na komputerze i ustawić zasilanie produktu jako wyłączone.
  - Zaleca się korzystanie z wygaszacza ekranu.
    Najlepiej używać wygaszacza w jednym kolorze lub z ruchomym obrazem.
- Regularna zmiana koloru
  - Należy używać dwóch kolorów

Zmieniać jeden kolor na drugi co 30 minut, zgodnie z powyższą ilustracją.

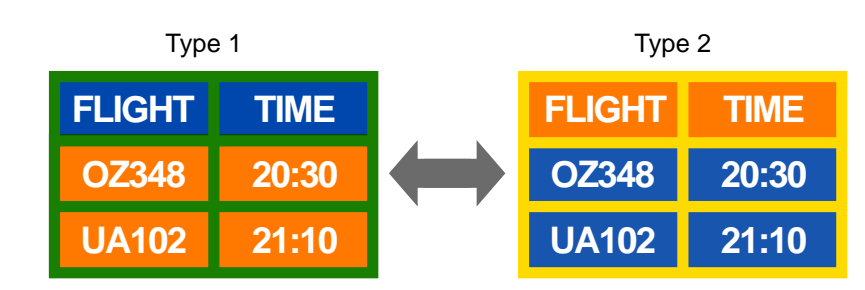

- Unikać kombinacji kolorów tekstu i tła o kontrastującej jasności.
- Unikaj koloru szarego, ponieważ może się on przyczynić do wypalenia powidoku.
- Unikać kolorów o dużym kontraście jasności (biały i czarny; szary).
- Jasność: określa stopień luminancji koloru, zależny od ilości emitowanego światła.

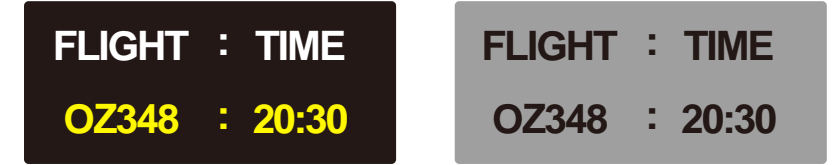

- Regularna zmiana koloru czcionki
  - Należy używać jasnych kolorów o podobnym poziomie jasności. Interwał: Zmieniać kolory czcionki i tła co 30 minut

| FLIGHT : TIME | FLIGHT : TIME | FLIGHT : TIME | FLIGHT : TIME |
|---------------|---------------|---------------|---------------|
| OZ348 : 20:30 | OZ348 : 20:30 | OZ348 : 20:30 | OZ348 : 20:30 |

- Przenoś i zmieniaj tekst co 30 minut zgodnie z poniższą ilustracją.

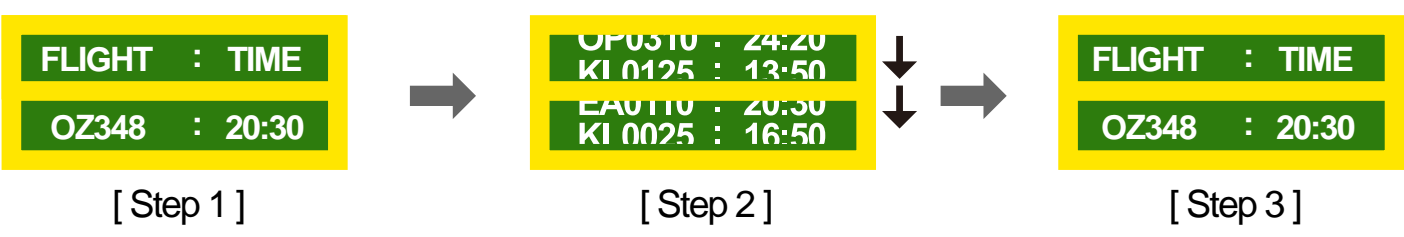

Regularnie wyświetlaj ruchomy obraz i logo.
 Interwał: Wyświetlaj ruchomy obraz i logo przez 60 sekund po 4 godzinach używania urządzenia.

## Licencja

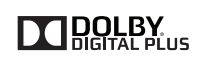

Wyprodukowano na licencji firmy Dolby Laboratories.

Dolby oraz symbol przedstawiający dwie litery D to znaki towarowe firmy Dolby Laboratories.

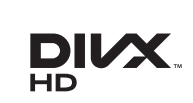

DivX Certified  ${\rm I\!R}$  to play DivX  ${\rm I\!R}$  video up to HD 1080p, including premium content.

 ${\rm Div}X{\ensuremath{\mathbb R}}$  ,  ${\rm Div}X$  Certified  $\ensuremath{\mathbb R}$  and associated logos are trademarks of DivX, Inc. and are used under license.

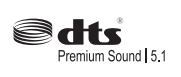

Manufactured under a license from U.S. Patent No's: 5,956,674, 5,974,380, 5,978,762, 6,487,535, 6,226,616, 7,212,872, 7,003,467, 7,272,567, 7,668,723, 7,392,195, 7,930,184, 7,333,929 and 7,548,853. DTS, the Symbol, and DTS and the Symbol together are registered trademarks & DTS Premium Sound | 5.1 is a trademark of DTS, Inc. ©2012 DTS, Inc. All Rights Reserved.

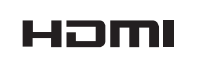

The terms HDMI and HDMI High-Definition Multimedia Interface, and the HDMI Logo are trademarks or registered trademarks of HDMI Licensing LLC in the United States and other countries.

ABOUT DIVX VIDEO: DivX® is a digital video format created by DivX, Inc. This is an official DivX Certified® device that plays DivX video. Visit www.divx.com for more information and software tools to convert your files into DivX video.

ABOUT DIVX VIDEO-ON-DEMAND: This DivX Certified® device must be registered in order to play purchased DivX Video-on-Demand (VOD) movies. To obtain your registration code, locate the DivX VOD section in your device setup menu. Go to vod.divx.com for more information on how to complete your registration.

Covered by one or more of the following U.S. patents : 7,295,673; 7,460,668; 7,515,710; 7,519,274

Informacja o licencji Open Source

W przypadku korzystania z oprogramowania open source, treść licencji open source jest dostępna poprzez menu produktu. Informacja o licencji Open Source dostępna jest wyłącznie w języku angielskim.

## Terminologia

#### 480i / 480p / 720p / 1080i /

1080p\_\_\_\_ Każda z powyższych częstotliwości skanowania odnosi się do liczby efektywnych linii skanowania, która określa rozdzielczość ekranu. Częstotliwość skanowania może być podawana jako i (naprzemienna) lub p (progresywna), w zależności od metody skanowania.

- Skanowanie

Skanowanie to proces progresywnego przesyłania pikseli, które tworzą obraz. Większa liczba pikseli oznacza wyraźniejszy, żywszy obraz.

- Progresywne

Podczas skanowania progresywnego wszystkie linie pikseli są skanowane po kolei (w sposób progresywny) na ekranie.

- Naprzemienne

Podczas skanowania z przeplotem linie pikseli skanowane są naprzemiennie co druga z góry do dołu, następnie skanowane są pozostałe linie (te, które nie zostały zeskanowane wcześniej).

### Tryby bez przeplotu i z

**przeplotem**\_\_\_\_ Tryb bez przeplotu (skan progresywny) stopniowo wyświetla linię poziomą z góry na dół ekranu. Tryb z przeplotem (naprzemienny) wyświetla najpierw linie nieparzyste, potem parzyste. Tryb bez przeplotu jest najczęściej wykorzystywany w monitorach, ponieważ gwarantuje dużą wyrazistość obrazu. Trybu z przeplotem używa się głównie w telewizorach.

Odległość plamek\_\_\_\_ Ekran składa się z czerwonych, zielonych i niebieskich plamek. Im krótszy odstęp między plamkami, tym wyższa rozdzielczość. Odległość plamek matrycy oznacza najmniejszą odległość między plamkami w tym samym kolorze. Odległość tę mierzy się w milimetrach.

#### Częstotliwość odświeżania

pionowego\_\_\_\_ Produkt wyświetla pojedynczy obraz wielokrotnie w ciągu sekundy (w sposób podobny do działania migającej lampy jarzeniowej), aby wygenerować obraz widoczny dla ludzkiego oka. Ilość wyświetleń pojedynczego obrazu na sekundę to częstotliwość pionowa lub inaczej częstotliwość pionowa lub inaczej częstotliwość odświeżania. Częstotliwość pionową mierzy się w Hz. Na przykład 60 Hz oznacza, że ten sam obraz jest wyświetlany 60 razy na sekundę.

#### Częstotliwość odświeżania

poziomego\_\_\_\_ Czas potrzebny do zeskanowania pojedynczej linii od lewej do prawej strony ekranu to tak zwany cykl poziomy. Odwrotność liczby cyklów poziomych stanowi wartość częstotliwości poziomej. Częstotliwość poziomą mierzy się w kHz.

Źródło\_\_\_\_Źródło sygnału to podłączone do urządzenia źródłowe urządzenie wideo, takie jak kamera wideo, odtwarzacz wideo lub DVD.

#### Gniazda komponentowe (zielone, niebieskie i czerwone) \_\_\_\_ Gniazda komponentowe, które identyfikują, przesyłają i odbierają sygnały kontrastu, zapewniają wyższą jakość obrazu niż jakiekolwiek inne metody uzyskiwania połączenia wideo.

Plug & Play\_\_\_\_ Funkcja Plug & Play umożliwia automatyczną wymianę informacji między monitorem a komputerem w celu stworzenia optymalnego środowiska wyświetlania. Do wykonania funkcji Plug & Play produkt wykorzystuje międzynarodowy standard VESA DDC.

Rozdzielczość \_\_\_\_ Rozdzielczość to liczba poziomych plamek (pikseli) oraz pionowych plamek (pikseli), które tworzą ekran. Wskazuje ona na szczegółowość wyświetlanego obrazu. Wyższa rozdzielczość oznacza, że na ekranie wyświetlana jest większa ilość danych, co jest przydatne w przypadku wykonywania kilku zadań równocześnie. Na przykład rozdzielczość 1920 x 1080 oznacza 1920 pikseli poziomych (rozdzielczość pozioma) oraz 1080 pikseli pionowych (rozdzielczość pienowa).

#### DVD (Digital Versatile Disc) Płyta DVD oznacza dysk pamięci masowej o rozmiarze płyty CD, na której można przechowywać dane multimedialne (audio, wideo, gry) przy użyciu technologii kompresji wideo MPEG-2.

#### HDMI (High Definition Multimedia

**Interface)** Jest to interfejs, który można podłączyć do cyfrowego źródła audio, a także do źródła wideo w jakości HD za pomocą kabla, bez kompresji.

#### Multiple Display Control (MDC)\_\_\_\_

MDC (Multiple Display Control) to program umożliwiający sterowanie kilkoma wyświetlaczami równocześnie przy użyciu komputera. Komunikacja między komputerem i monitorem odbywa się za pomocą kabli RS232C (szeregowego przesyłu danych) oraz RJ45 (LAN).